# IBM @server BladeCenter™ Fibre Channel Switch Interoperability Guide

Version 3.0

#### © Copyright IBM Corporation 2002–2004. All rights reserved.

IBM Corporation and its strategic Partners, henceforth known as the "Partners," have agreed to provide a switch interoperability reference document. THE INFORMATION PROVIDED IN THIS DOCUMENT IS PROVIDED "AS IS" WITHOUT WARRANTY OF ANY KIND, INCLUDING ANY WARRANTY OF MERCHANTABILITY, FITNESS FOR A PARTICULAR PURPOSE, INTEROPERABILITY, OR COMPATIBILITY. All of the Partners' products are warranted in accordance with the agreements under which the warranty for the products are provided. Unless otherwise specified, the product manufacturer, supplier, or publisher of non-Partner products provides warranty, service, and support directly to you. THE PARTNERS MAKE NO REPRESENTATIONS OR WARRANTIES REGARDING THE PARTNERS PRODUCTS OR NON-PARTNER PRODUCTS AND NO WARRANTY IS PROVIDED FOR EITHER THE FUNCTIONALITY OR PROBLEM RESOLUTION OF ANY PRODUCTS.

The inclusion of the Partners' switch interoperability is not a guarantee that they will work with the other designated storage products. In addition, not all software and hardware combinations created from compatible components will necessarily function properly together. The following document includes products developed or distributed by companies other than the Partners. The Partners do not provide service or support for the non-Partner products listed, but does not prohibit them from being used together with their storage products. During problem debug and resolution, the Partners may require that hardware or software additions be removed from products to provide problem determination and resolution on the supplied hardware/software. For support issues regarding non-Partner products, please contact the manufacturer of the product directly.

This information could include technical inaccuracies or typographical errors. The Partners do not assume any liability for damages caused by such errors as this information is provided "AS IS" for convenience only; the reader uses this information at its own risk, and should confirm any information contained herein with the associated vendor. Changes are periodically made to the content of this document. These changes will be incorporated in new editions of the document. The Partners may make improvements and/or changes in the product(s) and/or the program(s) described in this document at any time without notice.

Any references in this information to non-Partner Web sites are provided for convenience only and do not in any manner serve as an endorsement of those Web sites. The materials at those Web sites are not part of the materials for this *Switch Interoperability Guide* and the use of those Web sites is at your own risk. Information concerning non-Partner products was obtained from the suppliers of those products, their published announcements, or other publicly available sources. The Partners have not tested those products and cannot confirm the accuracy of performance, compatibility, or any other claims related to those products. Questions about the capabilities of non-Partner products should be addressed to the suppliers of those products.

All statements regarding the Partners' future direction or intent are subject to change or withdrawal without notice, and represent goals and objectives only. This information is only for planning purposes, any use of the information contained herein is at the user's sole risk. The information herein is subject to change before the products described become available.

IBM reserves the right to change specifications or other product information without notice. This publication could include technical inaccuracies or typographical errors. IBM makes no representations nor warranties regarding non-IBM products or services. References herein to IBM products and services do not imply that IBM intends to make them available to other countries.

IBM, the IBM logo, e(logo)server, BladeCenter, and TotalStorage are trademarks or registered trademarks of International Business Machines Corporation in the United States, other countries, or both.

Brocade, the Brocade logo, and SilkWorm are trademarks or registered trademarks of Brocade Communications Systems, Inc. in the United States, other countries, or both.

Cisco, Cisco IOS, Cisco Systems, and the Cisco Systems logo are trademarks or registered trademarks of Cisco Systems, Inc. in the United States, other countries, or both.

CNT and the CNT logo are trademarks or registered trademarks of Computer Network Technology Corporation in the United States, other countries, or both.

McDATA, the McDATA logo, Intrepid, and Sphereon are trademarks or registered trademarks of McDATA Corporation in the United States, other countries, or both.

Microsoft is a trademark or registered trademark of Microsoft corporation in the United States, other countries, or both.

QLogic, the QLogic logo, QLogic Press, the QLogic Press logo, SANblade, SANbox, SANbox Manager, and I/O Stream Guard are trademarks or registered trademarks of QLogic Corporation in the United States, other countries, or both.

Other company, product, and service names may be trademarks or service marks of others.

The IBM home page on the Internet can be found at <u>ibm.com</u>. Updated versions of this guide can be downloaded from the following IBM Web site: <u>http://www.ibm.com/servers/eserver/bladecenter/</u>.

# **Table of Contents**

| Introduction                                                | 1  |
|-------------------------------------------------------------|----|
| The FC-SW-2 Standard                                        | 1  |
| IBM TotalStorage Support                                    | 2  |
| Contacting IBM eServer BladeCenter                          | 2  |
| Other IBM TotalStorage Contacts                             | 2  |
| Contacting Other Storage Vendors                            | 3  |
| Supported Switches and Firmware Versions                    | 5  |
| How to Use this Guide                                       | 7  |
| How the Guide Is Organized                                  | 7  |
| CLI Documentation Conventions                               | 9  |
| Merging IBM BladeCenter and Brocade Fabrics.                | 11 |
| Brocade SilkWorm 3000 Series Switches /                     |    |
| IBM TotalStorage SAN Switches (8-Port and 16-Port)          | 13 |
| Integration Checklist                                       | 13 |
| Brocade Configuration Limitations                           | 14 |
| Contacting Brocade                                          | 15 |
| IBM BladeCenter Configuration Limitations                   | 15 |
| Supported Switches and Firmware Versions                    | 16 |
| Backing Up and Restoring the Current Configuration Settings | 17 |
| Backup Procedure                                            | 17 |
| Restore Procedure                                           | 18 |
| Domain ID Configuration                                     | 19 |
| Timeout Values                                              | 31 |
| Principal Switch Configuration                              | 47 |
| Zone Configuration                                          | 47 |
| Active Zone Set Names                                       | 47 |
| Zone Types                                                  | 56 |
| Operating Mode Configuration                                | 64 |
| Brocade Specific Configuration                              | 65 |
| IBM BladeCenter Specific Configuration                      | 66 |
| Successful Integration Checklist                            | 66 |

| Brocade SilkWorm Switches /                                 | 74  |
|-------------------------------------------------------------|-----|
|                                                             | 74  |
|                                                             | 71  |
|                                                             | 72  |
|                                                             | 73  |
|                                                             | 73  |
| Supported Switches and Firmware versions                    | 73  |
|                                                             | 74  |
|                                                             | 75  |
|                                                             | 75  |
|                                                             | 00  |
|                                                             | 100 |
|                                                             | 100 |
|                                                             | 100 |
|                                                             | 100 |
| Concreting Mode Configuration                               | 10  |
|                                                             | 120 |
|                                                             | 120 |
|                                                             | 120 |
| Merging IBM BladeCenter and Cisco Fabrics                   | 129 |
| Cisco MDS 9000 Series Switches                              | 131 |
| Integration Checklist                                       | 131 |
| Cisco Configuration Limitations                             | 131 |
| Contacting Cisco                                            | 131 |
| IBM BladeCenter Configuration Limitations                   | 132 |
| Supported Switches and Firmware Versions                    | 133 |
| Backing Up and Restoring the Current Configuration Settings | 134 |
| Backup Procedure                                            | 134 |
| Restore Procedure                                           | 134 |
| Domain ID Configuration                                     | 135 |
| Timeout Values                                              | 144 |
| Principal Switch Configuration                              | 157 |
| Zone Configuration                                          | 157 |
| Active Zone Set Names                                       | 157 |
| Zone Types                                                  | 164 |
| Operating Mode Configuration                                | 170 |

| Cisco Specific Configuration                                | 170 |
|-------------------------------------------------------------|-----|
| IBM BladeCenter Specific Configuration                      | 170 |
| Successful Integration Checklist                            | 170 |
| Merging IBM BladeCenter and CNT Fabrics                     | 173 |
| CNT FC/9000 Switches                                        | 175 |
| Integration Checklist                                       | 175 |
| CNT Configuration Limitations                               | 176 |
| Contacting CNT                                              | 176 |
| IBM BladeCenter Configuration Limitations                   | 176 |
| Supported Switches and Firmware Versions                    | 176 |
| Backing Up and Restoring the Current Configuration Settings | 177 |
| Domain ID Configuration                                     | 177 |
| Timeout Values                                              | 185 |
| Principal Switch Configuration                              | 194 |
| Zone Configuration                                          | 194 |
| Active Zone Set Names                                       | 194 |
| Zone Types                                                  | 204 |
| Operating Mode Configuration                                | 211 |
| CNT Specific Configuration                                  | 212 |
| IBM BladeCenter Specific Configuration                      | 212 |
| Successful Integration Checklist                            | 212 |
| Merging IBM BladeCenter and McDATA Fabrics                  | 213 |
| McDATA Edge Switches                                        | 215 |
| Integration Checklist                                       | 215 |
| McDATA Configuration Limitations                            | 215 |
|                                                             | 216 |
| IBM BladeCenter Configuration Limitations                   | 217 |
| Supported Switches and Firmware Versions                    | 217 |
| Backing Up and Restoring the Current Configuration Settings | 219 |
| Backup Procedure                                            | 219 |
| Restore Procedure                                           | 219 |
| Domain ID Configuration                                     | 220 |
| Timeout Values                                              | 231 |
| Principal Switch Configuration                              | 243 |
| Zone Configuration                                          | 243 |
| Active Zone Set Names                                       | 243 |

| Zone Types<br>Operating Mode Configuration<br>McDATA Specific Configuration<br>IBM BladeCenter Specific Configuration<br>Successful Integration Checklist | 250<br>256<br>260<br>260<br>261 |
|----------------------------------------------------------------------------------------------------|---------------------------------|
| McDATA Intrepid 6000 Series Directors                                                                                                    | 263                             |
| Integration Checklist                                                                                                    | 263<br>264                      |
| Contacting McDATA                                                                                                    | 264                             |
| IBM BladeCenter Configuration Limitations                                                                                                    | 264                             |
| Supported Switches and Firmware Versions                                                                                                    | 265                             |
| Backing Up and Restoring the Current Configuration Settings                                                                                               | 266                             |
| Backup Procedure                                                                                                    | 266                             |
| Restore Procedure                                                                                                    | 266                             |
| Domain ID Configuration                                                                                                    | 267                             |
| Timeout Values                                                                                                    | 278                             |
| Principal Switch Configuration                                                                                                    | 290                             |
| Zone Configuration                                                                                                    | 291                             |
| Active Zone Set Names                                                                                                    | 291                             |
| Zone Types                                                                                                    | 298                             |
| Operating Mode Configuration                                                                                                    | 305                             |
| McDATA Specific Configuration                                                                                                    | 309                             |
| IBM BladeCenter Specific Configuration                                                                                                    | 309                             |
| Successful Integration Checklist                                                                                                    | 310                             |
| Merging IBM BladeCenter and QLogic Fabrics                                                                                                    | 311                             |
| QLogic SANbox 5000 Series and SANbox2 Series Switches                                                                                                    | 313                             |
| Integration Checklist                                                                                                    | 313                             |
| Contacting QLogic                                                                                                    | 313                             |
| QLogic Configuration Limitations                                                                                                    | 313                             |
| IBM BladeCenter Configuration Limitations                                                                                                    | 314                             |
| Supported Switches and Firmware Versions                                                                                                    | 315                             |
| Backing Up and Restoring the Current Configuration Settings                                                                                               | 316                             |
| Backup Procedure                                                                                                    | 316                             |
| Restore Procedure                                                                                                    | 316                             |
| Domain ID Configuration                                                                                                    | 317                             |
| Timeout Values                                                                                                    | 329                             |

| Principal Switch Configuration         | 342 |
|----------------------------------------|-----|
| Zone Configuration                     | 342 |
| Active Zone Set Names                  | 342 |
| Zone Types                             | 351 |
| Operating Mode Configuration           | 352 |
| QLogic Specific Configuration          | 353 |
| IBM BladeCenter Specific Configuration | 353 |
| Successful Integration Checklist       | 354 |
| Glossary                               | 355 |
| Index                                  | 361 |

# Introduction

The *IBM eServer BladeCenter Switch Interoperability Guide* provides the details needed to configure and deploy multi-vendor switched fabrics. Detailed switch configuration data and step-by-step configuration procedures are provided to merge the IBM eServer BladeCenter with Brocade, Cisco, CNT, McDATA, and QLogic Fibre Channel switched fabrics that comply with the second revision of the Fibre Channel switch standard (FC-SW-2).

### The FC-SW-2 Standard

FC-SW-2 is an open standard for switch-to-switch communication, allowing end users to choose best-in-class products with the assurance that these products can be deployed in multi-vendor storage area networks (SANs). Fibre Channel switches complying with this standard communicate connectivity and configuration information, path selection, and routing, as well as management and event services using the same language. FC-SW-2 also provides standardized mechanisms for SAN management. These applications can configure, manage, and monitor multi-vendor Fibre Channel SANs from any particular point in the fabric.

The IBM eServer BladeCenter Fibre Channel Switch Module and QLogic 6-port Enterprise Fibre Channel Switch Module (hereinafter referred to as the IBM switch modules), along with switches from Brocade, Cisco, CNT, McDATA, and QLogic, can communicate across three specified FC-SW-2 levels, enabling end-users to deploy products that best suit their needs.

**Level 1** addresses switch connectivity and configuration by allowing Fibre Channel switches to interoperate at the link level and by enabling switches to be configured as part of physical and logical configurations (such as Zoning). Fabric Zones allow customers to partition their storage network based on application requirements and to create virtual private SANs within a larger SAN.

**Level 2** defines path selection and routing, which create interoperability at the operational level. The fabric shortest path first (FSPF) selection process, which is a key element of FC-SW-2, allows paths to be set up between end devices using multi-switch fabrics. This enables customers to design and implement Fibre Channel configurations based on their individual requirements.

**Level 3** specifies management and event services. These services allow Fibre Channel services to be implemented using a distributed model, increasing availability and scalability throughout the entire fabric. The Name Server and Management Server allow the physical and logical SAN topology to be discovered through upper-level SAN management applications, thereby facilitating resource management and capacity planning. Event services create the means for SAN administrators to be notified in case of configuration changes, allowing them to take appropriate action.

### **IBM TotalStorage Support**

This guide is limited to stating vendor switch interoperability with IBM switch modules (IBM eServer BladeCenter Fibre Channel Switch Module and QLogic 6-port Enterprise Fibre Channel Switch Module for IBM eServer BladeCenter) using the FC-SW-2 open standard for switch-to-switch communication. This guide is not intended to provide interoperability support statements for IBM TotalStorage or other Fibre Channel storage vendor products of SAN configurations.

For interoperability and technical support information for IBM TotalStorage products, please use the support and interoperability URLs for IBM or other vendor products listed below.

## Contacting IBM eServer BladeCenter

For more information about merging the IBM eServer BladeCenter with other switched fabrics, please contact IBM customer service. Resources can be found at the following IBM Web sites:

IBM eServer BladeCenter http://www.ibm.com/servers/eserver/bladecenter/

IBM Technical Support http://www.ibm.com/support/us/

**NOTE:** If you are contacting IBM technical support concerning implementing multi-vendor switches, specify *machine type* as **BladeCenter** so that your questions can be routed to the appropriate support representative.

IBM eServer BladeCenter Literature http://www.pc.ibm.com/us/eserver/bladecenter/literature.html

### **Other IBM TotalStorage Contacts**

For information on specific IBM products, refer to the following resources:

IBM FastT Storage Interoperability Matrix <a href="http://www.storage.ibm.com/disk/fastt/supserver.htm">http://www.storage.ibm.com/disk/fastt/supserver.htm</a>

IBM Enterprise Storage Server (ESS) Interoperability Matrix <a href="http://www.storage.ibm.com/disk/ess/supserver.htm">http://www.storage.ibm.com/disk/ess/supserver.htm</a>

IBM TotalStorage Technical Support http://www.ssddom02storage.ibm.com/techsup/webnav.nsf/support/sanfcswitch

IBM TotalStorage SAN Fibre Channel Switch 3534 Model F08 http://www.ssddom02storage.ibm.com/techsup/webnav.nsf/support/3534f08 ftp://service.boulder.ibm.com/storage/san/3534f08/SM3534F08.pdf

IBM TotalStorage SAN Fibre Channel Switch 2109 Model F16 http://www.ssddom02storage.ibm.com/techsup/webnav.nsf/support/2109f16 ftp://service.boulder.ibm.com/storage/san/2109f16/SM2109F16.pdf IBM TotalStorage SAN Fibre Channel Switch 2109 Model F32 http://www.ssddom02storage.ibm.com/techsup/webnav.nsf/support/2109f32 ftp://service.boulder.ibm.com/storage/san/2109f32/SM2109F32.pdf

IBM TotalStorage SAN Fibre Channel Switch 2109 Model M12 <u>http://www.ssddom02storage.ibm.com/techsup/webnav.nsf/support/2109m12</u> <u>ftp://service.boulder.ibm.com/storage/san/2109m12/SM2109M12.pdf</u>

### **Contacting Other Storage Vendors**

Cisco MDS 9216 Multilayer Fabric Switch Cisco MDS 9509 Multilayer Director http://www.cisco.com/go/ibm/storage

CNT FC/9000 Enterprise Director http://www.cnt.com/partners/technology/ibm

McDATA ES-3016 & ES-3032 Fabric Switches (IBM Models 2031-16 & 2031-32) http://www.ssddom02storage.ibm.com/techsup/webnav.nsf/support/es3000 ftp://service.boulder.ibm.com/storage/san/es3032/SMES3032.pdf

McDATA Sphereon 3216 & 3232 Fabric Switches (IBM Models 2031-216 & 2031-232) http://www.ssddom02storage.ibm.com/techsup/webnav.nsf/support/es3232 ftp://service.boulder.ibm.com/storage/san/es3232/SMES3232.pdf

McDATA 4500 Fabric Switch (IBM Model 2031-224) http://www.ssddom02storage.ibm.com/techsup/webnav.nsf/support/es4500 ftp://service.boulder.ibm.com/storage/san/es4500/SMES4500.pdf

McDATA Intrepid 6064 Enterprise Fibre Channel Director 1 & 2 Gbit/sec (IBM Model 2032-064) http://www.ssddom02storage.ibm.com/techsup/webnav.nsf/support/ed6064 ftp://service.boulder.ibm.com/storage/san/ed6064/SMED6064.pdf

McDATA Intrepid 6140 Director 2 Gbit/sec (IBM Model 2032-140) http://www.ssddom02storage.ibm.com/techsup/webnav.nsf/support/ed6140 ftp://service.boulder.ibm.com/storage/san/ed6140/SMED6140.pdf

QLogic SANbox2 Switches Product Information http://www.glogic.com/products/fc\_san\_switchs.asp

QLogic SANbox2 Switches Product Support http://www.glogic.com/support/home\_resources.asp?id=37

QLogic SANbox 5200 Switches Product Information http://www.glogic.com/products/fc\_san\_switchs.asp

QLogic SANbox 5000 Switches Product Information and Product Support http://www.qlogic.com/support/product\_resources.asp?id=540 Introduction

## **Supported Switches and Firmware Versions**

The following IBM switch modules have been tested in the IBM BladeCenter environment and comply with the FC-SW-2 standard.

| Switch Model                                                                     | Firmware Version     |
|----------------------------------------------------------------------------------|----------------------|
| IBM eServer BladeCenter Fibre Channel Switch Module                              | 1.4.0.49.0 and above |
| QLogic 6-port Enterprise Fibre Channel Switch Module for IBM eServer BladeCenter | 4.1.0.17-0 and above |

#### IBM Supported Switch and Firmware Versions

The IBM switch modules have tested interoperable with the following switches from Brocade, Cisco, CNT, McDATA, and QLogic that comply with the FC-SW-2 standard. See the referenced page for detailed instructions on merging IBM BladeCenter with these fabrics.

| Manufacturer          | Switch Model                                       | Firmware Version         |
|-----------------------|----------------------------------------------------|--------------------------|
| Brocade (see page 11) | SilkWorm 3200/<br>IBM TotalStorage SAN Switch H08  | 3.0.2g and above         |
|                       | SilkWorm 3250/<br>IBM TotalStorage SAN Switch F08  | 4.2.0c and above         |
|                       | SilkWorm 3800/<br>IBM TotalStorage SAN Switch H16  | 3.0.2g and above         |
|                       | SilkWorm 3850/<br>IBM TotalStorage SAN Switch F16  | 4.2.0c and above         |
|                       | SilkWorm 3900/<br>IBM TotalStorage SAN Switch F32  | 4.0.0e and above         |
|                       | SilkWorm 12000/<br>IBM TotalStorage SAN Switch M14 | 4.0.0e and above         |
|                       | SilkWorm 24000/<br>IBM TotalStorage Director M14   | version?                 |
| Cisco (see page 129)  | MDS 9216 Switch                                    | 1.2(1) and above         |
|                       | MDS 9509 Director                                  | 1.2(1) and above         |
| CNT (see page 173)    | FC/9000 Switch                                     | Code set 3.0.3 and above |

# Brocade, Cisco, CNT, McDATA, and QLogic Supported Switch and Firmware Versions

| Manufacturer          | Switch Model                        | Firmware Version     |
|-----------------------|-------------------------------------|----------------------|
| McDATA (see page 213) | ES-3016/IBM 2031-16                 | 5.1 and above        |
|                       | ES-3032/IBM 2031-32                 | 5.1 and above        |
|                       | Sphereon 3032/IBM 2031-216          | 5.1 and above        |
|                       | Sphereon 3232/IBM 2031-232          | 5.1 and above        |
|                       | Sphereon 4300/ [IBM equivalent?]    | 6.02.00 22 and above |
|                       | Sphereon 4500/IBM 2031-224          | 5.1 and above        |
|                       | Intrepid 6064 Director/IBM 2032-064 | 5.1 and above        |
|                       | Intrepid 6140 Director/IBM 2032-140 | 5.1 and above        |
| QLogic (see page 311) | SANbox 5200                         | 4.0.0.x-x and above  |
|                       | SANbox2-8                           | 1.5.x and above      |
|                       | SANbox2-16                          | 1.5.x and above      |
|                       | SANbox2-64                          | 1.5.x and above      |

#### Brocade, Cisco, CNT, McDATA, and QLogic Supported Switch and Firmware Versions (Continued)

# How to Use this Guide

The *IBM eServer BladeCenter Switch Interoperability Guide* provides detailed switch configuration data and step-by-step configuration procedures for merging the IBM eServer BladeCenter with Brocade, Cisco, CNT, McDATA, and QLogic Fibre Channel switched fabrics.

**NOTE:** Updated versions of this guide can be downloaded from the following IBM Web site: <u>http://www.ibm.com/servers/eserver/bladecenter/</u>.

This section discusses:

- How the guide is organized (see page 7)
- CLI documentation conventions (see page 9)

### How the Guide Is Organized

All chapters within the *IBM eServer BladeCenter Switch Interoperability Guide* are organized the same way. For a visual representation, see page 8.

- Integration Checklist. Lists the steps that must be completed to successfully merge the fabrics.
- Vendor and IBM BladeCenter Configuration Limitations. Details the configuration limitations, including features not supported by the vendor switches and IBM switch modules.
- Supported Switches and Firmware Versions. The supported switches and firmware versions for which this information applies.
- Backing Up and Restoring the Current Configuration Settings. The procedures for backing up and restoring the current switch configuration data.
- For the vendor switch and the IBM switch module, this guide provides graphical user interface (GUI) and command line interface (CLI) information, as appropriate, for the following:
  - **Domain ID Configuration**
  - Timeout Values
  - Principal Switch Configuration
  - **Zone Configuration**
  - Operating Mode Configuration
  - Vendor and IBM BladeCenter Specific Configuration
- Successful Integration Checklist. Lists the steps to be taken after the E\_port connection has been established and the fabric has had time to update.

In addition, refer to the **Glossary** (see page 355) for terms used in this guide and to the **Index** (see page 361) for quick reference to key topics.

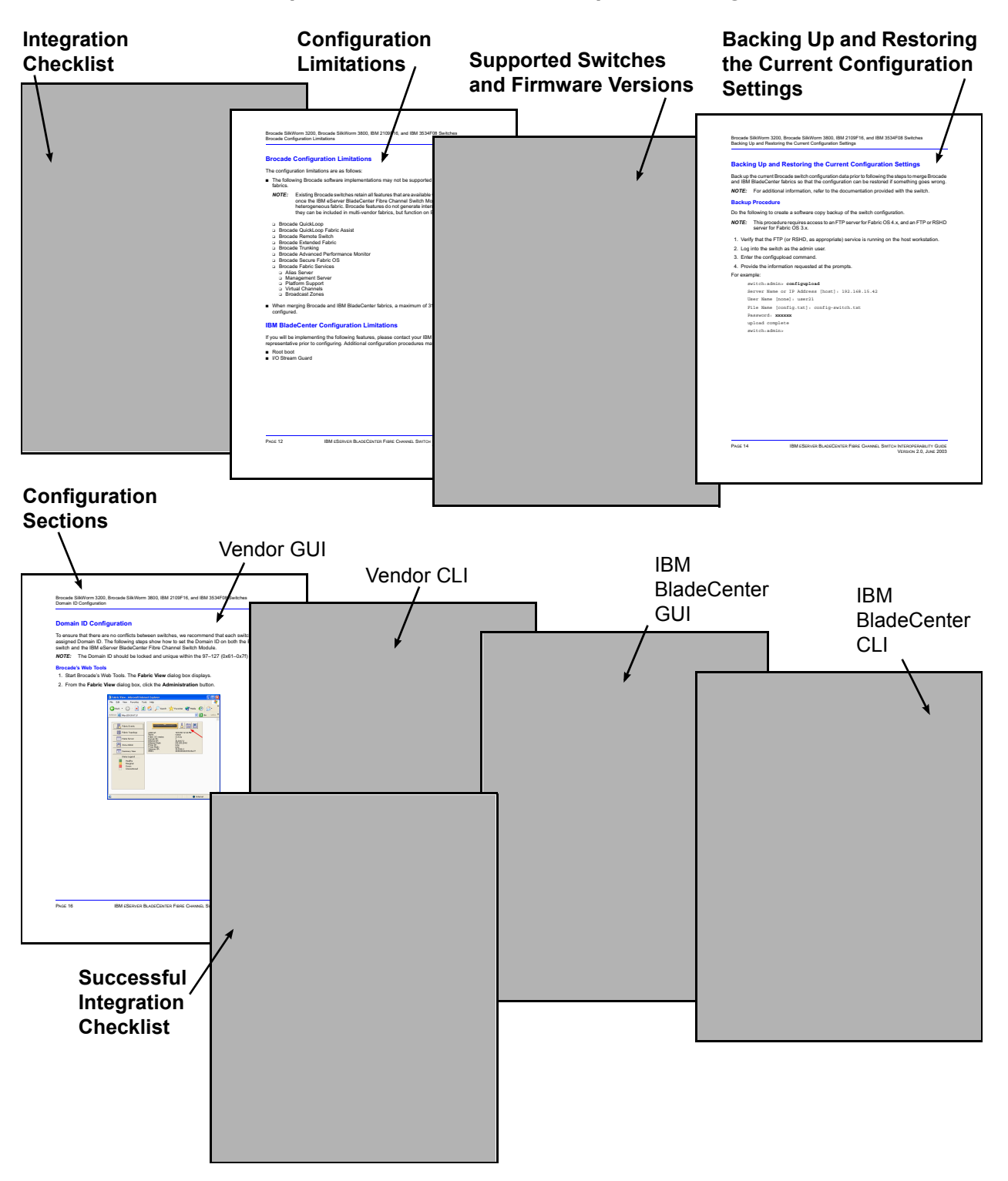

Visual Representation of How the Chapters Are Organized

## **CLI Documentation Conventions**

The following is a sample CLI. Note the following:

- Items in brackets (such as [Online]) indicate the default value.
- Items in **bold** (such as **set config switch**) indicate the value to be entered or range of values that can be entered.
- Login. As each line displays, enter the value or accept the default value. Then press Enter.

```
Login: admin
Password: xxxxxxx
IBM BladeCenter #> admin start
IBM BladeCenter (admin) #> config edit
IBM BladeCenter (admin-config) #> set config switch
  The following options display:
  AdminState (1=Online, 2=Offline, 3=Diagnostics) [Online]
  BroadcastEnabled (True / False) [True]
  InbandEnabled (True / False) [True]
  DefaultDomainID (decimal value, 1-239) [1] <97-127>
  DomainIDLock (True / False) [False] True
  SymbolicName (string, max=32 chars) [Fibre Channel Switch Module]
  R T TOV (decimal value, 1-1000 msec) [100]
  R A TOV (decimal value, 100-100000 msec) [10000]
  E D TOV (decimal value, 10-20000 msec) [2000]
  FS TOV (decimal value, 100-100000 msec) [5000]
  DS TOV (decimal value, 100-100000 msec) [5000]
  PrincipalPriority (decimal value, 1-255) [254]
  ConfigDescription (string, max=64 chars) [Default Config]
IBM BladeCenter (admin-config) #> config save
IBM BladeCenter (admin) #> config activate
The configuration will be activated. Please confirm (y/n): [n] y
```

# **Merging IBM BladeCenter and Brocade Fabrics**

The following IBM switch modules have been tested in the IBM BladeCenter environment and comply with the FC-SW-2 standard. They have tested interoperable with the following switches from Brocade that comply with the FC-SW-2 standard.

| Manufacturer | Switch Model                                                                           | Firmware Version     |
|--------------|----------------------------------------------------------------------------------------|----------------------|
| IBM          | IBM eServer BladeCenter<br>Fibre Channel Switch Module                                 | 1.4.0.49.0 and above |
|              | QLogic 6-port Enterprise<br>Fibre Channel Switch Module for IBM<br>eServer BladeCenter | 4.1.0.17-0 and above |
| Brocade      | SilkWorm 3200/<br>IBM TotalStorage SAN Switch H08                                      | 3.0.2g and above     |
|              | SilkWorm 3250/<br>IBM TotalStorage SAN Switch F08                                      | 4.2.0c and above     |
|              | SilkWorm 3800/<br>IBM TotalStorage SAN Switch H16                                      | 3.0.2g and above     |
|              | SilkWorm 3850/<br>IBM TotalStorage SAN Switch F16                                      | 4.2.0c and above     |
|              | SilkWorm 3900/<br>IBM TotalStorage SAN Switch F32                                      | 4.0.0e and above     |
|              | SilkWorm 12000/<br>IBM TotalStorage SAN Switch M14                                     | 4.0.0e and above     |
|              | SilkWorm 24000/<br>IBM TotalStorage Director M14                                       | version?             |

| IRM and Brocade Supported  | Switch and Firmware Versions  |
|----------------------------|-------------------------------|
| ibin and biocade Supported | Switch and I milware versions |

The following chapters provide detailed information about merging Brocade and IBM BladeCenter fabrics:

- Brocade SilkWorm 3000 Series Switches / IBM TotalStorage SAN Switches (8-Port and 16-Port) (see page 13)
- Brocade SilkWorm Switches / IBM TotalStorage SAN Switches (14-Port and 32-Port) (see page 71)

## Brocade SilkWorm 3000 Series Switches / IBM TotalStorage SAN Switches (8-Port and 16-Port)

## **Integration Checklist**

The following steps must be completed to successfully merge Brocade and IBM BladeCenter fabrics. The remainder of this section provides detailed instructions and examples.

#### ATTENTION!!

- Back up the current switch configuration data prior to performing the following steps so that the configuration is available if something goes wrong (see the first step for details).
- Disruptions in the fabric can occur as a result of performing the following steps. Therefore, it is recommended that these changes be done during down time or off-peak hours.
- ✓ Back up the current switch configuration data (see "Backing Up and Restoring the Current Configuration Settings" on page 17).
- ✓ Verify that the correct version of switch firmware is installed on each switch (see "Supported Switches and Firmware Versions" on page 16).
- Ensure that each switch has a unique Domain ID and that it falls within the proper range (see "Domain ID Configuration" on page 19).
- ✓ Set all switches to the appropriate timeout values (see "Timeout Values" on page 31).
- ✓ Ensure that all Zone set and Zone names are unique and conform to ANSI T11 standards (see "Active Zone Set Names" on page 47).
- ✓ Ensure that all zone members are specified by WWPN (see "Zone Types" on page 56).
- ✓ Ensure that all Brocade switches are configured for Interoperability mode (see "Operating Mode Configuration" on page 64).
- ✓ Ensure that Brocade's Platform Management Server is disabled (see "Brocade Specific Configuration" on page 65).
- ✓ Verify that the fabrics have successfully merged (see "Successful Integration Checklist" on page 66).
- ✓ Contact IBM Technical Support to obtain the document, *Remote Boot of IBM BladeCenter from IBM FAStT*, if you are planning to use the boot form SAN functionality.

## **Brocade Configuration Limitations**

The configuration limitations are as follows:

- When merging Brocade and IBM BladeCenter fabrics, be sure to enable Interoperability mode on all Brocade switches in the fabric. Brocade switches that are not in Interoperability mode are unable to communicate with IBM BladeCenter FC-SW-2 fabrics and Brocade fabrics in proprietary mode.
- Existing Brocade switches retain the following features that are available once the IBM switch module is merged into a heterogeneous fabric. The features will function on Brocade switches that are in Interoperability mode:
  - QuickLoop. Functions as described by Brocade on Brocade switches running in Interoperability mode. In addition, QuickLoop functions when an IBM switch module is between two Brocade QuickLoop partners. Brocade switches and IBM switch modules cannot become QuickLoop partners.
  - Trunking. Operates on all Brocade switches configured with this feature. Additionally, traffic submitted to and from a IBM switch module-attached device (initiator/target) can pass through Brocade Trunked ISL ports.
  - Aliasing. Operates on all Brocade switches configured with this feature. Can only be managed by the originating switch vendor's management utility or CLI. Aliased names do not propagate between vendors' management utilities, but when an Alias is created and entered into a zone, the WWPNs that were in the Alias propagate correctly.
- To support zoning with an IBM switch module and the Brocade SilkWorm 3200/IBM TotalStorage SAN Switch H08, you must purchase and enable a fabric zoning license from Brocade.
- Brocade proprietary features that may not function in multi-vendor fabrics include:
  - Brocade Fabric Assist
  - Brocade Remote Switch
  - □ Brocade Extended Fabric
  - Brocade Advanced Performance Monitor
  - Brocade Secure Fabric OS
  - Brocade Fabric Services
    - Management Server
    - Platform Support
    - Virtual Channels
    - Broadcast Zones

- When zoning ports greater than 16, be sure they reside in separate zones. Otherwise, you may not be able to see the target devices in all the ports. When forming an ISL between these larger port Brocade switches and another vendor in the Interoperability mode, Brocade switches no longer have default zones. Therefore, the attached switches—without extended addressing—cannot adequately address the higher Brocade switch ports without Name Server propagation. To enable upper port connectivity, follow these steps:
  - 1. Establish the ISL between switches with a port lower than 16.
  - 2. Apply any required zones in ports lower than 16.
  - 3. After applying zones in the lower numbered ports, the ports greater than 16 should be usable for zoning or establishing an ISL.
- When merging Brocade and IBM BladeCenter fabrics, a maximum of 31 switches can be configured.
- **NOTE:** When making zone changes in a multi-vendor environment using the IBM BladeCenter SAN Utility or IBM BladeCenter SAN Browser QLogic SANbox Manager GUI, zone changes propagate to the Brocade switches and display within the Brocade CLI but not in the Web Tools GUI. Zone changes using Brocade's Web Tools will successfully propagate to the IBM BladeCenter SAN Utility and IBM BladeCenter SAN Browser QLogic SANbox Manager GUI and QLogic CLI-IBM BladeCenter CLI. [Does this apply? What should this state?]

#### **Contacting Brocade**

For more information on configuring the Brocade switches, please see the contact information located in the Introduction (see page 3).

### **IBM BladeCenter Configuration Limitations**

If you will be implementing the I/O stream guard feature, please contact your IBM technical support representative prior to configuring. Additional configuration procedures may be required.

## **Supported Switches and Firmware Versions**

The following IBM switch modules have been tested in the IBM BladeCenter environment and comply with the FC-SW-2 standard. They have tested interoperable with the following switches from Brocade that comply with the FC-SW-2 standard.

| Manufacturer | Switch Model                                                                           | Firmware Version     |
|--------------|----------------------------------------------------------------------------------------|----------------------|
| IBM          | IBM eServer BladeCenter<br>Fibre Channel Switch Module                                 | 1.4.0.49.0 and above |
|              | QLogic 6-port Enterprise<br>Fibre Channel Switch Module for<br>IBM eServer BladeCenter | 4.1.0.17-0 and above |
| Brocade      | SilkWorm 3200<br>/IBM TotalStorage SAN Switch H08                                      | 3.0.2g and above     |
|              | SilkWorm 3250/<br>IBM TotalStorage SAN Switch F08                                      | 4.2.0c and above     |
|              | SilkWorm 3800<br>/IBM TotalStorage SAN Switch H16                                      | 3.0.2g and above     |
|              | SilkWorm 3850/<br>IBM TotalStorage SAN Switch F16                                      | 4.2.0c and above     |

#### IBM and Brocade Supported Switch and Firmware Versions

**<u>ATTENTION!!</u>** When updating Brocade firmware, the switch may default to a proprietary operating mode. Therefore, after a firmware update, verify that the switch is still set to Interoperability mode (see "Operating Mode Configuration" on page 64).

The following figures illustrate a Brocade Fibre Channel fabric prior to and after merging with an IBM BladeCenter.

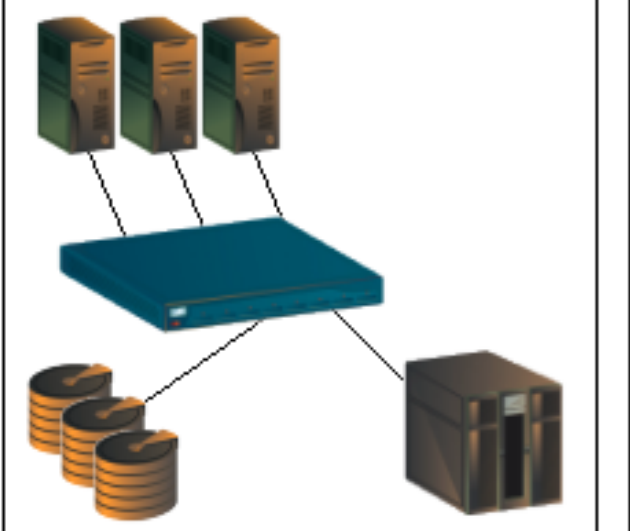

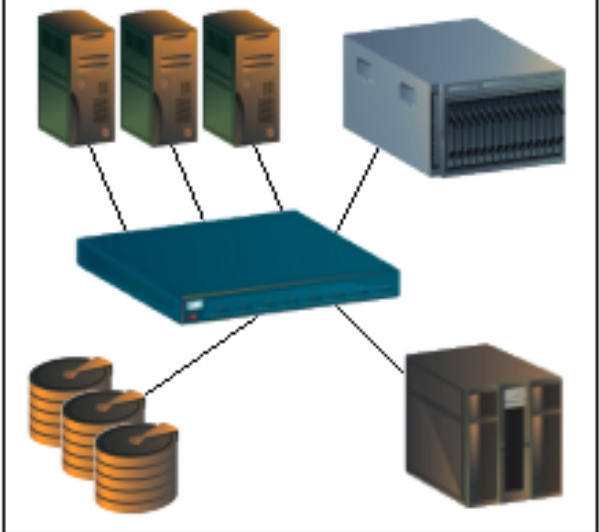

Brocade Fibre Channel Fabric Prior to Merging with the IBM BladeCenter

Brocade Fibre Channel Fabric with the IBM BladeCenter

## **Backing Up and Restoring the Current Configuration Settings**

Back up the current Brocade switch configuration data prior to following the steps to merge Brocade and IBM BladeCenter fabrics so that the configuration can be restored if something goes wrong.

**NOTE:** For additional information, refer to the documentation provided with the switch.

#### **Backup Procedure**

Do the following to create a software copy backup of the switch configuration.

- **NOTE:** This procedure requires access to an FTP server for Fabric OS 4.x, and an FTP or RSHD server for Fabric OS 3.x.
- 1. Verify that the FTP (or RSHD, as appropriate) service is running on the host workstation.
- 2. Log into the switch as the admin user.
- 3. Enter the configupload command.
- 4. Provide the information requested at the prompts.

#### For example:

switch:admin> configupload Server Name or IP Address [host]: 192.168.15.42 User Name [none]: user21 File Name [config.txt]: config-switch.txt Password: xxxxxx upload complete switch:admin>

#### **Restore Procedure**

If you need to restore the Brocade configuration settings that you backed up, do the following:

**ATTENTION!!** This procedure requires a reboot of the switch.

- **NOTE:** This procedure requires access to an FTP server for Fabric OS 4.x, and an FTP or RSHD server for Fabric OS 3.x.
- 1. Verify that the FTP (or RSHD, as appropriate) service is running on the host workstation.
- 2. Log into the switch as the admin user.
- 3. Shut down the switch by entering the **switchdisable** command.
- 4. Enter the **configdownload** command.
- 5. Provide the information requested at the prompts.
- 6. Reboot the switch by entering the **reboot** command:

For example:

```
switch:admin> configdownload
Server Name or IP Address [host]: 192.168.15.42
User Name [None]: user21
File Name [config.txt]: config-file.txt
Password: xxxxxx
download complete
switch:admin>
switch:admin> reboot
```

## **Domain ID Configuration**

To ensure that there are no conflicts between switches, we recommend that each switch have an assigned Domain ID. The following steps show how to set the Domain ID on both the Brocade switch and the IBM switch module.

**NOTE:** The Domain ID should be locked and unique within the 97–127 (0x61–0x7f) range.

#### **Brocade's Web Tools**

**NOTE:** The procedures differ based on the Brocade switch firmware level.

For Brocade switches with firmware levels 3.0.2g and above but less than 3.1.0, do the following:

- 1. Start Brocade's Web Tools. The **Fabric View** dialog box displays.
- 2. From the Fabric View dialog box, click the Administration button.

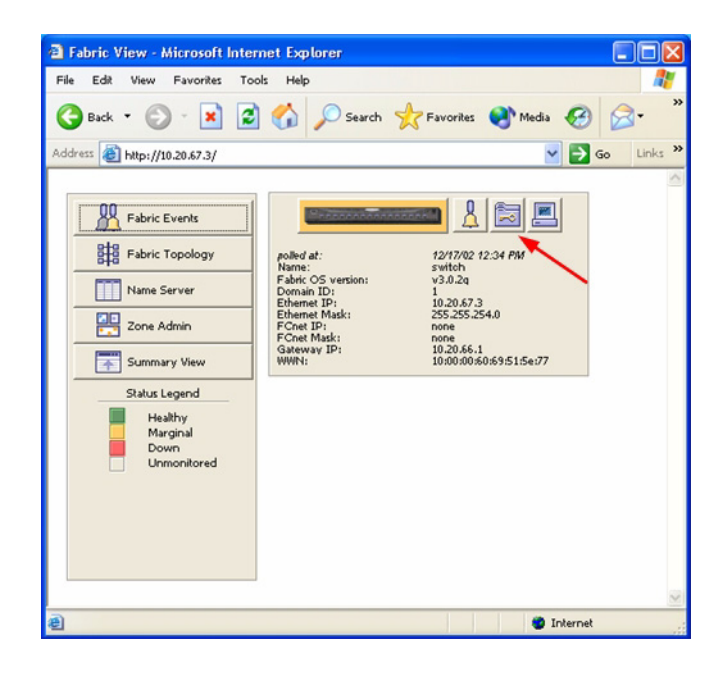

- 3. From the **Switch Admin for Brocade** dialog box, select the **Switch Settings** tab. Do the following:
  - a. In the **Domain ID** field, type or edit the Domain ID as appropriate.
  - b. Click OK.

| Duitebblance: Dracedo 2000                      | Demointe 407 IM              | ****              | 0.50.01.0           | Edibler    | 0.0000 4.00 Pt           |
|-------------------------------------------------|------------------------------|-------------------|---------------------|------------|--------------------------|
| witchiname: Brocade3800                         | Domainid: 127 W              | WN: 10:00:00:60:6 | 09:50:00:0C         | FINOV      | 8 2002, 1:00 PA          |
| Report Port Setting<br>Switch Settings          | User Admin<br>Network Config | Configure         | Routing<br>ogd   St | Exter      | nded Fabric<br>Lic Admin |
| Name and Id<br>Name Brocade380<br>Domain Id 127 |                              | Serial Nu         | mber 10:00:0        | 0:60:69:50 | :0b:6c                   |
| Status                                          |                              |                   |                     |            |                          |
| Enable C Disable                                |                              |                   |                     |            |                          |
| Enable Ploable                                  |                              |                   |                     |            |                          |
|                                                 |                              |                   |                     |            |                          |
| Extended Fabric Mode                            |                              |                   |                     |            |                          |
| Extended Fabric Mode                            |                              |                   |                     |            |                          |
| Extended Fabric Mode                            |                              |                   |                     |            |                          |
| Extended Fabric Mode                            |                              |                   |                     |            |                          |
| Extended Fabric Mode                            |                              |                   |                     |            |                          |
| Extended Fabric Mode                            |                              |                   |                     |            |                          |
| Extended Fabric Mode                            |                              |                   |                     |            |                          |
| F Extended Fabric Mode                          |                              | ок                | Apply               | Close      | Reset                    |
| Extended Fabric Mode                            |                              | ОК                | Apply               | Close      | Reset                    |
| Extended Fabric Mode                            |                              | OK                | Apply               | Close      | Reset                    |

For Brocade switches with firmware level 3.1.0 and above, do the following:

- 1. Start Brocade's Web Tools. The **Switch Explorer** dialog box displays.
- 2. From the **Switch Explorer** dialog box, click the **Admin** button.

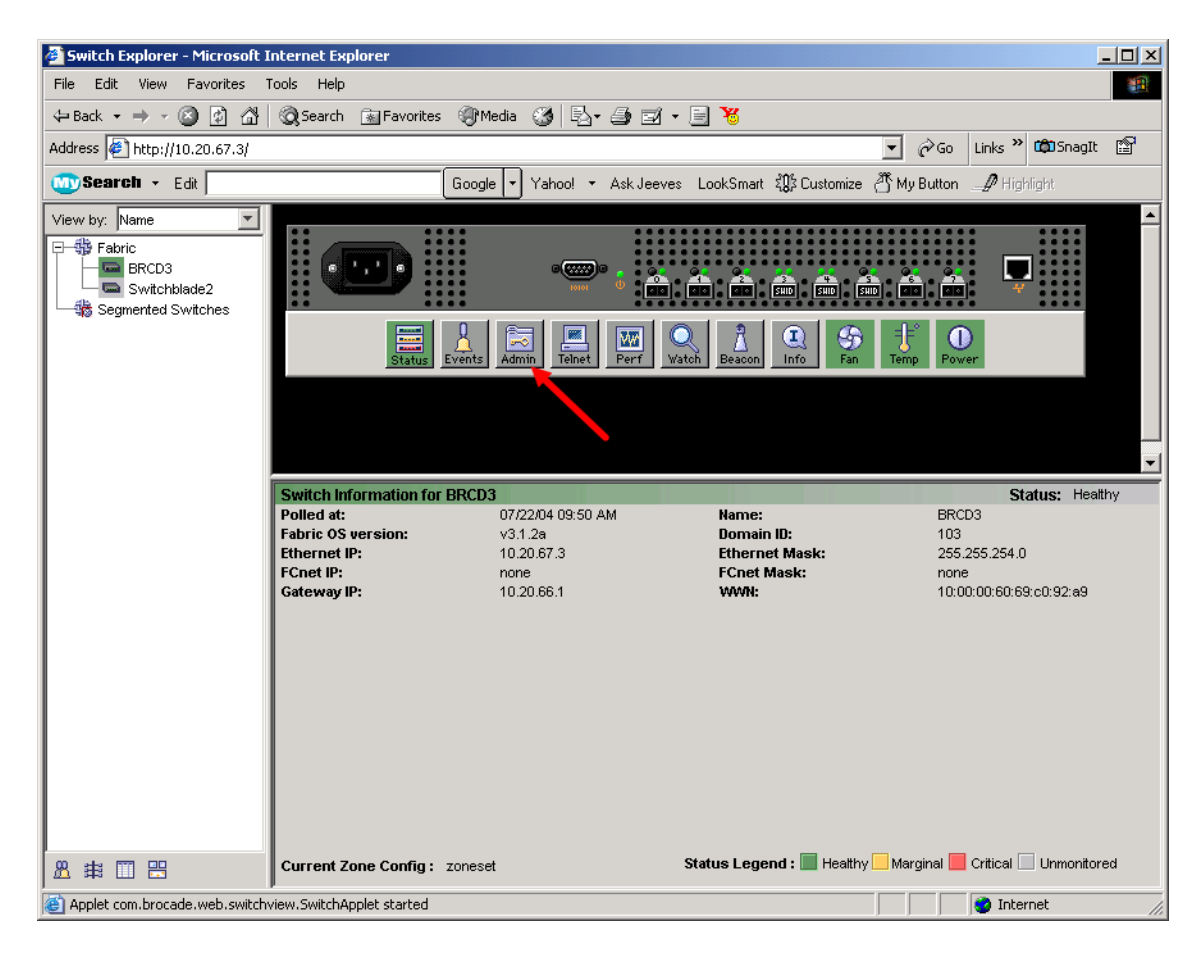

- 3. From the Switch Admin dialog box, select the Switch Information tab. Do the following:
  - a. In the Switch Status section, select the **Disable** radio button. Click **Apply**.
  - b. In the Name and ID section **Domain ID** field, type or edit the Domain ID as appropriate. Click **Apply**.
  - c. In the Switch Status section, select the **Enable** radio button. Click **Apply**.
  - d. Click Close.

| itchName: BRCI                                               | 03                | DomainID: 103 \ | AWN: 10:1 | 00:00:60                                          | 69:c0:92:a9 |                               |         | Wed Jul 21 2004, 3:41 |
|--------------------------------------------------------------|-------------------|-----------------|-----------|---------------------------------------------------|-------------|-------------------------------|---------|-----------------------|
| Port Setting<br>Switch Info                                  | Routing           | Extended Fabric | User A    | dmin<br>Uplo                                      | Configure   | Quic                          | kLoop   | Trunk Information     |
| -Name and ID-                                                | Name<br>Domain ID | BRCD3           |           |                                                   | Serial N    | umber                         | 10:00:0 | D:60:69:c0:92:a9      |
| Switch Status<br>C Enable C Disable<br>Report<br>View Report |                   |                 |           | Email Configuration<br>Mail Server<br>Domain Name |             | 0.0.0.0<br>none<br>Remove All |         |                       |
|                                                              |                   |                 |           |                                                   | Apply       | Close                         | Re      | set Refresh           |
| itch Commit                                                  | . Messages        |                 |           |                                                   |             |                               |         |                       |

#### **Brocade CLI**

**NOTE:** Use the following CLI commands when Brocade's Web tools are not available.

For Brocade switches with firmware levels 3.0.2g and above but less than 3.1.0, do the following:

```
Login: admin
Password: xxxxxxx
Brocade3800:admin> switchdisable
Brocade3800:admin> configure
  The following options display:
  Fabric parameters (yes, y, no, n): [no] yes
  Domain: (1-239) [98] <97-127>
  BB credits: 91-27) [16]
  R A TOV: (4000..120000) [10000]
  E D TOV: (1000..5000) [2000]
  WAN TOV: (1000..120000) [0]
  WAN_RTT_DLY_MAX: (100..5000) [200]
  Data field size: (256..2112) [2112]
  Sequence Level Switching: (0..1) [0]
  Disable Device Probing: (0..1) [0]
  Suppress Class F Traffic: (0..1) [0]
  SYNC IO mode: (0..1) [0]
  VC Encoded Address Mode: (0..1) [0]
  Core Switch PID Format: (0..1) [1]
  Per-frame Route Priority: (0..1) [0]
  Long Distance Fabric: (0..1) [0]
  Virtual Channel parameters (yes, y, no, n): [no]
  Zoning Operation parameters (yes, y, no, n): [no]
  RSCN Transmission Mode (yes, y, no, n): [no]
  NS Operation Parameters (yes, y, no, n): [no]
  Arbitrated Loop parameters (yes, y, no, n): [no]
  System services (yes, y, no, n): [no]
  Portlog events enable (yes, y, no, n): [no]
Brocade:3800:admin> switchenable
```

For Brocade switches with firmware level 3.1.0 and above, do the following:

```
Login: admin
Password: xxxxxxx
BRCD3:admin> switchdisable
BRCD3:admin> configure
Configure...
  Fabric parameters (yes, y, no, n): [no] yes
    Domain: (1..239) [1] 103
    BB credit: (1..27) [16]
    R A TOV: (4000..120000) [10000]
    E D TOV: (1000..5000) [2000]
    Data field size: (256..2112) [2112]
    Sequence Level Switching: (0..1) [0]
    Disable Device Probing: (0..1) [0]
    Suppress Class F Traffic: (0..1) [0]
    SYNC IO mode: (0..1) [0]
    VC Encoded Address Mode: (0..1) [0]
    Switch PID Format: (0..2) [1]
    Per-frame Route Priority: (0..1) [0]
    Long Distance Fabric: (0..1) [0]
  Virtual Channel parameters (yes, y, no, n): [no]
  Zoning Operation parameters (yes, y, no, n): [no]
  RSCN Transmission Mode (yes, y, no, n): [no]
  Arbitrated Loop parameters (yes, y, no, n): [no]
  System services (yes, y, no, n): [no]
  Portlog events enable (yes, y, no, n): [no]
Committing configuration...done.
BRCD3:admin> switchenable
```

#### IBM BladeCenter GUI

**NOTE:** The procedures differ based on the IBM switch module model.

For the IBM eServer BladeCenter Fibre Channel Switch Module, do the following using the IBM BladeCenter SAN Utility:

- 1. Start the IBM eServer BladeCenter SAN Utility. The **IBM BladeCenter SAN Utility—Faceplate** dialog box displays.
- 2. From the IBM BladeCenter SAN Utility—Faceplate dialog box Switch menu, select Switch Properties.

| IBM BladeCent                                                                                                    | ter™ SAN Utility - Face                                       | plate                                                                 |
|----------------------------------------------------------------------------------------------------|---------------------------------------------------------------|-----------------------------------------------------------------------|
| <u>F</u> ile Fabric <u>S</u> w                                                                                                   | vitch Port Zoning                                             | <u>/</u> iew <u>H</u> elp                                             |
| Add     Archive       Load Firmware     Load Firmware       FC Fabrics     Firmware Fallback       • • • 10.20     Set Date/Time |                                                               | Coning<br>deCenter Switch<br>rmal                                     |
| φ- <b>0</b> 10.20. Si<br>cos sb<br>Bi Νe                                                                                         | <u>witch Properties</u><br>etwork Properties<br>Toggle Beacon |                                                                       |
| Ex<br>Co                                                                                                    | xp <u>o</u> rt Alarm Log<br>onfigure <u>A</u> larm Thresh     | olds                                                                  |
| Reset Switch<br>Restore Factory Defaults                                                                                         |                                                               |                                                                       |
|                                                                                                    |                                                               | Dev Switch Port Address Type VWVNN                                    |
|                                                                                                    |                                                               | Name Server Switch Port Stats Port Info Configured Zonesets Alarm Log |
|                                                                                                    |                                                               | —————————————————————————————————————                                 |

- 3. From the Switch Properties—IBM BladeCenter SAN Utility dialog box, do the following:
  - a. Select the **Domain ID Lock Disable** radio button.
  - b. In the **Domain ID** box, type a unique Domain ID in the 97–127 range for the switch.
  - c. Select the **Domain ID Lock Enable** radio button to ensure that the switch always has that Domain ID.
  - d. Click OK.

| World Wide Name: 10<br>Operational State: on | World Wide Name: 10:00:00:c0:dd:00:72:c7<br>Operational State: online |              |              | 630000<br>V1.4.0.26-5 |  |  |
|----------------------------------------------|-----------------------------------------------------------------------|--------------|--------------|-----------------------|--|--|
| Chassis Name: IB<br>IP Address: 10           | M BladeCente<br>1.20.78.93                                            | er Switch    | MAC address: | 00:c0:dd:00:72:c6     |  |  |
| Chassis Name:                                | IBM BladeC                                                            | enter Switch |              |                       |  |  |
| Administrative State:                        | Administrative State: online 🔹                                        |              |              | Timeout Values        |  |  |
| 🔶 Domain ID:                                 | 99                                                                    |              | R_A_TOV:     | 10000                 |  |  |
| Domain ID lock:                              | • Enable                                                              | O Disable    | R_T_TOV:     | 100                   |  |  |
| Broadcast Support:                           | • Enable                                                              | O Disable    | E_D_TOV:     | 2000                  |  |  |
| In-band Management                           | • Enable                                                              | O Disable    |              |                       |  |  |
For the QLogic 6-port Enterprise Fibre Channel Switch Module for IBM eServer BladeCenter, do the following using the IBM BladeCenter SAN Browser:

- 1. Start the IBM BladeCenter SAN Browser. The **IBM BladeCenter SAN Browser—Faceplate** dialog box displays.
- 2. From the IBM BladeCenter SAN Browser—Faceplate dialog box Switch menu, select Switch Properties.

| IBM BladeC         | enter(TM) SAN                                       | Browser    | - Facep         | olate       |              |              |         |               |              |       |              |
|--------------------|-----------------------------------------------------|------------|-----------------|-------------|--------------|--------------|---------|---------------|--------------|-------|--------------|
| <u>File</u> Fabric | Switch Port                                         | Zoning     | ⊻iew            | Wizards     | <u>H</u> elp |              |         |               |              |       |              |
| Add Refr           | Archive<br>Restore<br>User Account<br>Set Date/Time | s<br>2     |                 |             |              |              |         |               |              |       |              |
| 🌳 🗢 10.20.         | <br>Temperature                                     | Threshol   | ds              |             |              |              |         |               |              |       |              |
| - Swit             | Switch Prope                                        | rties      |                 |             |              |              |         |               |              |       |              |
|                    | Network Prop                                        | erties     |                 |             |              |              |         |               |              |       |              |
|                    | SNMP Proper                                         | ties       |                 |             |              |              |         |               |              |       |              |
|                    | 🗆 Toggle Bead                                       | con        |                 |             |              |              |         |               |              |       |              |
|                    | Port Threshol                                       | ld Alarm ( | <u>C</u> onfigu | ration      |              |              |         |               |              |       |              |
|                    | Load Firmwar                                        | re         |                 |             | 3            | 4 5 6        | 78      | 9 10          | 11 12 13 1   | 14    |              |
|                    | Activate Firm                                       | ware       |                 |             |              |              |         |               |              |       |              |
|                    | <u>F</u> irmware Fall                               | back       |                 |             |              |              |         |               |              |       |              |
|                    | Reset Switch                                        |            |                 |             |              | Nickname     | Details | EC Address    | Switch       | Port  | Target/Initi |
|                    | Restore Facto                                       | ory Defau  | lts             |             |              |              | (1)     | 7c0100        | Switchblade2 | Bay 1 | Unknown      |
|                    |                                                     | 21.0       | 1.00.09.        | 00.30.49.80 | _            |              | (i)     | 7:0200        | Switchblade2 | Bay 2 | Unknown      |
|                    |                                                     |            |                 |             |              |              |         |               |              |       |              |
|                    |                                                     | Dev        | rices           | Switch      | Port S       | tats Port li | fo Conf | igured Zonese | ets          |       |              |
|                    |                                                     |            |                 |             |              |              |         |               |              |       |              |

- 3. From the Switch Properties—IBM BladeCenter SAN Browser dialog box, do the following:
  - a. Select the **Domain ID Lock Disable** radio button.
  - b. In the **Domain ID** box, type a unique Domain ID in the 97–127 range for the switch.
  - c. Select the **Domain ID Lock Enable** radio button to ensure that the switch always has that Domain ID.
  - d. Click OK.

| World Wile Name. 10.00.00.00.00.00.00.00 | First Port Address: 7c000     | 10                 |  |  |
|------------------------------------------|-------------------------------|--------------------|--|--|
| Operational State: online                | Firmware Version: V4.1.0.17-0 |                    |  |  |
| Symbolic Name: Switchblade2              | MAC address: 00:c0:           | dd:02:1d:67        |  |  |
| IP Address: 10.20.67.24                  |                               |                    |  |  |
| Symbolic Name: Switchblade2              | Domain ID lock:               | Enable 💿 Disable 🚽 |  |  |
| Administrative State: online 🔹           | Broadcast Support:            | Enable 🔿 Disable   |  |  |
| Domain ID: 124 0x7c                      | In-band Management: 💿         | Enable 🔿 Disable   |  |  |
| FDMI HBA Entry Limit: 1000               | FDMI:                         | Enable 🔿 Disable   |  |  |
| Timeout Values                           | FC CH/ 2 Commission           |                    |  |  |
| R_A_TOV: 10000                           | FC-SW-2 Compliant:            | Enable O Disable   |  |  |
| E D TOV: 2000                            | Legacy Address Format: 🔘      | Enable 🔘 Disable   |  |  |

## **IBM BladeCenter CLI**

**NOTE:** The procedures differ based on the IBM switch module model.

For the IBM switch modules, use the following CLI commands when the IBM BladeCenter SAN Utility is not available:

```
Login: admin
Password: xxxxxxx
IBM BladeCenter #> admin start
IBM BladeCenter (admin) #> config edit
IBM BladeCenter (admin-config) #> set config switch
  The following options display:
  AdminState (1=Online, 2=Offline, 3=Diagnostics) [Online]
  BroadcastEnabled (True / False) [True]
  InbandEnabled (True / False) [True]
  DefaultDomainID (decimal value, 1-239) [1] <97-127>
  DomainIDLock (True / False) [False] True
  SymbolicName (string, max=32 chars) [Fibre Channel Switch Module]
  R T TOV (decimal value, 1-1000 msec) [100]
  R A TOV (decimal value, 100-100000 msec) [10000]
  E D TOV (decimal value, 10-20000 msec) [2000]
  FS TOV (decimal value, 100-100000 msec) [5000]
  DS TOV (decimal value, 100-100000 msec) [5000]
  PrincipalPriority (decimal value, 1-255) [254]
  ConfigDescription (string, max=64 chars) [Default Config]
IBM BladeCenter (admin-config) #> config save
IBM BladeCenter (admin) #> config activate
The configuration will be activated. Please confirm (y/n): [n] y
```

For the QLogic 6-port Enterprise Fibre Channel Switch Module for IBM eServer BladeCenter, use the following CLI commands when the IBM eServer BladeCenter SAN Browser is not available:

```
Switchblade2: admin> admin start
Switchblade2 (admin): admin> config edit
  The config named default is being edited.
Switchblade2 (admin-config): admin> set config switch
  A list of attributes with formatting and current values will follow.
  Enter a new value or simply press the ENTER key to accept the current
  value. If you wish to terminate this process before reaching the end of
  the list press 'q' or 'Q' and the ENTER key to do so.
  AdminState (1=Online, 2=Offline, 3=Diagnostics) [Online]
  BroadcastEnabled (True / False) [True]
  InbandEnabled (True / False) [True]
  FdmiEnabled (True / False) [True]
  FdmiEntries (decimal value, 0-1000) [1000]
  DefaultDomainID (decimal value, 1-239) [1] 124
  DomainIDLock (True / False) [False] true
  SymbolicName (string, max=32 chars) [Switchblade2]
  R A TOV (decimal value, 100-100000 msec) [10000]
  E D TOV (decimal value, 10-20000 msec) [2000]
  PrincipalPriority (decimal value, 1-255) [254]
  ConfigDescription (string, max=64 chars) [IBM eServer BladeCenter(TM)
  6-port Enterprise Fibre Channel Swit]
  FC-SW-2 Compliant (True / False) [True]
  Finished configuring attributes.
  This configuration must be saved (see config save command) and
  activated (see config activate command) before it can take effect.
  To discard this configuration use the config cancel command.
Switchblade2 (admin-config): admin> config save
  The config named default has been saved.
Switchblade2 (admin): admin> config activate
  The currently active configuration will be activated.
  Please confirm (y/n): [n] y
Switchblade2 (admin): admin> admin end
```

# **Timeout Values**

As per FC-SW-2 Fibre Channel standards, set all switches to the following timeout values (TOV) in order to successfully establish an E\_port connection.

 $R_A_TOV = 10$  seconds (The setting is **10000**.)  $E_D_TOV = 2$  seconds (The setting is **2000**.)

*NOTE:* These are the default values for **R\_A\_TOV** and **E\_D\_TOV**. In addition, **BB Credits** will need to be set to **12** (the default is **16**).

This section provides the steps to change these values.

# **Brocade's Web Tools**

**<u>ATTENTION!!</u>** The following steps take the switch offline; therefore, do not perform them on a switch being managed in-band.

**NOTE:** The procedures differ based on the Brocade switch firmware level.

For Brocade switches with firmware levels 3.0.2g and above but less than 3.1.0, do the following:

- 1. Start Brocade's Web Tools. The **Fabric View** dialog box displays.
- 2. From the **Fabric View** dialog box, click the **Administration** button.

| Fabric View - Microsoft Internet Explorer                                                                                                    |                                                                                                    |
|----------------------------------------------------------------------------------------------------|----------------------------------------------------------------------------------------------------|
| File Edit View Favorites Tools Help                                                                                                    |                                                                                                    |
| 🔇 Back 🔹 🐑 - 💌 😰 🏠 🔎 Search 🤺 F                                                                                                    | avorites 🜒 Media 🧭 🔗 *                                                                                                    |
| Address 💩 http://10.20.67.3/                                                                                                    | Go Links 🎽                                                                                                    |
| Fabric Events         Fabric Topology         Name Server         One Admin         Summary View         Status Legend         Healthy         Marginal         Down         Unmonitored | ▲ A Control of the second second |
| e                                                                                                    | 🌍 Internet                                                                                                    |

- From the Switch Admin for Brocade dialog box, select the Configure tab. Verify that R\_A\_TOV is set to 10000, E\_D\_TOV is set to 2000, and BB Credit is set to 12. If the settings are not correct, do the following:
  - a. In the **BB Credit** box, change the setting to **12**.
  - b. In the **R\_A\_TOV** box, change the setting to **10000**.
  - c. In the **E\_D\_TOV** box, change the setting to **2000**.
  - d. Click OK.

| ritchName: brocade                         | DomainId: 104 WWN: 1 | 0:00:00:60:69:50:10:   | 64 Thu Di        | ec 5 2002, 5:41 PM         |
|--------------------------------------------|----------------------|------------------------|------------------|----------------------------|
| Switch Settings  <br>Report   Port Setting | Network Config       | Firm Upgd<br>Configure | SNMP             | Lic Admin<br>dended Fabric |
| Fabric Parameters                          |                      |                        |                  |                            |
| BB Credit 16                               | R_A_TOV 10000        | E_D_TOV 2000           | Data Size        | 2112                       |
| C Sequence Switching                       | Disable Devic        | e Probing F P          | er-Frame Route   | s Priority                 |
| VC Encoded Address                         | Mode 🔽 Supress Cla   | ss F Traffic           |                  |                            |
| Victual Channel Reservat                   |                      |                        |                  |                            |
| Vinual Channel Paramete                    | VC Priority          | 2 0                    |                  |                            |
| vo Priority 2  2                           | VC Filolity          | 5 µ2                   | VC Filolity 4 12 |                            |
| VC Priority 5 12                           | VC Priority          | 0  3                   | VC Priority 7 13 |                            |
|                                            |                      |                        |                  |                            |
| Arbitrated Loop Paramete                   | rs                   | System Services        |                  |                            |
| 🔽 Send Fan Frames                          |                      | □ rstatd               | 🔽 rapid          |                            |
| Always Send RSCN                           |                      |                        |                  |                            |
| Do Not Allow AL PA 0x                      | 00                   | ☐ rusersd              | RLS Probing      |                            |
|                                            |                      |                        |                  |                            |
|                                            |                      | OK L AD                | nhu Classa       | Basat                      |
|                                            |                      |                        | piy Close        | Reser                      |
| -                                          |                      |                        |                  | 2.1                        |
| sitch Commit Messages                      |                      |                        |                  | -                          |

For Brocade switches with firmware level 3.1.0 and above, do the following:

- 1. Start Brocade's Web Tools. The **Switch Explorer** dialog box displays.
- 2. From the **Switch Explorer** dialog box, click the **Admin** button.

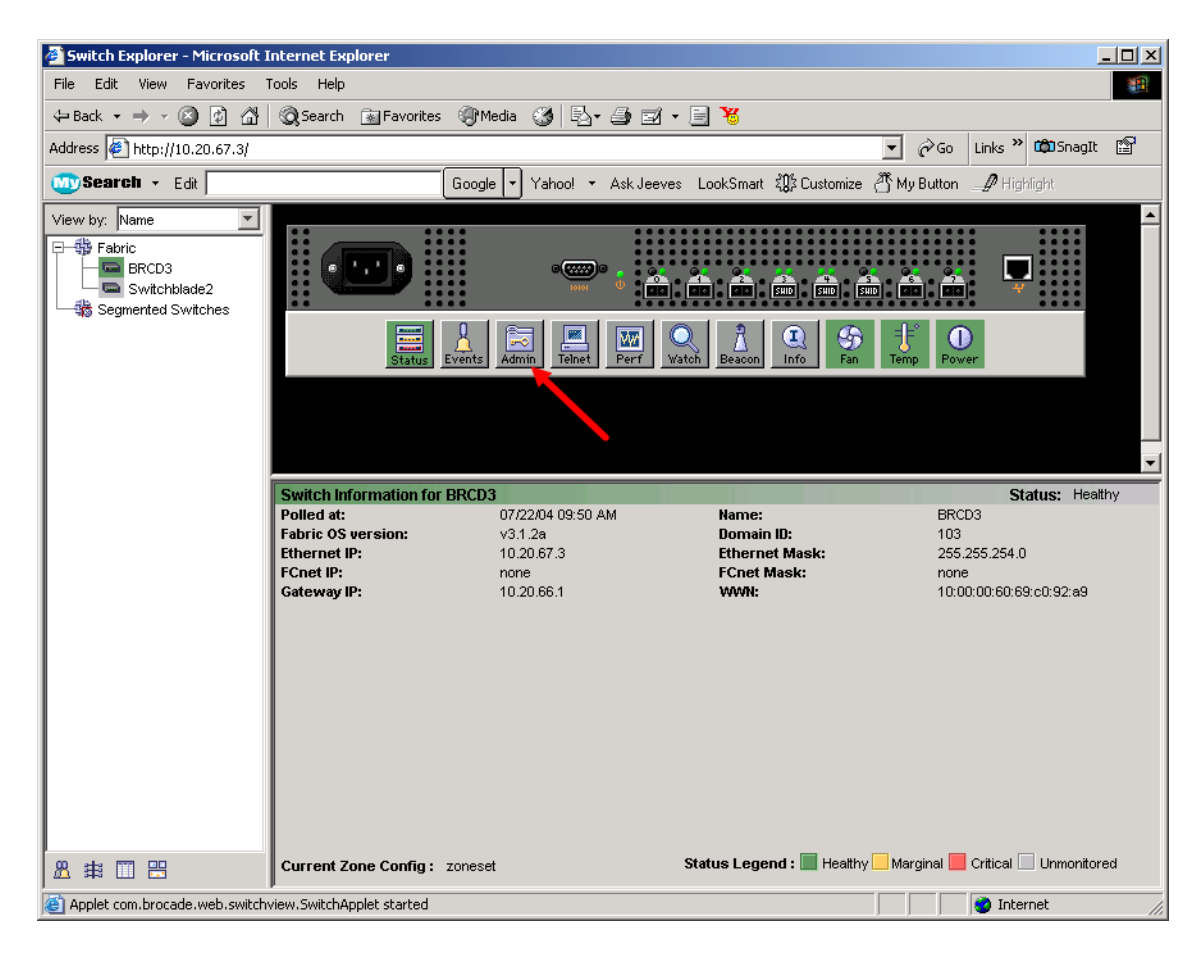

3. From the **Switch Admin** dialog box, select the **Configure** tab. Verify that **R\_A\_TOV** is set to **10000**, **E\_D\_TOV** is set to **2000**, and **BB Credit** is set to **12**. If the settings are *not* correct, proceed to step 4. If the settings are correct, no changes need to be made; proceed to the next appropriate section.

| Switch Admin - Microsoft      | DomainID: 103            | WWN: 10:00:00:60:1   | 59:c0:92:a9             |                 | Thu Jul 22, 2004, 1:46             |
|-------------------------------|--------------------------|----------------------|-------------------------|-----------------|------------------------------------|
| Switch Information            | Network Config           | Upload<br>User Admin | d/Download<br>Configure | SNMP QuickLoop  | License Admin<br>Trunk Information |
| Fabric Parameters             |                          |                      |                         |                 |                                    |
|                               |                          |                      |                         |                 |                                    |
| BB Credit                     | 12                       |                      | _                       | 🗖 Sequence Leve | el Switching                       |
| R_A_TOV                       | 10000                    |                      | _                       | Disable Device  | Probing                            |
| E_D_TOV                       | 2000                     |                      | _                       | Per-Frame Rout  | iing Priority                      |
| Datafield Size                | 2112                     |                      |                         | 🗖 Supress Class | F Traffic                          |
| Switch PID Format             | Format 1 (0-base, 256 pc | ort Encoding)        | ~                       |                 |                                    |
|                               |                          |                      |                         |                 |                                    |
|                               |                          |                      |                         |                 |                                    |
| Fabric Virtual Channel A      | rbitrated Loop System    |                      |                         |                 |                                    |
|                               |                          |                      | Apply                   | Close Re        | set Refresh                        |
| _                             |                          |                      |                         |                 |                                    |
| itch Commit Messages          | 3                        |                      |                         |                 |                                    |
|                               |                          |                      |                         |                 |                                    |
|                               |                          |                      |                         |                 |                                    |
| minister switch configuration | information              |                      |                         |                 |                                    |

4. Select the **Switch Information** tab. In the Switch Status section, select the **Disable** radio button. Click **Apply**.

| 🖉 Switch Admin - Microsoft Inl                               | ernet Explorer                           |                                                               |                          |
|--------------------------------------------------------------|------------------------------------------|---------------------------------------------------------------|--------------------------|
| SwitchName: BRCD3                                            | DomainID: 103 VWWN: 10:                  | 00:00:60:69:c0:92:a9                                          | Wed Jul 21 2004, 3:41 PM |
| Port Setting Routing Switch Information                      | Extended Fabric User A<br>Network Config | dmin Configure QuickLoop<br>Upload/Download SNMP              | Trunk Information        |
| -Name and ID<br>Name<br>Domain ID                            | BRCD3                                    | Serial Number 10:00:                                          | 00:60:69:c0:92:a9        |
| Switch Status<br>C Enable C Disable<br>Report<br>View Report |                                          | Email Configuration<br>Mail Server 0.0.0.<br>Domain Name none | Remove All               |
| AY.                                                          |                                          | Apply Close R                                                 | eset Refresh             |
| Switch Commit Messages                                       |                                          |                                                               |                          |

- 5. Select the **Configure** tab, do the following as appropriate:
  - a. In the **BB Credit** box, change the setting to **12**.
  - b. In the **R\_A\_TOV** box, change the setting to **10000**.
  - c. In the **E\_D\_TOV** box, change the setting to **2000**.
  - d. Click Apply.

| 🗿 Switch Admin - Microsoft | Internet Explorer        |                   |               |                | _                   |        |
|----------------------------|--------------------------|-------------------|---------------|----------------|---------------------|--------|
| SwitchName: BRCD3          | DomainID: 103            | VW/N: 10:00:00:60 | ):69:c0:92:a9 |                | Thu Jul 22, 2004, 1 | :41 PN |
| Switch Information         | Network Config           | Uplo              | ad/Download   | SNMP           | License Admin       |        |
| Port Setting Routing       | Extended Fabric          | User Admin        | Configure     | QuickLoop      | Trunk Informatio    | n      |
| Fabric Parameters          |                          |                   |               |                |                     |        |
|                            |                          |                   |               |                |                     |        |
| BB Credit                  | 12                       |                   |               | Sequence Lev   | el Switching        |        |
| R_A_TOV                    | 10000                    |                   |               | Disable Device | Probing             |        |
| E_D_TOV                    | 2000                     |                   |               | Per-Frame Rou  | ting Priority       |        |
| Datafield Size             | 2112                     |                   |               | Supress Class  | F Traffic           |        |
| Switch PID Format          | Format 1 (0-base, 256 pc | ort Encoding)     | Ŧ             |                |                     |        |
|                            |                          |                   |               |                |                     |        |
|                            |                          |                   |               |                |                     |        |
| Fabric Virtual Channel Ar  | bitrated Loop System     |                   |               |                |                     | _      |
|                            |                          |                   |               |                |                     |        |
|                            |                          |                   | Apply         | Close Re       | Refresh             |        |
| A <b>T</b>                 |                          |                   |               |                |                     |        |
| Changes to [Switch Inf     | ormation] Panel at       | : Thu Jul 22      | 2004, 1:4     | l PM           |                     |        |
| <br>Switch Status has been | x                        |                   |               |                |                     |        |
|                            | x                        |                   |               |                |                     |        |
| 1                          |                          |                   |               |                |                     |        |

6. Select the **Switch Information** tab. In the Switch Status section, select the **Enable** radio button to re-enable to switch. Click **Apply** 

| SwitchName: BRCD3                       | DomainID: 103 VWVN: 1                  | 0:00:00:60:69:c0:92:a9                    | Thu Jul 22 2004, 1                          |
|-----------------------------------------|----------------------------------------|-------------------------------------------|---------------------------------------------|
| Port Setting Routing Switch Information | Extended Fabric User<br>Network Config | Admin Configure Quic<br>Upload/Download S | kLoop Trunk Informati<br>SNMP License Admir |
| Name and D                              |                                        |                                           |                                             |
| Name and ID                             | - PRCD2                                | Control Manakara                          | 40.00.00.00.00.00.00                        |
| Nam                                     | e jokcos                               | Serial Number                             | J10:00:00:60:69:60:92:89                    |
| Domain I                                | 0  103                                 |                                           |                                             |
| Switch Status                           |                                        | Email Configuration                       |                                             |
| 🕨 🖸 Enable 🔿 Disable                    |                                        | Mail Server                               | 0.0.0.0                                     |
|                                         |                                        | Domain Name                               | none                                        |
| Report                                  |                                        |                                           |                                             |
| View Report                             |                                        |                                           | Remove All                                  |
|                                         |                                        |                                           |                                             |
|                                         |                                        | Apply Close                               | Reset Refresh                               |
| Switch Commit Messages                  |                                        |                                           |                                             |
|                                         |                                        |                                           |                                             |

# **Brocade CLI**

**NOTE:** Use the following CLI commands when Brocade's Web tools are not available.

Login: admin Password: xxxxxxx

Use the following command to verify that R\_A\_TOV is set to 10000 and E\_D\_TOV is set to 2000.

```
BRCD3:admin> configshow
```

If these timeout values are *not* correct, continue with this section. If the settings are correct, no changes need to be made; proceed with the next appropriate section.

```
BRCD3:admin> switchdisable
BRCD3:admin> configure
Configure...
  Fabric parameters (yes, y, no, n): [no] yes
    Domain: (97..127) [103]
    BB credit: (1..27) [16] 12
    R A TOV: (4000..120000) [9000] 10000
    E D TOV: (1000..5000) [1500] 2000
    Data field size: (256..2112) [2112]
    Sequence Level Switching: (0..1) [0]
    Disable Device Probing: (0..1) [0]
    Suppress Class F Traffic: (0..1) [0]
    SYNC IO mode: (0..1) [0]
    Switch PID Format: (0..2) [1]
    Per-frame Route Priority: (0..1) [0]
    Long Distance Fabric: (0..1) [0]
  Virtual Channel parameters (yes, y, no, n): [no]
  Zoning Operation parameters (yes, y, no, n): [no]
  RSCN Transmission Mode (yes, y, no, n): [no]
  Arbitrated Loop parameters (yes, y, no, n): [no]
  System services (yes, y, no, n): [no]
  Portlog events enable (yes, y, no, n): [no]
BRCD3:admin> switchenable
```

## **IBM BladeCenter GUI**

**<u>ATTENTION!!</u>** The following steps take the switch offline; therefore, do not perform them on a switch being managed in-band.

**NOTE:** The procedures differ based on the IBM switch module model.

For the IBM eServer BladeCenter Fibre Channel Switch Module, do the following using the IBM BladeCenter SAN Utility:

- 1. Start the IBM eServer BladeCenter SAN Utility. The **IBM BladeCenter SAN Utility—Faceplate** dialog box displays.
- 2. From the IBM BladeCenter SAN Utility—Faceplate dialog box Switch menu, select Switch Properties.

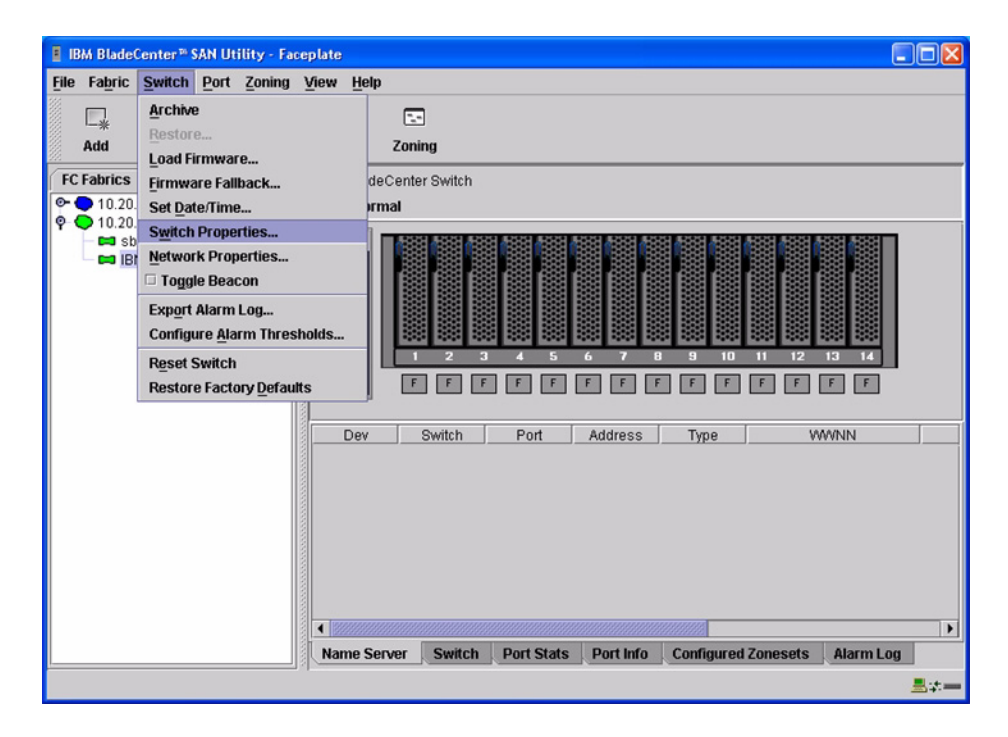

3. From the **Switch Properties**—**IBM BladeCenter SAN Utility** dialog box, verify that **R\_A\_TOV** is set to **10000** and **E\_D\_TOV** is set to **2000**. If the settings are not correct, proceed to step 4. If the settings are correct, no changes need to be made; proceed to the next appropriate section.

| World Wide Name: 10                 | 00:00:c0:dd:00:72:c7  | FC Address:                        | 630000            |
|-------------------------------------|-----------------------|------------------------------------|-------------------|
| Operational State: on               | line                  | Firmware Version                   | V1.4.0.26-5       |
| Chassis Name: IBN<br>IP Address: 10 | I BladeCenter Switch  | MAC address:                       | 00:c0:dd:00:72:c6 |
| Chassis Name:                       | IBM BladeCenter Switc | h                                  |                   |
| Administrative State:               | online                | <ul> <li>Timeout Values</li> </ul> |                   |
| Domain ID:                          | 99                    | R_A_TOV:                           | 10000             |
| Domain ID lock:                     | 🖲 Enable 🔿 Disab      | R_T_TOV:                           | 100               |
| Broadcast Support:                  | • Enable 🔿 Disab      | E_D_TOV:                           | 2000              |
| In-band Management:                 | Enable O Disab        | le                                 |                   |

- 4. From the Switch Properties—IBM BladeCenter SAN Utility dialog box Administrative State list, select offline. Click OK.
- 5. Re-enter the **Switch Properties—IBM BladeCenter SAN Utility** dialog box (see step 2). Do the following:
  - a. In the **R\_A\_TOV** box, enter **10000**.
  - b. In the **E\_D\_TOV** box, enter **2000**.
  - c. Click OK.
- 6. Re-enter the Switch Properties—IBM BladeCenter SAN Utility dialog box (see step 2). In the Administrative State list, select Online. Click OK.

For the QLogic 6-port Enterprise Fibre Channel Switch Module for IBM eServer BladeCenter, do the following using the IBM BladeCenter SAN Browser:

- 1. Start the IBM BladeCenter SAN Browser. The **IBM BladeCenter SAN Browser—Faceplate** dialog box displays.
- 2. From the IBM BladeCenter SAN Browser—Faceplate dialog box Switch menu, select Switch Properties.

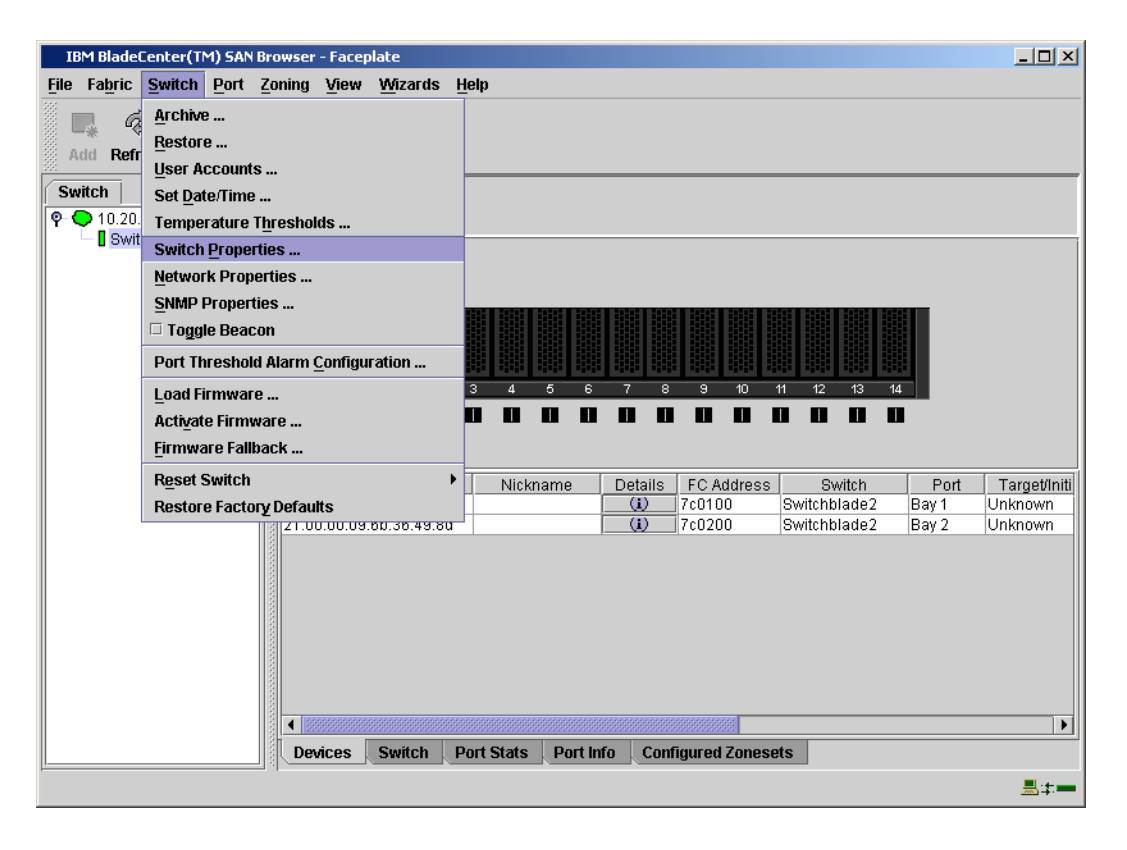

3. From the **Switch Properties—IBM BladeCenter SAN Browser** dialog box, verify that **R\_A\_TOV** is set to **10000** and **E\_D\_TOV** is set to **2000**. If the settings are *not* correct, proceed to step 4. If the settings are correct, no changes need to be made; proceed to the next appropriate section.

| nona mac nan     | e: 10:00:00:c0:dd:02:1d:68 | First Port Address: 7  | c0000         |        |
|------------------|----------------------------|------------------------|---------------|--------|
| Operational Stat | e: online                  | Firmware Version: V    | 4.1.0.17-0    |        |
| Symbolic Name:   | Switchblade2               | MAC address: 0         | 0:c0:dd:02:10 | 1:67   |
| IP Address:      | 10.20.67.24                |                        |               |        |
| Symbolic Name:   | Switchblade2               | Domain ID lock:        | • Enable      | ) Disa |
| Administrative S | tate: online 🔻             | Broadcast Support:     | • Enable      | O Disa |
| Domain ID:       | 124 <b>0x</b> 7c           | In-band Management:    | • Enable      | O Disa |
| FDMI HBA Entry L | .imit: 1000                | FDMI:                  | • Enable      | ) Disa |
| Timeout Values   |                            | EC EW 2 Compliants     | © Frankla     | 0.01   |
| R_A_TOV:         | 10000                      | rc-3w-2 compliant.     | Enable        | U Disa |
|                  | 2000                       | Legacy Address Format: | O Enable      | Disa   |

- 4. To modify the timeout value settings, do the following:
  - a. In the Administrative State drop-down box, select offline. Click OK.
  - b. In the Timeout Values section, do the following:
    - (1) In the **R\_A\_TOV** box, enter **10000**.
    - (2) In the **E\_D\_TOV** box, enter **2000**.
  - c. Click OK.
  - d. In the Administrative State drop-down box, select online. Click OK.

| World Wide Name         | :10:00:00:c0:dd:02:1d:ea | First Port Address: 0  | 10000        |         |
|-------------------------|--------------------------|------------------------|--------------|---------|
| Operational State       | offline                  | Firmware Version: V    | /4.1.0.17-0  |         |
| Symbolic Name:          | Switchblade1             | MAC address: 0         | 0:c0:dd:02:1 | t:e9    |
| IP Address:             | 10.20.67.24              |                        |              |         |
| Symbolic Name:          | Switchblade1             | Domain ID lock:        | • Enable     | O Disab |
| Administrative Sta      | ite: online              | Broadcast Support:     | • Enable     | O Disab |
| Domain ID:              | 123 <b>0x</b> 7b         | In-band Management:    | • Enable     | O Disab |
| FDMI HBA Entry Li       | nit: 1000                | FDMI:                  | • Enable     | O Disab |
| Timeout Values R_A_TOV: | 10000                    | FC-SW-2 Compliant:     | Enable       | O Disab |
|                         |                          | Legacy Address Format: | O Enable     | Disab   |

5. From the **Switch Properties—IBM BladeCenter SAN Utility** dialog box, verify your changes (see step 3).

## **IBM BladeCenter CLI**

**<u>ATTENTION!!</u>** The following steps take the switch offline; therefore, do not perform them on a switch being managed in-band.

**NOTE:** The procedures differ based on the IBM switch module model.

For the IBM eServer BladeCenter Fibre Channel Switch Module, use the following CLI commands when the IBM eServer BladeCenter SAN Utility is not available:

```
Login: admin
Password: xxxxxxx
```

Use the following command to verify that R\_A\_TOV is set to 10000 and E\_D\_TOV is set to 2000.

```
IBM BladeCenter #> show config switch
```

If these timeout values are *not* correct, continue with this section. If the settings are correct, no changes need to be made; proceed with the next appropriate section.

```
IBM BladeCenter #> admin start
IBM BladeCenter (admin) #> config edit
IBM BladeCenter (admin-config) #> set config switch
  The following options display:
  AdminState (1=Online, 2=Offline, 3=Diagnostics) [Online]
  BroadcastEnabled (True / False) [True]
  InbandEnabled (True / False) [True]
  DefaultDomainID (decimal value, 1-239) [1]
  DomainIDLock (True / False) [True]
  SymbolicName (string, max=32 chars) [Fibre Channel Switch Module]
  R T TOV (decimal value, 1-1000 msec) [100]
  R A TOV (decimal value, 100-100000 msec) [9000]
                                                     10000
  E D TOV (decimal value, 10-20000 msec) [1000]
                                                   2000
  FS TOV (decimal value, 100-100000 msec) [5000]
  DS TOV (decimal value, 100-100000 msec) [5000]
  PrincipalPriority (decimal value, 1-255) [254]
  ConfigDescription (string, max=64 chars) [Default Config]
IBM BladeCenter (admin-config) #> config save
IBM BladeCenter (admin) #> config activate
The configuration will be activated. Please confirm (y/n): [n] y
```

For the QLogic 6-port Enterprise Fibre Channel Switch Module for IBM eServer BladeCenter, use the following CLI commands when the IBM eServer BladeCenter SAN Browser is not available:

Login: **admin** Password: **xxxxxxx** 

Use the following command to verify that R\_A\_TOV is set to 10000 and E\_D\_TOV is set to 2000.

Switchblade2: admin> **show config switch** 

If these timeout values are *not* correct, continue with this section. If the settings are correct, no changes need to be made; proceed with the next appropriate section.

```
Switchblade2: admin>
Switchblade2: admin> admin start
Switchblade2 (admin): admin> config edit
The config named default is being edited.
Switchblade2 (admin-config): admin> set config switch
```

A list of attributes with formatting and current values will follow. Enter a new value or simply press the ENTER key to accept the current value. If you wish to terminate this process before reaching the end of the list press 'q' or 'Q' and the ENTER key to do so.

AdminState (1=Online, 2=Offline, 3=Diagnostics) [Online] BroadcastEnabled (True / False) [True] InbandEnabled (True / False) [True] FdmiEnabled (True / False) [True] FdmiEntries (decimal value, 0-1000) [1000] DefaultDomainID (decimal value, 1-239) [124] DomainIDLock (True / False) [True] SymbolicName (string, max=32 chars) [Switchblade2] R\_A\_TOV (decimal value, 100-100000 msec) [9000] 10000 E\_D\_TOV (decimal value, 10-20000 msec) [1000] 2000 PrincipalPriority (decimal value, 1-255) [254] ConfigDescription (string, max=64 chars) [IBM eServer BladeCenter(TM) 6-port Enterprise Fibre Channel Swit] FC-SW-2 Compliant (True / False) [True] Finished configuring attributes.

```
This configuration must be saved (see config save command) and
activated (see config activate command) before it can take effect.
To discard this configuration use the config cancel command.
Switchblade2 (admin-config): admin> config save
The config named default has been saved.
Switchblade2 (admin): admin> config activate
The currently active configuration will be activated.
Please confirm (y/n): [n] y
Switchblade2 (admin): admin> admin end
```

# **Principal Switch Configuration**

Brocade switches and IBM switch modules negotiate for principal switch automatically. Therefore, there are no steps to take.

# **Zone Configuration**

This section discusses configuring active Zone Set names and Zone types.

# **Active Zone Set Names**

**NOTE:** For Brocade, Zone Set is referred to as Zone Configuration.

The Zone and Zone Set names on each switch must be unique. If not, change one of the duplicate names. All Zone Set and Zone names must conform to the Fibre Channel (FC) Standards for Zone Naming (ANSI T11/00-427v3):

- 1. Must be 1–64 characters in length.
- 2. All characters are ASCII.
- 3. First character is [a-z] or [A-Z].
- 4. All other characters must be [a–z], [A–Z], [0–9], or the \_ character. Other characters (\$-^) may not be supported by all vendors and should be avoided.

# **Brocade's Web Tools**

**NOTE:** The procedures differ based on the Brocade switch firmware level.

For Brocade switches with firmware levels 3.0.2g and above but less than 3.1.0, do the following:

- 1. Start Brocade's Web Tools. The **Fabric View** dialog box displays.
- 2. From the Fabric View dialog box, click the Zone Admin button.

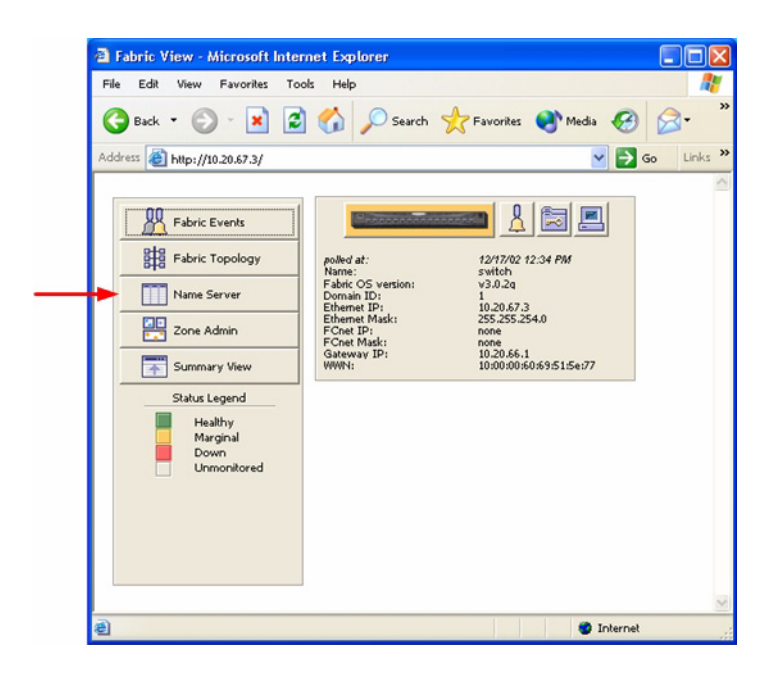

3. From the **Zone Administration** dialog box, select the **WWN Config** tab. Verify that all config names conform to the standards discussed under "Active Zone Set Names" on page 47 and are unique between the switches.

|                               |                      |             | 1                |
|-------------------------------|----------------------|-------------|------------------|
| Cfg Name                      | Creațe Cfg           | Delete Cfg  | Rename Cfg       |
| Zone Selection List           |                      | Config Memi | pers             |
| 🔷 Zones                       | < <u>S</u> earch Mem |             |                  |
|                               | Add <u>M</u> em>     | 1           |                  |
|                               | < <u>R</u> emove Mem | 1           |                  |
|                               | Analyze Config       | l           |                  |
|                               | Refresh Fabric       | 1           |                  |
| Enable Config                 | Enabled config:      |             |                  |
| Disable Zoning<br>Save Config |                      |             |                  |
| Ref Zone A/D WWN              | Rpl WWN Ok           | Apply Close | C <u>I</u> r All |

For Brocade switches with firmware level 3.1.0 and above, do the following:

- 1. Start Brocade's Web Tools. The **Switch Explorer** dialog box displays.
- 2. From the Switch Explorer dialog box, click the Zone Admin button.

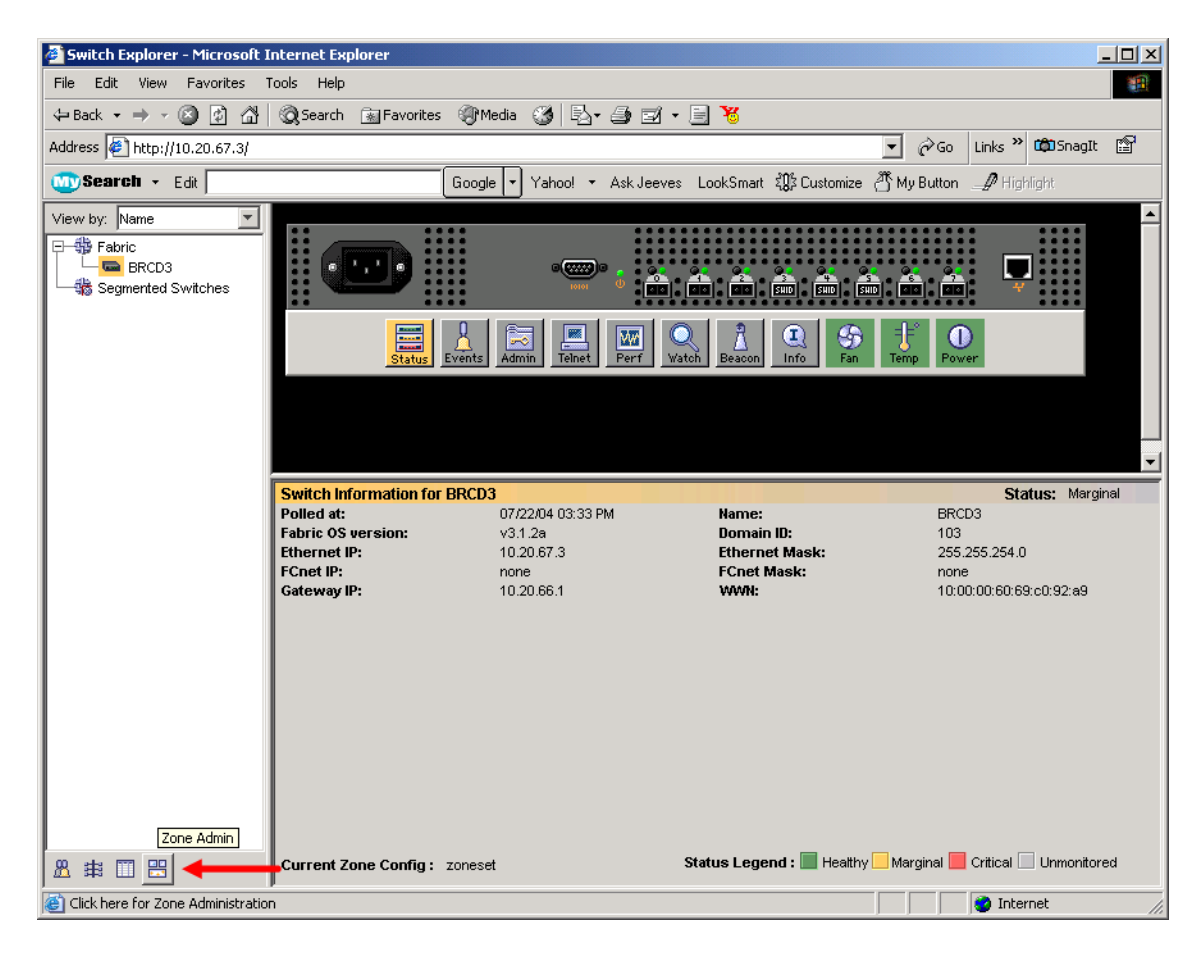

3. From the **Zone Administration** dialog box, select the **Config** tab. Click the **Name** drop-down list to verify that all config names conform to the standards discussed under "Active Zone Set Names" on page 47 and are unique between the switches.

| The Edit View Actions                                        |                                                  |                     |
|--------------------------------------------------------------|--------------------------------------------------|---------------------|
| Mixed Zoning                                                 |                                                  | Enabled Config: Nor |
| Alias Zone QuickLoop Fabric Assist                           | onfig 🛛 🔫 🚃                                      |                     |
| Name                                                         | Create                                           | Delete Rename       |
| Member Selection List                                        |                                                  | Config Members      |
| Tones<br>FA Zones<br>Quick Loops                             | Add Member >    < Remove Member   Analyze Config |                     |
|                                                              |                                                  |                     |
|                                                              |                                                  |                     |
|                                                              |                                                  |                     |
|                                                              | ,                                                |                     |
|                                                              |                                                  |                     |
| witch Commit Messages:                                       |                                                  |                     |
| witch Commit Messages:<br>one Admin opened at Thu Jul 22 20( | 04, 03:34:59 PM                                  |                     |

# **Brocade CLI**

**NOTE:** Use the following CLI commands when Brocade's Web tools are not available.

Login: **admin** Password: **xxxxxxxx** Brocade3800:admin> **cfgshow** 

## **IBM BladeCenter GUI**

**NOTE:** The procedures differ based on the IBM switch module model.

For the IBM eServer BladeCenter Fibre Channel Switch Module, do the following using the IBM BladeCenter SAN Utility:

- 1. Start the IBM eServer BladeCenter SAN Utility. The **IBM BladeCenter SAN** Utility—Faceplate dialog box displays.
- 2. From the IBM BladeCenter SAN Utility—Faceplate dialog box Zoning menu, select Edit Zoning.

| IBM BladeCenter ** SAN Utility - Fac | replate                                                                                                    |
|--------------------------------------|----------------------------------------------------------------------------------------------------|
| File Fabric Switch Port Zoning       | View Help                                                                                                    |
| Add Open Save                        | aing<br>ning <u>C</u> onfig<br>e Zone Set                                                                                                    |
| FC Fabrics Deactiv                   | rate Zone Set r Switch                                                                                                    |
| C 10.20.67.16 Restore                | e Default Zoning                                                                                                    |
| IBM BladeCenter Switch               | Image: Constraint of the second second se |
|                                      |                                                                                                    |
|                                      |                                                                                                    |
|                                      | Konne Control: Dark Olate Dark Marca Configurand Zamanata Alarma Law                                                                                                    |
|                                      | Name Server Switch Port Stats Port into Configured Zonesets Alarm Log                                                                                                    |
|                                      |                                                                                                    |

3. From the **Edit Zoning— IBM BladeCenter SAN Utility** dialog box, compare the Zone Set and Zone names from each switch to ensure that none have the same name and the names conform to the standards for zone naming as discussed under "Active Zone Set Names" on page 47.

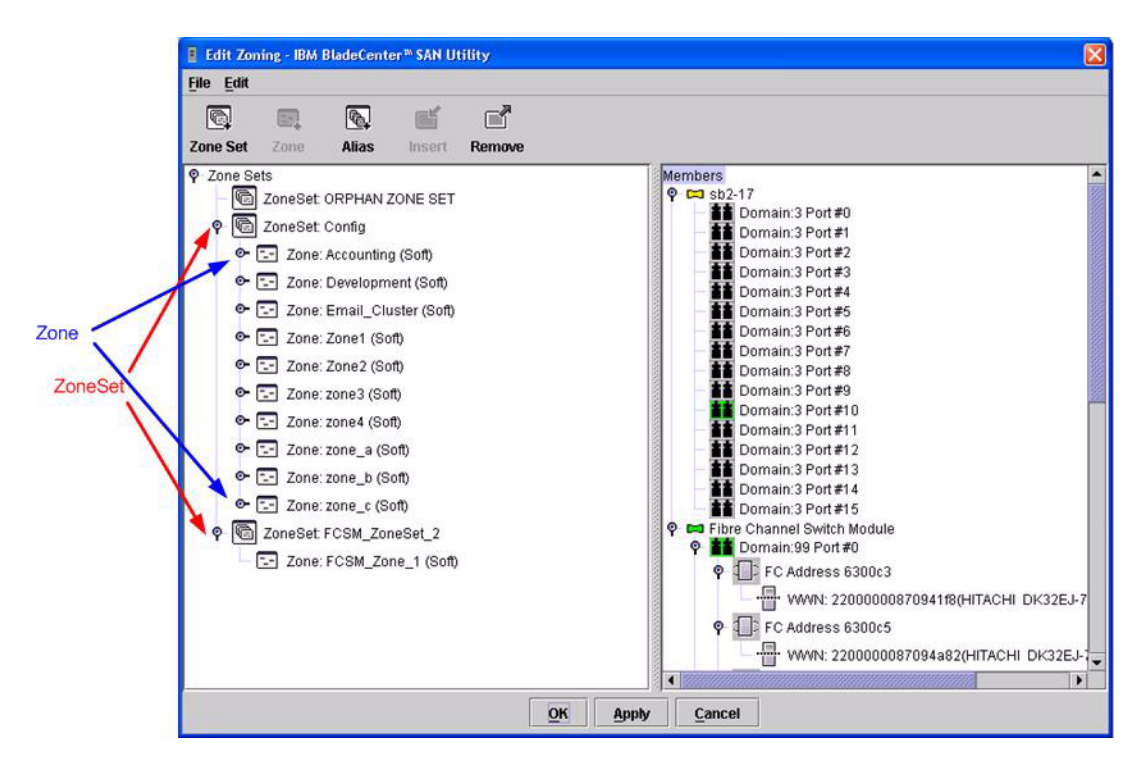

For the QLogic 6-port Enterprise Fibre Channel Switch Module for IBM eServer BladeCenter, do the following using the IBM BladeCenter SAN Browser:

- 1. Start the IBM eServer BladeCenter SAN Utility. The **IBM BladeCenter SAN** Utility—Faceplate dialog box displays.
- 2. From the IBM BladeCenter SAN Utility—Faceplate dialog box Zoning menu, select Edit Zoning.

| BM BladeCenter <sup>16</sup> SAN Utility - Faceplate |                                                                                                    |  |
|------------------------------------------------------|----------------------------------------------------------------------------------------------------|--|
| File Fabric Switch Port Zoning View                  | Help                                                                                                  |  |
| 🔲 🚗 📳 Edit Zoning                                    |                                                                                                    |  |
| Add Open Save Edit Zoning Con                        | nfig                                                                                                  |  |
| Activate Zone S                                      | Set                                                                                                   |  |
| FC Fabrics Deactivate Zone                           | e Set r Switch                                                                                        |  |
|                                                      | It Zoning                                                                                             |  |
| Bill St2-17<br>Bill BM BladeCenter Switch            | Image: Server       Switch       Port Stats       Port Info       Configured Zonesets       Alarm Log |  |
|                                                      |                                                                                                    |  |

3. From the **Edit Zoning—IBM BladeCenter SAN Utility** dialog box, compare the Zone Set and Zone names from each switch to ensure that none have the same name and the names conform to the standards for zone naming as discussed under "Active Zone Set Names" on page 47.

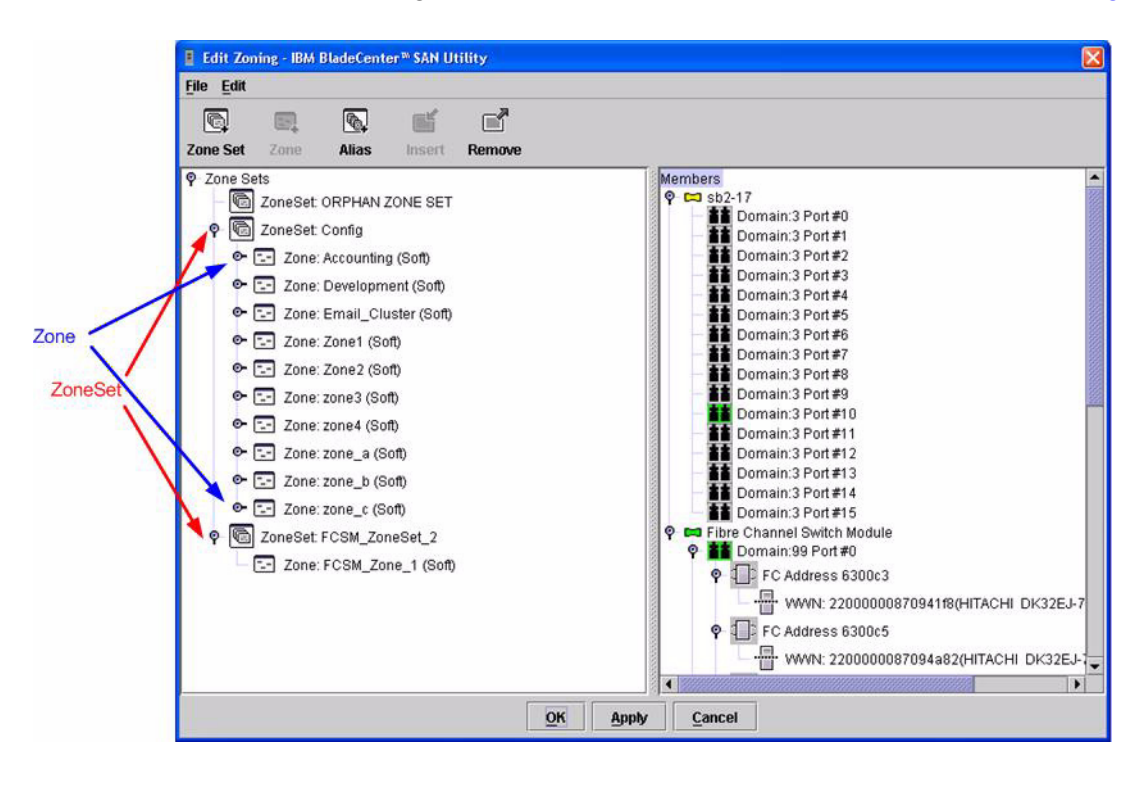

# **IBM BladeCenter CLI**

NOTE: Use the following CLI commands when the IBM BladeCenter GUI is not available.

Login: **admin** Password: **xxxxxxx** IBM BladeCenter #> **zone list** 

# Zone Types

All zones members must be specified by a world wide port name (WWPN) in order to comply with Fibre Channel standards. Any zone member not specified by WWPN cannot participate in the fabric. Below are steps to confirm the zone types.

**NOTE:** A world wide name (WWN) consists of a world wide node name (WWNN) and one or more WWPNs. References in this guide to WWN actually refer to the WWPN.

# **Brocade's Web Tools**

**NOTE:** The procedures differ based on the Brocade switch firmware level.

For Brocade switches with firmware levels 3.0.2g and above but less than 3.1.0, do the following:

- 1. Start Brocade's Web Tools. The Fabric View dialog box displays.
- 2. From the Fabric View dialog box, click the Zone Admin button.

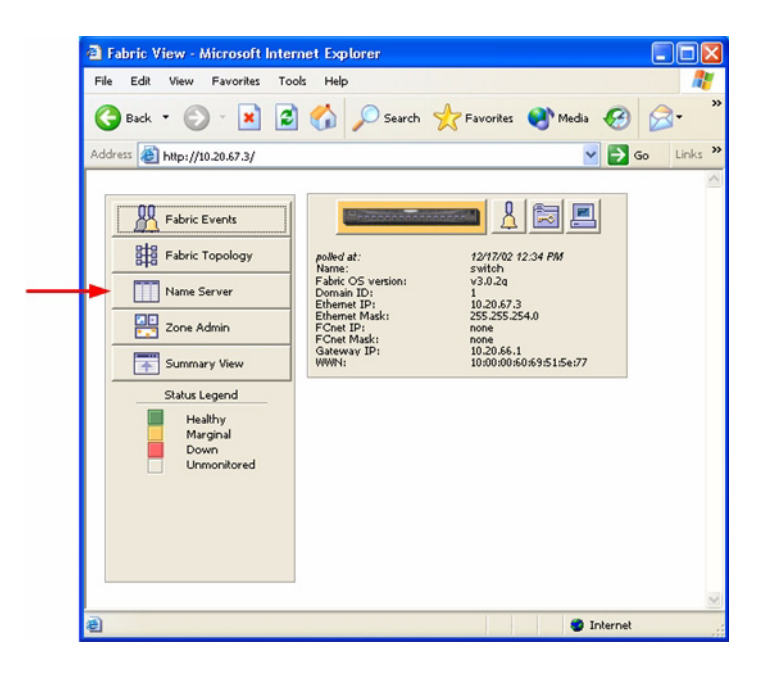

3. From the **Zone Administration** dialog box, select the **WWN Zone** tab. Verify that all zone names conform to the standards discussed under "Active Zone Set Names" on page 47 and are unique between the switches.

| Cone Adminis                              | tration - Micros  | oft Internet E | xplorer              |        |            |                   |      | 3 |
|-------------------------------------------|-------------------|----------------|----------------------|--------|------------|-------------------|------|---|
| WWN Alias                                 | WN Zone WW        | N Config       |                      |        |            |                   |      |   |
| Zone Name                                 |                   | -              | Create Zone          | Delete | Zone       | Rename Zone       |      |   |
| Mem                                       | ber Selection Lis | st             |                      |        | Zone Membe | ers<br>Rename a z | one. |   |
| <ul> <li>WWNs</li> <li>Aliases</li> </ul> |                   |                | < <u>S</u> earch Mem |        |            |                   |      |   |
|                                           |                   |                | Add <u>M</u> em>     |        |            |                   |      |   |
|                                           |                   |                | < <u>R</u> emove Mem |        |            |                   |      |   |
|                                           |                   |                | Add ₩₩N>             |        |            |                   |      |   |
|                                           |                   |                |                      |        |            |                   |      |   |
|                                           |                   |                |                      |        |            |                   |      |   |
|                                           |                   |                |                      |        |            |                   |      |   |
| Rel Zone                                  | A/D MONN          | Rol MONN       | 01                   | Apply  | Close      | CIr All           |      |   |
|                                           |                   | <u></u>        | <u></u>              | 3449   | Diose      |                   | 4    |   |
|                                           |                   |                |                      |        |            |                   |      |   |
|                                           |                   |                |                      |        |            |                   |      |   |

For Brocade switches with firmware level 3.1.0 and above, do the following:

- 1. Start Brocade's Web Tools. The **Switch Explorer** dialog box displays.
- 2. From the Switch Explorer dialog box, click the Zone Admin button.

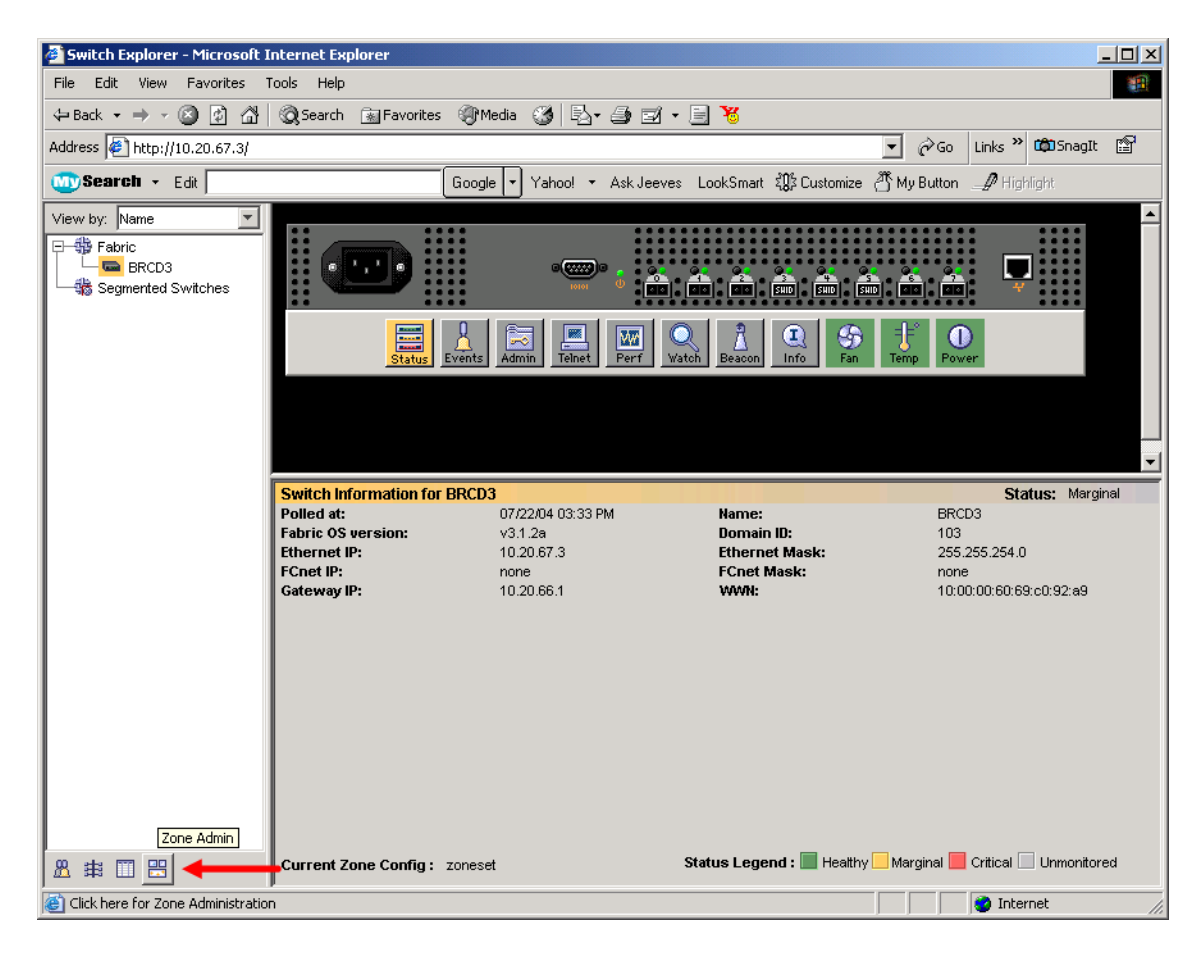

- 3. From the **Zone Administration** dialog box, select the **Zone** tab. Verify that all zone names conform to the standards discussed under "Active Zone Set Names" on page 47 and are unique between the switches. Do the following:
  - a. In the Name drop-down box, select a zone.
  - b. In the Zone Members section, verify the WWNs.
  - c. Repeat steps a and b for each zone.

|                                                                                                    |                                    | /               |               |  |
|----------------------------------------------------------------------------------------------------|------------------------------------|-----------------|---------------|--|
| Alla Zone                                                                                                    | QuickLoop   Fabric Assist   Config | T Cranta        | Delete Rename |  |
| Ma                                                                                                    | mhar Salaction List                |                 | Zone Members  |  |
| inter inter |                                    |                 | Zurie members |  |
| i i i i i i i i i i i i i i i i i i i                                                                                                    | 103(BRCD3)                         |                 |               |  |
|                                                                                                    | - 103,0                            |                 |               |  |
|                                                                                                    | <b>I</b> 103,1                     | Add Member >    |               |  |
|                                                                                                    | - 💷 103,2                          | < Remove Member |               |  |
|                                                                                                    |                                    |                 |               |  |
| - F                                                                                                    | - 103,4                            | Add Other       |               |  |
|                                                                                                    | E-Q 20:00:00:e0:8b:06:e9:b7        |                 |               |  |
|                                                                                                    | - 103 5                            |                 |               |  |
|                                                                                                    |                                    |                 |               |  |
| - L                                                                                                    | <b>I</b> 103,7                     |                 |               |  |
| AL 🔄                                                                                                    | _PAs                               |                 |               |  |
| Ali                                                                                                    | iases                              |                 |               |  |
| 4                                                                                                    |                                    |                 |               |  |
|                                                                                                    |                                    |                 |               |  |
|                                                                                                    |                                    |                 |               |  |
| itch Commit                                                                                                    | Messanes.                          |                 |               |  |
| Loon commite                                                                                                    | and at The Jul 22 2004 04          | -29-26 DW       |               |  |

#### **Brocade CLI**

**NOTE:** Use the following CLI commands when Brocade's Web tools are not available.

Login: admin Password: xxxxxxxx Brocade3800:admin> zoneshow

## **IBM BladeCenter GUI**

**NOTE:** The procedures differ based on the IBM switch module model.

For the IBM eServer BladeCenter Fibre Channel Switch Module, do the following using the IBM BladeCenter SAN Utility:

- 1. Start the IBM eServer BladeCenter SAN Utility. The **IBM BladeCenter SAN** Utility—Faceplate dialog box displays.
- 2. From the IBM BladeCenter SAN Utility—Faceplate dialog box Zoning menu, select Edit Zoning.

| IBM BladeCenter ** SAN Utility - Fac | replate                                                                                                    |
|--------------------------------------|----------------------------------------------------------------------------------------------------|
| File Fabric Switch Port Zoning       | View Help                                                                                                    |
| Add Open Save                        | aing<br>ning <u>C</u> onfig<br>e Zone Set                                                                                                    |
| FC Fabrics Deactiv                   | rate Zone Set r Switch                                                                                                    |
| C 10.20.67.16 Restore                | e Default Zoning                                                                                                    |
| IBM BladeCenter Switch               | Image: Constraint of the second second se |
|                                      |                                                                                                    |
|                                      |                                                                                                    |
|                                      | Konne Control: Dark Olate Dark Marca Configurand Zamanata Alarma Law                                                                                                    |
|                                      | Name Server Switch Port Stats Port into Configured Zonesets Alarm Log                                                                                                    |
|                                      |                                                                                                    |

3. The Edit Zoning—IBM BladeCenter SAN Utility dialog box displays. Confirm that all zone members are listed as WWN.

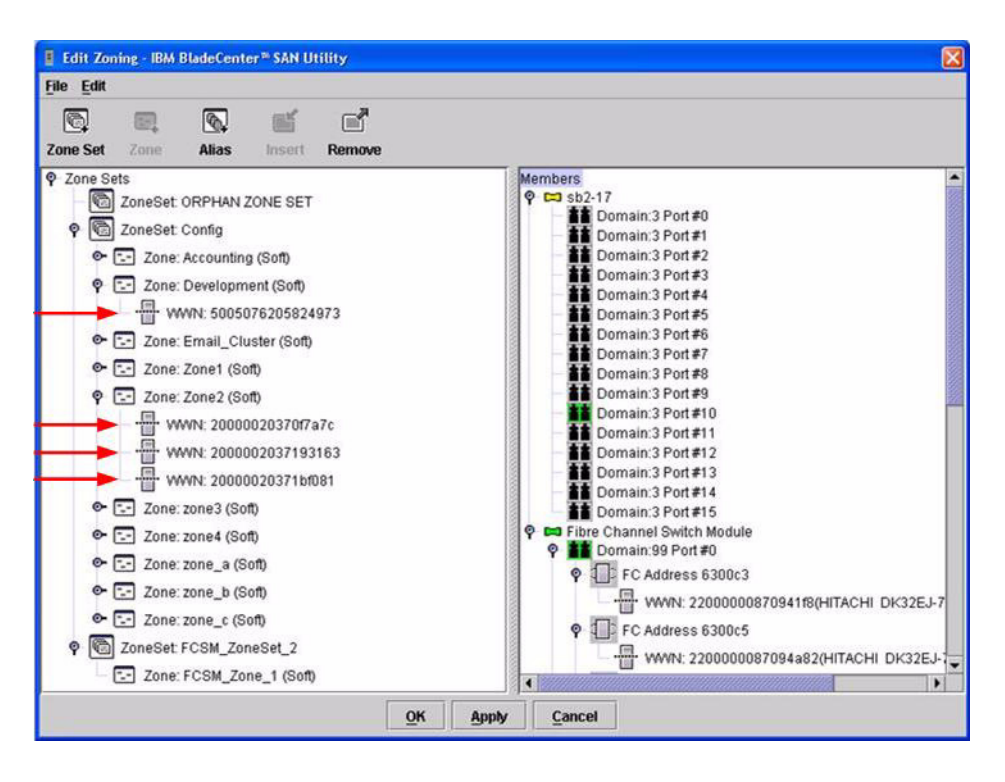

For the QLogic 6-port Enterprise Fibre Channel Switch Module for IBM eServer BladeCenter, do the following using the IBM BladeCenter SAN Browser:

- 1. Start the IBM BladeCenter SAN Browser. The **IBM BladeCenter SAN Browser—Faceplate** dialog box displays.
- 2. From the IBM BladeCenter SAN Browser—Faceplate dialog box Zoning menu, select Edit Zoning.

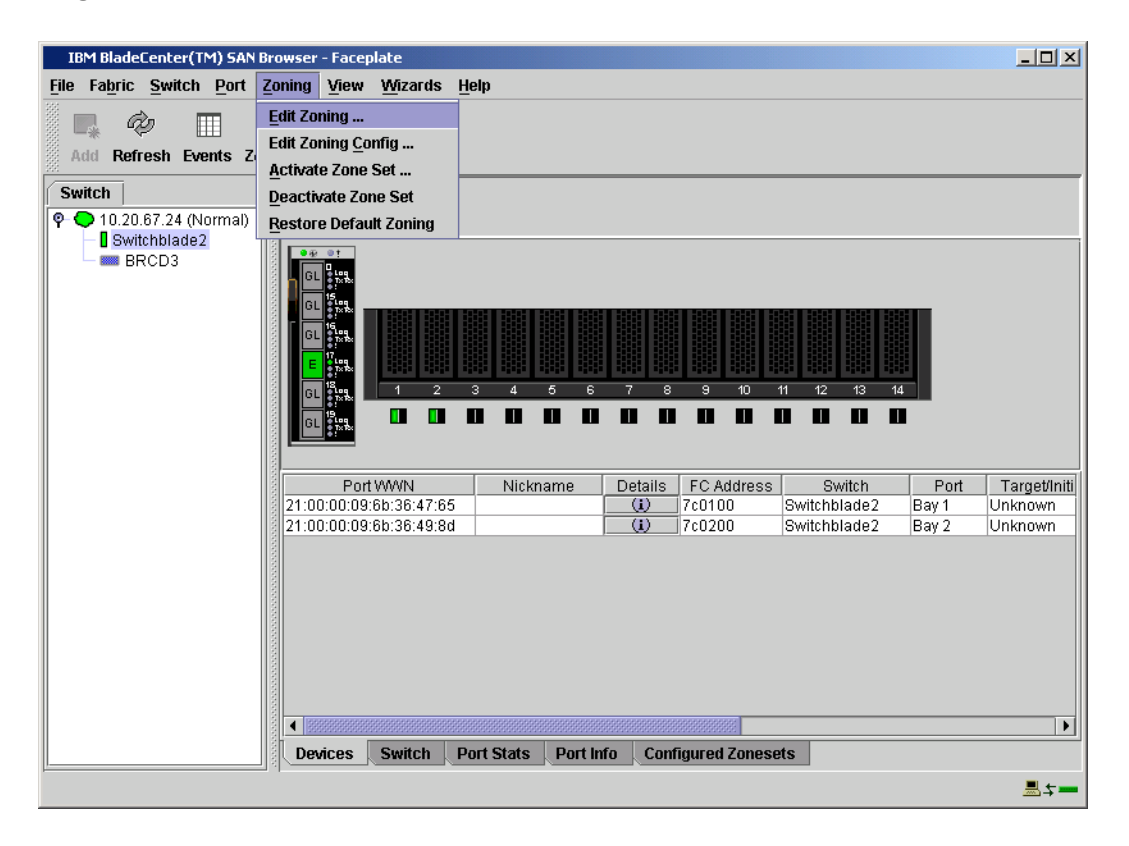
- 3. The Edit Zoning—IBM BladeCenter SAN Browser dialog box displays. Do the following:
  - a. Select a ZoneSet.
  - b. Select a Zone.
  - c. In the Zone Members section, confirm that all zone members are listed as WWN.
  - d. Repeat the above steps for each zone.

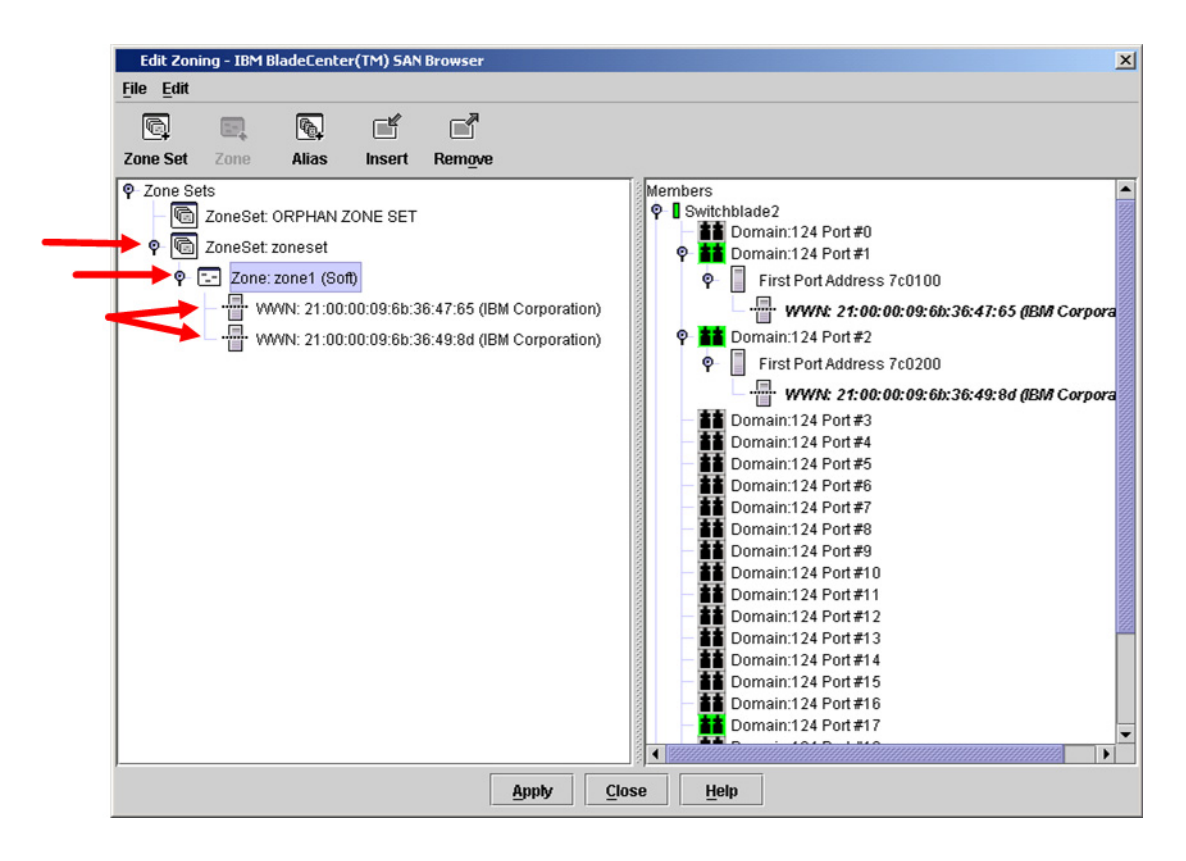

### **IBM BladeCenter CLI**

NOTE: Use the following CLI commands when the IBM BladeCenter GUI is not available.

Login: admin Password: xxxxxxx IBM BladeCenter #> zone members <zone name> Repeat this statement for each zone and confirm that only WWNs are listed.

# **Operating Mode Configuration**

The Brocade switch must be in Interoperability mode to be FC-SW2 compliant. Therefore, the current operating status must be Interopmode on. Note the following:

- □ InteropMode = 0 (disabled, which is Brocade proprietary mode)
- □ InteropMode = 1 (enabled, which is FC-SW-2 compliant mode)

### **Brocade's Web Tools**

Interoperability mode cannot be set using Brocade's Web Tools; use the Brocade CLI.

### **Brocade CLI**

Do the following to set the Brocade switch to Interoperability mode.

**<u>ATTENTION!!</u>** This procedure requires a reboot of the switch.

Enter the following command to verify that the current operating status is Interopmode:

```
BRCD3:admin> interopmode
InteropMode: Off
Usage: InteropMode 0|1
   0: to turn it off
   1: to turn it on
BRCD3:admin>
```

If Interopmode is disabled, enter the following commands to enable Interopmode:

```
BRCD3:admin> switchdisable
BRCD3:admin> interopmode 1
```

The switch effective configuration will be lost when the operating mode is changed; do you want to continue? (yes, y, no, n): [no]  ${\bf yes}$ 

Interopmode is enabled

Enter the following command to reboot the switch for the new change to take effect:

```
BRCD3:admin> fastboot
```

### **IBM BladeCenter GUI**

Not applicable.

### **IBM BladeCenter CLI**

Not applicable.

# **Brocade Specific Configuration**

The platform manager server must be disabled.

### **Brocade's Web Tools**

This function cannot be done using Brocade's Web Tools; use the Brocade CLI.

### Brocade CLI

Enter the following command to verify that Platform Management is disabled:

```
BRCD3:admin> msPlatShow
Platform Management is NOT enabled.
BRCD3:admin>
```

If Platform Management is enabled, enter the following command to disable platform management:

BRCD3:admin> **msPlMgmtDeactivate** 

# **IBM BladeCenter Specific Configuration**

Not applicable.

# **Successful Integration Checklist**

Perform the following steps after the E\_port connection has been established and the fabric has had time to update. If everything verifies, the Brocade and IBM BladeCenter fabrics have successfully merged.

- ✓ Compare and verify that all Zoning information has been propagated on all switches.
- ✓ Verify that the correct Zone Set is activated.
- ✓ Compare and verify that all devices are in the Name Server of each switch.
- Verify that all initiators continue to detect and have access to all targets that existed prior to the fabric merger.

After everything is verified, your fabric has merged successfully and no additional steps need to be taken. If any of the above tasks did not complete successfully, please contact IBM support.

# Brocade SilkWorm Switches / IBM TotalStorage SAN Switches (14-Port and 32-Port)

# **Integration Checklist**

The following steps must be completed to successfully merge Brocade and IBM BladeCenter fabrics. The remainder of this section provides detailed instructions and examples.

### ATTENTION!!

- Back up the current switch configuration data prior to performing the following steps so that the configuration is available if something goes wrong (see the first step for details).
- Disruptions in the fabric can occur as a result of performing the following steps. Therefore, it is recommended that these changes be done during down time or off-peak hours.
- ✓ Back up the current switch configuration data (see "Backing Up and Restoring the Current Configuration Settings" on page 74).
- ✓ Verify that the correct version of switch firmware is installed on each switch (see "Supported Switches and Firmware Versions" on page 73).
- Ensure that each switch has a unique Domain ID and that it falls within the proper range (see "Domain ID Configuration" on page 77).
- ✓ Set all switches to the appropriate timeout values (see "Timeout Values" on page 89).
- ✓ Ensure that all Zone set and Zone names are unique and conform to ANSI T11 standards (see "Active Zone Set Names" on page 106).
- ✓ Ensure that all zone members are specified by WWPN (see "Zone Types" on page 116).
- ✓ Ensure that all Brocade switches are configured for Interoperability mode (see "Operating Mode Configuration" on page 125).
- ✓ Ensure that Brocade's Platform Management Server is disabled (see "Brocade Specific Configuration" on page 126).
- Verify that the fabrics have successfully merged (see "Successful Integration Checklist" on page 126).
- ✓ Contact IBM Technical Support to obtain the document, *Remote Boot of IBM BladeCenter from IBM FAStT*, if you are planning to use the boot form SAN functionality.

# **Brocade Configuration Limitations**

The configuration limitations are as follows:

- When merging Brocade and IBM BladeCenter fabrics, be sure to enable Interoperability mode on all Brocade switches in the fabric. Brocade switches that are not in Interoperability mode are unable to communicate with IBM BladeCenter FC-SW-2 fabrics and Brocade fabrics in proprietary mode.
- Existing Brocade switches retain the following features that are available once the IBM switch module is merged into a heterogeneous fabric. The features will function on Brocade switches that are in Interoperability mode:
  - QuickLoop. Functions as described by Brocade on Brocade switches running in Interoperability mode. In addition, QuickLoop functions when an IBM switch module is between two Brocade QuickLoop partners. Brocade switches and IBM switch modules cannot become QuickLoop partners.
  - Trunking. Operates on all Brocade switches configured with this feature. Additionally, traffic submitted to and from a IBM switch module-attached device (initiator/target) can pass through Brocade Trunked ISL ports.
  - Aliasing. Operates on all Brocade switches configured with this feature. Can only be managed by the originating switch vendor's management utility or CLI. Aliased names do not propagate between vendors' management utilities, but when an Alias is created and entered into a zone, the WWPNs that were in the Alias propagate correctly.
- Brocade proprietary features that may not function in multi-vendor fabrics include:
  - □ Brocade Fabric Assist
  - Brocade Remote Switch
  - □ Brocade Extended Fabric
  - Brocade Advanced Performance Monitor
  - Brocade Secure Fabric OS
  - Brocade Fabric Services
    - Management Server
    - Platform Support
    - Virtual Channels
    - Broadcast Zones
- When zoning ports greater than 16, be sure they reside in separate zones. Otherwise, you may not be able to see the target devices in all the ports. When forming an ISL between these larger port Brocade switches and another vendor in the Interoperability mode, Brocade switches no longer have default zones. Therefore, the attached switches—without extended

addressing—cannot adequately address the higher Brocade switch ports without Name Server propagation. To enable upper port connectivity, follow these steps:

- 1. Establish the ISL between switches with a port lower than 16.
- 2. Apply any required zones in ports lower than 16.
- 3. After applying zones in the lower numbered ports, the ports greater than 16 should be usable for zoning or establishing an ISL.
- When merging Brocade and QLogic fabrics, a maximum of 31 switches can be configured.
- **NOTE:** When making zone changes in a multi-vendor environment using the IBM BladeCenter SAN Utility or IBM BladeCenter SAN Browser QLogic SANbox Manager GUI, zone changes propagate to the Brocade switches and display within the Brocade CLI but not in the Web Tools GUI. Zone changes using Brocade's Web Tools will successfully propagate to the IBM BladeCenter SAN Utility and IBM BladeCenter SAN Browser QLogic SANbox Manager GUI and QLogic CLI-IBM BladeCenter CLI. [Does this apply? What should this state?]

### **Contacting Brocade**

For more information on configuring the Brocade switches, please see the contact information located in the Introduction (see page 3).

## **IBM BladeCenter Configuration Limitations**

If you will be implementing the I/O stream guard feature, please contact your IBM technical support representative prior to configuring. Additional configuration procedures may be required.

### **Supported Switches and Firmware Versions**

The following IBM switch modules have been tested in the IBM BladeCenter environment and comply with the FC-SW-2 standard. They have tested interoperable with the following switches from Brocade that comply with the FC-SW-2 standard.

| Manufacturer | Switch Model                                                                           | Firmware Version     |
|--------------|----------------------------------------------------------------------------------------|----------------------|
| IBM          | IBM eServer BladeCenter<br>Fibre Channel Switch Module                                 | 1.4.0.49.0 and above |
|              | QLogic 6-port Enterprise<br>Fibre Channel Switch Module for IBM<br>eServer BladeCenter | 4.1.0.17-0 and above |
| Brocade      | SilkWorm 3900/<br>IBM TotalStorage SAN Switch F32                                      | 4.0.0e and above     |

### IBM and Brocade Supported Switch and Firmware Versions

| Manufacturer | Switch Model                                       | Firmware Version |
|--------------|----------------------------------------------------|------------------|
|              | SilkWorm 12000/<br>IBM TotalStorage SAN Switch M14 | 4.0.0e and above |
|              | SilkWorm 24000/<br>IBM TotalStorage Director M14   | version?         |

**<u>ATTENTION!!</u>** When updating Brocade firmware, the switch may default to a proprietary operating mode. Therefore, after a firmware update, verify that the switch is still set to Interoperability mode (see "Operating Mode Configuration" on page 125).

The following figures illustrate a Brocade Fibre Channel fabric prior to and after merging with an IBM BladeCenter.

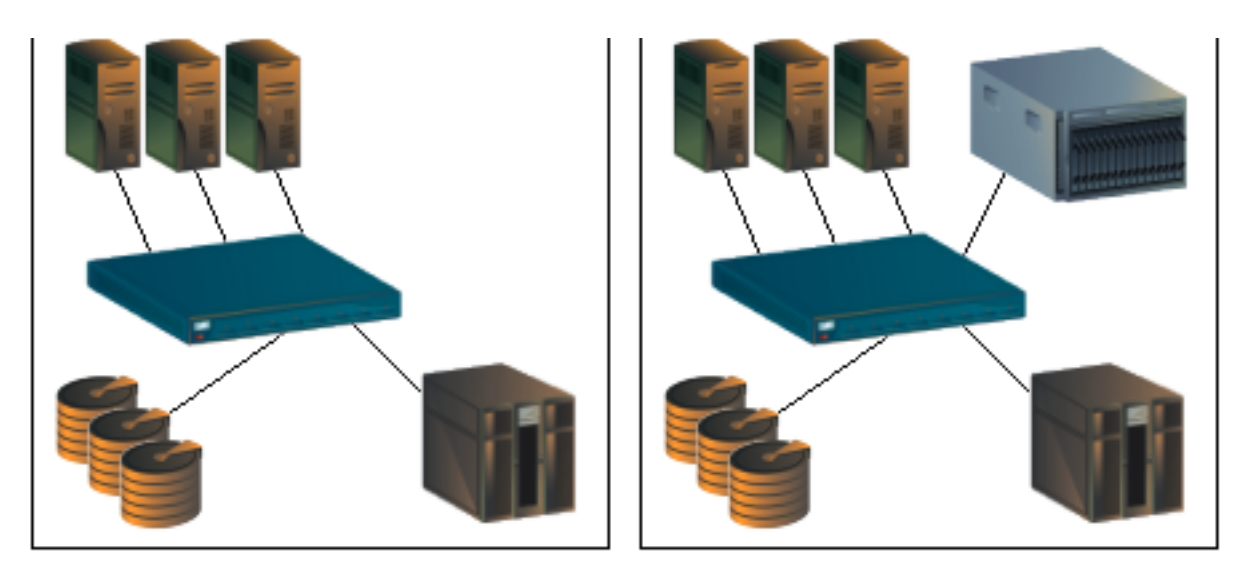

Brocade Fibre Channel Fabric Prior to Merging with the IBM BladeCenter Brocade Fibre Channel Fabric with the IBM BladeCenter

# **Backing Up and Restoring the Current Configuration Settings**

Back up the current Brocade switch configuration data prior to following the steps to merge Brocade and IBM BladeCenter fabrics so that the configuration can be restored if something goes wrong.

**NOTE:** For additional information, refer to the documentation provided with the switch.

### **Backup Procedure**

Do the following to create a software copy backup of the switch configuration.

- **NOTE:** This procedure requires access to an FTP server for Fabric OS 4.x, and an FTP or RSHD server for Fabric OS 3.x.
- 1. Verify that the FTP (or RSHD, as appropriate) service is running on the host workstation.
- 2. Log into the switch as the admin user.
- 3. Enter the configupload command.
- 4. Provide the information requested at the prompts.

For example:

```
switch:admin> configupload
Server Name or IP Address [host]: 192.168.15.42
User Name [none]: user21
File Name [config.txt]: config-switch.txt
Password: xxxxxx
upload complete
switch:admin>
```

### **Restore Procedure**

If you need to restore the Brocade configuration settings that you backed up, do the following:

**ATTENTION!!** This procedure requires a reboot of the switch.

- **NOTE:** This procedure requires access to an FTP server for Fabric OS 4.x, and an FTP or RSHD server for Fabric OS 3.x.
- 1. Verify that the FTP (or RSHD, as appropriate) service is running on the host workstation.
- 2. Log into the switch as the admin user.
- 3. Shut down the switch by entering the **switchdisable** command.
- 4. Enter the **configdownload** command.
- 5. Provide the information requested at the prompts.
- 6. Reboot the switch by entering the **reboot** command:

#### For example:

switch:admin> configdownload Server Name or IP Address [host]: 192.168.15.42 User Name [None]: user21 File Name [config.txt]: config-file.txt Password: xxxxxx download complete switch:admin> switch:admin> reboot

# **Domain ID Configuration**

To ensure that there are no conflicts between switches, we recommend that each switch have an assigned Domain ID. The following steps show how to set the Domain ID on both the Brocade switch and IBM switch module.

**NOTE:** The Domain ID should be locked and unique within the 97–127 (0x61–0x7f) range.

### **Brocade's Web Tools**

**NOTE:** The procedures differ based on the Brocade switch firmware level.

For Brocade switches with firmware levels 3.0.2g and above but less than 3.1.0, do the following:

- 1. Start Brocade's Web Tools. The **Fabric View** dialog box displays.
- 2. From the **Fabric View** dialog box, click the **Administration** button.

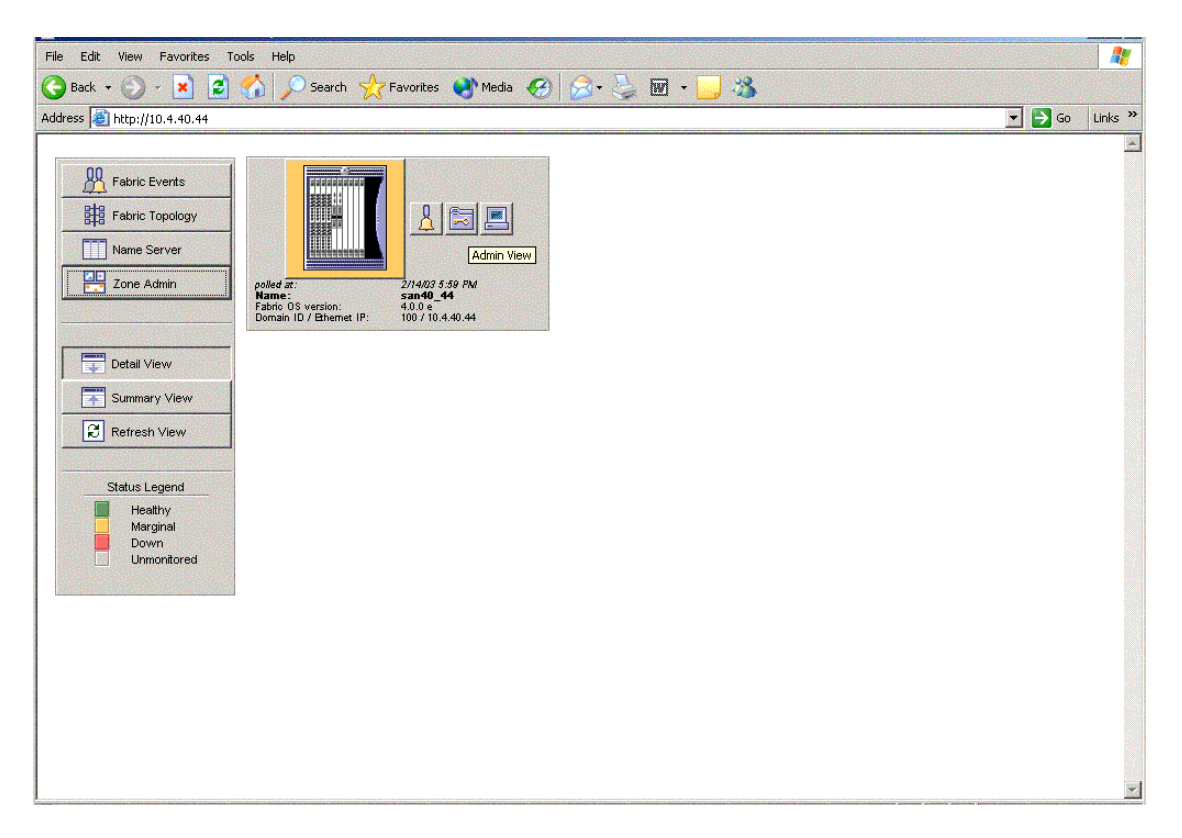

- 3. From the **Switch Admin for Brocade** dialog box, select the **Switch Settings** tab. Do the following:
  - a. In the **Domain ID** field, type or edit the Domain ID as appropriate.
  - b. Click OK.

| ort setting      | Configure     | Routing              | Extended  | Fabric T      | runk Inforn | nation    |              |
|------------------|---------------|----------------------|-----------|---------------|-------------|-----------|--------------|
| Switch Info      | rmation 🔫     | Notwork Co           | onfig     | Upload/Dow    | nload       | SNMP      | License Admi |
| Name and I       | D             |                      |           |               |             |           |              |
|                  | Name san      | 40_44                |           | Serial        | Number F    | T02X8047E | E            |
| Do               | main ID 100   |                      |           |               |             |           |              |
| Status           |               |                      |           | Report        |             |           |              |
| Enable           | O Disable     |                      |           | View          | Report      |           |              |
| Extende          | d Fabric Mode |                      |           |               |             |           |              |
| _ Extende        | d Fabric Mode |                      |           |               |             |           |              |
| _ Extende        | d Fabric Mode |                      | ОК        | Apply         | Close       | Reset     | Refresh      |
| Extende          | d Fabric Mode | :<br>:d]: Fri Feb 14 | ОК        | Apply<br>0 PM | Close       | Reset     | Refresh      |
| T <b>Extende</b> | d Fabric Mode | :<br>:d]: Fri Feb 14 | <b>OK</b> | Apply<br>0 PM | Close       | Reset     | Refresh      |

For Brocade switches with firmware level 3.1.0 and above, do the following:

- 1. Start Brocade's Web Tools. The **Switch Explorer** dialog box displays.
- 2. From the **Switch Explorer** dialog box, click the **Admin** button.

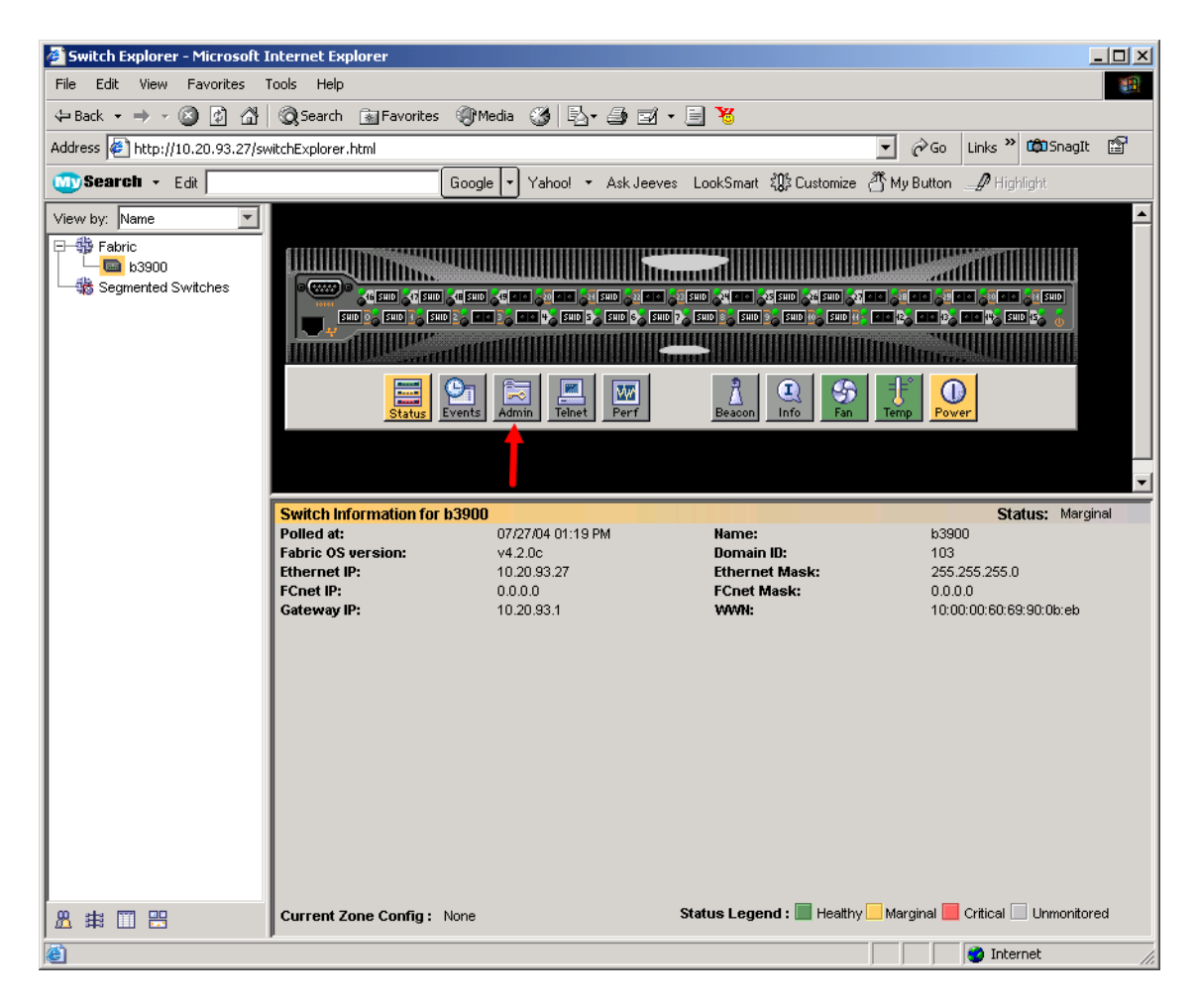

- 3. From the Switch Admin dialog box, select the Switch Information tab. Do the following:
  - a. In the Switch Status section, select the **Disable** radio button. Click **Apply**.
  - b. The **Switch Information: Confirm Action** message warns that disabling the switch may reconfigure the fabric. Click **Yes** to continue.
  - c. In the Name and ID section **Domain ID** field, type or edit the Domain ID as appropriate. Click **Apply**.
  - d. The **Switch Information: Confirm Action** message warns that changing the Domain ID can affect port level zoning. Click **Yes** to continue.
  - e. In the Switch Status section, select the Enable radio button. Click Apply.
  - f. Click Close.

| The state of the state of the s | DomainID: 1 VWVN:  | 10:00:00:60:69:90:0b:eb | Tue Jul 27 2004,                   |
|----------------------------------------------------------------------------------------------------|--------------------|-------------------------|------------------------------------|
| Upload/Download SNI<br>Switch                                                                                                    | MP License Admin I | Port Setting Routing E  | tended Fabric Confi<br>work Config |
| Name and ID                                                                                                    |                    | _                       |                                    |
| Name                                                                                                    | e  b3900           | Manufacturer Serial #   | FA03X900BEB                        |
| Domain ID                                                                                                    | D 103              | Supplier Serial #       | BRCB030002638                      |
| Switch Status                                                                                                    |                    | Email Configuration     |                                    |
| C Enable 📀 Disable                                                                                                    |                    | DNS Server 1            |                                    |
|                                                                                                    |                    | DNS Server 2            |                                    |
| Report                                                                                                    |                    |                         |                                    |
| View Report                                                                                                    |                    | Domain Name             |                                    |
|                                                                                                    |                    |                         | Remove All                         |
|                                                                                                    |                    |                         |                                    |
|                                                                                                    |                    | Apply Close             | Reset Refrest                      |
| ▼                                                                                                    |                    | ApplyClose              | Reset Refrest                      |
| Witch Status has been turned o                                                                                                    |                    | Apply Close             | Reset Refrest                      |

### **Brocade CLI**

**NOTE:** Use the following CLI commands when Brocade's Web tools are not available.

For Brocade switches with firmware levels 3.0.2g and above but less than 3.1.0, do the following:

```
Fabric OS (cp1)
cp1 login: admin
Password:
Brocade12000:admin> switchdisable
Brocade12000:admin> configure
Configure...
  Fabric parameters (yes, y, no, n): [no] yes
    Domain: (97..127) [100]
    R A TOV: (4000..120000) [10000]
    E D TOV: (1000..5000) [2000]
    Data field size: (256..2112) [2112]
    Sequence Level Switching: (0..1) [0]
    Disable Device Probing: (0..1) [0]
    Suppress Class F Traffic: (0..1) [0]
    VC Encoded Address Mode: (0..1) [0]
    Per-frame Route Priority: (0..1) [0]
    BB credit: (1..16) [16]
  Virtual Channel parameters (yes, y, no, n): [no]
  Zoning Operation parameters (yes, y, no, n): [no]
  RSCN Transmission Mode (yes, y, no, n): [no]
  NS Operation Parameters (yes, y, no, n): [no]
  Arbitrated Loop parameters (yes, y, no, n): [no]
  System services (yes, y, no, n): [no]
  Portlog events enable (yes, y, no, n): [no]
No changes.
Brocade12000:admin> switchenable
10 Brocade12000:admin> 9 8 7 6 5 4 3 2 1
fabric: Principal switch
fabric: Domain 100
```

For Brocade switches with firmware level 3.1.0 and above, do the following:

```
Fabric OS (b3900)
b3900 login: admin
Password:
b3900:admin> switchdisable
b3900:admin> configure
Configure...
  Fabric parameters (yes, y, no, n): [no] yes
     Domain: (1..239) [1] 103
     R A TOV: (4000..120000) [10000]
     E D TOV: (1000..5000) [2000]
     Data field size: (256..2112) [2112]
     Sequence Level Switching: (0..1) [0]
     Disable Device Probing: (0..1) [0]
     Suppress Class F Traffic: (0..1) [0]
     Switch PID Format: (1..2) [1]
     Per-frame Route Priority: (0..1) [0]
    Long Distance Fabric: (0..1) [0]
     BB credit: (1..27) [16]
  Insistent Domain ID Mode (yes, y, no, n): [no]
  Virtual Channel parameters (yes, y, no, n): [no]
  Zoning Operation parameters (yes, y, no, n): [no]
  RSCN Transmission Mode (yes, y, no, n): [no]
  Arbitrated Loop parameters (yes, y, no, n): [no]
  System services (yes, y, no, n): [no]
  Portlog events enable (yes, y, no, n): [no]
WARNING: The domain ID will be changed. The port level zoning may be affected
b3900:admin> switchenable
```

### IBM BladeCenter GUI

**NOTE:** The procedures differ based on the IBM switch module model.

For the IBM eServer BladeCenter Fibre Channel Switch Module, do the following using the IBM BladeCenter SAN Utility:

- 1. Start the IBM eServer BladeCenter SAN Utility. The **IBM BladeCenter SAN Utility—Faceplate** dialog box displays.
- 2. From the IBM BladeCenter SAN Utility—Faceplate dialog box Switch menu, select Switch Properties.

| IBM Blade                        | Center™ SAN Utility - Face                                                                                                    | plate                                                            |
|----------------------------------|----------------------------------------------------------------------------------------------------|------------------------------------------------------------------|
| File Fabric<br>Add<br>FC Fabrics | Switch Port Zoning<br>Archive<br>Restore<br>Load Firmware<br>Firmware Fallback<br>Set Date/Time                                                   | <u>Alew Help</u> Zoning           deCenter Switch           rmal |
| ♥- ♥ 10.20.                      | Switch Properties<br>Network Properties<br>Toggle Beacon<br>Export Alarm Log<br>Configure Alarm Thresh<br>Reset Switch<br>Restore Factory Default |                                                                  |
|                                  |                                                                                                    | Dev Switch Port Address Type WWNN                                |
|                                  |                                                                                                    |                                                                  |

- 3. From the Switch Properties—IBM BladeCenter SAN Utility dialog box, do the following:
  - a. Select the **Domain ID Lock Disable** radio button.
  - b. In the **Domain ID** box, type a unique Domain ID in the 97–127 range for the switch.
  - c. Select the **Domain ID Lock Enable** radio button to ensure that the switch always has that Domain ID.
  - d. Click OK.

| World Wide Name: 10:00:00:c0:<br>Operational State: online<br>Chassis Name: IBM BladeCe                                                       | World Wide Name: 10:00:00:c0:dd:00:72:c7 Operational State: online Chassis Name: IBM BladeCenter Switch IP Address: 10:20.78.93 |                 |       |  |  |
|----------------------------------------------------------------------------------------------------|----------------------------------------------------------------------------------------------------|-----------------|-------|--|--|
| Chassis Name: IBM Blad<br>Administrative State: online                                                                                        | eCenter Switch                                                                                                    | ] Timeout Value | s     |  |  |
| Domain ID: 99                                                                                                    |                                                                                                    | R_A_TOV:        | 10000 |  |  |
| <ul> <li>Domain ID lock:          <ul> <li>Enable</li> </ul> </li> <li>Broadcast Support:              <ul> <li>Enable</li> </ul> </li> </ul> | e O Disable<br>e O Disable                                                                                                    | E_D_TOV:        | 2000  |  |  |
| In-band Management:      Enable                                                                                                    | e 🔿 Disable                                                                                                    |                 |       |  |  |

For the QLogic 6-port Enterprise Fibre Channel Switch Module for IBM eServer BladeCenter, do the following using the IBM BladeCenter SAN Browser:

- 1. Start the IBM BladeCenter SAN Browser. The **IBM BladeCenter SAN Browser—Faceplate** dialog box displays.
- 2. From the IBM BladeCenter SAN Browser—Faceplate dialog box Switch menu, select Switch Properties.

| IBM Blade(                  | Eenter(TM) SAN                                                                                    | Browser                                                                             | - Facep | olate           |              |            |         |                                |                       |       |              |
|-----------------------------|---------------------------------------------------------------------------------------------------|-------------------------------------------------------------------------------------|---------|-----------------|--------------|------------|---------|--------------------------------|-----------------------|-------|--------------|
| <u>File</u> Fa <u>b</u> ric | Switch Port                                                                                       | Zoning                                                                              | ⊻iew    | <u>W</u> izards | <u>H</u> elp |            |         |                                |                       |       |              |
| Add Refr<br>Switch          | <u>Archive</u><br><u>R</u> estore<br><u>U</u> ser Account<br>Set <u>D</u> ate/Time<br>Temperature | is<br>e<br>Threshol                                                                 | lds     |                 |              |            |         |                                |                       |       |              |
| - Swit                      | Switch Prope                                                                                      | rties                                                                               |         |                 |              |            |         |                                |                       |       |              |
|                             | Network Prop<br>SNMP Proper                                                                       | erties<br>ties<br>con                                                               |         |                 |              |            |         |                                |                       |       |              |
|                             | Port Thresho                                                                                      | ld Alarm (                                                                          | Configu | ration          |              |            |         |                                |                       |       |              |
|                             | Load Firmwa                                                                                       |                                                                                     |         |                 | 34           | 56         | 78      | 9 10                           | 11 12 13 <sup>-</sup> | 14    |              |
|                             | Activate Firm                                                                                     | ware                                                                                |         |                 |              |            |         |                                |                       |       |              |
|                             | <u>F</u> irmware Fall                                                                             | back                                                                                |         |                 |              |            |         |                                |                       |       |              |
|                             | Reset Switch                                                                                      |                                                                                     |         |                 | N            | ckname     | Details | FC Address                     | Switch                | Port  | Target/Initi |
|                             | Restore Facto                                                                                     | ory Defau                                                                           | its     |                 |              |            | (i)     | 7c0100                         | Switchblade2          | Bay 1 | Unknown      |
|                             |                                                                                                   | 21.01<br>()<br>()<br>()<br>()<br>()<br>()<br>()<br>()<br>()<br>()<br>()<br>()<br>() | vices   | 50.35.49.81     | Port Sta     | ts Port In | (L)     | 7c0200<br>  <br> igured Zonese | Switchblade2          | Bay 2 | Unknown      |
|                             |                                                                                                   |                                                                                     |         |                 |              |            |         |                                |                       |       | <b>.</b>     |
|                             |                                                                                                   |                                                                                     |         |                 |              |            |         |                                |                       |       |              |

- 3. From the Switch Properties—IBM BladeCenter SAN Browser dialog box, do the following:
  - a. Select the **Domain ID Lock Disable** radio button to ensure that the switch always has that Domain ID.
  - b. In the **Domain ID** box, type a unique Domain ID in the 97–127 range for the switch.
  - c. Select the **Domain ID Lock Enable** radio button to ensure that the switch always has that Domain ID.
  - d. Click OK.

| World Wide Name: 10:00:00:c0:dd:02:1d:68 | First Port Address: 7c0000     |              |             |  |  |
|------------------------------------------|--------------------------------|--------------|-------------|--|--|
| Operational State: online                | Firmware Version: V4.1.0.17-0  |              |             |  |  |
| Symbolic Name: Switchblade2              | MAC address: 00:c0:dd:02:1d:67 |              |             |  |  |
| IP Address: 10.20.67.24                  |                                |              |             |  |  |
| Symbolic Name: Switchblade2              | Domain ID lock:                | O Enable     | • Disable • |  |  |
| Administrative State: online             | Broadcast Support:             | Enable       | O Disable   |  |  |
| Domain ID: 124 0x 7c                     | In-band Management:            | • Enable     | O Disable   |  |  |
| FDMI HBA Entry Limit: 1000               | FDMI:                          | Enable       | O Disable   |  |  |
| meout Values                             | 50 GU 0 0 1 1                  |              | _           |  |  |
| R_A_TOV: 10000                           | FC-SW-2 Compliant:             | Enable       | () Disable  |  |  |
| E_D_TOV: 2000                            | Legacy Address Forma           | at: 🔿 Enable | Disable     |  |  |

### **IBM BladeCenter CLI**

**NOTE:** The procedures differ based on the IBM switch module model.

For the IBM eServer BladeCenter Fibre Channel Switch Module, use the following CLI commands when the IBM eServer BladeCenter SAN Utility is not available:

```
Login: admin
Password: xxxxxxx
IBM BladeCenter #> admin start
IBM BladeCenter (admin) #> config edit
IBM BladeCenter (admin-config) #> set config switch
  The following options display:
  AdminState (1=Online, 2=Offline, 3=Diagnostics) [Online]
  BroadcastEnabled (True / False) [True]
  InbandEnabled (True / False) [True]
  DefaultDomainID (decimal value, 1-239) [1] <97-127>
  DomainIDLock (True / False) [False] True
  SymbolicName (string, max=32 chars) [Fibre Channel Switch Module]
  R T TOV (decimal value, 1-1000 msec) [100]
  R A TOV (decimal value, 100-100000 msec) [10000]
  E D TOV (decimal value, 10-20000 msec) [2000]
  FS TOV (decimal value, 100-100000 msec) [5000]
  DS TOV (decimal value, 100-100000 msec) [5000]
  PrincipalPriority (decimal value, 1-255) [254]
  ConfigDescription (string, max=64 chars) [Default Config]
IBM BladeCenter (admin-config) #> config save
IBM BladeCenter (admin) #> config activate
The configuration will be activated. Please confirm (y/n): [n] y
```

For the QLogic 6-port Enterprise Fibre Channel Switch Module for IBM eServer BladeCenter, use the following CLI commands when the IBM eServer BladeCenter SAN Browser is not available:

```
Switchblade2: admin> admin start
Switchblade2 (admin): admin> config edit
  The config named default is being edited.
Switchblade2 (admin-config): admin> set config switch
  A list of attributes with formatting and current values will follow.
  Enter a new value or simply press the ENTER key to accept the current
  value. If you wish to terminate this process before reaching the end of
  the list press 'q' or 'Q' and the ENTER key to do so.
  AdminState (1=Online, 2=Offline, 3=Diagnostics) [Online]
  BroadcastEnabled (True / False) [True]
  InbandEnabled (True / False) [True]
  FdmiEnabled (True / False) [True]
  FdmiEntries (decimal value, 0-1000) [1000]
  DefaultDomainID (decimal value, 1-239) [1] 124
  DomainIDLock (True / False) [False] true
  SymbolicName (string, max=32 chars) [Switchblade2]
  R A TOV (decimal value, 100-100000 msec) [10000]
  E D TOV (decimal value, 10-20000 msec) [2000]
  PrincipalPriority (decimal value, 1-255) [254]
  ConfigDescription (string, max=64 chars) [IBM eServer BladeCenter(TM)
  6-port Enterprise Fibre Channel Swit]
  FC-SW-2 Compliant (True / False) [True]
  Finished configuring attributes.
  This configuration must be saved (see config save command) and
  activated (see config activate command) before it can take effect.
  To discard this configuration use the config cancel command.
Switchblade2 (admin-config): admin> config save
  The config named default has been saved.
Switchblade2 (admin): admin> config activate
  The currently active configuration will be activated.
  Please confirm (y/n): [n] y
Switchblade2 (admin): admin> admin end
```

# **Timeout Values**

As per FC-SW-2 Fibre Channel standards, set all switches to the following timeout values (TOV) in order to successfully establish an E\_port connection:

 $R_A_TOV = 10$  seconds (The setting is **10000**.)  $E_D_TOV = 2$  seconds (The setting is **2000**.)

*NOTE:* These are the default values for **R\_A\_TOV** and **E\_D\_TOV**. In addition, **BB Credits** will need to be set to **12** (the default is **16**).

This section provides the steps to change these values.

### **Brocade's Web Tools**

**<u>ATTENTION!!</u>** The following steps take the switch offline; therefore, do not perform them on a switch being managed in-band.

**NOTE:** The procedures differ based on the Brocade switch firmware level.

For Brocade switches with firmware levels 3.0.2g and above but less than 3.1.0, do the following:

- 1. Start Brocade's Web Tools. The **Fabric View** dialog box displays.
- 2. From the Fabric View dialog box, click the Administration button.

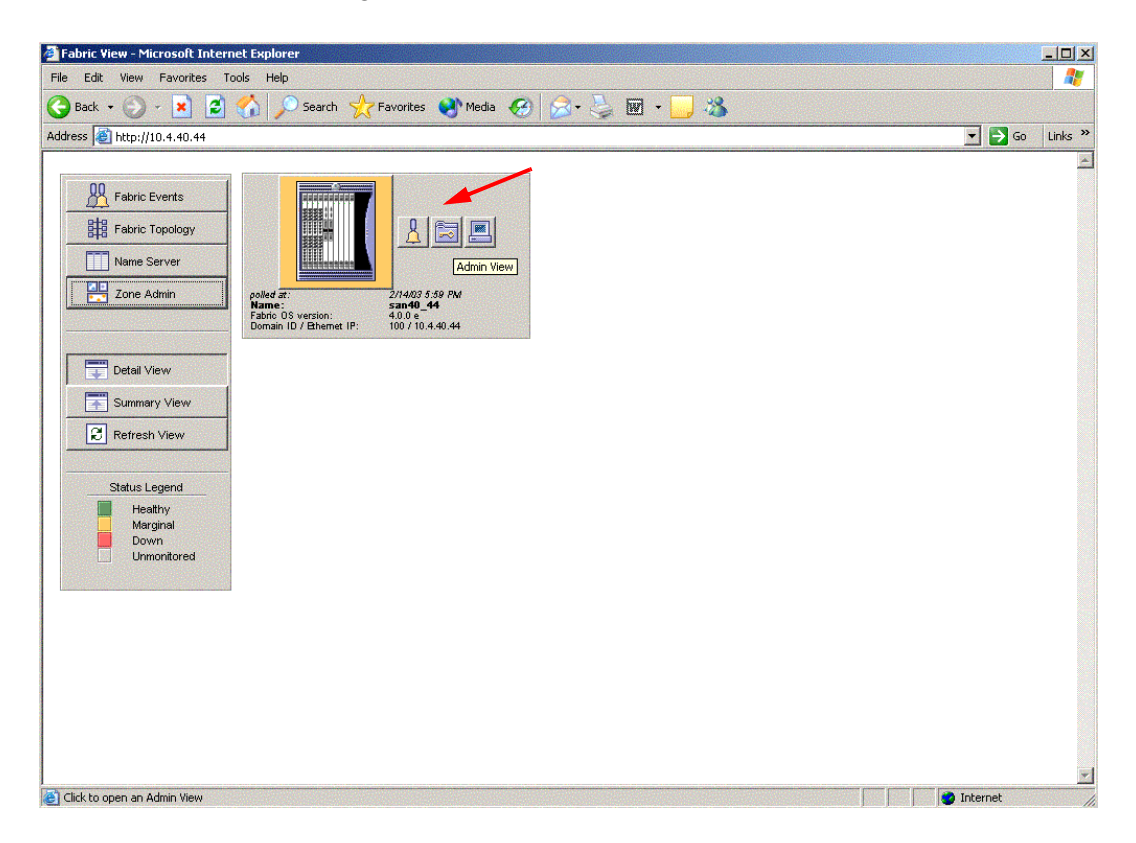

- From the Switch Admin for Brocade dialog box, select the Configure tab. Verify that BB Credit is set to 12, R\_A\_TOV is set to 10000, E\_D\_TOV is set to 2000. If the settings are not correct, do the following:
  - a. In the **BB Credit** box, change the setting to **12**.
  - b. In the **R\_A\_TOV** box, change the setting to **10000**.
  - c. In the **E\_D\_TOV** box, change the setting to **2000**.
  - d. Click OK.

| Switch Inform               | Configure<br>nation N      | Routing<br>etwork Col | Extende<br>nfig | ed Fabric<br>Upload/D | Trunk Info<br>ownload | rmation<br>SNMP | License Admin  |
|-----------------------------|----------------------------|-----------------------|-----------------|-----------------------|-----------------------|-----------------|----------------|
| Fabric Param                | eters                      |                       |                 |                       |                       |                 |                |
|                             |                            |                       |                 |                       |                       |                 |                |
|                             | BB(                        | Credit 16             |                 |                       |                       | equence Lev     | el Switching   |
|                             | RA                         | TOV 100               | 00              |                       |                       | isable Device   | e Probing      |
|                             |                            |                       |                 |                       | P                     | er-Frame Ro     | uting Priority |
|                             |                            | _10V  200             | U               |                       |                       | C Encoded A     | ddress Mode    |
|                             | Datafield                  | 1 Size 2113           | 2               |                       | 3                     | upress cias:    | S F Hame       |
|                             |                            |                       |                 |                       |                       |                 |                |
| Fabric Vir                  | tual Channel               | Arbitrate             | ed Loop         | System                | _                     |                 |                |
|                             |                            |                       |                 |                       |                       |                 |                |
|                             |                            |                       | ок              | Apply                 | Close                 | Reset           | Refresh        |
| the last de stars tas tas t | - 4 <sup>1</sup> - 10 - 10 |                       |                 |                       |                       |                 |                |
| ilon Auministi              | ration openeoj             | . FAFED 14            | 2003,6          | .00 PW                |                       |                 |                |

For Brocade switches with firmware level 3.1.0 and above, do the following:

- 1. Start Brocade's Web Tools. The **Switch Explorer** dialog box displays.
- 2. From the **Switch Explorer** dialog box, click the **Admin** button.

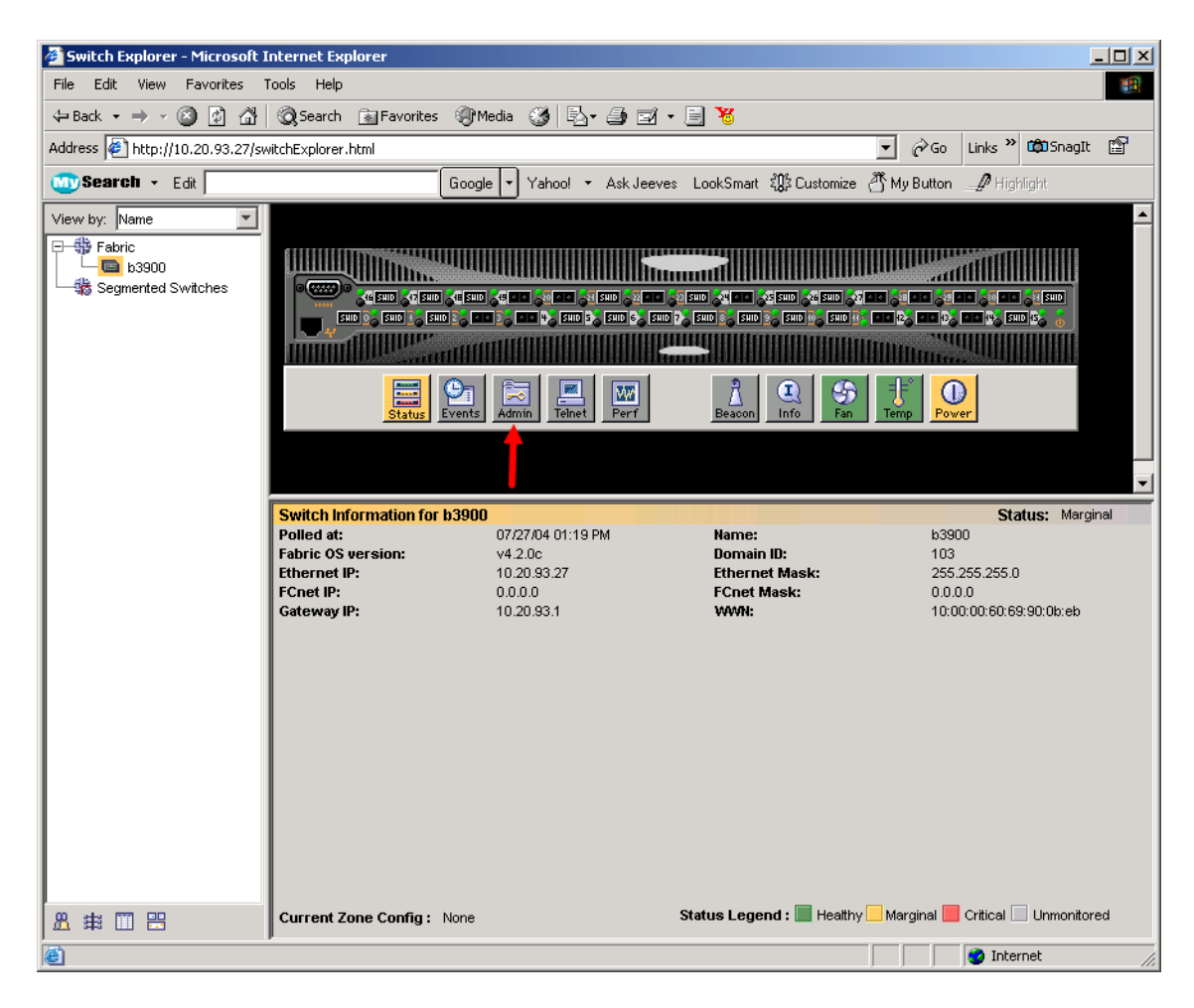

 From the Switch Admin dialog box, select the Configure tab. Verify that BB Credit is set to 12, R\_A\_TOV is set to 10000, E\_D\_TOV is set to 2000. If the settings are *not* correct, proceed to step 4. If the settings are correct, no changes need to be made; proceed to the next appropriate section.

| 🗳 Switch Admin - Microsoft Int        | ernet Explorer         |                     |                        |                          | _ 🗆 ×         |
|---------------------------------------|------------------------|---------------------|------------------------|--------------------------|---------------|
| SwitchName: b3900                     | DomainID: 103          | VWVN: 10:00:00:60:6 | 9:90:0b:eb             | Tue Jul 27               | 2004, 2:22 PN |
| Switch In                             | formation              | n Port Setting      | Netwo<br>Routing Exter | 'k Config<br>nded Fabric | Configure     |
| -Fabric Parameters                    |                        | I For courry        |                        |                          |               |
|                                       |                        |                     |                        | -                        |               |
|                                       | 1                      |                     |                        |                          |               |
| BB Credit  12                         |                        |                     | I Sequence             | e Level Switching        |               |
| R_A_TOV 10                            | 000                    |                     | 🗖 Disable D            | evice Probing            |               |
| E_D_TOV 20                            | 00                     |                     | Per-Fram               | e Routing Priority       |               |
| Datafield Size 21                     | 12                     |                     | Suppress               | Class F Traffic          |               |
| Switch PID Format                     | rmat 1 (0-base, 256 r  | ort Encoding)       |                        | Domain ID Mode           |               |
|                                       |                        |                     |                        |                          |               |
|                                       |                        |                     |                        |                          |               |
|                                       |                        |                     |                        |                          |               |
| Fabric Virtual Channel Arbitr         | ated Loop System       |                     |                        |                          |               |
|                                       |                        |                     |                        |                          |               |
|                                       |                        |                     | Apply Close            | Reset F                  | Refresh       |
| A <b>T</b>                            |                        |                     |                        |                          |               |
|                                       |                        |                     |                        |                          |               |
|                                       | I                      |                     |                        |                          |               |
|                                       |                        |                     |                        |                          | -             |
| [Warning]: Fabric will reconfigure, u | use "Refresh" button t | oupdate views.      |                        |                          |               |
| Please enter a number in the range [  | 1 - 27]                |                     |                        |                          |               |

4. Select the **Switch Information** tab. In the Switch Status section, select the **Disable** radio button. Click **Apply**.

| 🚰 Switch Admin - Microsoft Internet Explorer                     | _ <u> </u>                                                                                                    |
|------------------------------------------------------------------|----------------------------------------------------------------------------------------------------|
| SwitchName: b3900 DomainID: 1 VW                                 | VN: 10:00:00:60:69:90:0b:eb Tue Jul 27 (2004, 1:31 PM                                                           |
| Upload/Download SNMP License Admin<br>Switch Information         | Port Setting Routing Extended Fabric Configure Network Config                                                   |
| Name and ID<br>Name  b3900                                       | Manufacturer Serial # FA03X900BEB<br>Supplier Serial # BRCB030002638                                            |
| Switch Status                                                    | Email Configuration                                                                                             |
| C Enable C Disable                                               | DNS Server 1 DNS Server 2 DNS Server 2                                                                          |
| View Report                                                      | Remove All                                                                                                    |
|                                                                  | Apply Close Reset Refresh                                                                                       |
| Kwitch Status has been turned on                                 |                                                                                                    |
| [///arning]: Fabric will reconfigure, use "Refresh" button to up | odate views.                                                                                                    |
| Disable Switch                                                   | and the second second second second second second second second second second second second second second secon |

- 5. Select the **Configure** tab, do the following as appropriate:
  - a. In the **BB Credit** box, change the setting to **12**.
  - b. In the **R\_A\_TOV** box, change the setting to **10000**.
  - c. In the **E\_D\_TOV** box, change the setting to **2000**.
  - d. Click Apply.

| 🎒 Switch Admin - Micro       | soft Internet Explorer    |                   |             |           |                     | >                     |
|------------------------------|---------------------------|-------------------|-------------|-----------|---------------------|-----------------------|
| SwitchName: b3900            | DomainID: 1               | 03 VWVN: 10:00    | 0:00:60:69: | 90:0b:eb  | Tue J               | ul 27   2004, 2:22 PN |
| :                            | Switch Information        |                   | 1           | 1         | Network Config      |                       |
| Upload/Download              | SNMP License Ad           | imin Port S       | Setting     | Routing   | Extended Fabric     | Configure             |
| -Fabric Parameters           |                           |                   |             |           | /                   |                       |
| вв с                         | redit 12                  |                   |             | □ Se      | quence Level Switc  | hing                  |
|                              | TOV 10000                 |                   |             | Dis       | able Device Probing | ,                     |
| ● E_D_                       | TOV 2000                  |                   |             | Per       | -Frame Routing Pric | rity                  |
| Datafield                    | Size 2112                 |                   |             | □ Su      | ppress Class F Traf | fic                   |
| Switch PID Fo                | rmat Format 1 (0-base, 25 | 6 port Encoding)  |             | 🔹 🗌 Ins   | istent Domain ID Mo | de                    |
| Fabric Virtual Channe        | Arbitrated Loop System    | m                 |             |           |                     |                       |
|                              |                           |                   | A           | oply Clos | e Reset             | Refresh               |
| Switch Status has been tu    | rned off                  | on to update view | /s.         |           |                     |                       |
| Please enter a number in the | e range [1 - 27]          |                   |             |           |                     |                       |

6. Select the **Switch Information** tab. In the Switch Status section, select the **Enable** radio button to re-enable to switch. Click **Apply** 

| 🚈 Switch Admin - Microsoft Internet Explorer               |                                                                                                    |
|------------------------------------------------------------|----------------------------------------------------------------------------------------------------|
| SwitchName: b3900 DomainID: 103 VWVN: 1                    | 0:00:00:60:69:90:0b:eb Tue Jul 27 2004, 4:20 PM                                                                                                    |
| Upload/Download SNMP License Admin P<br>Switch Information | tob:60:69:90:0b:eb     Tue Jul 27 2004, 4:20 PM       Setting     Routing     Extended Fabric     Configure       Network Config     Network Config       Manufacturer Serial #     FA03X900BEB       Supplier Serial #     BRCB030002638       mail Configuration     DNS Server 1       DNS Server 2     Domain Name       Remove All |
| Name and ID<br>Name b3900<br>Domain ID 103                 | Manufacturer Serial # FA03X900BEB<br>Supplier Serial # BRCB030002638                                                                                                    |
| Switch Status                                              | Email Configuration DNS Server 1 DNS Server 2 Domain Name DDMS                                                                                                    |
| View Report                                                | Remove All                                                                                                    |
|                                                            | Apply Close Reset Refresh                                                                                                    |
| (Switch Administration opened): Tue Jul 27 2004, 4:19 PM   |                                                                                                    |
| Enable Switch                                              |                                                                                                    |

### **Brocade CLI**

**NOTE:** Use the following CLI commands when Brocade's Web tools are not available.

```
Fabric OS (cpl)
cpl login: admin
Password: xxxxxxx
```

Use the following command to verify that R\_A\_TOV is set to 10000, E\_D\_TOV is set to 2000, and BB credit is set to 12.

Brocade12000:admin> configshow

If these timeout and BB credit values are *not* correct, continue with this section. If the settings are correct, no changes need to be made; proceed with the next appropriate section.

```
Brocade12000:admin> switchdisable
Brocade12000:admin> configure
Configure...
  Fabric parameters (yes, y, no, n): [no] yes
    Domain: (97..127) [100]
    R A TOV: (4000..120000) [10000]
    E D TOV: (1000..5000) [2000]
    Data field size: (256..2112) [2112]
    Sequence Level Switching: (0..1) [0]
    Disable Device Probing: (0..1) [0]
    Suppress Class F Traffic: (0..1) [0]
    VC Encoded Address Mode: (0..1) [0]
    Per-frame Route Priority: (0..1) [0]
    BB credit: (1..16) [12]
  Virtual Channel parameters (yes, y, no, n): [no]
  Zoning Operation parameters (yes, y, no, n): [no]
  RSCN Transmission Mode (yes, y, no, n): [no]
  NS Operation Parameters (yes, y, no, n): [no]
  Arbitrated Loop parameters (yes, y, no, n): [no]
  System services (yes, y, no, n): [no]
  Portlog events enable (yes, y, no, n): [no]
```

Brocade12000:admin> switchenable 10 Brocade12000:admin> 9 8 7 6 5 4 3 2 1 fabric: Principal switch fabric: Domain 100

### IBM BladeCenter GUI

**<u>ATTENTION!!</u>** The following steps take the switch offline; therefore, do not perform them on a switch being managed in-band.

**NOTE:** The procedures differ based on the IBM switch module model.

For the IBM eServer BladeCenter Fibre Channel Switch Module, do the following using the IBM BladeCenter SAN Utility:

- 1. Start the IBM eServer BladeCenter SAN Utility. The **IBM BladeCenter SAN** Utility—Faceplate dialog box displays.
- 2. From the IBM BladeCenter SAN Utility—Faceplate dialog box Switch menu, select Switch Properties.

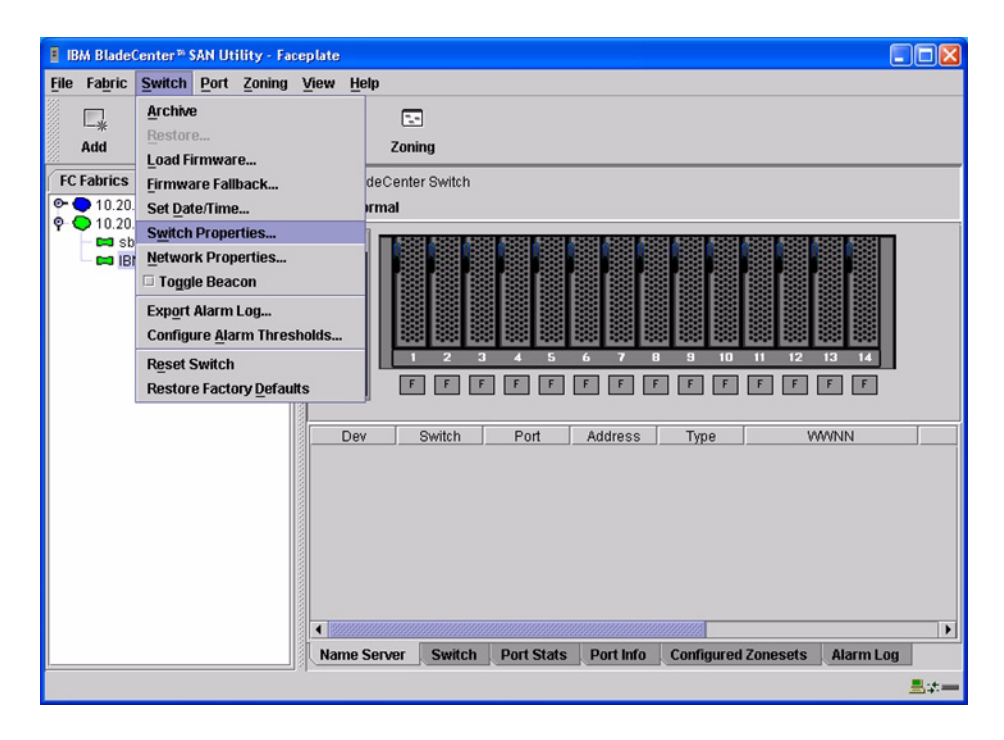

3. From the **Switch Properties**—**IBM BladeCenter SAN Utility** dialog box, verify that **R\_A\_TOV** is set to **10000** and **E\_D\_TOV** is set to **2000**. If the settings are not correct, proceed to step 4. If the settings are correct, no changes need to be made; proceed to the next appropriate section.

| World Wide Name: 10:00:00:c0:dd:00:72:c7 |                          | FC Address:   | 630000            |
|------------------------------------------|--------------------------|---------------|-------------------|
| Operational State: onl                   | perational State: online |               | n:∨1.4.0.26-5     |
| Chassis Name: IBN                        | I BladeCenter Switch     | MAC address:  | 00:c0:dd:00:72:c6 |
| IP Address: 10.                          | 20.78.93                 |               |                   |
| Chassis Name:                            | IBM BladeCenter Switch   |               |                   |
| Administrative State:                    | online 💌                 | Timeout Value | S                 |
| Domain ID:                               | 99                       | R_A_TOV:      | 10000             |
| Domain ID lock:                          | • Enable 🔿 Disable       | R_T_TOV:      | 100               |
| Broadcast Support:                       | • Enable 🔿 Disable       | E_D_TOV:      | 2000              |
| In-band Management:                      | • Enable 🔿 Disable       |               |                   |

- 4. From the Switch Properties—IBM BladeCenter SAN Utility dialog box Administrative State list, select offline. Click OK.
- 5. Re-enter the **Switch Properties—IBM BladeCenter SAN Utility** dialog box (see step 2). Do the following:
  - a. In the **R\_A\_TOV** box, enter **10000**.
  - b. In the **E\_D\_TOV** box, enter **2000**.
  - c. Click OK.
- 6. Re-enter the Switch Properties—IBM BladeCenter SAN Utility dialog box (see step 2). In the Administrative State list, select Online. Click OK.

For the QLogic 6-port Enterprise Fibre Channel Switch Module for IBM eServer BladeCenter, do the following using the IBM BladeCenter SAN Browser:

- 1. Start the IBM BladeCenter SAN Browser. The **IBM BladeCenter SAN Browser—Faceplate** dialog box displays.
- 2. From the IBM BladeCenter SAN Browser—Faceplate dialog box Switch menu, select Switch Properties.

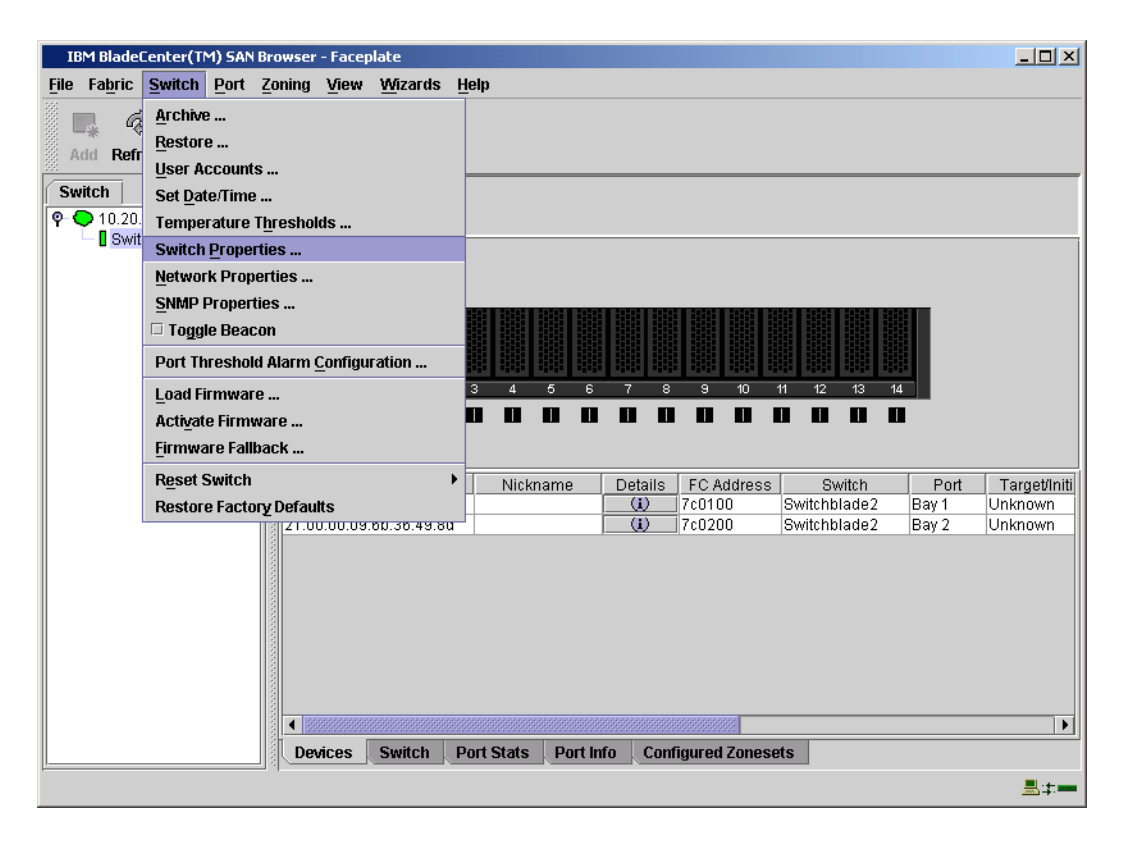

3. From the **Switch Properties—IBM BladeCenter SAN Browser** dialog box, verify that **R\_A\_TOV** is set to **10000** and **E\_D\_TOV** is set to **2000**. If the settings are *not* correct, proceed to step 4. If the settings are correct, no changes need to be made; proceed to the next appropriate section.

| <b>YYONU YYIUE Name:</b> 10.00.00.00.00.00.02.10.0 | 8 First Port Address: 7 | First Port Address: 7c0000    |         |  |
|----------------------------------------------------|-------------------------|-------------------------------|---------|--|
| Operational State: online                          | Firmware Version: V     | Firmware Version: V4.1.0.17-0 |         |  |
| Symbolic Name: Switchblade2                        | MAC address: 0          | )0:c0:dd:02:1d:67             |         |  |
| IP Address: 10.20.67.24                            |                         |                               |         |  |
| Symbolic Name: Switchblade2                        | Domain ID lock:         | • Enable                      | ) Disa  |  |
| Administrative State: online                       | Broadcast Support:      | • Enable                      | ) Disa  |  |
| Domain ID: 124 0x7c                                | In-band Management:     | • Enable                      | ) Disa  |  |
| FDMI HBA Entry Limit: 1000                         | FDMI:                   | • Enable                      | ) Disa  |  |
| Timeout Values                                     | FC CHU 2 Compliants     | o                             | 0.00    |  |
| R_A_TOV: 10000                                     | FC-SVV-2 Compliant:     | Enable                        | () Disa |  |
| E D T016                                           | Legacy Address Format:  | O Enable                      | ① Disa  |  |
- 4. To modify the timeout value settings, do the following:
  - a. In the Administrative State drop-down box, select offline. Click OK.
  - b. In the Timeout Values section, do the following:
    - (1) In the **R\_A\_TOV** box, enter **10000**.
    - (2) In the **E\_D\_TOV** box, enter **2000**.
  - c. Click OK.
  - d. In the Administrative State drop-down box, select online. Click OK.

| World Wide Name: 10:00      | ):00:c0:dd:02:1d:ea | First Port Address: 010000 |                |        |  |
|-----------------------------|---------------------|----------------------------|----------------|--------|--|
| Operational State: offline  |                     | Firmware Version:          | /4.1.0.17-0    |        |  |
| Symbolic Name: Switchblade1 |                     | MAC address:               | 00:c0:dd:02:1c | t:e9   |  |
| IP Address: 10.20           | 0.67.24             |                            |                |        |  |
| Symbolic Name:              | witchblade1         | Domain ID lock:            | • Enable       | O Disa |  |
| Administrative State:       | nline               | Broadcast Support:         | • Enable       | ) Disa |  |
| Domain ID:                  | 23 <b>0x</b> 7b     | In-band Management:        | • Enable       | ) Disa |  |
| FDMI HBA Entry Limit: 1     | 000                 | FDMI:                      | • Enable       | ) Disa |  |
| Timeout Values              |                     | FC-SW-2 Compliant:         | • Enable       | ) Disa |  |
| E D 1016                    |                     | Legacy Address Format      | O Enable       | Disa   |  |

5. From the **Switch Properties—IBM BladeCenter SAN Utility** dialog box, verify your changes (see step 3).

### **IBM BladeCenter CLI**

**<u>ATTENTION!!</u>** The following steps take the switch offline; therefore, do not perform them on a switch being managed in-band.

**NOTE:** The procedures differ based on the IBM switch module model.

For the IBM eServer BladeCenter Fibre Channel Switch Module, use the following CLI commands when the IBM eServer BladeCenter SAN Utility is not available:

```
Login: admin
Password: xxxxxxx
```

```
Use the following command to verify that R_A_TOV is set to 10000 and E_D_TOV is set to 2000.
```

```
IBM BladeCenter #> show config switch
```

If these timeout values are *not* correct, continue with this section. If the settings are correct, no changes need to be made; proceed with the next appropriate section.

```
IBM BladeCenter #> admin start
IBM BladeCenter (admin) #> config edit
IBM BladeCenter (admin-config) #> set config switch
  The following options display:
  AdminState (1=Online, 2=Offline, 3=Diagnostics) [Online]
  BroadcastEnabled (True / False) [True]
  InbandEnabled (True / False) [True]
  DefaultDomainID (decimal value, 1-239) [1]
  DomainIDLock (True / False) [True]
  SymbolicName (string, max=32 chars) [Fibre Channel Switch Module]
  R T TOV (decimal value, 1-1000 msec) [100]
  R A TOV (decimal value, 100-100000 msec) [9000]
                                                     10000
  E D TOV (decimal value, 10-20000 msec) [1000]
                                                   2000
  FS TOV (decimal value, 100-100000 msec) [5000]
  DS TOV (decimal value, 100-100000 msec) [5000]
  PrincipalPriority (decimal value, 1-255) [254]
  ConfigDescription (string, max=64 chars) [Default Config]
IBM BladeCenter (admin-config) #> config save
IBM BladeCenter (admin) #> config activate
The configuration will be activated. Please confirm (y/n): [n] y
```

For the QLogic 6-port Enterprise Fibre Channel Switch Module for IBM eServer BladeCenter, use the following CLI commands when the IBM eServer BladeCenter SAN Browser is not available:

Use the following command to verify that R\_A\_TOV is set to 10000 and E\_D\_TOV is set to 2000.

Login: admin Password: xxxxxxxx Switchblade2 #> show config switch

If these timeout values are *not* correct, continue with this section. If the settings are correct, no changes need to be made; proceed with the next appropriate section.

```
Switchblade2: admin>
Switchblade2: admin> admin start
Switchblade2 (admin): admin> config edit
The config named default is being edited.
Switchblade2 (admin-config): admin> set config switch
```

A list of attributes with formatting and current values will follow. Enter a new value or simply press the ENTER key to accept the current value. If you wish to terminate this process before reaching the end of the list press 'q' or 'Q' and the ENTER key to do so.

```
AdminState (1=Online, 2=Offline, 3=Diagnostics) [Online]
BroadcastEnabled (True / False) [True]
InbandEnabled (True / False) [True]
FdmiEnabled (True / False) [True]
FdmiEntries (decimal value, 0-1000) [1000]
DefaultDomainID (decimal value, 1-239) [124]
DomainIDLock (True / False) [True]
SymbolicName (string, max=32 chars) [Switchblade2]
R_A_TOV (decimal value, 100-100000 msec) [9000] 10000
E_D_TOV (decimal value, 10-20000 msec) [1000] 2000
PrincipalPriority (decimal value, 1-255) [254]
ConfigDescription (string, max=64 chars) [IBM eServer BladeCenter(TM)
6-port Enterprise Fibre Channel Swit]
FC-SW-2 Compliant (True / False) [True]
```

Finished configuring attributes.

```
This configuration must be saved (see config save command) and
activated (see config activate command) before it can take effect.
To discard this configuration use the config cancel command.
Switchblade2 (admin-config): admin> config save
The config named default has been saved.
Switchblade2 (admin): admin> config activate
The currently active configuration will be activated.
Please confirm (y/n): [n] y
Switchblade2 (admin): admin> admin end
```

### **Principal Switch Configuration**

Brocade switches and IBM switch modules negotiate for principal switch automatically. Therefore, there are no steps to take.

### **Zone Configuration**

This section discusses configuring active Zone Set names and Zone types.

### **Active Zone Set Names**

**NOTE:** For Brocade, Zone Set is referred to as Zone Configuration.

The Zone and Zone Set names on each switch must be unique. If not, change one of the duplicate names. All Zone Set and Zone names must conform to the Fibre Channel (FC) Standards for Zone Naming (ANSI T11/00-427v3):

- 1. Must be 1–64 characters in length.
- 2. All characters are ASCII.
- 3. First character is [a–z] or [A–Z].
- 4. All other characters must be [a–z], [A–Z], [0–9], or the \_ character. Other characters (\$-^) may not be supported by all vendors and should be avoided.

### Brocade's Web Tools

**NOTE:** The procedures differ based on the Brocade switch firmware level.

For Brocade switches with firmware levels 3.0.2g and above but less than 3.1.0, do the following:

- 1. Start Brocade's Web Tools. The **Fabric View** dialog box displays.
- 2. From the Fabric View dialog box, click the Zone Admin button.

| 🗿 Fabric View - Microsoft Internet Explorer                                                                                                    |                  |
|----------------------------------------------------------------------------------------------------|------------------|
| File Edit View Favorites Tools Help                                                                                                    |                  |
| 🔾 Back 🔹 🕖 🖌 🙎 🏠 🔎 Search 🤺 Favorites   🌒 Media 🛛 🊱 🍰 🖬 👻 🛄 🕉                                                                                                    |                  |
| Address 🙋 http://10.4.40.44                                                                                                    | 💌 🄁 Go 🛛 Links 🌺 |
| Image: Server       Image: Server         Image: Server       Image: Server         Image: Server | 2                |
| Click to open an Admin View                                                                                                    | Internet         |

3. From the **Zone Administration** dialog box, select the **WWN Config** tab. Verify that all config names conform to the standards discussed under "Active Zone Set Names" on page 106 and are unique between the switches.

| WWWN Allas                             | WWN Zone        | WWN Config |                     |              |               |                     |
|----------------------------------------|-----------------|------------|---------------------|--------------|---------------|---------------------|
| g Name 🛛 Inte                          | erop_Broc_Qigo  | • •        | Grea <u>t</u> e Cfg | D <u>e</u> l | ete Cfg       | Re <u>n</u> ame Cfg |
| Cone/QLoop/F                           | A Zone Selectio | n List     |                     | Interop_     | Broc_Qlgc M   | embers              |
| Zones                                  |                 | <          | Search Mem          | Z1           |               |                     |
| ) QuickLoop<br>) FaZones               | S               |            |                     | Zone         | e memher list | 1                   |
|                                        |                 |            | Add <u>M</u> em>    | 2011         |               | 1                   |
|                                        |                 |            |                     |              |               |                     |
|                                        |                 | < <u>F</u> | temove Mem          |              |               |                     |
|                                        |                 |            |                     |              |               |                     |
|                                        |                 | An         | alyze Config        |              |               |                     |
|                                        |                 |            |                     |              |               |                     |
|                                        |                 | R          | efresh Fabric       |              |               |                     |
|                                        |                 |            |                     | I            |               |                     |
| ) Ena <u>b</u> le Con                  | fig             |            | Enabled config      | : CHECKK     |               |                     |
| ) <u>D</u> isable Zon<br>) Save Confic | ing             |            |                     |              |               |                     |
|                                        |                 | 1          | 1                   |              |               |                     |
| Ref Zo                                 | A/D W           | RpI W      | Ok                  | Apply        | Close         | GIr All             |

For Brocade switches with firmware level 3.1.0 and above, do the following:

- 1. Start Brocade's Web Tools. The **Switch Explorer** dialog box displays.
- 2. From the Switch Explorer dialog box, click the Zone Admin button.

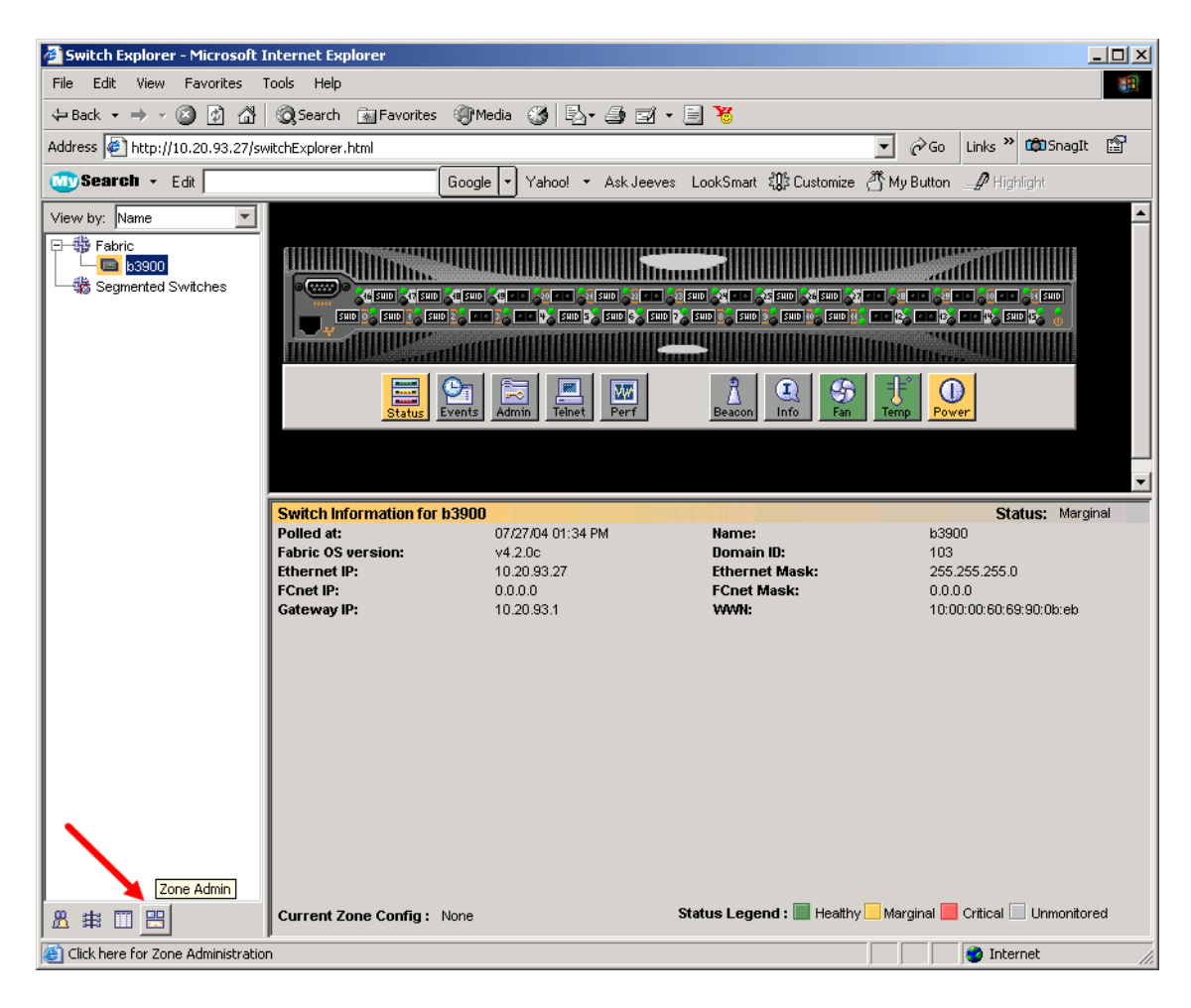

3. From the **Zone Administration** dialog box, select the **Config** tab. Click the **Name** drop-down list to verify that all config names conform to the standards discussed under "Active Zone Set Names" on page 106 and are unique between the switches.

| Mixed Zoning                                                        |                 |                 | Enabled Config: N  |
|---------------------------------------------------------------------|-----------------|-----------------|--------------------|
| mixed Zonnig                                                        |                 |                 | Enabled Coning. IV |
| Alias Zone QuickLoop Fabric Assist Config                           |                 |                 |                    |
| Name start_zoneset                                                  | ▼ Create        | Delete          | Rename             |
| Member Selection List                                               |                 | Config Members  |                    |
|                                                                     |                 | Cornig monitors |                    |
|                                                                     | Add Member >    | bbb             |                    |
|                                                                     |                 | ddd             |                    |
|                                                                     | < Remove Member | aaa             |                    |
|                                                                     | Analyze Config  | Z1              |                    |
| € € 20:00:00:0c:50:79:87:c3                                         |                 |                 |                    |
| € € 20:00:00:0c:50:79:87:fb                                         |                 |                 |                    |
| E ≤ 20:00:00:0c:50:79:89:32                                         |                 |                 |                    |
| ±−€3 20:00:00:00:50:79:87:bb                                        |                 |                 |                    |
| + 32 20:00:00:00:00:79:86:51<br>+ 30:00:00:00:00:50:79:86:80        |                 |                 |                    |
| ± 1 aaa                                                             |                 |                 |                    |
| t                                                                   |                 |                 |                    |
| te-🔃 ccc 🔪                                                          |                 |                 |                    |
|                                                                     |                 |                 |                    |
|                                                                     | ,               |                 |                    |
|                                                                     |                 |                 |                    |
|                                                                     |                 |                 |                    |
| Switch Commit Messages:<br>Zene Admin enemed at The Jul 27 2004 01. | 25.04 DW        |                 |                    |
| zone Admin opened at fue our 27 2004, or:                           | 55:04 m         |                 |                    |
|                                                                     |                 |                 |                    |

### **Brocade CLI**

**NOTE:** Use the following CLI commands when Brocade's Web tools are not available.

```
Fabric OS (cp1)
cp1 login: admin
Password: xxxxxxx
Brocade12000:admin> cfgshow
Defined configuration:
  cfg: Interop_Broc_IBM
           Z1
                 21:00:00:e0:8b:06:01:e6; 21:00:00:e0:8b:06:00:e6;
  zone:
           Z1
           21:00:00:e0:8b:06:04:e6; 21:00:00:e0:8b:06:99:67;
           50:02:0f:23:00:00:03:58
Effective configuration:
  cfg: CHECKK
  zone:
           Z1
                 21:00:00:e0:8b:06:01:e6
           21:00:00:e0:8b:06:00:e6
           21:00:00:e0:8b:06:04:e6
           21:00:00:e0:8b:06:99:67
           50:02:0f:23:00:00:03:58
```

### **IBM BladeCenter GUI**

NOTE: The procedures differ based on the IBM switch module model.

For the IBM eServer BladeCenter Fibre Channel Switch Module, do the following using the IBM BladeCenter SAN Utility:

- 1. Start the IBM eServer BladeCenter SAN Utility. The IBM BladeCenter SAN Utility—Faceplate dialog box displays.
- 2. From the IBM BladeCenter SAN Utility—Faceplate dialog box Zoning menu, select Edit Zoning.

| BM BladeCenter® SAN Utility - Face        | plate                                                                                                    |            |
|-------------------------------------------|----------------------------------------------------------------------------------------------------|------------|
| File Fabric Switch Port Zoning            | view Help                                                                                                    |            |
| 🗔 🤿 💾 Edit Zonii                          | ng                                                                                                    |            |
| Add Open Save Edit Zoni                   | ng <u>C</u> onfig                                                                                                    |            |
| EC Exprise Description                    | Zone Set                                                                                                    |            |
| © 10.20.67.16 Pestore                     | te zone set i ownen                                                                                                    |            |
| P • 10.20.67.17                           |                                                                                                    |            |
| IBM BladeCenter Switch                    | Image: Constraint of the second state of the second state of the second sta |            |
|                                           | Name Server Switch Port Stats Port Info Configured Zonesets Alarm Log                                                                                                    |            |
| اد (بــــــــــــــــــــــــــــــــــــ |                                                                                                    | <b>5</b> - |

3. From the **Edit Zoning— IBM BladeCenter SAN Utility** dialog box, compare the Zone Set and Zone names from each switch to ensure that none have the same name and the names conform to the standards for zone naming as discussed under "Active Zone Set Names" on page 106.

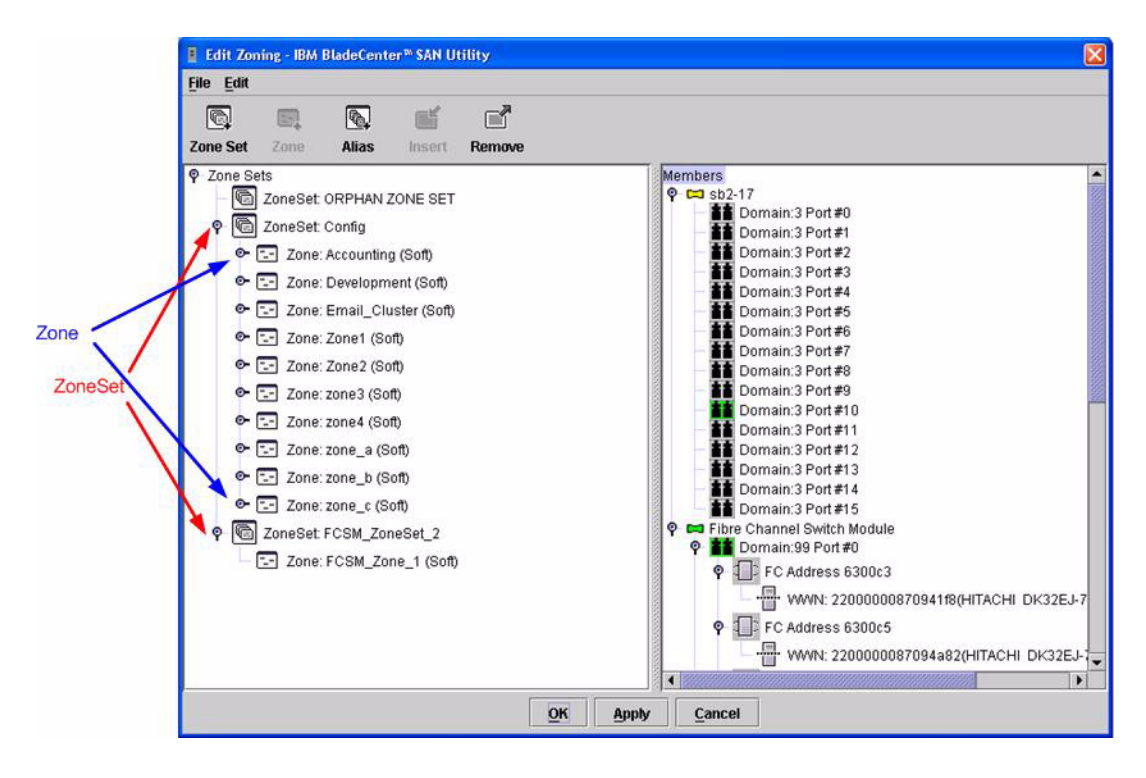

For the QLogic 6-port Enterprise Fibre Channel Switch Module for IBM eServer BladeCenter, do the following using the IBM BladeCenter SAN Browser:

- 1. Start the IBM BladeCenter SAN Browser. The **IBM BladeCenter SAN Browser—Faceplate** dialog box displays.
- 2. From the IBM BladeCenter SAN Browser—Faceplate dialog box Zoning menu, select Edit Zoning.

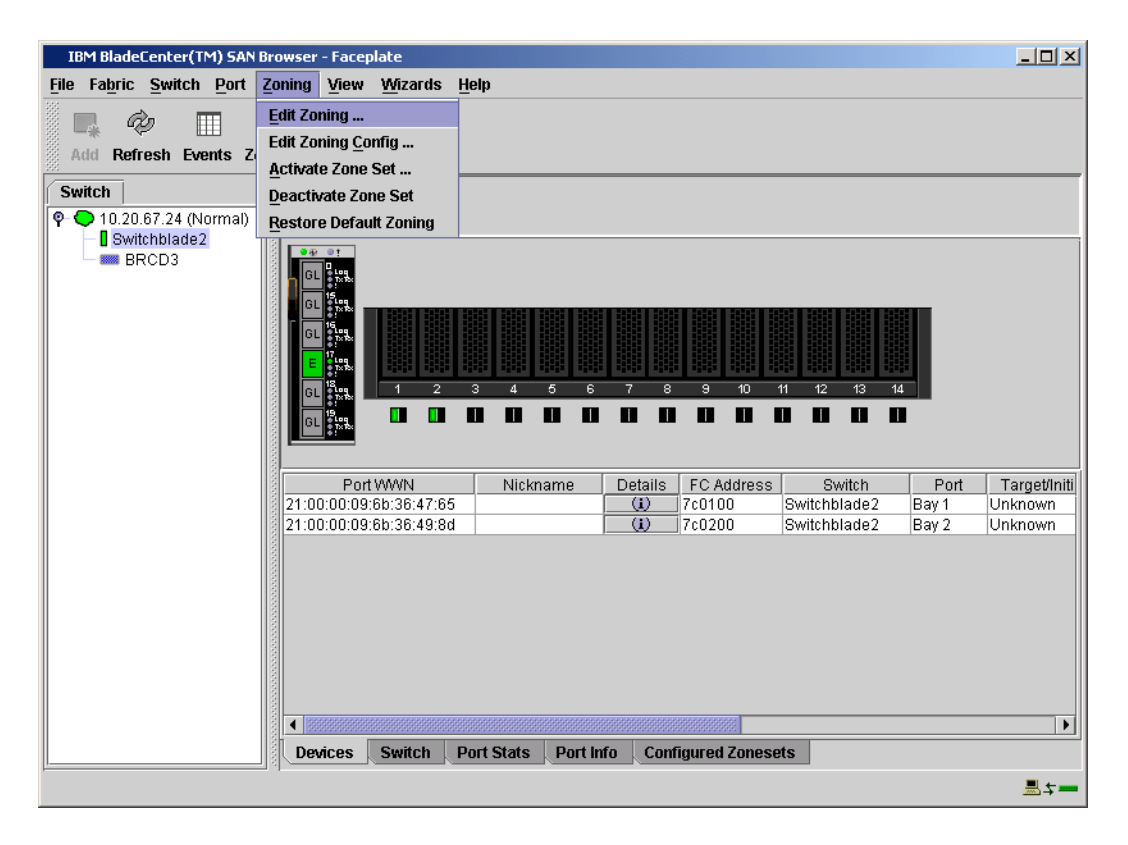

3. From the **Edit Zoning**— **IBM BladeCenter SAN Browser** dialog box, compare the Zone Set and Zone names from each switch to ensure that none have the same name and the names conform to the standards for zone naming as discussed under "Active Zone Set Names" on page 106.

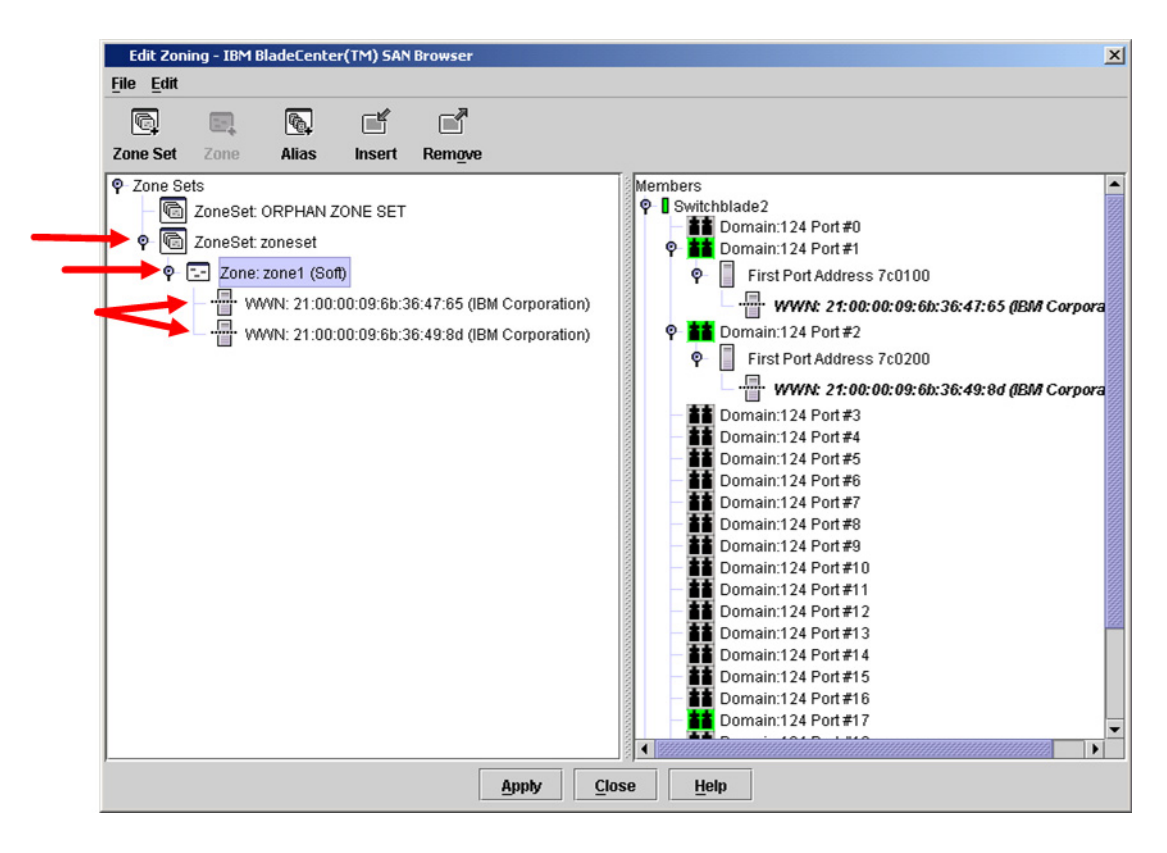

#### **IBM BladeCenter CLI**

**NOTE:** Use the following CLI commands when the IBM BladeCenter GUI is not available.

Login: admin Password: xxxxxxx IBM BladeCenter #> zone list

### Zone Types

All zone members must be specified by a world wide port name (WWPN) in order to comply with Fibre Channel standards. Any zone member not specified by WWPN cannot participate in the fabric. Below are steps to confirm the zone types.

**NOTE:** A world wide name (WWN) consists of a world wide node name (WWNN) and one or more WWPNs. References in this guide to WWN actually refer to the WWPN.

### **Brocade's Web Tools**

**NOTE:** The procedures differ based on the Brocade switch firmware level.

For Brocade switches with firmware levels 3.0.2g and above but less than 3.1.0, do the following:

- 1. Start Brocade's Web Tools. The **Fabric View** dialog box displays.
- 2. From the Fabric View dialog box, click the Zone Admin button.

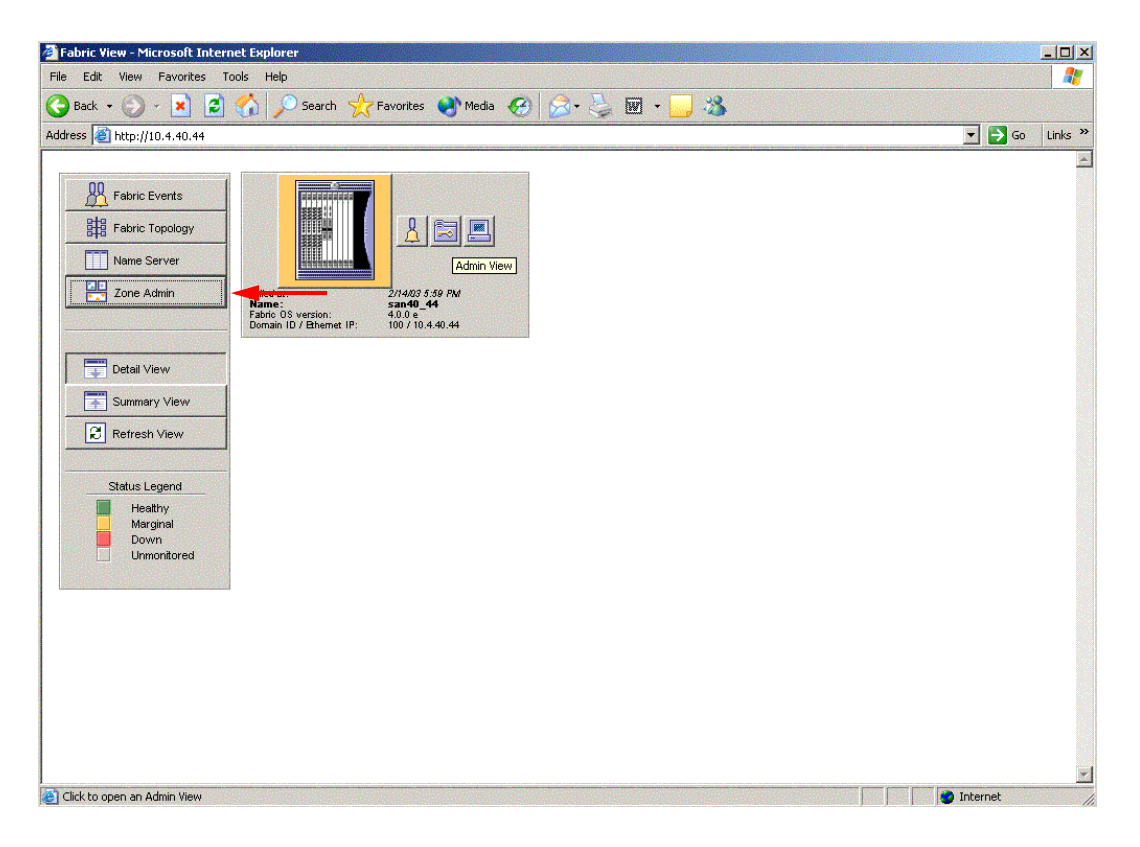

3. From the **Zone Administration** dialog box, select the **WWN Zone** tab. Verify that all zone names conform to the standards discussed under "Active Zone Set Names" on page 106 and are unique between the switches.

|                                          | WWN Zone               | WWN Config |                      |                      |                      |
|------------------------------------------|------------------------|------------|----------------------|----------------------|----------------------|
| e Name Zi                                | I                      | -          | Crea <u>t</u> e Zone | D <u>e</u> lete Zone | Re <u>n</u> ame Zone |
| Memi                                     | ber Selection Li       | st         |                      | Z1 Mem               | ibers                |
| WWNs                                     |                        |            | < <u>S</u> earch Mem | 🔶 WWNs               |                      |
| Aliases                                  |                        |            |                      | Aliases              |                      |
|                                          |                        |            | Add <u>M</u> em>     |                      |                      |
|                                          |                        |            |                      | _                    |                      |
|                                          |                        |            | < <u>R</u> emove Mem |                      |                      |
|                                          |                        |            |                      |                      |                      |
|                                          |                        | · · · · ·  |                      |                      |                      |
|                                          |                        |            |                      |                      |                      |
|                                          |                        |            |                      |                      |                      |
|                                          |                        |            |                      |                      |                      |
|                                          |                        |            |                      |                      |                      |
| 100-00-00-00-00-00-00-00-00-00-00-00-00- |                        |            |                      |                      |                      |
|                                          | Section and the sector | Deltw      | OL                   | Annix Cir            |                      |

For Brocade switches with firmware level 3.1.0 and above, do the following:

- 1. Start Brocade's Web Tools. The **Switch Explorer** dialog box displays.
- 2. From the Switch Explorer dialog box, click the Zone Admin button.

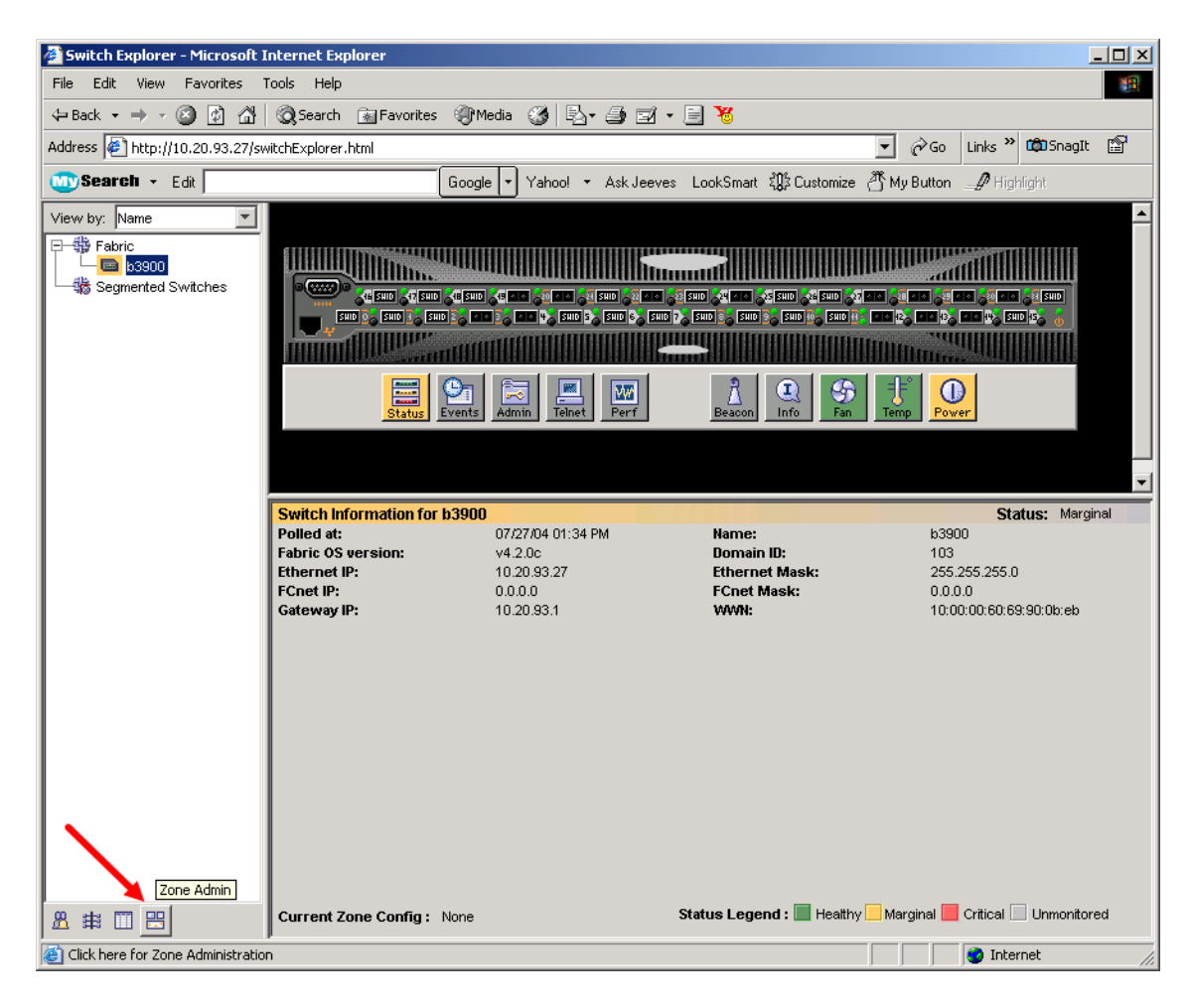

- 3. From the **Zone Administration** dialog box, select the **Zone** tab. Verify that all zone names conform to the standards discussed under "Active Zone Set Names" on page 106 and are unique between the switches. Do the following:
  - a. In the Name drop-down box, select a zone.
  - b. In the Zone Members section, verify the WWNs.
  - c. Repeat steps a and b for each zone.

| Alias Zone QuickLoop Fabric Assist Config                          |                                  |        |                                                  | - Linux ou ing                                                                               |
|--------------------------------------------------------------------|----------------------------------|--------|--------------------------------------------------|----------------------------------------------------------------------------------------------|
| Name Z1                                                            | *                                | Create | Delete                                           | Rename                                                                                       |
| Member Selection List                                              |                                  |        | Zone Member                                      | rs                                                                                           |
| Al_PAs<br>Alases                                                   | Add Mem<br>< Remove I<br>Add Oth | er     | 4)         2000000000000000000000000000000000000 | 79:87:66<br>79:86:79<br>79:87:c3<br>79:87:tb<br>79:89:32<br>79:87:tb<br>79:88:51<br>79:86:80 |
| Switch Commit Messages:<br>Zone Admin opened at Tue Jul 27 2004, 0 | 01:35:04 PM                      |        |                                                  |                                                                                              |

#### **Brocade CLI**

**NOTE:** Use the following CLI commands when Brocade's Web tools are not available.

Login: **admin** Password: **xxxxxxxx** Brocade12000:admin> **zoneshow** 

### **IBM BladeCenter GUI**

**NOTE:** The procedures differ based on the IBM switch module model.

For the IBM eServer BladeCenter Fibre Channel Switch Module, do the following using the IBM BladeCenter SAN Utility:

- 1. Start the IBM eServer BladeCenter SAN Utility. The **IBM BladeCenter SAN** Utility—Faceplate dialog box displays.
- 2. From the IBM BladeCenter SAN Utility—Faceplate dialog box Zoning menu, select Edit Zoning.

| BM BladeCenter® SAN Utility - Face        | plate                                                                                                    |            |
|-------------------------------------------|----------------------------------------------------------------------------------------------------|------------|
| File Fabric Switch Port Zoning            | view Help                                                                                                    |            |
| 🗔 🤿 💾 Edit Zonii                          | ng                                                                                                    |            |
| Add Open Save Edit Zoni                   | ng <u>C</u> onfig                                                                                                    |            |
| EC Exprise Description                    | Zone Set                                                                                                    |            |
| © 10.20.67.16 Pestore                     | te zone set i ownen                                                                                                    |            |
| P • 10.20.67.17                           |                                                                                                    |            |
| IBM BladeCenter Switch                    | Image: Constraint of the second state of the second state of the second sta |            |
|                                           | Name Server Switch Port Stats Port Info Configured Zonesets Alarm Log                                                                                                    |            |
| اد (بــــــــــــــــــــــــــــــــــــ |                                                                                                    | <b>5</b> - |

3. The Edit Zoning—IBM BladeCenter SAN Utility dialog box displays. Confirm that all zone members are listed as WWN.

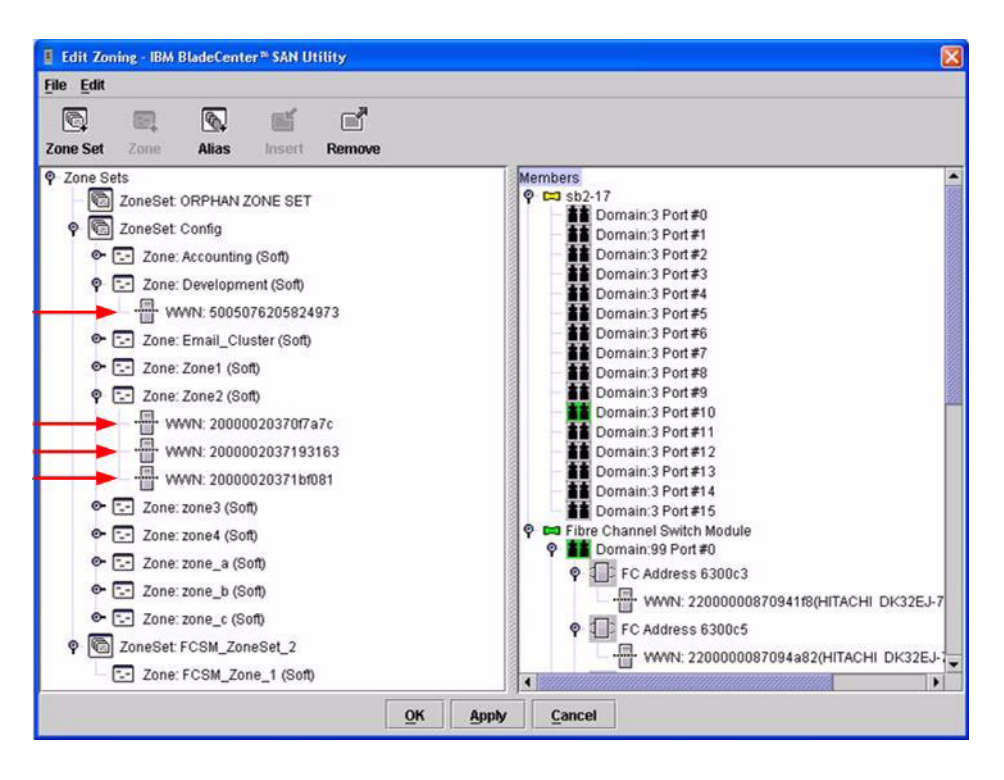

For the QLogic 6-port Enterprise Fibre Channel Switch Module for IBM eServer BladeCenter, do the following using the IBM BladeCenter SAN Browser:

- 1. Start the IBM BladeCenter SAN Browser. The **IBM BladeCenter SAN Browser—Faceplate** dialog box displays.
- 2. From the IBM BladeCenter SAN Browser—Faceplate dialog box Zoning menu, select Edit Zoning.

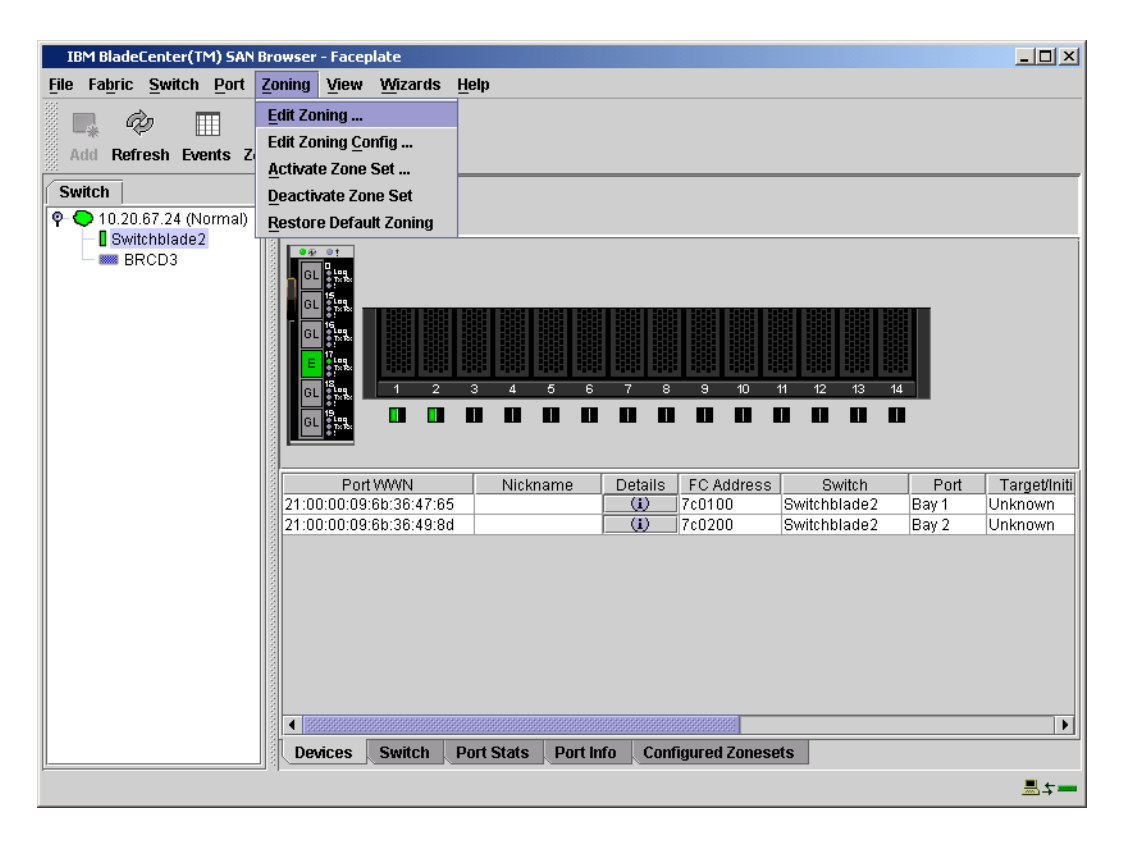

- 3. The Edit Zoning—IBM BladeCenter SAN Browser dialog box displays. Do the following:
  - a. Select a ZoneSet.
  - b. Select a Zone.
  - c. In the Zone Members section, confirm that all zone members are listed as WWN.
  - d. Repeat the above steps for each zone.

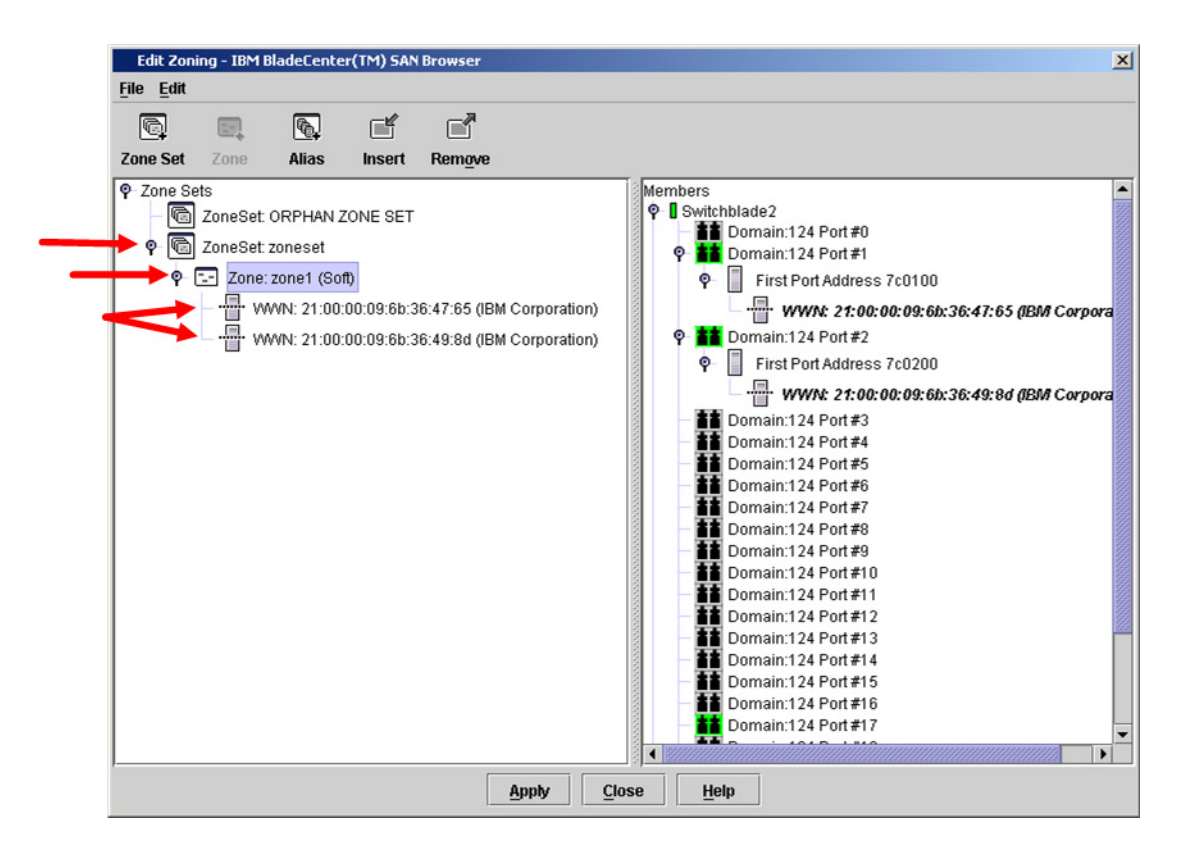

### **IBM BladeCenter CLI**

**NOTE:** Use the following CLI commands when the IBM BladeCenter GUI is not available.

Login: **admin** 

Password: **xxxxxxx** 

IBM BladeCenter #> zone members <zone name>

Repeat this statement for each zone and confirm that only WWNs are listed.

### **Operating Mode Configuration**

The Brocade switch must be in Interoperability mode to be FC-SW2 compliant. Therefore, the current operating status must be Interopmode on. Note the following:

- □ InteropMode = 0 (disabled, which is Brocade proprietary mode)
- □ InteropMode = 1 (enabled, which is FC-SW-2 compliant mode)

### **Brocade's Web Tools**

Interoperability mode cannot be set using Brocade's Web Tools; use the Brocade CLI.

### **Brocade CLI**

Do the following to set the Brocade switch to Interoperability mode.

**<u>ATTENTION!!</u>** This procedure requires a reboot of the switch.

Enter the following command to verify that the current operating status is Interopmode:

```
Login: admin
Password: xxxxxxx
b3900:admin> interopmode
InteropMode: Off
Usage: InteropMode 0|1
0: to turn it off
1: to turn it on
b3900:admin>
```

If the Interopmode is disabled, enter the following commands to enable Interopmode:

```
b3900:admin> switchdisable
b3900:admin> interopmode 1
```

The switch effective configuration will be lost when the operating mode is changed; do you want to continue? (yes, y, no, n): [no] yes

Interopmode is enabled

Enter the following command to reboot the switch for the new change to take effect:

b3900:admin> fastboot

#### **IBM BladeCenter GUI**

Not applicable.

### IBM BladeCenter CLI

Not applicable.

### **Brocade Specific Configuration**

The platform manager server must be disabled.

#### **Brocade's Web Tools**

These functions cannot be done using Brocade's Web Tools; use the Brocade CLI.

### **Brocade CLI**

Enter the following command to verify that Platform Management is disabled:

b3900:admin> **msPlatShow** Platform Management is NOT enabled. b3900:admin>

If Platform Management is enabled, enter the following command to disable platform management:

b3900:admin> msPlMgmtDeactivate

### **IBM BladeCenter Specific Configuration**

Not applicable.

### **Successful Integration Checklist**

Perform the following steps after the E\_port connection has been established and the fabric has had time to update. If everything verifies, the Brocade and IBM BladeCenter fabrics have successfully merged.

- ✓ Compare and verify that all Zoning information has been propagated on all switches.
- ✓ Verify that the correct Zone Set is activated.
- ✓ Compare and verify that all devices are in the Name Server of each switch.
- Verify that all initiators continue to detect and have access to all targets that existed prior to the fabric merger.

After everything is verified, your fabric has merged successfully and no additional steps need to be taken. If any of the above tasks did not complete successfully, please contact IBM support.

# Merging IBM BladeCenter and Cisco Fabrics

The following IBM switch modules have been tested in the IBM BladeCenter environment and comply with the FC-SW-2 standard. They have tested interoperable with the following switches from Cisco that comply with the FC-SW-2 standard.

| Manufacturer | Switch Model                                                                           | Firmware Version     |
|--------------|----------------------------------------------------------------------------------------|----------------------|
| IBM          | IBM eServer BladeCenter<br>Fibre Channel Switch Module                                 | 1.4.0.49.0 and above |
|              | QLogic 6-port Enterprise<br>Fibre Channel Switch Module<br>for IBM eServer BladeCenter | 4.1.0.17-0 and above |
| Cisco        | MDS 9216 Switch                                                                        | 1.2(1) and above     |
|              | MDS 9509 Director                                                                      | 1.2(1) and above     |

| IBM and | Cisco Su | pported | Switch and | l Firmware | Versions |
|---------|----------|---------|------------|------------|----------|
|         | 0.000 00 | pportoa | om and     |            | 10.0.0.0 |

The following chapter provides detailed information about merging Cisco and IBM BladeCenter fabrics: **Cisco MDS 9000 Series Switches (see page 131)**.

# **Cisco MDS 9000 Series Switches**

### **Integration Checklist**

The following steps must be completed to successfully merge Cisco and IBM BladeCenter fabrics. The remainder of this section provides detailed instructions and examples.

### ATTENTION!!

- Back up the current switch configuration data prior to performing the following steps so that the configuration is available if something goes wrong (see the first step for details).
- Disruptions in the fabric can occur as a result of performing the following steps. Therefore, it is recommended that these changes be done during down time or off-peak hours.
- ✓ Back up the current switch configuration data (see "Backing Up and Restoring the Current Configuration Settings" on page 134).
- ✓ Verify that the correct version of switch firmware is installed on each switch (see "Supported Switches and Firmware Versions" on page 133).
- Ensure that each switch has a unique Domain ID and that it falls within the proper range (see "Domain ID Configuration" on page 135).
- ✓ Set all switches to the appropriate timeout values (see "Timeout Values" on page 144).
- ✓ Ensure that all Zone set and Zone names are unique and conform to ANSI T11 standards (see "Active Zone Set Names" on page 157).
- ✓ Ensure that all zone members are specified by WWPN (see "Zone Types" on page 164).
- ✓ Verify that the fabrics have successfully merged (see "Successful Integration Checklist" on page 170).
- ✓ Contact IBM Technical Support to obtain the document, *Remote Boot of IBM BladeCenter from IBM FAStT*, if you are planning to use the boot form SAN functionality.

### **Cisco Configuration Limitations**

VSAN functionality is specific to the Cisco switch. Refer to the Cisco manuals for configuration steps.

### **Contacting Cisco**

For more information on configuring the Cisco switches, please see the contact information located in the Introduction (see page 3).

# **IBM BladeCenter Configuration Limitations**

If you will be implementing the I/O stream guard feature, please contact your IBM technical support representative prior to configuring. Additional configuration procedures may be required.

### **Supported Switches and Firmware Versions**

The following IBM switch modules have been tested in the IBM BladeCenter environment and comply with the FC-SW-2 standard. They have tested interoperable with the following switches from Cisco that comply with the FC-SW-2 standard.

| Manufacturer | Switch Model                                                                           | Firmware Version     |
|--------------|----------------------------------------------------------------------------------------|----------------------|
| IBM          | IBM eServer BladeCenter<br>Fibre Channel Switch Module                                 | 1.4.0.49.0 and above |
|              | QLogic 6-port Enterprise<br>Fibre Channel Switch Module<br>for IBM eServer BladeCenter | 4.1.0.17-0 and above |
| Cisco        | MDS 9216 Switch                                                                        | 1.2(1) and above     |
|              | MDS 9509 Director                                                                      | 1.2(1) and above     |

### IBM and Cisco Supported Switch and Firmware Versions

The following figures illustrate a Cisco Fibre Channel fabric prior to and after merging with an IBM BladeCenter.

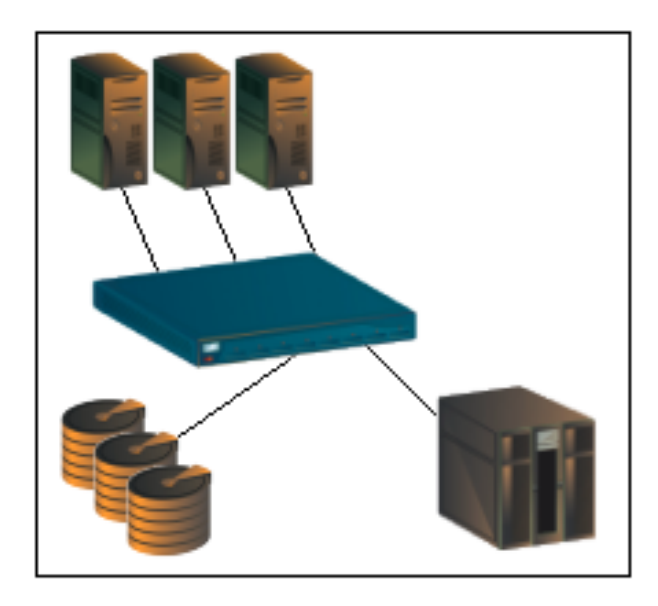

Cisco Fibre Channel Fabric Prior to Merging with the IBM BladeCenter

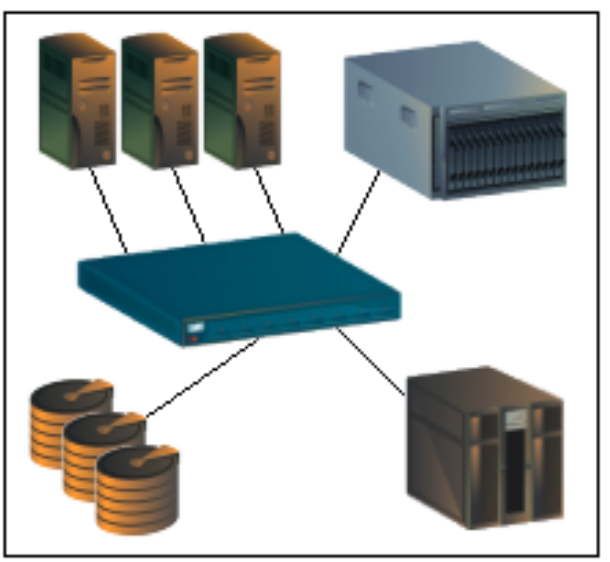

Cisco Fibre Channel Fabric with the IBM BladeCenter

# **Backing Up and Restoring the Current Configuration Settings**

Back up the current Cisco switch configuration data prior to following the steps to merge Cisco and IBM BladeCenter fabrics so that the configuration can be restored if something goes wrong.

**NOTE:** For additional information, refer to the documentation provided with the switch.

### **Backup Procedure**

Do the following to save the Cisco configuration settings:

- 1. Start Cisco Device Manager. The Device Manager dialog box displays.
- 2. From the **Device Manager** dialog box **Admin** menu, select **Save Configuration**.
- 3. A dialog prompts whether you want to copy the running configuration to the startup configuration. Click **Yes** to save the configuration.

### **Restore Procedure**

If you need to restore the Cisco configuration settings that you backed up, do the following:

- 1. Start Cisco Device Manager. The **Device Manager** dialog box displays.
- 2. From the **Device Manager** dialog box **Admin** menu, select **Copy Configuration**.
- 3. The **Copy Configuration** dialog box displays. Specify the following:
  - Server address from which you want to copy the file
  - File name of the file you want to copy
  - Protocol you want to use
  - User name and password for the switch from which you want to copy the file (if required)
- 4. Do one of the following:
  - To copy the configuration, click **Apply**.
  - To close the **Copy Configuration** dialog without downloading, click **Cancel**.

## **Domain ID Configuration**

To ensure that there are no conflicts between switches, we recommend that each switch have an assigned Domain ID. The following steps show how to set the Domain ID on both the Cisco switch and IBM switch module.

#### **Cisco Device Manager**

**NOTE:** The procedures differ based on the Cisco switch firmware level.

For Cisco switches with firmware levels 1.2(1) and above but less than 1.3(4a), do the following:

- 1. Start Cisco Device Manager. The **Device Manager** dialog box displays.
- 2. From the Device Manager dialog box FC menu, select Domain Manager.

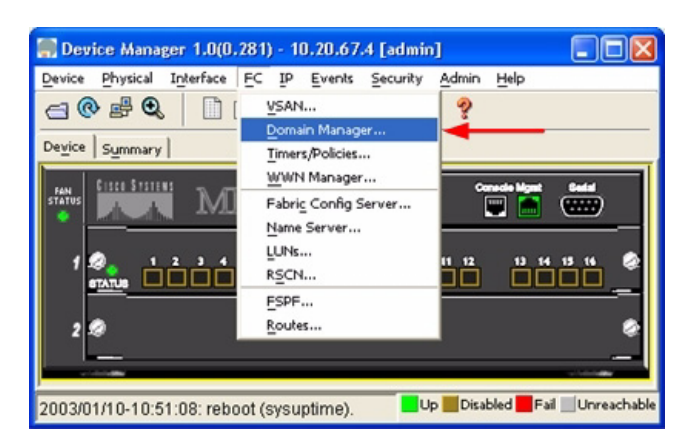

- 3. From the **Domain Manager** dialog box, select the **Configuration** tab. For the VSAN to which you will connect the E\_port, do the following as appropriate:
  - a. In the **Domain ID** field, type or edit the Domain ID.
  - b. In the **ConfigDomain IdType** field, type **static**.
  - c. Click Apply.

|    | 🔜 10.20.67.4 - Domain Manager 🛛 🔀                                     |              |     |           |                         |          |                      |                 |         |  |  |
|----|-----------------------------------------------------------------------|--------------|-----|-----------|-------------------------|----------|----------------------|-----------------|---------|--|--|
| 1  | Running Configuration Configuration Interfaces Areas Areas Area Ports |              |     |           |                         |          |                      |                 |         |  |  |
| Ļ  | Br t ⇒ P ⊗                                                            |              |     |           |                         |          |                      |                 |         |  |  |
|    |                                                                       | ConfigDomain |     |           |                         |          |                      |                 |         |  |  |
| 1  | /sanId                                                                | Enable       | Id  | IdType    | FabricName              | Priority | ContiguousAllocation | AutoReconfigure | Restart |  |  |
| 1  |                                                                       |              | n/a | preferred | 20:01:00:05:30:00:28:df | 128      | Г                    | Г               | noOp    |  |  |
| 2  |                                                                       | V            | 34  | static    | 20.01100105150100:28:df | 128      | Γ                    | Г               | noOp    |  |  |
| 21 | 2 row(s)                                                              |              |     |           |                         |          |                      |                 |         |  |  |

For Cisco switches with firmware levels above 1.3(4a), do the following:

- 1. Start Cisco Device Manager. The **Device Manager** dialog box displays.
- 2. From the Device Manager dialog box FC menu, select Domain Manager.

| Device Manager 1.3(4a)                                                                                                    | - 10.20.67.23 ( | MD59216-23) [a      | dmin]           | -U× |  |  |  |  |  |
|----------------------------------------------------------------------------------------------------|-----------------|---------------------|-----------------|-----|--|--|--|--|--|
| Device Physical Interface                                                                                                    | FC FICON IP     | Security Admin      | Logs Help       |     |  |  |  |  |  |
| 😑 👁 🖨 🔍 📄 👔                                                                                                    | VSANs           | ?                   |                 |     |  |  |  |  |  |
| Device Cummunul                                                                                                    | Domain Mana     | ger 🕂 💳             |                 |     |  |  |  |  |  |
| bevice   Summary                                                                                                    | Name Server.    |                     |                 |     |  |  |  |  |  |
| FAN CISCO STOTENS D. ATT                                                                                                    | RSCN            | Staff con           | ecle Mgmt Gedal |     |  |  |  |  |  |
|                                                                                                    | Advanced        | 🕨 🕴 📱               | •               |     |  |  |  |  |  |
|                                                                                                    |                 |                     | 1.3(4a          | 0   |  |  |  |  |  |
|                                                                                                    | ×××××           | 9 10 11 12<br>XXXXX | 13 14 15 16     |     |  |  |  |  |  |
|                                                                                                    |                 |                     |                 |     |  |  |  |  |  |
| 2 🧟                                                                                                    |                 |                     |                 | 0   |  |  |  |  |  |
| <b>\$\$</b>                                                                                                    |                 |                     |                 | _   |  |  |  |  |  |
| university and a second second s |                 |                     |                 |     |  |  |  |  |  |
|                                                                                                    |                 |                     |                 |     |  |  |  |  |  |
| Up Down Fail Minor Unreachable 🗾                                                                                                    |                 |                     |                 |     |  |  |  |  |  |

- 3. From the **Domain Manager** dialog box, select the **Configuration** tab. For the VSAN to which you will connect the E\_port, do the following as appropriate:
  - a. In the **ConfigDomain DomainId** field, type or edit the domain ID.
  - b. In the **ConfigDomain IdType** drop-down box, select **static**.
  - c. Click Apply.

| 🜎 10.20.67.23 - Domain Manager                                                   |        |       |          |          |                         |          |                      |                 |             | ×     |             |
|----------------------------------------------------------------------------------|--------|-------|----------|----------|-------------------------|----------|----------------------|-----------------|-------------|-------|-------------|
| Running Configuration Domains Statistics Interfaces Persistent Folds Allowed Ids |        |       |          |          |                         |          |                      |                 |             |       |             |
| 🕼 🐎 🔊 🖬 🗳                                                                        |        |       |          |          |                         |          |                      |                 |             |       |             |
|                                                                                  |        |       | ConfigD  | omain    |                         |          |                      |                 | Fold        |       |             |
| Vsan                                                                             | ild Er | nable | DomainId | ldType   | FabricName              | Priority | ContiguousAllocation | AutoReconfigure | Persistency | Purge | Restart     |
| 1                                                                                |        | V     | 23       | static 🗖 | 20:01:00:05:30:00:28:df | 128      |                      |                 |             |       | NoSelection |
|                                                                                  |        |       |          |          |                         |          |                      |                 |             |       |             |
|                                                                                  |        |       |          |          |                         |          |                      | Apply           | Refresh     | Help  | Close       |
| 1 row                                                                            | (s)    |       |          |          |                         |          |                      |                 |             |       |             |

#### Cisco CLI

**NOTE:** Use the following CLI commands when the Cisco Device Manager is not available.

```
login: admin
Password: *******
Cisco_9216# config t
Cisco_9216(config)# fcdomain domain <domain id> static vsan <vsan id>
Cisco_9216(config)# fcdomain restart disruptive vsan <vsan id>
Cisco_9216(config)# end
```

If you want these changes to remain through a switch reset, enter the following command.

Cisco\_9216# copy running-config startup-config

#### **IBM BladeCenter GUI**

**NOTE:** The procedures differ based on the IBM switch module model.

For the IBM eServer BladeCenter Fibre Channel Switch Module, do the following using the IBM BladeCenter SAN Utility:

- 1. Start the IBM eServer BladeCenter SAN Utility. The **IBM BladeCenter SAN Utility—Faceplate** dialog box displays.
- 2. From the IBM BladeCenter SAN Utility—Faceplate dialog box Switch menu, select Switch Properties.

| BIBM Blade                         | enter <sup>®</sup> SAN Utility - Face                                                                                                    | plate                                                                                                    |
|------------------------------------|----------------------------------------------------------------------------------------------------|----------------------------------------------------------------------------------------------------|
| File Fabric                        | Switch Port Zoning<br>Archive<br>Restore<br>Load Firmware<br>Firmware Fallback                                                                | View Help<br>Zoning<br>deCenter Switch                                                                                                    |
| ♥ ● 10.20.<br>♥ ● 10.20.<br>♥ ■ sb | Set Date/Time Switch Properties Network Properties Toggle Beacon Export Alarm Log Configure Alarm Thresh Reset Switch Restore Eactory Default | rmal           olds         I         I |
|                                    |                                                                                                    | Dev Switch Port Address Type WWNN                                                                                                    |
|                                    |                                                                                                    | Name Server Switch Port Stats Port Info Configured Zonesets Alarm Log                                                                                                    |
| 1                                  |                                                                                                    |                                                                                                    |

- 3. From the Switch Properties—IBM BladeCenter SAN Utility dialog box, do the following:
  - a. Select the **Domain ID Lock Disable** radio button.
  - b. In the **Domain ID** box, type a unique Domain ID in the 97–127 range for the switch.
  - c. Select the **Domain ID Lock Enable** radio button to ensure that the switch always has that Domain ID.
  - d. Click OK.

| World Wide Name: 10:<br>Operational State: on | 00:00:c0:dd:00:72:c7<br>ine      | FC Address:<br>Firmware Versior | 630000<br>V1.4.0.26-5 |  |  |
|-----------------------------------------------|----------------------------------|---------------------------------|-----------------------|--|--|
| Chassis Name: IBM<br>IP Address: 10.          | I BladeCenter Switch<br>20.78.93 | MAC address:                    | 00:c0:dd:00:72:c      |  |  |
| Chassis Name:                                 | IBM BladeCenter Switcl           | 1                               |                       |  |  |
| Administrative State:                         | online                           | Timeout Values                  | IS                    |  |  |
| ► Domain ID:                                  | 99                               | R_A_TOV:                        | 10000                 |  |  |
| 🕨 Domain ID lock:                             | 🖲 Enable 🛛 🔿 Disabl              | R_T_TOV:                        | 100                   |  |  |
| Broadcast Support:                            | 🖲 Enable 🛛 🔿 Disabl              | E_D_TOV:                        | 2000                  |  |  |
| In-band Management:                           | 🖲 Enable 🛛 Disabl                | e                               |                       |  |  |

For the QLogic 6-port Enterprise Fibre Channel Switch Module for IBM eServer BladeCenter, do the following using the IBM BladeCenter SAN Browser:

- 1. Start the IBM BladeCenter SAN Browser. The **IBM BladeCenter SAN Browser—Faceplate** dialog box displays.
- 2. From the IBM BladeCenter SAN Browser—Faceplate dialog box Switch menu, select Switch Properties.

| IBM Blade(         | Center(TM) SAI                                                   | N Browser               | - Facep | olate      |              |           |         |               |              |       |              |
|--------------------|------------------------------------------------------------------|-------------------------|---------|------------|--------------|-----------|---------|---------------|--------------|-------|--------------|
| <u>File</u> Fabric | Switch Port                                                      | Zoning                  | ⊻iew    | Wizards    | <u>H</u> elp |           |         |               |              |       |              |
| Add Refr<br>Switch | Archive<br>Restore<br>User Accoun<br>Set Date/Tim<br>Temperature | ts<br>e<br>Threshol     | ds      |            |              |           |         |               |              |       |              |
| - Swit             | Switch Prope                                                     | erties                  |         |            |              |           |         |               |              |       |              |
|                    | Network Prop<br>SNMP Proper                                      | perties<br>rties<br>con |         |            |              |           |         |               |              |       |              |
|                    | Port Thresho                                                     | id Alarm (              | Configu | ration     |              |           |         |               |              |       |              |
|                    | Load Firmwa                                                      | re                      |         |            | 34           | 56        | 78      | 9 10          | 11 12 13     | 14    |              |
|                    | Activate Firm                                                    | ware                    |         |            |              |           |         |               |              |       |              |
|                    | <u>F</u> irmware Fal                                             | lback                   |         |            |              |           |         |               |              |       |              |
|                    | Reset Switch                                                     | 1                       |         |            | Ni           | kname     | Details | FC Address    | Switch       | Port  | Target/Initi |
|                    | Restore Fact                                                     | ory Defau               | lts     |            |              |           | (i)     | 7c0100        | Switchblade2 | Bay 1 | Unknown      |
|                    |                                                                  | 1                       | 0.00.03 | 80.38.49.8 | <b>,</b>     |           |         | 7c0200        | Switchblade2 | Bay 2 | Unknown      |
|                    |                                                                  | Dev                     | vices 🛛 | Switch     | Port Stat    | s Port Ir | nfo Con | figured Zones | ets          |       |              |
| <u>.</u>           |                                                                  |                         |         |            |              |           |         |               |              |       |              |
- 3. From the Switch Properties—IBM BladeCenter SAN Browser dialog box, do the following:
  - a. Select the **Domain ID Lock Disable** radio button to ensure that the switch always has that Domain ID.
  - b. In the **Domain ID** box, type a unique Domain ID in the 97–127 range for the switch.
  - c. Select the **Domain ID Lock Enable** radio button to ensure that the switch always has that Domain ID.
  - d. Click OK.

| World Wide Name: 10:00:00:c0:dd:02:1d:68 | First Port Address: 70 | 0000         |           |
|------------------------------------------|------------------------|--------------|-----------|
| Operational State: online                | Firmware Version: V4   | .1.0.17-0    |           |
| Symbolic Name: Switchblade2              | MAC address: 00        | :c0:dd:02:1d | 1:67      |
| IP Address: 10.20.67.24                  |                        |              |           |
| Symbolic Name: Switchblade2              | Domain ID lock:        | O Enable     | • Disable |
| Administrative State: online 💌           | Broadcast Support:     | • Enable     | O Disable |
| Domain ID: 124 0x 7c                     | In-band Management:    | • Enable     | O Disable |
| FDMI HBA Entry Limit: 1000               | FDMI:                  | Enable       | O Disable |
| imeout Values                            |                        | _            |           |
| R_A_TOV: 10000                           | FC-SW-2 Compliant:     | Enable       | O Disable |
| E_D_TOV: 2000                            | Legacy Address Format: | O Enable     | Disable   |

#### **IBM BladeCenter CLI**

**NOTE:** The procedures differ based on the IBM switch module model.

For the IBM eServer BladeCenter Fibre Channel Switch Module, use the following CLI commands when the IBM eServer BladeCenter SAN Utility is not available:

```
Login: admin
Password: xxxxxxx
IBM BladeCenter #> admin start
IBM BladeCenter (admin) #> config edit
IBM BladeCenter (admin-config) #> set config switch
  The following options display:
  AdminState (1=Online, 2=Offline, 3=Diagnostics) [Online]
  BroadcastEnabled (True / False) [True]
  InbandEnabled (True / False) [True]
  DefaultDomainID (decimal value, 1-239) [1] <97-127>
  DomainIDLock (True / False) [False] True
  SymbolicName (string, max=32 chars) [Fibre Channel Switch Module]
  R T TOV (decimal value, 1-1000 msec) [100]
  R A TOV (decimal value, 100-100000 msec) [10000]
  E D TOV (decimal value, 10-20000 msec) [2000]
  FS TOV (decimal value, 100-100000 msec) [5000]
  DS TOV (decimal value, 100-100000 msec) [5000]
  PrincipalPriority (decimal value, 1-255) [254]
  ConfigDescription (string, max=64 chars) [Default Config]
IBM BladeCenter (admin-config) #> config save
IBM BladeCenter (admin) #> config activate
The configuration will be activated. Please confirm (y/n): [n] y
```

For the QLogic 6-port Enterprise Fibre Channel Switch Module for IBM eServer BladeCenter, use the following CLI commands when the IBM eServer BladeCenter SAN Browser is not available:

```
Switchblade2: admin> admin start
Switchblade2 (admin): admin> config edit
  The config named default is being edited.
Switchblade2 (admin-config): admin> set config switch
  A list of attributes with formatting and current values will follow.
  Enter a new value or simply press the ENTER key to accept the current
  value. If you wish to terminate this process before reaching the end of
  the list press 'q' or 'Q' and the ENTER key to do so.
  AdminState (1=Online, 2=Offline, 3=Diagnostics) [Online]
  BroadcastEnabled (True / False) [True]
  InbandEnabled (True / False) [True]
  FdmiEnabled (True / False) [True]
  FdmiEntries (decimal value, 0-1000) [1000]
  DefaultDomainID (decimal value, 1-239) [1] 124
  DomainIDLock (True / False) [False] true
  SymbolicName (string, max=32 chars) [Switchblade2]
  R A TOV (decimal value, 100-100000 msec) [10000]
  E D TOV (decimal value, 10-20000 msec) [2000]
  PrincipalPriority (decimal value, 1-255) [254]
  ConfigDescription (string, max=64 chars) [IBM eServer BladeCenter(TM)
  6-port Enterprise Fibre Channel Swit]
  FC-SW-2 Compliant (True / False) [True]
  Finished configuring attributes.
  This configuration must be saved (see config save command) and
  activated (see config activate command) before it can take effect.
  To discard this configuration use the config cancel command.
Switchblade2 (admin-config): admin> config save
  The config named default has been saved.
Switchblade2 (admin): admin> config activate
  The currently active configuration will be activated.
  Please confirm (y/n): [n] y
Switchblade2 (admin): admin> admin end
```

## **Timeout Values**

As per FC-SW-2 Fibre Channel standards, set all switches to the following timeout values (TOV) in order to successfully establish an E\_port connection:

 $R_A_TOV = 10$  seconds (The setting is **10000**.)  $E_D_TOV = 2$  seconds (The setting is **2000**.)

This section provides the steps to change these values.

### **Cisco Device Manager**

**<u>ATTENTION!!</u>** The following steps take the switch offline; therefore, do not perform them on a switch being managed in-band.

#### **Cisco Device Manager**

**NOTE:** The procedures differ based on the Cisco switch firmware level.

For Cisco switches with firmware levels 1.2(1) and above but less than 1.3(4a), do the following:

- 1. Start Cisco Device Manager. The **Device Manager** dialog box displays.
- 2. From the **Device Manager** dialog box **FC** menu, select **Timers/Policies**.

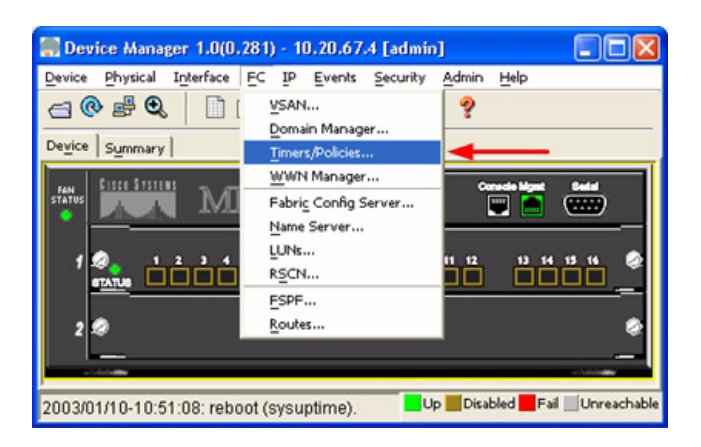

- 3. From the **Timers Policies** dialog box, verify that **R\_A\_TOV** is set to **10000** and **E\_D\_TOV** is set to **2000**. If the settings are not correct, do the following:
  - a. In the **R\_A\_TOV** box, change the setting to **10000**.
  - b. In the **E\_D\_TOV** box, change the setting to **2000**.

1

c. Click Apply.

|   | Timeouts                     |
|---|------------------------------|
| - | R_A_TOV: 10000 5000100000 ms |
| - | E_D_TOV: 2000 1000100000 ms  |
|   | F_S_TOV: 5000 ms             |
|   | D_S_TOV: 5000 5000100000 ms  |
|   | - Drop Latencies             |
|   | Network: 2000 060000 ms      |
|   | Switch: 500 ms               |
|   | - Policies                   |
|   | InorderDelivery              |
|   | TrunkProtocol                |

For Cisco switches with firmware levels greater than 1.3(4a), do the following:

- 1. Start Cisco Device Manager. The **Device Manager** dialog box displays.
- 2. From the **Device Manager** dialog box **FC** menu, select **VSANs**.

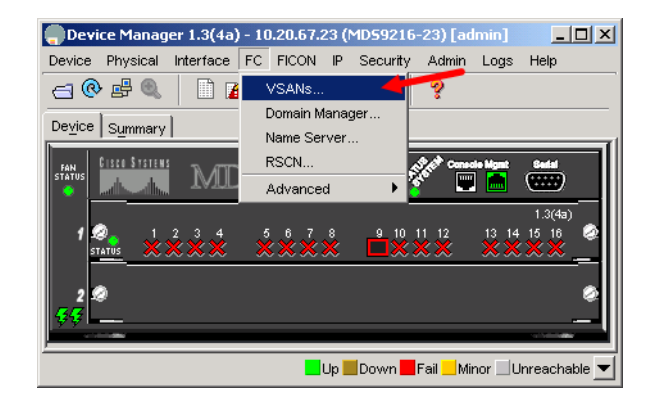

- 3. From the VSAN dialog box, select the **Timers** tab. Verify that **R\_A\_TOV** is set to **10000** and **E\_D\_TOV** is set to **2000**. If the settings are not correct, do the following:
  - a. In the **R\_A\_TOV** box, change the setting to **10000**.
  - b. In the **E\_D\_TOV** box, change the setting to **2000**.
  - c. Click Apply.

| ĺ | 10.20.6  | 7.23 - VSAN |               |            |        |             | ×      |
|---|----------|-------------|---------------|------------|--------|-------------|--------|
|   | General  | Membership  | ICON Membersh | nip Timers |        | -           |        |
|   | e 👘      | 🍃 🔒 🗳       |               |            |        |             |        |
|   | Vsanid   | R_A_TOV     | D_S_TOV       | E_D_TOV    | Networ | kDropLatenc | y (ms) |
|   | 1        | 10000       | 5000          | 2000       |        |             | 2000   |
|   |          |             |               | <b>_</b>   |        |             |        |
|   |          |             | Ap            | oly Ref    | resh   | Help        | Close  |
|   | 1 row(s) |             |               |            |        |             |        |

#### **Cisco CLI**

login: admin Password: \*\*\*\*\*\*\* Cisco 9216# show fctimer

Use the above command to verify that R\_A\_TOV is set to 10000 and E\_D\_TOV is set to 2000. If these timeout values are not correct, continue with this section. If the settings are correct, no changes need to be made; proceed with the next appropriate section.

```
Cisco_9216# config t

Cisco_9216(config)# vsan database

Cisco_9216(config-vsan-db)# vsan <vsan id> suspend (do this for all vsan)

Cisco_9216(config-vsan-db)# exit

Cisco_9216(config)# fctimer r_a_tov 10000

Cisco_9216(config)# fctimer e_d_tov 2000

Cisco_9216(config)# vsan database

Cisco_9216(config)# vsan database

Cisco_9216(config-vsan-db)# no vsan <vsan id> suspend (do this for all vsan)

Cisco_9216(config-vsan-db)# exit

Cisco_9216(config)# end
```

If you want these changes to remain through a switch reset, enter the following command.

```
Cisco_9216# copy running-config startup-config
```

#### **IBM BladeCenter GUI**

**<u>ATTENTION!!</u>** The following steps take the switch offline; therefore, do not perform them on a switch being managed in-band.

**NOTE:** The procedures differ based on the IBM switch module model.

For the IBM eServer BladeCenter Fibre Channel Switch Module, do the following using the IBM BladeCenter SAN Utility:

- 1. Start the IBM eServer BladeCenter SAN Utility. The **IBM BladeCenter SAN Utility—Faceplate** dialog box displays.
- 2. From the IBM BladeCenter SAN Utility—Faceplate dialog box Switch menu, select Switch Properties.

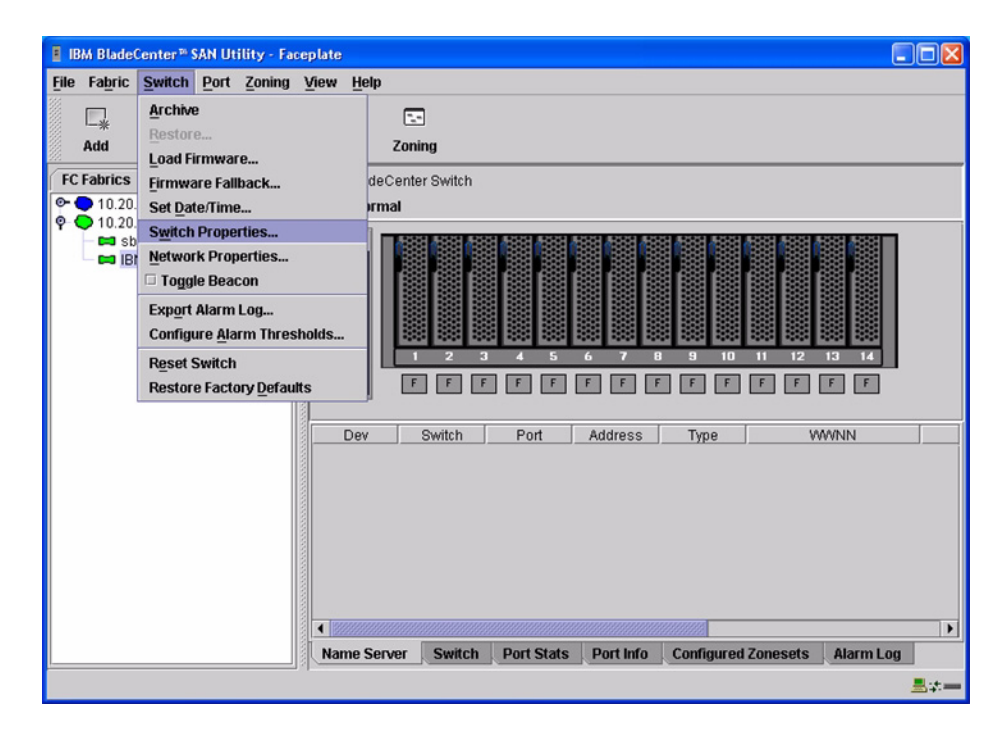

3. From the **Switch Properties—IBM BladeCenter SAN Utility** dialog box, verify that **R\_A\_TOV** is set to **10000** and **E\_D\_TOV** is set to **2000**. If the settings are not correct, proceed to step 4. If the settings are correct, no changes need to be made; proceed to the next appropriate section.

| World Wide Name: 10:<br>Operational State: opi | :00:00:c0:dd<br>line    | :00:72:c7    | FC Address:<br>Firmware Version | 630000<br>r: V1 4 0 26-5 |
|------------------------------------------------|-------------------------|--------------|---------------------------------|--------------------------|
| Chassis Name: IBM<br>IP Address: 10.           | / BladeCent<br>20.78.93 | er Switch    | MAC address:                    | 00:c0:dd:00:72:c6        |
| Chassis Name:                                  | IBM BladeC              | enter Switch |                                 |                          |
| Administrative State:                          | online                  | •            | Timeout Value:                  | S                        |
| Domain ID:                                     | 99                      |              | R_A_TOV:                        | 10000                    |
| Domain ID lock:                                | Enable                  | O Disable    | R_T_TOV:                        | 100                      |
| Broadcast Support:                             | • Enable                | O Disable    | E_D_TOV:                        | 2000                     |
| In-band Management:                            | Enable                  | O Disable    |                                 |                          |

- 4. From the Switch Properties—IBM BladeCenter SAN Utility dialog box Administrative State list, select offline. Click OK.
- 5. Re-enter the **Switch Properties—IBM BladeCenter SAN Utility** dialog box (see step 2). Do the following:
  - a. In the **R\_A\_TOV** box, enter **10000**.
  - b. In the **E\_D\_TOV** box, enter **2000**.
  - c. Click OK.
- 6. Re-enter the Switch Properties—IBM BladeCenter SAN Utility dialog box (see step 2). In the Administrative State list, select Online. Click OK.

For the QLogic 6-port Enterprise Fibre Channel Switch Module for IBM eServer BladeCenter, do the following using the IBM BladeCenter SAN Browser:

- 1. Start the IBM BladeCenter SAN Browser. The **IBM BladeCenter SAN Browser—Faceplate** dialog box displays.
- 2. From the IBM BladeCenter SAN Browser—Faceplate dialog box Switch menu, select Switch Properties.

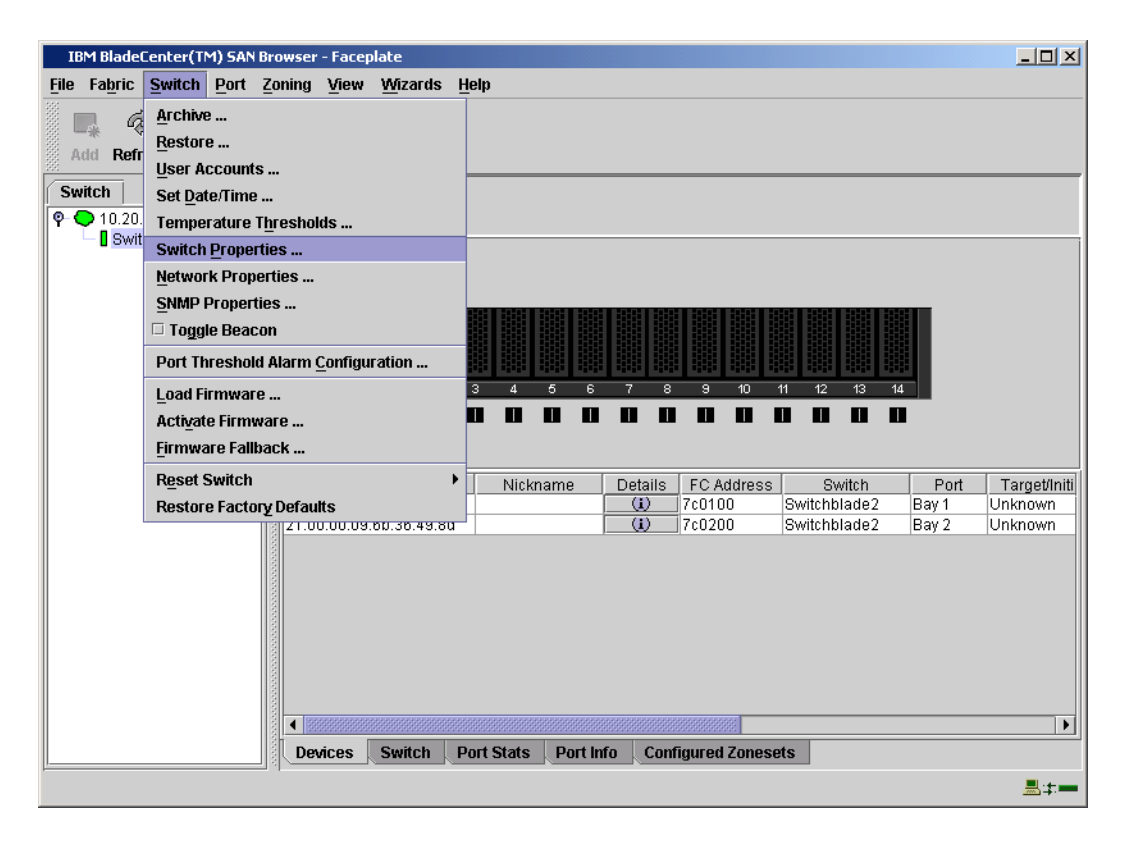

3. From the **Switch Properties—IBM BladeCenter SAN Browser** dialog box, verify that **R\_A\_TOV** is set to **10000** and **E\_D\_TOV** is set to **2000**. If the settings are *not* correct, proceed to step 4. If the settings are correct, no changes need to be made; proceed to the next appropriate section.

| World Wide Name: 10:00:00:c0:dd:02:1d:60 | 8 First Port Address: | 7c0000         |            |
|------------------------------------------|-----------------------|----------------|------------|
| Operational State: online                | Firmware Version:     | /4.1.0.17-0    |            |
| Symbolic Name: Switchblade2              | MAC address:          | 00:c0:dd:02:10 | 1:67       |
| IP Address: 10.20.67.24                  |                       |                |            |
| Symbolic Name: Switchblade2              | Domain ID lock:       | • Enable       | () Dis     |
| Administrative State: online -           | Broadcast Support:    | • Enable       | () Dis     |
| Domain ID: 124 0x 7c                     | In-band Management:   | • Enable       | () Dis     |
| FDMI HBA Entry Limit: 1000               | FDMI:                 | • Enable       | ) Dis      |
| Timeout Values                           | FC CW 2 Compliants    | o =            | _ <b>.</b> |
| R_A_TOV: 10000                           | FC-SVV-2 Complianc    | Enable         | O Dis      |
|                                          | Legacy Address Format | O Enable       | Dis        |

- 4. To modify the timeout value settings, do the following:
  - a. In the Administrative State drop-down box, select offline. Click OK.
  - b. In the Timeout Values section, do the following:
    - (1) In the **R\_A\_TOV** box, enter **10000**.
    - (2) In the **E\_D\_TOV** box, enter **2000**.
  - c. Click OK.
  - d. In the Administrative State drop-down box, select online. Click OK.

| World Wide Name         | :10:00:00:c0:dd:02:1d:ea | First Port Address: 0  | 10000        |         |
|-------------------------|--------------------------|------------------------|--------------|---------|
| Operational States      | offline                  | Firmware Version: V    | /4.1.0.17-0  |         |
| Symbolic Name:          | Switchblade1             | MAC address: 0         | 0:c0:dd:02:1 | t:e9    |
| IP Address:             | 10.20.67.24              |                        |              |         |
| Symbolic Name:          | Switchblade1             | Domain ID lock:        | • Enable     | O Disab |
| Administrative Sta      | ite: online              | Broadcast Support:     | • Enable     | O Disab |
| Domain ID:              | 123 <b>0x</b> 7b         | In-band Management:    | • Enable     | O Disab |
| FDMI HBA Entry Li       | nit: 1000                | FDMI:                  | • Enable     | O Disab |
| Timeout Values R_A_TOV: | 10000                    | FC-SW-2 Compliant:     | Enable       | O Disab |
|                         |                          | Legacy Address Format: | O Enable     | Disab   |

5. From the **Switch Properties—IBM BladeCenter SAN Utility** dialog box, verify your changes (see step 3).

#### **IBM BladeCenter CLI**

**<u>ATTENTION!!</u>** The following steps take the switch offline; therefore, do not perform them on a switch being managed in-band.

NOTE: The procedures differ based on the IBM switch module model.

For the IBM eServer BladeCenter Fibre Channel Switch Module, use the following CLI commands when the IBM eServer BladeCenter SAN Utility is not available:

```
Login: admin
Password: xxxxxxx
```

```
Use the following command to verify that R_A_TOV is set to 10000 and E_D_TOV is set to 2000.
```

```
IBM BladeCenter #> show config switch
```

If these timeout values are *not* correct, continue with this section. If the settings are correct, no changes need to be made; proceed with the next appropriate section.

```
IBM BladeCenter #> admin start
IBM BladeCenter (admin) #> config edit
IBM BladeCenter (admin-config) #> set config switch
  The following options display:
  AdminState (1=Online, 2=Offline, 3=Diagnostics) [Online]
  BroadcastEnabled (True / False) [True]
  InbandEnabled (True / False) [True]
  DefaultDomainID (decimal value, 1-239) [1]
  DomainIDLock (True / False) [True]
  SymbolicName (string, max=32 chars) [Fibre Channel Switch Module]
  R T TOV (decimal value, 1-1000 msec) [100]
  R A TOV (decimal value, 100-100000 msec) [9000]
                                                     10000
  E D TOV (decimal value, 10-20000 msec) [1000]
                                                   2000
  FS TOV (decimal value, 100-100000 msec) [5000]
  DS TOV (decimal value, 100-100000 msec) [5000]
  PrincipalPriority (decimal value, 1-255) [254]
  ConfigDescription (string, max=64 chars) [Default Config]
IBM BladeCenter (admin-config) #> config save
IBM BladeCenter (admin) #> config activate
The configuration will be activated. Please confirm (y/n): [n] y
```

For the QLogic 6-port Enterprise Fibre Channel Switch Module for IBM eServer BladeCenter, use the following CLI commands when the IBM eServer BladeCenter SAN Browser is not available:

Login: **admin** Password: **xxxxxxx** 

Use the following command to verify that R\_A\_TOV is set to 10000 and E\_D\_TOV is set to 2000.

Switchblade2: admin> show config switch

If these timeout values are *not* correct, continue with this section. If the settings are correct, no changes need to be made; proceed with the next appropriate section.

```
Switchblade2: admin>
Switchblade2: admin> admin start
Switchblade2 (admin): admin> config edit
The config named default is being edited.
Switchblade2 (admin-config): admin> set config switch
A list of attributes with formatting and current values will follow.
Enter a new value or simply press the ENTER key to accept the current
value. If you wish to terminate this process before reaching the end of
the list press 'q' or 'Q' and the ENTER key to do so.
AdminState (1=Online, 2=Offline, 3=Diagnostics) [Online]
BroadcastEnabled (True / False) [True]
```

InbandEnabled (Irue / False) [Irue] FdmiEnabled (True / False) [True] FdmiEntries (decimal value, 0-1000) [1000] DefaultDomainID (decimal value, 1-239) [124] DomainIDLock (True / False) [True] SymbolicName (string, max=32 chars) [Switchblade2] R\_A\_TOV (decimal value, 100-100000 msec) [9000] 10000 E\_D\_TOV (decimal value, 10-20000 msec) [1000] 2000 PrincipalPriority (decimal value, 1-255) [254] ConfigDescription (string, max=64 chars) [IBM eServer BladeCenter(TM) 6-port Enterprise Fibre Channel Swit] FC-SW-2 Compliant (True / False) [True] Finished configuring attributes.
This configuration must be saved (see config save command) and
activated (see config activate command) before it can take effect.
To discard this configuration use the config cancel command.
Switchblade2 (admin-config): admin> config save
The config named default has been saved.
Switchblade2 (admin): admin> config activate
The currently active configuration will be activated.
Please confirm (y/n): [n] y
Switchblade2 (admin): admin> admin end

# **Principal Switch Configuration**

Cisco switches and IBM switch modules negotiate for principal switch automatically. Therefore, there are no steps to take.

# **Zone Configuration**

This section discusses configuring active Zone Set names and Zone types.

## **Active Zone Set Names**

The Zone and Zone Set names on each switch must be unique. If not, change one of the duplicate names. All Zone Set and Zone names must conform to the Fibre Channel (FC) Standards for Zone Naming (ANSI T11/00-427v3):

- 1. Must be 1–64 characters in length.
- 2. All characters are ASCII.
- 3. First character is [a–z] or [A–Z].
- 4. All other characters must be [a–z], [A–Z], [0–9], or the \_ character. Other characters (\$-^) may not be supported by all vendors and should be avoided.

#### **Cisco Fabric Manager**

**NOTE:** The procedures differ based on the Cisco switch firmware level.

For Cisco switches with firmware levels 1.2(1) and above but less than 1.3(4a), do the following:

- 1. Start Cisco Fabric Manager. The **Fabric Manager** dialog box displays.
- 2. From the Fabric Manager dialog box left panel, do the following:
  - a. Select the VSAN/Zone tab.
  - b. Expand the VSAN to which you plan to connect the E\_port.
  - c. Verify that the Zone Set names and Zone names conform to the standards discussed under "Active Zone Set Names" on page 157 and are unique between the switches.

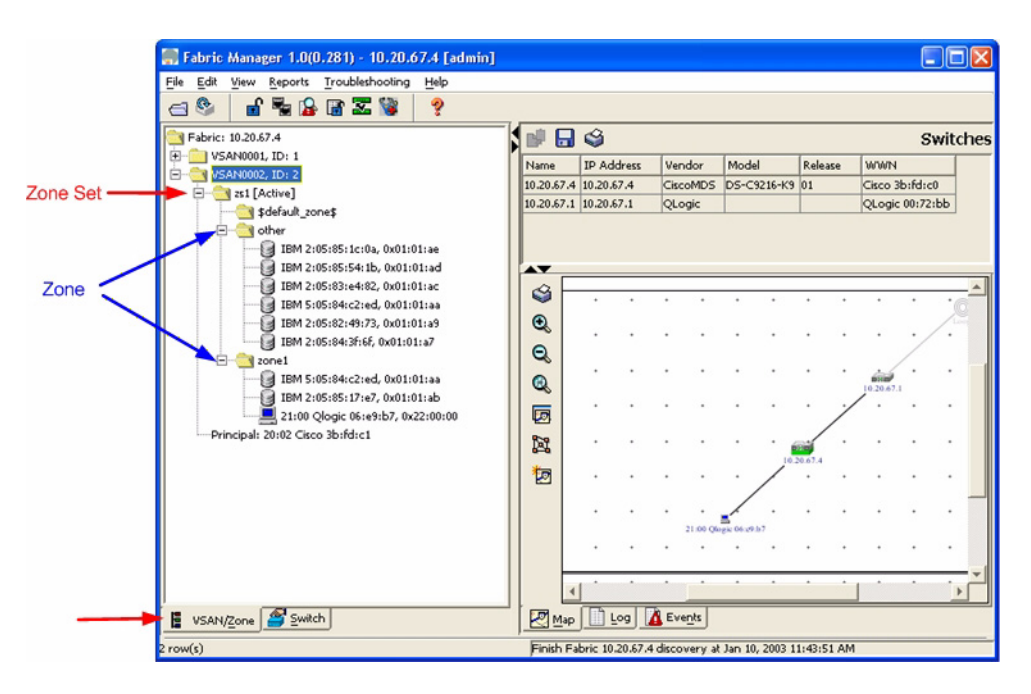

For Cisco switches with firmware levels above 1.3(4a), do the following:

- 1. Start Cisco Fabric Manager. The **Fabric Manager** dialog box displays.
- 2. From the **Fabric Manager** dialog box left panel, do the following:
  - a. Select the **Logical** tab.
  - b. Expand the VSAN to which you plan to connect the E\_port.
  - c. Verify that the Zone Set names and Zone names conform to the standards discussed under "Active Zone Set Names" on page 157 and are unique between the switches.

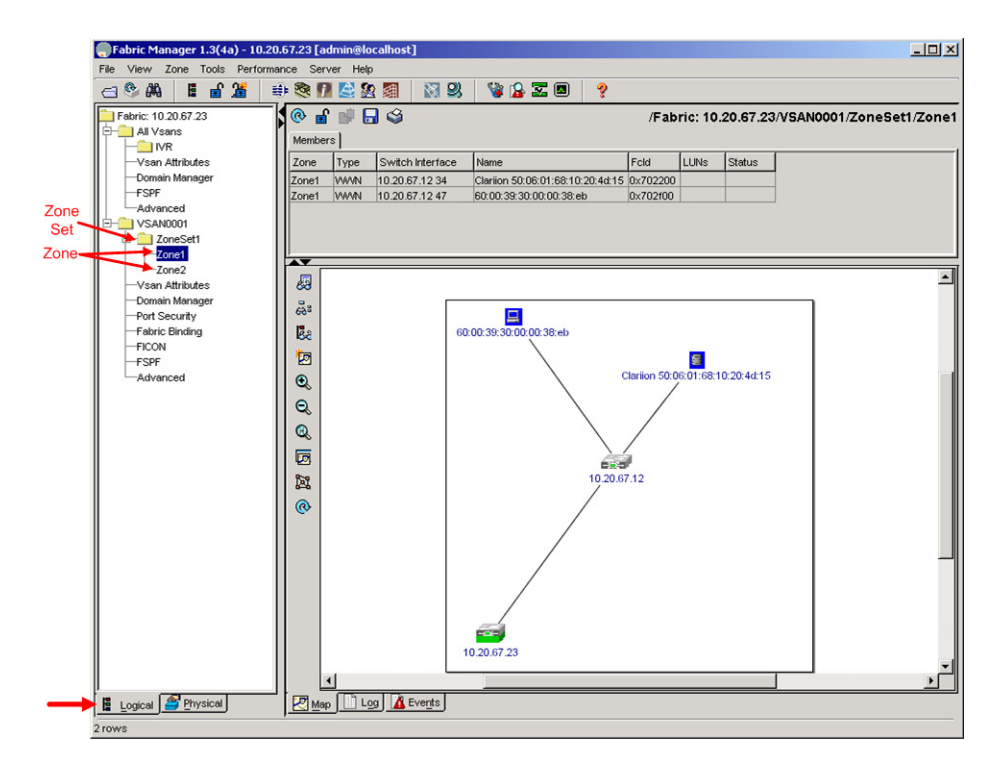

#### Cisco CLI

**NOTE:** Use the following CLI commands when the Cisco Fabric Manager is not available.

login: **admin** Password: **\*\*\*\*\*\*** 

Cisco\_9216# show zoneset vsan <vsan id>

Use the above command to verify that all Zone and Zone Set names in the VSAN conform to FC standards.

#### **IBM BladeCenter GUI**

**NOTE:** The procedures differ based on the IBM switch module model.

For the IBM eServer BladeCenter Fibre Channel Switch Module, do the following using the IBM BladeCenter SAN Utility:

- 1. Start the IBM eServer BladeCenter SAN Utility. The **IBM BladeCenter SAN Utility—Faceplate** dialog box displays.
- 2. From the IBM BladeCenter SAN Utility—Faceplate dialog box Zoning menu, select Edit Zoning.

| BM BladeCenter® SAN Utility - Face   | eplate                                                                                    |          |
|--------------------------------------|-------------------------------------------------------------------------------------------|----------|
| File Fabric Switch Port Zoning       | <u>View</u> Help                                                                          |          |
| 🗔 📢 🛄 Edit Zon                       | ing                                                                                       |          |
| Add Open Save Edit Zon               | ing <u>C</u> onfig                                                                        |          |
| Activate                             | Zone Set                                                                                  |          |
| PC Paprics Deactive                  | Ite Zone Set r Switch                                                                     |          |
| P 010.20.67.17                       | Default Zoning                                                                            |          |
| ■ sb2-17<br>■ IBM BladeCenter Switch | Image: Server Switch Port Stats       Port Info       Configured Zonesets       Alarm Log |          |
|                                      |                                                                                           | <b>.</b> |

3. From the Edit Zoning— IBM BladeCenter SAN Utility dialog box, compare the Zone Set and Zone names from each switch to ensure that none have the same name and the names conform to the standards for zone naming as discussed under "Active Zone Set Names" on page 157.

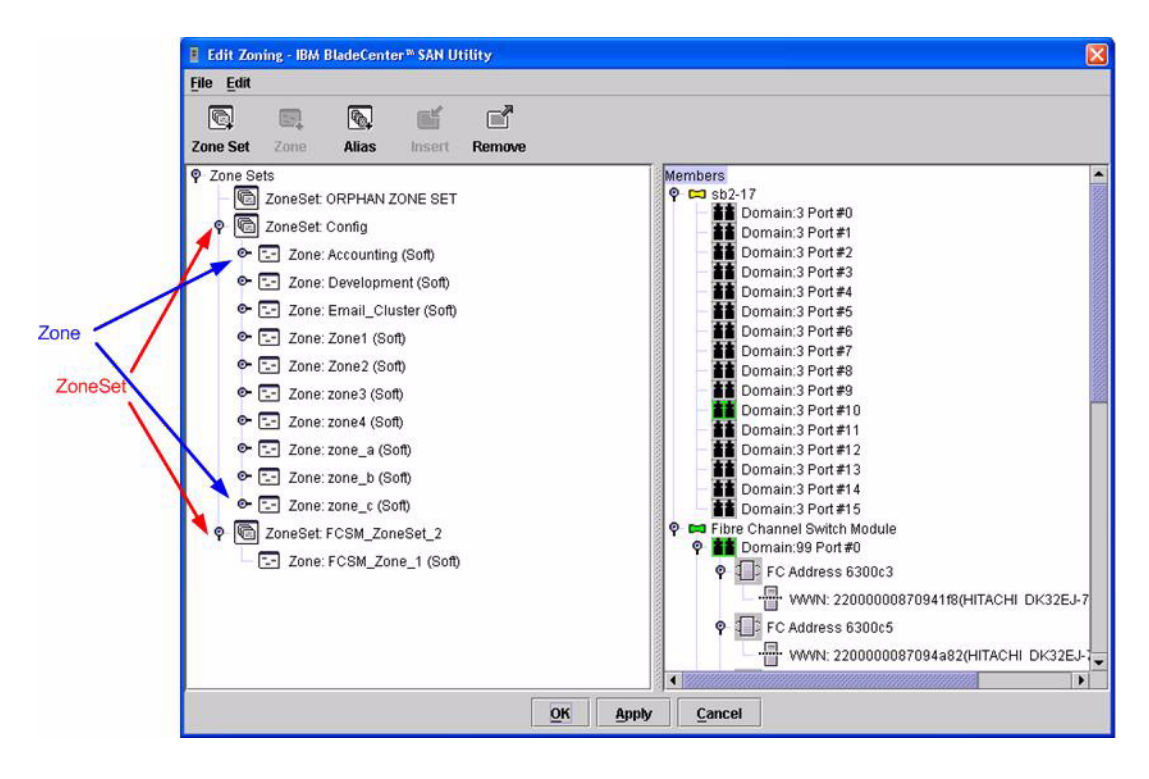

For the QLogic 6-port Enterprise Fibre Channel Switch Module for IBM eServer BladeCenter, do the following using the IBM BladeCenter SAN Browser:

- 1. Start the IBM eServer BladeCenter SAN Utility. The **IBM BladeCenter SAN** Utility—Faceplate dialog box displays.
- 2. From the IBM BladeCenter SAN Utility—Faceplate dialog box Zoning menu, select Edit Zoning.

| BM BladeCenter <sup>16</sup> SAN Utility - Faceplate |                                                                                                    |
|------------------------------------------------------|----------------------------------------------------------------------------------------------------|
| File Fabric Switch Port Zoning View Help             |                                                                                                    |
| 🔲 🚗 📳 Edit Zoning                                    |                                                                                                    |
| Add Open Save Edit Zoning Config                     | 20                                                                                                    |
| Activate Zone Set                                    |                                                                                                    |
| FC Fabrics Deactivate Zone Set                       | r Switch                                                                                                    |
|                                                      |                                                                                                    |
| BM BladeCenter Switch                                | Switch         Port         Address         Type         WWNN           Switch         Port         Address         Type         WWNN |
|                                                      |                                                                                                    |

3. From the **Edit Zoning—IBM BladeCenter SAN Utility** dialog box, compare the Zone Set and Zone names from each switch to ensure that none have the same name and the names conform to the standards for zone naming as discussed under "Active Zone Set Names" on page 157.

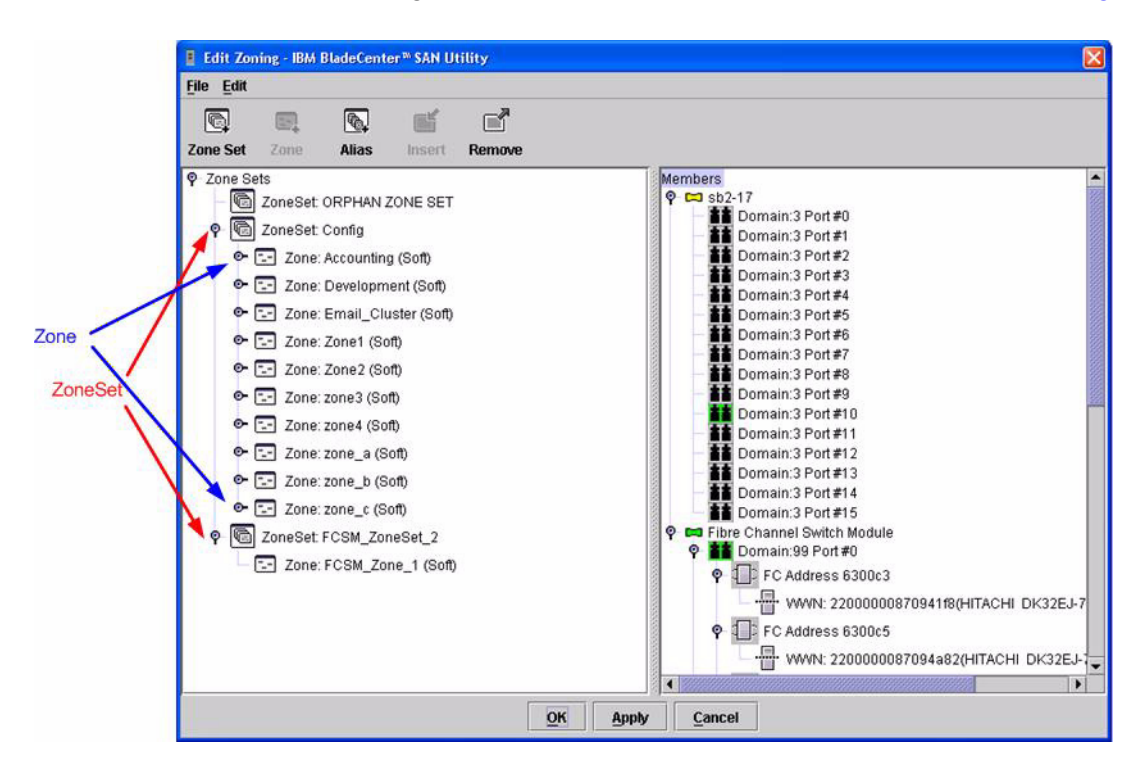

#### **IBM BladeCenter CLI**

NOTE: Use the following CLI commands when the IBM BladeCenter GUI is not available.

Login: **admin** Password: **xxxxxxx** IBM BladeCenter #> **zone list** 

## Zone Types

All zone members must be specified by a world wide port name (WWPN) in order to comply with Fibre Channel standards. Any zone member not specified by WWPN cannot participate in the fabric. Below are steps to confirm the zone types.

**NOTE:** A world wide name (WWN) consists of a world wide node name (WWNN) and one or more WWPNs. For Cisco, references to pwwn refer to the WWPN. For IBM, references to WWN refer to the WWPN.

#### **Cisco Fabric Manager**

**NOTE:** The procedures differ based on the Cisco switch firmware level.

For Cisco switches with firmware levels 1.2(1) and above but less than 1.3(4a), do the following:

- 1. Start Cisco Fabric Manager. The Fabric Manager dialog box displays.
- 2. From the Fabric Manager dialog box left panel, do the following:
  - a. Select the VSAN/Zone tab.
  - b. Expand the VSAN to which you plan to connect the E\_port.
  - c. Verify that the zone member names conform to the standards discussed under "Active Zone Set Names" on page 157 and are unique between the switches.

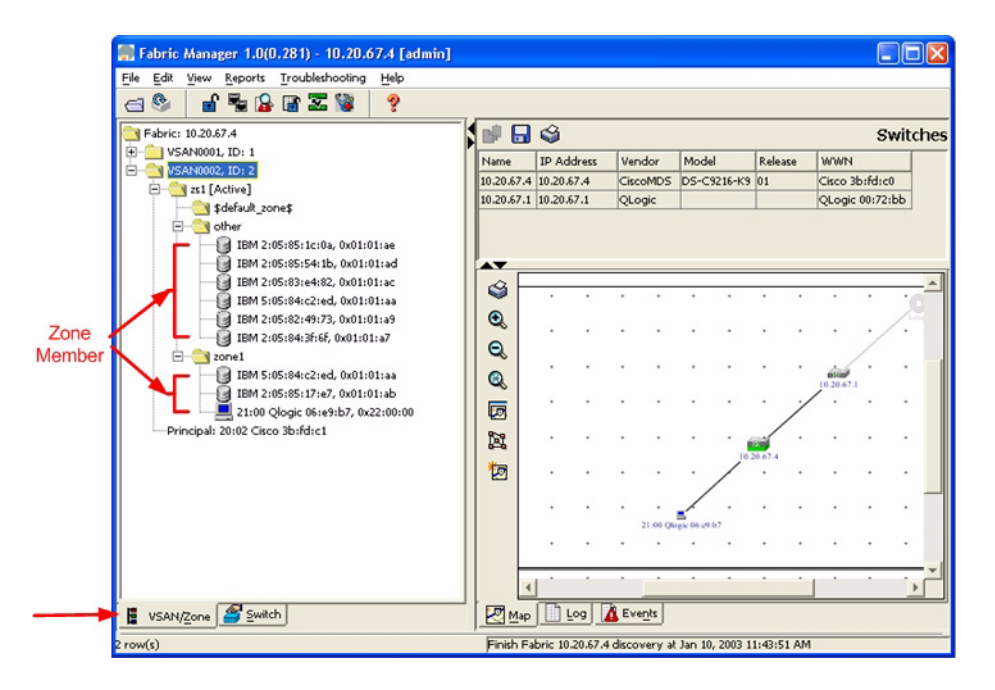

For Cisco switches with firmware levels above 1.3(4a), do the following:

- 1. Start Cisco Fabric Manager. The **Fabric Manager** dialog box displays.
- 2. From the **Fabric Manager** dialog box left panel, do the following:
  - a. Select the **Logical** tab.
  - b. Expand the VSAN to which you plan to connect the E\_port.
  - c. Verify that the zone member names conform to the standards discussed under "Active Zone Set Names" on page 157 and are unique between the switches.

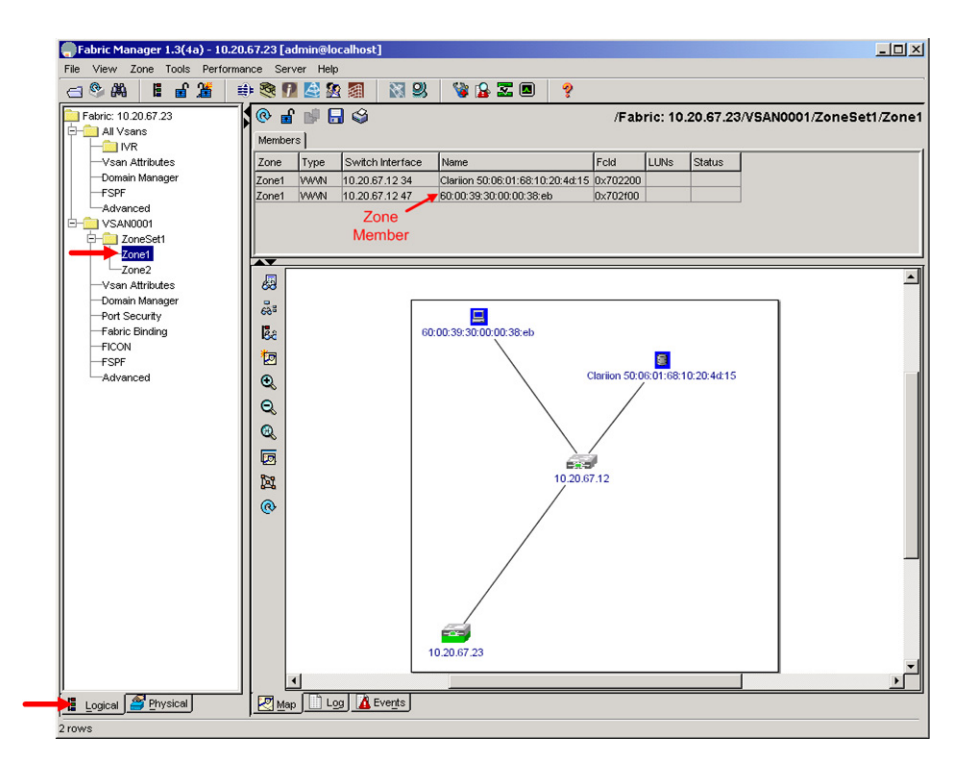

#### Cisco CLI

**NOTE:** Use the following CLI commands when the Cisco Fabric Manager is not available.

login: admin
Password: \*\*\*\*\*\*\*
Cisco\_9216# show zone vsan <vsan id>

Use the above command to verify that all zone members are specified by pwwn.

#### **IBM BladeCenter GUI**

**NOTE:** The procedures differ based on the IBM switch module model.

For the IBM eServer BladeCenter Fibre Channel Switch Module, do the following using the IBM BladeCenter SAN Utility:

- 1. Start the IBM eServer BladeCenter SAN Utility. The **IBM BladeCenter SAN Utility—Faceplate** dialog box displays.
- 2. From the IBM BladeCenter SAN Utility—Faceplate dialog box Zoning menu, select Edit Zoning.

| BM BladeCenter® SAN Utility - Face   | eplate                                                                                    |          |
|--------------------------------------|-------------------------------------------------------------------------------------------|----------|
| File Fabric Switch Port Zoning       | <u>View</u> Help                                                                          |          |
| 🗔 📢 🛄 Edit Zon                       | ing                                                                                       |          |
| Add Open Save Edit Zon               | ing <u>C</u> onfig                                                                        |          |
| Activate                             | Zone Set                                                                                  |          |
| PC Paprics Deactive                  | Ite Zone Set r Switch                                                                     |          |
| P 010.20.67.17                       | Default Zoning                                                                            |          |
| ■ sb2-17<br>■ IBM BladeCenter Switch | Image: Server Switch Port Stats       Port Info       Configured Zonesets       Alarm Log |          |
|                                      |                                                                                           | <u>_</u> |

3. The Edit Zoning—IBM BladeCenter SAN Utility dialog box displays. Confirm that all zone members are listed as WWN.

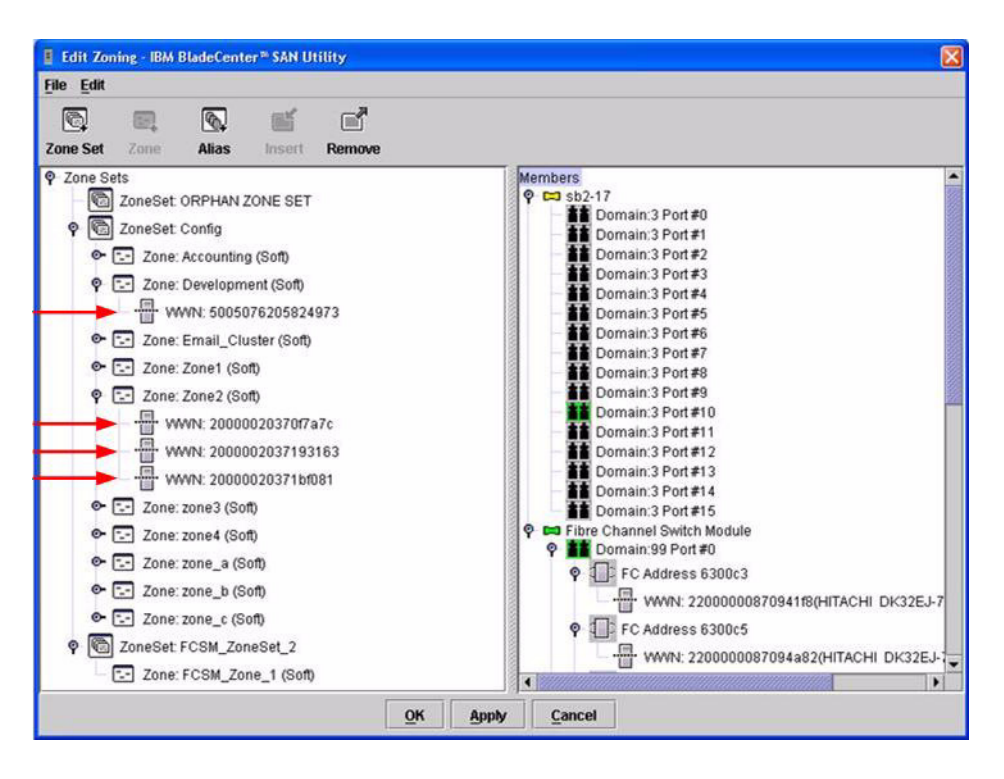

For the QLogic 6-port Enterprise Fibre Channel Switch Module for IBM eServer BladeCenter, do the following using the IBM BladeCenter SAN Browser:

- 1. Start the IBM BladeCenter SAN Browser. The **IBM BladeCenter SAN Browser—Faceplate** dialog box displays.
- 2. From the IBM BladeCenter SAN Browser—Faceplate dialog box Zoning menu, select Edit Zoning.

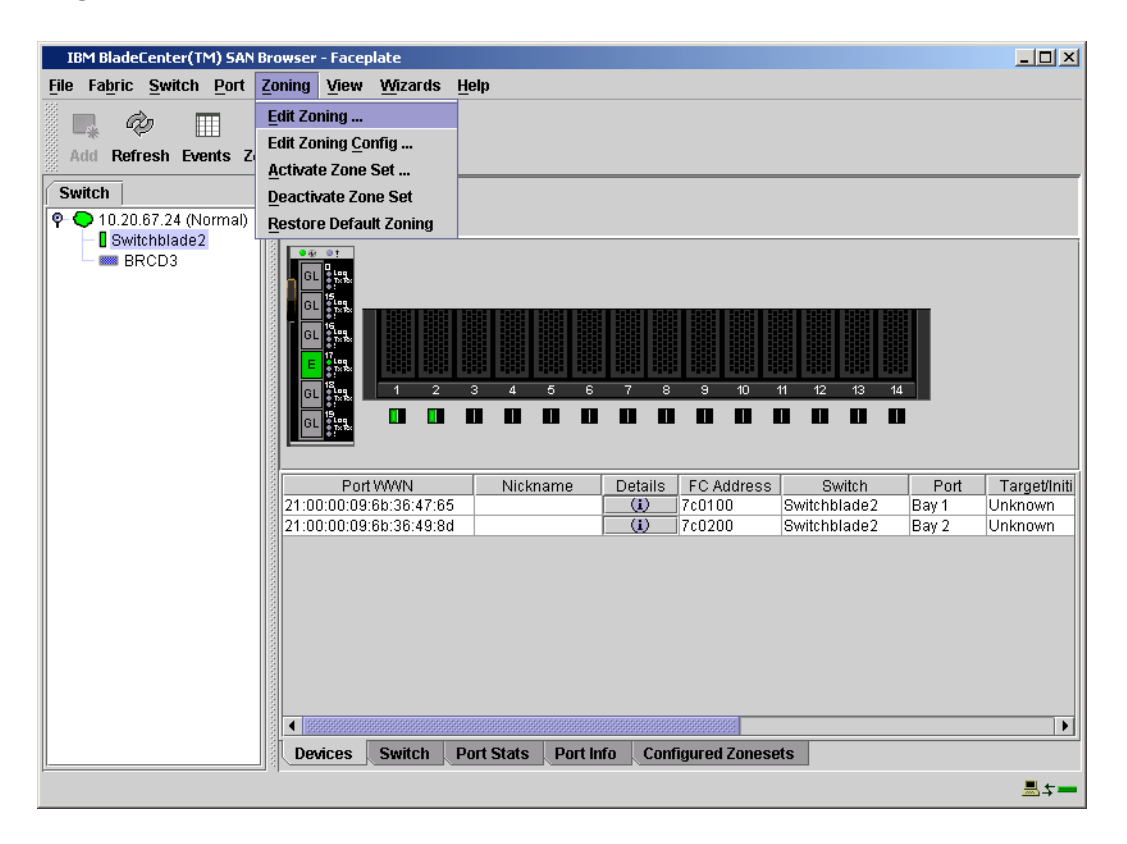

- 3. The Edit Zoning—IBM BladeCenter SAN Browser dialog box displays. Do the following:
  - a. Select a ZoneSet.
  - b. Select a Zone.
  - c. In the Zone Members section, confirm that all zone members are listed as WWN.
  - d. Repeat the above steps for each zone.

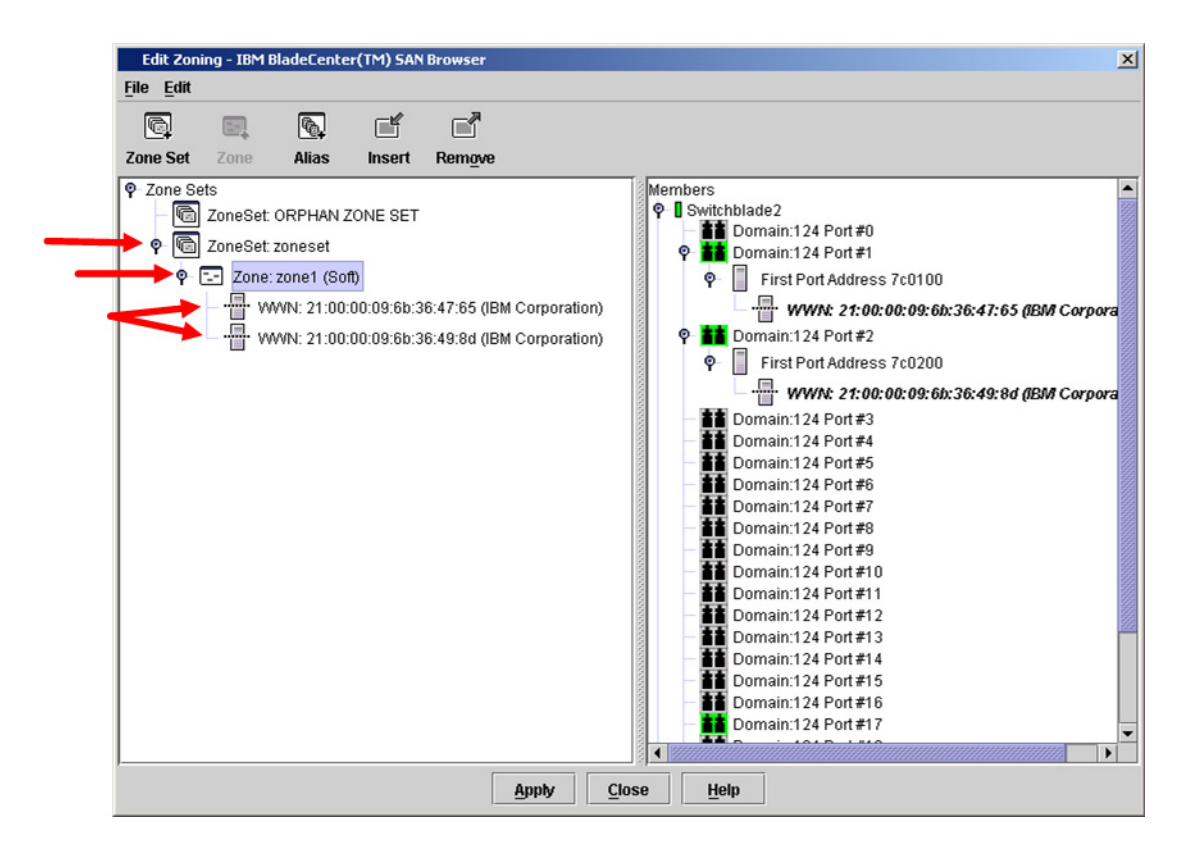

#### **IBM BladeCenter CLI**

NOTE: Use the following CLI commands when the IBM BladeCenter GUI is not available.

Login: admin Password: xxxxxxx IBM BladeCenter #> zone members <zone name> Repeat this statement for each zone and confirm that only WWNs are listed.

## **Operating Mode Configuration**

Not applicable.

## **Cisco Specific Configuration**

Not applicable. [per email 8/25.04: set the attribute "interop" to "default" under VSAN attibutes. Nik. can you provide this information?]

## **IBM BladeCenter Specific Configuration**

Not applicable.

## **Successful Integration Checklist**

Perform the following steps after the E\_port connection has been established and the fabric has had time to update. If everything verifies, the Cisco and IBM BladeCenter fabrics have successfully merged.

- ✓ Compare and verify that all Zoning information has been propagated on all switches.
- ✓ Verify that the correct Zone Set is activated.
- ✓ Compare and verify that all devices are in the Name Server of each switch.
- Verify that all initiators continue to detect and have access to all targets that existed prior to the fabric merger.

After everything is verified, your fabric has merged successfully and no additional steps need to be taken. If any of the above tasks did not complete successfully, please contact IBM support.

#### ADMINISTRATIVE NOTE!!

If the Cisco Fabric Manager is unable to see initiators on the IBM BladeCenter, verify that the **InBandEnabled** parameter on the IBM switch module is set to **True**.

Use the following CLI commands to verify that **InbandEnabled** is set to **True**.

```
Sanbox2 login: admin
Password: *******
#> show config switch
```

The following displays:

Switch Configuration Information AdminState Online BroadcastEnabled True \* InbandEnabled True

If InbandEnabled is set to False, use the following CLI commands to change the setting.

#> admin start
(admin)#> config edit
(admin-config)#> set config switch

A list of attributes with formatting and current values displays. Enter a new value or press **ENTER** to accept the current value. If you want to terminate this process before reaching the end of the list, press q + ENTER or Q + ENTER.

```
AdminState (1=Online, 2=Offline, 3=Diagnostics) [Online]
BroadcastEnabled (True / False) [True]
InbandEnabled (True / False) [False] True
DefaultDomainID (decimal value, 1-239) [6]
```

This configuration must be saved (using the **config save** command) and activated (using the **config activate** command) before it can take effect. If you want to discard this configuration, use the **config cancel** command.

(admin-config) #> config save
(admin) #> config act

The Cisco Fabric Manager is now able to display within its topology map the initiators present in the IBM fabric.

# Merging IBM BladeCenter and CNT Fabrics

The following IBM switch modules have been tested in the IBM BladeCenter environment and comply with the FC-SW-2 standard. They have tested interoperable with the following switch from CNT that complies with the FC-SW-2 standard.

| Manufacturer | Switch Model                                                                           | Firmware Version           |
|--------------|----------------------------------------------------------------------------------------|----------------------------|
| IBM          | IBM eServer BladeCenter<br>Fibre Channel Switch Module                                 | 1.4.0.49.0 and above       |
|              | QLogic 6-port Enterprise<br>Fibre Channel Switch Module<br>for IBM eServer BladeCenter | 4.1.0.17-0 and above       |
| CNT          | FC/9000 Switch                                                                         | Code set 3.0.3.2 and above |

| IBM and CNT Supported Switch an | d Firmware Versions |
|---------------------------------|---------------------|
|---------------------------------|---------------------|

The following chapter provides detailed information about merging IBM BladeCenter and CNT fabrics: CNT FC/9000 Switches (see page 175).

# **CNT FC/9000 Switches**

## **Integration Checklist**

The following steps must be completed to successfully merge CNT and IBM BladeCenter fabrics. The remainder of this section provides detailed instructions and examples.

#### ATTENTION!!

- Back up the current switch configuration data prior to performing the following steps so that the configuration is available if something goes wrong (see the first step for details).
- Disruptions in the fabric can occur as a result of performing the following steps. Therefore, it is recommended that these changes be done during down time or off-peak hours.
- ✓ Back up the current switch configuration data (see "Backing Up and Restoring the Current Configuration Settings" on page 177).
- ✓ Verify that the correct version of switch firmware is installed on each switch (see "Supported Switches and Firmware Versions" on page 176).
- Ensure that each switch has a unique Domain ID and that it falls within the proper range (see "Domain ID Configuration" on page 177).
- ✓ Set all switches to the appropriate timeout values (see "Timeout Values" on page 185).
- ✓ Ensure that all Zone set and Zone names are unique and conform to ANSI T11 standards (see "Active Zone Set Names" on page 194).
- ✓ Ensure that the zone member type is set to Port WWN (see "Zone Types" on page 204).
- ✓ Verify that the fabrics have successfully merged (see "Successful Integration Checklist" on page 212).
- ✓ Contact IBM Technical Support to obtain the document, *Remote Boot of IBM BladeCenter from IBM FAStT*, if you are planning to use the boot form SAN functionality.

## **CNT Configuration Limitations**

The configuration limitations are:

- When merging CNT and IBM BladeCenter fabrics, the maximum number of switches that can be configured depends upon the CNT switch model.
  - □ For the FC9000-64, the maximum is 56 interconnected switches per fabric.
  - □ For the FC9000-128, the maximum is 48 interconnected switches per fabric.
- You may need to manually enter the WWPN for an expansion card if an "Unknown Device" error is reported during configuration.

Otherwise, all features are fully supported and comply with industry standards.

### **Contacting CNT**

For more information on configuring the CNT switches, please see the contact information located in the Introduction (see page 3).

## **IBM BladeCenter Configuration Limitations**

If you will be implementing the I/O stream guard feature, please contact your IBM technical support representative prior to configuring. Additional configuration procedures may be required.

## **Supported Switches and Firmware Versions**

The following IBM switch modules have been tested in the IBM BladeCenter environment and comply with the FC-SW-2 standard. They have tested interoperable with the following switch from CNT that complies with the FC-SW-2 standard.

| Manufacturer | Switch Model                                                                           | Firmware Version         |
|--------------|----------------------------------------------------------------------------------------|--------------------------|
| IBM          | IBM eServer BladeCenter<br>Fibre Channel Switch Module                                 | 1.4.0.49.0 and above     |
|              | QLogic 6-port Enterprise<br>Fibre Channel Switch Module<br>for IBM eServer BladeCenter | 4.1.0.17-0 and above     |
| CNT          | FC/9000 Switch                                                                         | Code set 3.0.3 and above |

#### IBM and CNT Supported Switch and Firmware Versions
The following figures illustrate an CNT Fibre Channel fabric prior to and after merging with an IBM BladeCenter.

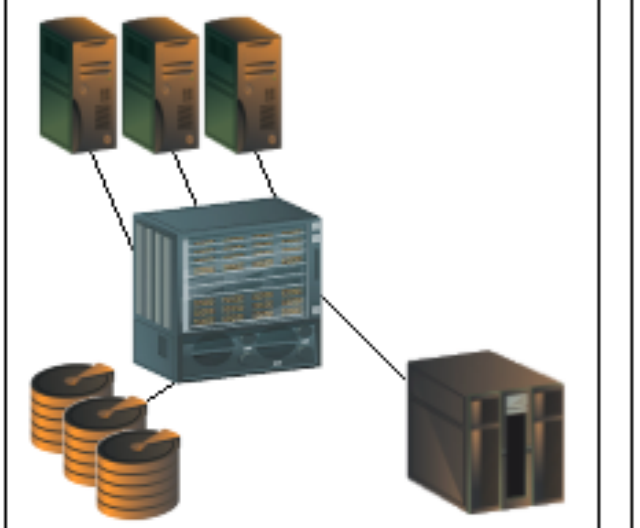

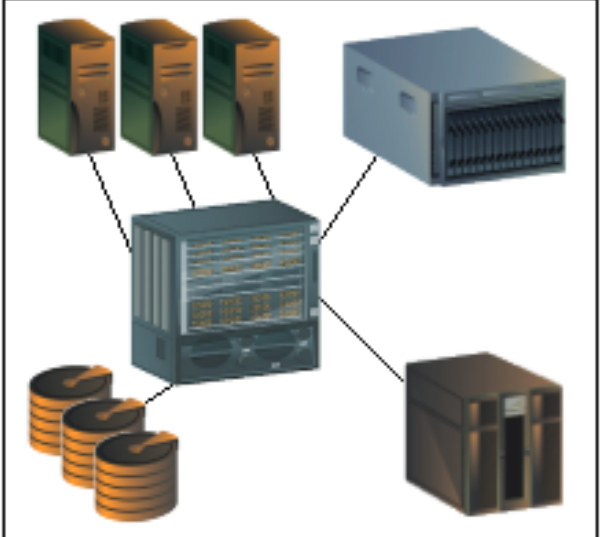

CNT Fibre Channel Fabric Prior to Merging with the IBM BladeCenter

CNT Fibre Channel Fabric with the IBM BladeCenter

# **Backing Up and Restoring the Current Configuration Settings**

Back up the current CNT switch configuration data prior to following the steps to merge CNT and IBM BladeCenter fabrics so that the configuration can be restored if something goes wrong.

**NOTE:** Refer to the documentation provided with the switch.

# **Domain ID Configuration**

To ensure that there are no conflicts between switches, we recommend that each switch have an assigned Domain ID. The following steps show how to set the Domain ID on both the CNT switch and the IBM switch module.

*NOTE:* The Domain ID should be locked and unique within the 1–239 range.

#### **CNT IN-VSN Enterprise Manager**

- 1. Start the CNT IN-VSN Enterprise Manager. The **IN-VNS Enterprise Manager** dialog box displays.
- 2. From the **IN-VNS Enterprise Manager** dialog box, select the **System Configuration** tab and do the following:
  - a. In the **Director Domain ID** box, type a unique Domain ID.
  - b. In the Lock Director Domain ID list, select Yes.
  - c. Click Apply.

| 💭 IN-VSN Enterprise Manager                                       |                                                                                                    |                                                                                                    |              |                                                                                                    |                                                                                                    |             |              |
|-------------------------------------------------------------------|----------------------------------------------------------------------------------------------------|----------------------------------------------------------------------------------------------------|--------------|----------------------------------------------------------------------------------------------------|----------------------------------------------------------------------------------------------------|-------------|--------------|
| <u>F</u> ile <u>V</u> iew <u>T</u> raps <u>D</u> irector <u>H</u> | elp                                                                                                    |                                                                                                    |              |                                                                                                    |                                                                                                    |             |              |
| ←      →      ✓     Back      Forward Apply                       | Cancel                                                                                                    | C<br>Refresh                                                                                                    | W<br>Devices | Z<br>Zoning                                                                                                    |                                                                                                    |             |              |
| ⊡-Fabrics                                                         |                                                                                                    |                                                                                                    |              | Fab E FC                                                                                                    | -64 : FC-64                                                                                                    |             |              |
| 🖻 🚟 Fab_E_FC-64                                                   | Gen                                                                                                    | eral                                                                                                    | P            | ort Confia                                                                                                    | 1                                                                                                    | Offline Po  | rt Config    |
| E- FC-64                                                          | Name                                                                                                    | Service                                                                                                    | S            | ystem Configura                                                                                                    | ation                                                                                                    | Version     | Trap Setting |
| Users                                                             | Configurati<br>System C<br>Inter Switt<br>WWWN<br>Serial Nur<br>RTTOV<br>RATOV<br>EDTOV<br>MFSTOV<br>FICON Ma<br>Director D<br>Max No. o<br>Lock Dire<br>Director D<br>WWWN of F | on Type Syster<br>configuration<br>th Link Type<br>mber<br>mber<br>omain Id Rang<br>f Domains<br>ctor Domain Id<br>rincipal Switch | wer (CUP)    | E Port<br>10000060DF200<br>N/A<br>1000<br>2000<br>640<br>Disabled<br>Disabled<br>1-239(0x01-0xEF<br>56<br>Yes<br>107<br>10000060DF200 | <br>)COC<br><br>_ | Select Rang | e            |
|                                                                   |                                                                                                    |                                                                                                    |              |                                                                                                    |                                                                                                    |             |              |
| 2002.12.06 15:43:52 CST:N/A Pin                                   | g success. IPA                                                                                                    | idress = 10.20                                                                                                    | .8.46        |                                                                                                    |                                                                                                    |             | <u> </u>     |
|                                                                   | 10.4                                                                                                    |                                                                                                    | ~ **         |                                                                                                    |                                                                                                    |             | *            |
| ready                                                             |                                                                                                    |                                                                                                    |              |                                                                                                    |                                                                                                    |             | Administrato |

### **CNT CLI**

Not applicable.

### **IBM BladeCenter GUI**

**NOTE:** The procedures differ based on the IBM switch module model.

For the IBM eServer BladeCenter Fibre Channel Switch Module, do the following using the IBM BladeCenter SAN Utility:

- 1. Start the IBM eServer BladeCenter SAN Utility. The **IBM BladeCenter SAN Utility—Faceplate** dialog box displays.
- 2. From the IBM BladeCenter SAN Utility—Faceplate dialog box Switch menu, select Switch Properties.

| E IBM Blade      | Center <sup>™</sup> SAN Utility - Facep                                                                                                    | late                                |
|------------------|----------------------------------------------------------------------------------------------------|-------------------------------------|
| File Fabric      | Switch Port Zoning V<br>Archive<br>Restore<br>Load Firmware<br>Firmware Fallback<br>Set Date/Time                                                   | Help  Zoning  deCenter Switch  rmal |
| 9 <b>9</b> 10.20 | Switch Properties<br>Network Properties<br>Toggle Beacon<br>Export Alarm Log<br>Configure Alarm Thresho<br>Reset Switch<br>Restore Factory Defaults |                                     |
|                  |                                                                                                    | Dev Switch Port Address Type WW/NN  |

- 3. From the Switch Properties—IBM BladeCenter SAN Utility dialog box, do the following:
  - a. Select the **Domain ID Lock Disable** radio button.
  - b. In the **Domain ID** box, type a unique Domain ID in the 97–127 range for the switch.
  - c. Select the **Domain ID Lock Enable** radio button to ensure that the switch always has that Domain ID.
  - d. Click OK.

| World Wide Name: 10:<br>Operational State: onl | 00:00:c0:dd:00:72:c7<br>ine      | FC Address:<br>Firmware Version | 630000<br>n:∀1.4.0.26-5 |  |  |
|------------------------------------------------|----------------------------------|---------------------------------|-------------------------|--|--|
| Chassis Name: IBN<br>IP Address: 10.           | I BladeCenter Switch<br>20.78.93 | MAC address:                    | 00:c0:dd:00:72:cf       |  |  |
| Chassis Name:                                  | IBM BladeCenter Switch           | ]                               |                         |  |  |
| Administrative State:                          | online 👻                         | Timeout Values                  |                         |  |  |
| ► Domain ID:                                   | 99                               | R_A_TOV:                        | 10000                   |  |  |
| ▶ Domain ID lock:                              | 🖲 Enable 🛛 Disable               | R_T_TOV:                        | 100                     |  |  |
| Broadcast Support:                             | 🖲 Enable 🔷 Disable               | E_D_TOV:                        | 2000                    |  |  |
| In-band Management:                            | 🖲 Enable 🛛 Disable               |                                 |                         |  |  |

For the QLogic 6-port Enterprise Fibre Channel Switch Module for IBM eServer BladeCenter, do the following using the IBM BladeCenter SAN Browser:

- 1. Start the IBM BladeCenter SAN Browser. The **IBM BladeCenter SAN Browser—Faceplate** dialog box displays.
- 2. From the IBM BladeCenter SAN Browser—Faceplate dialog box Switch menu, select Switch Properties.

| IB           | M Blade(    | Center(T                                                              | M) SAN                                | Browser                     | - Facep         | olate           |              |       |          |            |               |              |       |              |
|--------------|-------------|-----------------------------------------------------------------------|---------------------------------------|-----------------------------|-----------------|-----------------|--------------|-------|----------|------------|---------------|--------------|-------|--------------|
| <u>F</u> ile | Fabric      | Switch                                                                | Port                                  | Zoning                      | ⊻iew            | <u>W</u> izards | <u>H</u> elp | 1     |          |            |               |              |       |              |
| Ad<br>Swi    | itch 10.20. | <u>Archive</u><br><u>R</u> estor<br><u>U</u> ser A<br>Set <u>D</u> at | e<br>e<br>ccount<br>te/Time<br>rature | s<br>e<br>T <u>h</u> reshol | ds              |                 |              |       |          |            |               |              |       |              |
| l '          | Swit        | Switch                                                                | Prope                                 | rties                       |                 |                 |              |       |          |            |               |              |       |              |
|              |             | <u>N</u> etwor<br>SNMP                                                | rk Prop<br>Proper                     | oerties<br>ties             |                 |                 |              |       |          |            |               |              |       |              |
|              |             | 🗆 Toggi                                                               | le Bea                                | con                         |                 |                 |              |       |          |            |               |              |       |              |
|              |             | Port Th                                                               | nresho                                | ld Alarm g                  | <u>C</u> onfigu | ration          |              |       |          |            |               |              |       |              |
|              |             | Load Fi                                                               | irmwai                                | re                          |                 |                 | 3            | 4     | 56       | 78         | 9 10          | 11 12 13     | 14    |              |
|              |             | Activat                                                               | e Firm                                | ware                        |                 |                 |              |       |          |            |               |              |       |              |
|              |             | Eirmwa                                                                | are Fall                              | back                        |                 |                 |              |       |          |            |               |              |       |              |
|              |             | Reset 9                                                               | Switch                                |                             |                 |                 | • 🗖          | Nickn | ame      | Details    | FC Address    | Switch       | Port  | Target/Initi |
|              |             | Restor                                                                | e Facto                               | ory Defau                   | its             |                 |              |       |          | <u>(i)</u> | 7c0100        | Switchblade2 | Bay 1 | Unknown      |
|              |             |                                                                       |                                       | <                           | vices           | Switch          | Port         | Stats | Port Im  | (i)<br>(i) | 7c0200        | Switchblade2 | Bay 2 | Unknown      |
| J            |             |                                                                       |                                       |                             |                 |                 |              | oluto | . circin | Con        | igaroa Eonose |              |       | _            |
|              |             |                                                                       |                                       |                             |                 |                 |              |       |          |            |               |              |       |              |

- 3. From the Switch Properties—IBM BladeCenter SAN Browser dialog box, do the following:
  - a. Select the **Domain ID Lock Disable** radio button to ensure that the switch always has that Domain ID.
  - b. In the **Domain ID** box, type a unique Domain ID in the 97–127 range for the switch.
  - c. Select the **Domain ID Lock Enable** radio button to ensure that the switch always has that Domain ID.
  - d. Click OK.

| World Wide Name: 10:0   | 00:00:c0:dd:02:1d:68 | First Port Address: 1 | °c0000        |                  |  |  |
|-------------------------|----------------------|-----------------------|---------------|------------------|--|--|
| Operational State: onli | ne                   | Firmware Version: \   | /4.1.0.17-0   |                  |  |  |
| Symbolic Name: Swi      | tchblade2            | MAC address: 0        | 00:c0:dd:02:1 | 0:c0:dd:02:1d:67 |  |  |
| IP Address: 10.2        | 20.67.24             |                       |               |                  |  |  |
| Symbolic Name:          | Switchblade2         | Domain ID lock:       | O Enable      | ) Disable 4      |  |  |
| Administrative State:   | online 🔻             | Broadcast Support:    | • Enable      | O Disable        |  |  |
| Domain ID:              | 124 <b>0x</b> 7c     | In-band Management:   | • Enable      | O Disable        |  |  |
| FDMI HBA Entry Limit:   | 1000                 | FDMI:                 | • Enable      | O Disable        |  |  |
| imeout Values           |                      |                       | _             |                  |  |  |
| R_A_TOV: 1000           | 0                    | FC-SW-2 Compliant:    | Enable        | O Disable        |  |  |
| E D TOV: 2000           |                      | Legacy Address Format | O Enable      | Disable          |  |  |

### **IBM BladeCenter CLI**

**NOTE:** The procedures differ based on the IBM switch module model.

For the IBM eServer BladeCenter Fibre Channel Switch Module, use the following CLI commands when the IBM eServer BladeCenter SAN Utility is not available:

```
Login: admin
Password: xxxxxxx
IBM BladeCenter #> admin start
IBM BladeCenter (admin) #> config edit
IBM BladeCenter (admin-config) #> set config switch
  The following options display:
  AdminState (1=Online, 2=Offline, 3=Diagnostics) [Online]
  BroadcastEnabled (True / False) [True]
  InbandEnabled (True / False) [True]
  DefaultDomainID (decimal value, 1-239) [1] <97-127>
  DomainIDLock (True / False) [False] True
  SymbolicName (string, max=32 chars) [Fibre Channel Switch Module]
  R T TOV (decimal value, 1-1000 msec) [100]
  R A TOV (decimal value, 100-100000 msec) [10000]
  E D TOV (decimal value, 10-20000 msec) [2000]
  FS TOV (decimal value, 100-100000 msec) [5000]
  DS TOV (decimal value, 100-100000 msec) [5000]
  PrincipalPriority (decimal value, 1-255) [254]
  ConfigDescription (string, max=64 chars) [Default Config]
IBM BladeCenter (admin-config) #> config save
IBM BladeCenter (admin) #> config activate
The configuration will be activated. Please confirm (y/n): [n] y
```

For the QLogic 6-port Enterprise Fibre Channel Switch Module for IBM eServer BladeCenter, use the following CLI commands when the IBM eServer BladeCenter SAN Browser is not available:

```
Switchblade2: admin> admin start
Switchblade2 (admin): admin> config edit
  The config named default is being edited.
Switchblade2 (admin-config): admin> set config switch
  A list of attributes with formatting and current values will follow.
  Enter a new value or simply press the ENTER key to accept the current
  value. If you wish to terminate this process before reaching the end of
  the list press 'q' or 'Q' and the ENTER key to do so.
  AdminState (1=Online, 2=Offline, 3=Diagnostics) [Online]
  BroadcastEnabled (True / False) [True]
  InbandEnabled (True / False) [True]
  FdmiEnabled (True / False) [True]
  FdmiEntries (decimal value, 0-1000) [1000]
  DefaultDomainID (decimal value, 1-239) [1] 124
  DomainIDLock (True / False) [False] true
  SymbolicName (string, max=32 chars) [Switchblade2]
  R A TOV (decimal value, 100-100000 msec) [10000]
  E D TOV (decimal value, 10-20000 msec) [2000]
  PrincipalPriority (decimal value, 1-255) [254]
  ConfigDescription (string, max=64 chars) [IBM eServer BladeCenter(TM)
  6-port Enterprise Fibre Channel Swit]
  FC-SW-2 Compliant (True / False) [True]
  Finished configuring attributes.
  This configuration must be saved (see config save command) and
  activated (see config activate command) before it can take effect.
  To discard this configuration use the config cancel command.
Switchblade2 (admin-config): admin> config save
  The config named default has been saved.
Switchblade2 (admin): admin> config activate
  The currently active configuration will be activated.
  Please confirm (y/n): [n] y
Switchblade2 (admin): admin> admin end
```

# **Timeout Values**

As per FC-SW-2 Fibre Channel standards, set all switches to the following timeout values (TOV) in order to successfully establish an E\_port connection:

 $R_A_TOV = 10$  seconds (The setting is **10000**.)  $E_D_TOV = 2$  seconds (The setting is **2000**.)

This section provides the steps to change these values.

### **CNT IN-VSN Enterprise Manager**

- 1. Start the CNT IN-VSN Enterprise Manager. The **IN-VNS Enterprise Manager** dialog box displays.
- From the IN-VNS Enterprise Manager dialog box, select the System Configuration tab. Verify that R\_A\_TOV is set to 10000 and E\_D\_TOV is set to 2000. If the settings are not correct, do the following.
  - a. In the **R\_A\_TOV** box, change the setting to **10000**.
  - b. In the **E\_D\_TOV** box, change the setting to **2000**.
  - c. Click Apply.

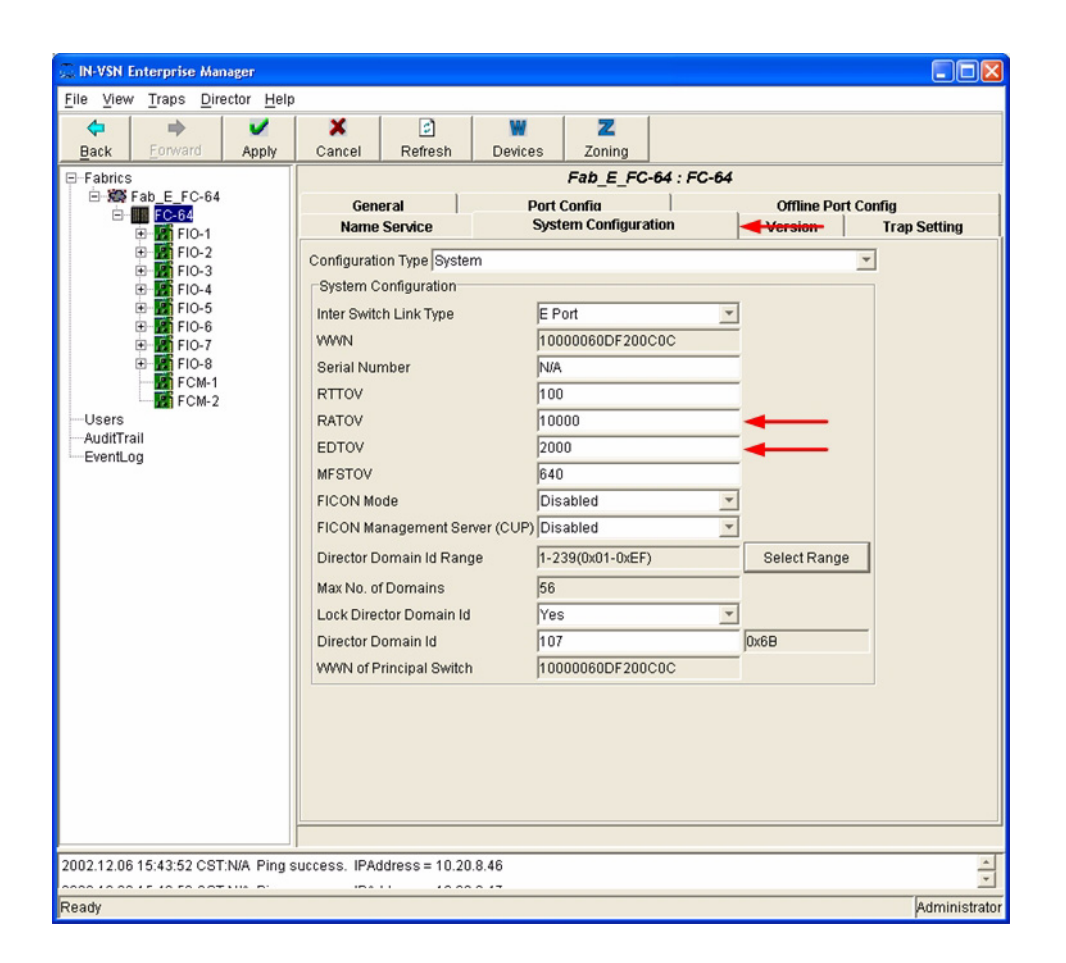

#### **CNT CLI**

Not applicable.

### **IBM BladeCenter GUI**

**<u>ATTENTION!!</u>** The following steps take the switch offline; therefore, do not perform them on a switch being managed in-band.

**NOTE:** The procedures differ based on the IBM switch module model.

For the IBM eServer BladeCenter Fibre Channel Switch Module, do the following using the IBM BladeCenter SAN Utility:

- 1. Start the IBM eServer BladeCenter SAN Utility. The **IBM BladeCenter SAN Utility—Faceplate** dialog box displays.
- 2. From the IBM BladeCenter SAN Utility—Faceplate dialog box Switch menu, select Switch Properties.

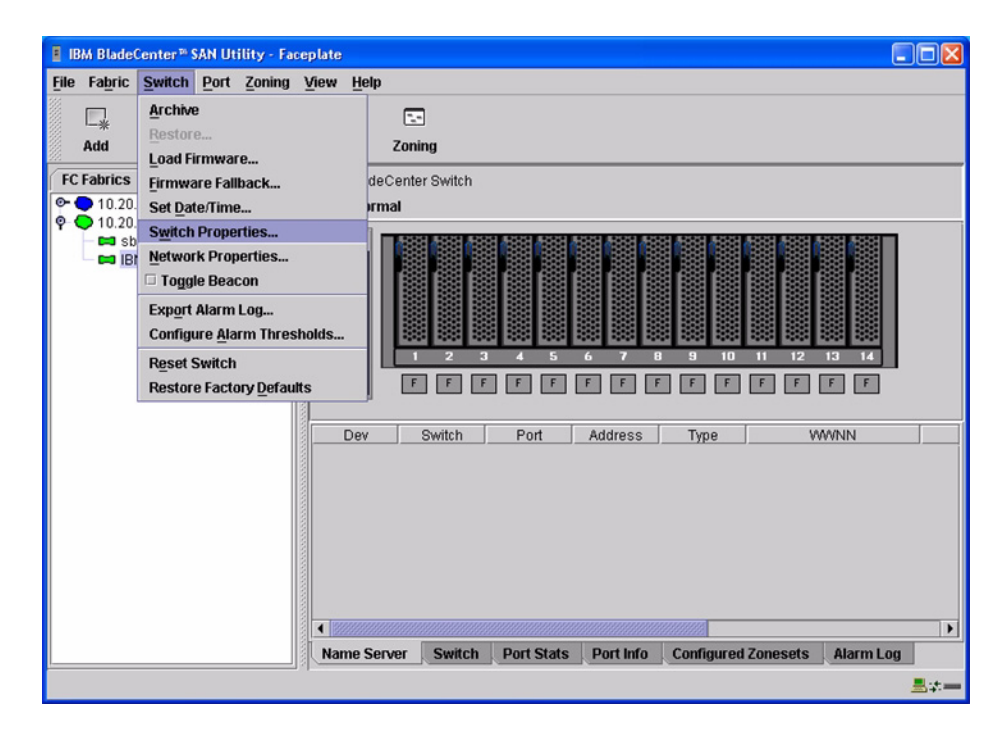

3. From the **Switch Properties**—**IBM BladeCenter SAN Utility** dialog box, verify that **R\_A\_TOV** is set to **10000** and **E\_D\_TOV** is set to **2000**. If the settings are not correct, proceed to step 4. If the settings are correct, no changes need to be made; proceed to the next appropriate section.

| World Wide Name: 10:  | 00:00:c0:dd:0 | D:72:c7     | FC Address:                   | 630000            |  |  |  |
|-----------------------|---------------|-------------|-------------------------------|-------------------|--|--|--|
| Operational State: on | ine           |             | Firmware Version: V1.4.0.26-5 |                   |  |  |  |
| IP Address: 10.       | 20.78.93      | Switch      | MAC address:                  | UU:CU:dd:UU:72:66 |  |  |  |
| Chassis Name:         | IBM BladeCer  | nter Switch |                               |                   |  |  |  |
| Administrative State: | online        | •           | Timeout Values                | 5                 |  |  |  |
| Domain ID:            | 99            |             | R_A_TOV:                      | 10000             |  |  |  |
| Domain ID lock:       | Enable        | O Disable   | R_T_TOV:                      | 100               |  |  |  |
| Broadcast Support:    | • Enable      | O Disable   | E_D_TOV:                      | 2000              |  |  |  |
| In-band Management:   | Enable        | O Disable   |                               |                   |  |  |  |

- 4. From the Switch Properties—IBM BladeCenter SAN Utility dialog box Administrative State list, select offline. Click OK.
- 5. Re-enter the **Switch Properties—IBM BladeCenter SAN Utility** dialog box (see step 2). Do the following:
  - a. In the **R\_A\_TOV** box, enter **10000**.
  - b. In the **E\_D\_TOV** box, enter **2000**.
  - c. Click OK.
- 6. Re-enter the Switch Properties—IBM BladeCenter SAN Utility dialog box (see step 2). In the Administrative State list, select Online. Click OK.

For the QLogic 6-port Enterprise Fibre Channel Switch Module for IBM eServer BladeCenter, do the following using the IBM BladeCenter SAN Browser:

- 1. Start the IBM BladeCenter SAN Browser. The **IBM BladeCenter SAN Browser—Faceplate** dialog box displays.
- 2. From the IBM BladeCenter SAN Browser—Faceplate dialog box Switch menu, select Switch Properties.

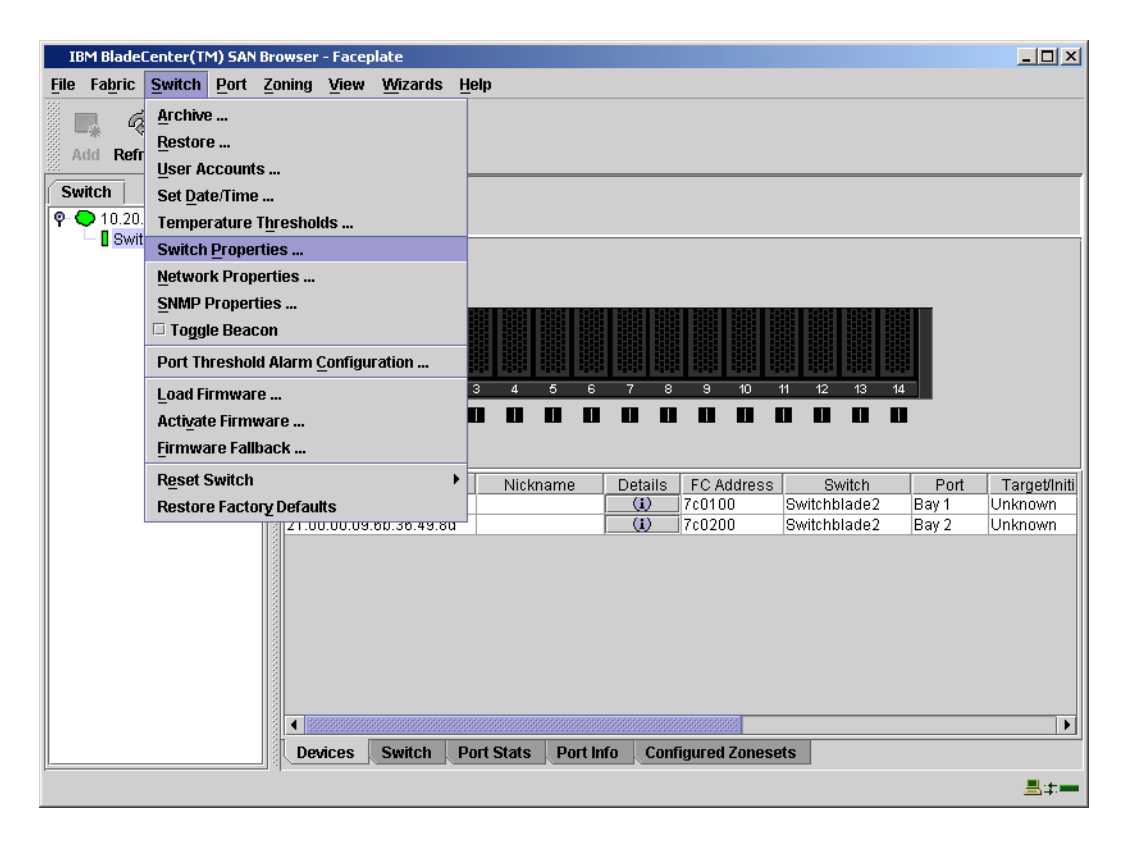

3. From the **Switch Properties—IBM BladeCenter SAN Browser** dialog box, verify that **R\_A\_TOV** is set to **10000** and **E\_D\_TOV** is set to **2000**. If the settings are *not* correct, proceed to step 4. If the settings are correct, no changes need to be made; proceed to the next appropriate section.

| World Wide Name. To   | :00:00:c0:dd:02:1d:68 | First Port Address: 7  | °c0000       |         |
|-----------------------|-----------------------|------------------------|--------------|---------|
| Operational State: on | line                  | Firmware Version: \    | /4.1.0.17-0  |         |
| Symbolic Name: Sv     | vitchblade2           | MAC address: 0         | 0:c0:dd:02:1 | 1:67    |
| IP Address: 10        | .20.67.24             |                        |              |         |
| Symbolic Name:        | Switchblade2          | Domain ID lock:        | • Enable     | ) Dis   |
| Administrative State: | online 🔻              | Broadcast Support:     | • Enable     | () Dis  |
| Domain ID:            | 124 <b>Ox</b> 7c      | In-band Management:    | • Enable     | () Dis  |
| FDMI HBA Entry Limit: | 1000                  | FDMI:                  | • Enable     | ) Dis   |
| Timeout Values        |                       | FC CM 2 Compliant      | o            | 0.00    |
| R_A_TOV: 100          | 00                    | FC-SVV-2 Compliant:    | Enable       | () Dis  |
|                       |                       | Legacy Address Format: | O Enable     | (i) Dis |

- 4. To modify the timeout value settings, do the following:
  - a. In the Administrative State drop-down box, select offline. Click OK.
  - b. In the Timeout Values section, do the following:
    - (1) In the **R\_A\_TOV** box, enter **10000**.
    - (2) In the **E\_D\_TOV** box, enter **2000**.
  - c. Click OK.
  - d. In the Administrative State drop-down box, select online. Click OK.

| World Wide Name: 10:00:00:       | c0:dd:02:1d:ea First Port Addre | First Port Address: 010000     |         |  |  |  |  |
|----------------------------------|---------------------------------|--------------------------------|---------|--|--|--|--|
| Operational State: offline       | Firmware Vers                   | Firmware Version: V4.1.0.17-0  |         |  |  |  |  |
| Symbolic Name: Switchbla         | ade1 MAC address:               | MAC address: 00:c0:dd:02:1d:e9 |         |  |  |  |  |
| IP Address: 10.20.67             | 24                              |                                |         |  |  |  |  |
| Symbolic Name: Switc             | hblade1 Domain ID lock:         | • Enable                       | ) Disat |  |  |  |  |
| Administrative State: onlin      | e Broadcast Support:            | Enable                         | ) Disat |  |  |  |  |
| Domain ID: 123                   | 0x7b In-band Managemen          | nt: 💿 Enable                   | ) Disat |  |  |  |  |
| FDMI HBA Entry Limit: 1000       | FDMI:                           | Enable                         | ) Disat |  |  |  |  |
| Timeout Values<br>R_A_TOV: 10000 | FC-SW-2 Compliant               | • Enable                       | ) Disat |  |  |  |  |
|                                  | Legacy Address Fo               | rmat: O Enable                 | O Disat |  |  |  |  |

5. From the **Switch Properties—IBM BladeCenter SAN Utility** dialog box, verify your changes (see step 3).

#### **IBM BladeCenter CLI**

**<u>ATTENTION!!</u>** The following steps take the switch offline; therefore, do not perform them on a switch being managed in-band.

**NOTE:** The procedures differ based on the IBM switch module model.

For the IBM eServer BladeCenter Fibre Channel Switch Module, use the following CLI commands when the IBM eServer BladeCenter SAN Utility is not available:

```
Login: admin
Password: xxxxxxx
```

```
Use the following command to verify that R_A_TOV is set to 10000 and E_D_TOV is set to 2000.
```

IBM BladeCenter #> show config switch

If these timeout values are *not* correct, continue with this section. If the settings are correct, no changes need to be made; proceed with the next appropriate section.

```
IBM BladeCenter #> admin start
IBM BladeCenter (admin) #> config edit
IBM BladeCenter (admin-config) #> set config switch
  The following options display:
  AdminState (1=Online, 2=Offline, 3=Diagnostics) [Online]
  BroadcastEnabled (True / False) [True]
  InbandEnabled (True / False) [True]
  DefaultDomainID (decimal value, 1-239) [1]
  DomainIDLock (True / False) [True]
  SymbolicName (string, max=32 chars) [Fibre Channel Switch Module]
  R T TOV (decimal value, 1-1000 msec) [100]
  R A TOV (decimal value, 100-100000 msec) [9000]
                                                     10000
  E D TOV (decimal value, 10-20000 msec) [1000]
                                                   2000
  FS TOV (decimal value, 100-100000 msec) [5000]
  DS TOV (decimal value, 100-100000 msec) [5000]
  PrincipalPriority (decimal value, 1-255) [254]
  ConfigDescription (string, max=64 chars) [Default Config]
IBM BladeCenter (admin-config) #> config save
IBM BladeCenter (admin) #> config activate
The configuration will be activated. Please confirm (y/n): [n] y
```

For the QLogic 6-port Enterprise Fibre Channel Switch Module for IBM eServer BladeCenter, use the following CLI commands when the IBM eServer BladeCenter SAN Browser is not available:

Login: **admin** Password: **xxxxxxx** 

Use the following command to verify that R\_A\_TOV is set to 10000 and E\_D\_TOV is set to 2000.

Switchblade2: admin> show config switch

If these timeout values are *not* correct, continue with this section. If the settings are correct, no changes need to be made; proceed with the next appropriate section.

```
Switchblade2: admin>
Switchblade2: admin> admin start
Switchblade2 (admin): admin> config edit
The config named default is being edited.
Switchblade2 (admin-config): admin> set config switch
A list of attributes with formatting and current values will follow.
Enter a new value or simply press the ENTER key to accept the current
value. If you wish to terminate this process before reaching the end of
the list press 'q' or 'Q' and the ENTER key to do so.
```

```
AdminState (1=Online, 2=Offline, 3=Diagnostics) [Online]
BroadcastEnabled (True / False) [True]
InbandEnabled (True / False) [True]
FdmiEnabled (True / False) [True]
FdmiEntries (decimal value, 0-1000) [1000]
DefaultDomainID (decimal value, 1-239) [124]
DomainIDLock (True / False) [True]
SymbolicName (string, max=32 chars) [Switchblade2]
R_A_TOV (decimal value, 100-100000 msec) [9000] 10000
E_D_TOV (decimal value, 10-20000 msec) [1000] 2000
PrincipalPriority (decimal value, 1-255) [254]
ConfigDescription (string, max=64 chars) [IBM eServer BladeCenter(TM)
6-port Enterprise Fibre Channel Swit]
FC-SW-2 Compliant (True / False) [True]
```

Finished configuring attributes.

```
This configuration must be saved (see config save command) and
activated (see config activate command) before it can take effect.
To discard this configuration use the config cancel command.
Switchblade2 (admin-config): admin> config save
The config named default has been saved.
Switchblade2 (admin): admin> config activate
The currently active configuration will be activated.
Please confirm (y/n): [n] y
Switchblade2 (admin): admin> admin end
```

### **Principal Switch Configuration**

CNT switches and IBM switch modules negotiate for principal switch automatically. Therefore, there are no steps to take.

### **Zone Configuration**

This section discusses configuring active Zone Set names and Zone types.

### **Active Zone Set Names**

The Zone and Zone Set names on each switch must be unique. If not, change one of the duplicate names. All Zone Set and Zone names must conform to the Fibre Channel (FC) Standards for Zone Naming (ANSI T11/00-427v3):

- 1. Must be 1–64 characters in length.
- 2. All characters are ASCII.
- 3. First character is [a–z] or [A–Z].
- 4. All other characters must be [a–z], [A–Z], [0–9], or the \_ character. Other characters (\$-^) may not be supported by all vendors and should be avoided.

### **CNT IN-VSN Enterprise Manager**

1. Start the CNT IN-VSN Enterprise Manager. The **IN-VNS Enterprise Manager** dialog box displays. Click the **Zoning** button.

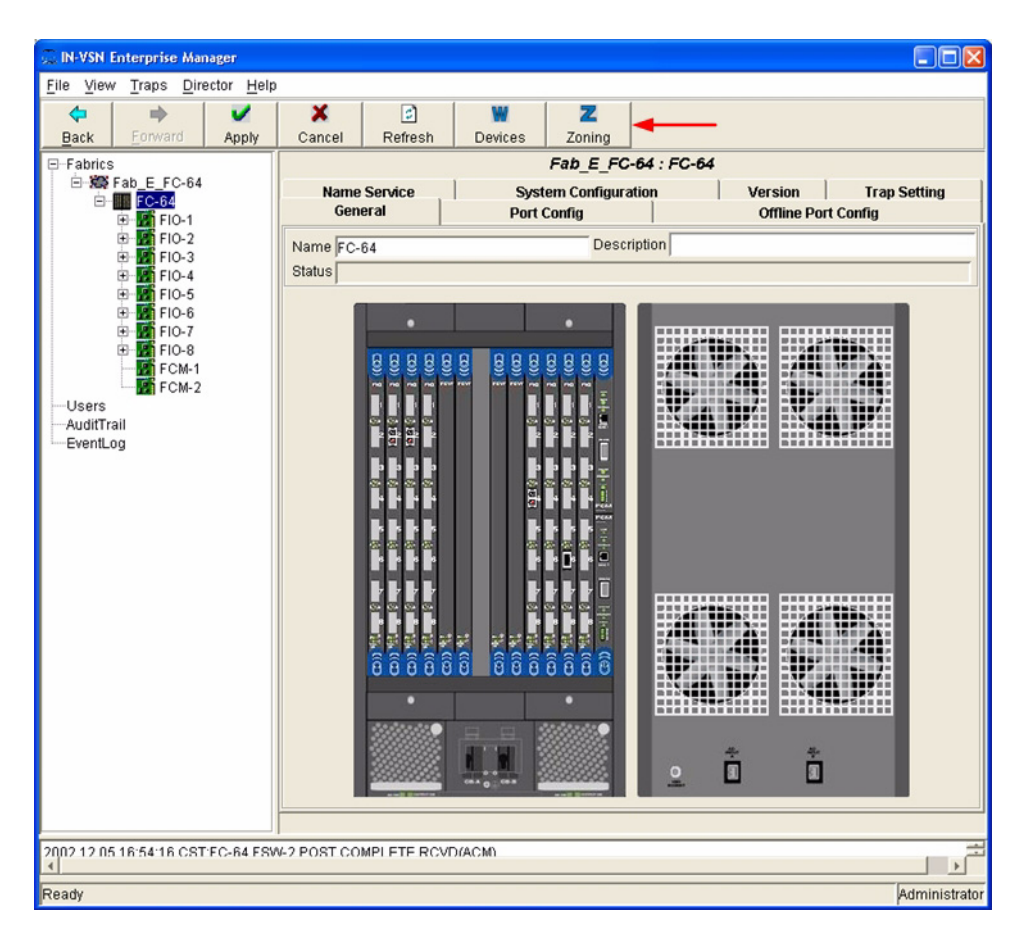

2. From the **E-Port Zoning (All Fabrics)** dialog box, select the fabric and click the **Zoom In** button.

| 💭 E-Port Zoning |                             |                              |                     |              |        |                |             |     |
|-----------------|-----------------------------|------------------------------|---------------------|--------------|--------|----------------|-------------|-----|
| 图-鬻 Fab_E_FC-64 | €<br>Zoom In                | ି<br>Zoom Out                | Save Save           | C<br>Refresh | Cancel |                |             |     |
|                 |                             |                              |                     |              | All Fa | brics          |             |     |
|                 | Fabric                      |                              | # Dire              | ctors        |        | Active Zoneset | Member Type |     |
|                 | Fab_E_FC-6                  | 4                            | 1                   |              |        |                | Port WWN    |     |
|                 | •                           |                              |                     |              |        |                |             | ) × |
|                 | To access Di<br>and zoom-in | rector Zonir<br>or double-cl | ng databa:<br>lick. | ses, select  | Fabric |                |             |     |

| 🔔 E-Port Zoning |                |                 |                                           |                    |               |                     |  |  |  |  |  |
|-----------------|----------------|-----------------|-------------------------------------------|--------------------|---------------|---------------------|--|--|--|--|--|
| 🖭 🚟 Fab_E_FC-64 | €.             | 9               |                                           | 100                |               |                     |  |  |  |  |  |
|                 | Zoom In        | Zoom Out 8      | ave Refres                                | n Cancel           |               |                     |  |  |  |  |  |
|                 |                |                 | Fabric: Fab_E_FC-64: All Director Domains |                    |               |                     |  |  |  |  |  |
|                 | Director Nam   | ie Doma         | in ID                                     | Active Zoneset     | Member Type   | # INACTIVE Zonesets |  |  |  |  |  |
|                 | <br>FC-64      | 107             |                                           |                    | Port WWN      | 2                   |  |  |  |  |  |
|                 |                |                 |                                           |                    |               |                     |  |  |  |  |  |
|                 |                |                 |                                           |                    |               |                     |  |  |  |  |  |
|                 |                |                 |                                           |                    |               |                     |  |  |  |  |  |
|                 |                |                 |                                           |                    |               |                     |  |  |  |  |  |
|                 |                |                 |                                           |                    |               |                     |  |  |  |  |  |
|                 |                |                 |                                           |                    |               |                     |  |  |  |  |  |
|                 |                |                 |                                           |                    |               |                     |  |  |  |  |  |
|                 |                |                 |                                           |                    |               |                     |  |  |  |  |  |
|                 |                |                 |                                           |                    |               |                     |  |  |  |  |  |
|                 |                |                 |                                           |                    |               |                     |  |  |  |  |  |
|                 |                |                 |                                           |                    |               |                     |  |  |  |  |  |
|                 |                |                 |                                           |                    |               |                     |  |  |  |  |  |
|                 |                |                 |                                           |                    |               |                     |  |  |  |  |  |
|                 |                |                 |                                           |                    |               |                     |  |  |  |  |  |
|                 |                |                 |                                           |                    |               |                     |  |  |  |  |  |
|                 | ,              |                 |                                           |                    |               |                     |  |  |  |  |  |
|                 | To access Zon  | esets and Zone: | s of a directo                            | r, select director | and .         |                     |  |  |  |  |  |
|                 | To replicate : | Zoning database | e from one din                            | ector to another,  |               |                     |  |  |  |  |  |
|                 | right-click    | on source dire  | tor and choos                             | e 'Replicate Zonin | ng Database'. |                     |  |  |  |  |  |

3. From the **E-Port Zoning (Fabric x: All Director Domains)** dialog box, select the director and click the **Zoom In** button.

 From the E-Port Zoning (Fabric x: Director y: All Zonesets) dialog box, select the Zonesets tab. Verify that all Zone Set names conform to the standards for zone naming as discussed under "Active Zone Set Names" on page 194.

| 💭 E-Port Zoning   |             |              |            |             |           |                  |               |                |
|-------------------|-------------|--------------|------------|-------------|-----------|------------------|---------------|----------------|
| . 🐨 🚟 Fab_E_FC-64 | ۹           | e,           | <b>~</b>   | 2           | ×         |                  |               |                |
|                   | Zoom In     | Zoom Out     | Save       | Refresh     | Cancel    |                  |               |                |
|                   |             |              | Fabr       | ic: Fab_E_F | C-64: Di  | rector: FC-64 Al | Zonesets      |                |
|                   |             |              |            |             |           |                  |               |                |
|                   | Zonesets    | All Zones    |            |             |           |                  | 1             | 1              |
|                   | Zoneset N   | ame # Zo     | nes        | # Zone N    | lembers   | Member Type      | Zoneset State | Zoneset Status |
|                   | Inrange_Zo  | neSet_1 0    |            | 0           |           | Port WWN         | INACTIVE      | Saved          |
|                   | Inrange_Zo  | neSet_2_U    |            | U           |           | Port WWWN        | INACTIVE      | Saved          |
|                   | -Oreate 201 | 10001        |            |             |           |                  |               |                |
|                   |             |              |            |             |           |                  |               |                |
|                   |             |              |            |             |           |                  |               |                |
|                   |             |              |            |             |           |                  |               |                |
|                   |             |              |            |             |           |                  |               |                |
|                   |             |              |            |             |           |                  |               |                |
|                   |             |              |            |             |           |                  |               |                |
|                   |             |              |            |             |           |                  |               |                |
|                   |             |              |            |             |           |                  |               |                |
|                   |             |              |            |             |           |                  |               |                |
|                   |             |              |            |             |           |                  |               |                |
|                   |             |              |            |             |           |                  |               |                |
|                   |             |              |            |             |           |                  |               |                |
|                   |             |              |            |             |           |                  |               |                |
|                   |             |              |            |             |           |                  |               |                |
|                   | To view Zon | es in a Zone | set, seled | t Zoneset : | and zoom- | in.              |               |                |
|                   | To modify z | ones in an I | NACTIVE zo | oneset, acc | ess zones | via 'All Zones   | ' view.       |                |
|                   | Note: No up | dates are al | lowed for  | an ACTIVE : | Coneset.  |                  |               |                |
|                   |             |              |            |             |           |                  |               |                |
|                   |             |              |            |             |           |                  |               |                |

5. Select the **All Zones** tab. Verify that all Zone names conform to the standards for zone naming as discussed under "Active Zone Set Names" on page 194.

| E-Port Zoning |                                                                                                    |                                                   |                                     |                                             |                                    |                       |               |                |  |
|---------------|----------------------------------------------------------------------------------------------------|---------------------------------------------------|-------------------------------------|---------------------------------------------|------------------------------------|-----------------------|---------------|----------------|--|
|               | €.                                                                                                    | Q                                                 | V                                   | 2                                           | ×                                  |                       |               |                |  |
|               | Zoom In                                                                                                 | Zoom Out                                          | Save                                | Refresh                                     | Cancel                             |                       |               |                |  |
|               | Zonesets                                                                                                | Fabric: Fab_E_FC-64: Director: FC-64 All Zonesets |                                     |                                             |                                    |                       |               |                |  |
|               | Zoneset N                                                                                               | ame # Zo                                          | nes                                 | # Zone N                                    | embers                             | Member Type           | Zoneset State | Zoneset Status |  |
|               | Inrange_Zo                                                                                              | neSet_1 0                                         |                                     | 0                                           |                                    | PortWWN               | INACTIVE      | Saved          |  |
|               | Inrange_Zo                                                                                              | neSet_2_0                                         |                                     | 0                                           |                                    | Port WWN              | INACTIVE      | Saved          |  |
|               | <create td="" zor<=""><td>neset&gt;</td><td></td><td></td><td></td><td></td><td></td><td></td></create> | neset>                                            |                                     |                                             |                                    |                       |               |                |  |
|               | <u>.</u>                                                                                                |                                                   |                                     |                                             |                                    |                       |               |                |  |
|               | To view Zon<br>To modify z<br>Note: No up                                                               | es in a Zone<br>ones in an I<br>dates are al      | set, sele<br>NACTIVE z<br>lowed for | ct Zoneset a<br>oneset, acce<br>an ACTIVE 2 | and zoom-<br>ess zones<br>Coneset. | in.<br>via 'All Zones | ' view.       |                |  |

#### **CNT CLI**

Not applicable.

### **IBM BladeCenter GUI**

**NOTE:** The procedures differ based on the IBM switch module model.

For the IBM eServer BladeCenter Fibre Channel Switch Module, do the following using the IBM BladeCenter SAN Utility:

- 1. Start the IBM eServer BladeCenter SAN Utility. The **IBM BladeCenter SAN** Utility—Faceplate dialog box displays.
- 2. From the IBM BladeCenter SAN Utility—Faceplate dialog box Zoning menu, select Edit Zoning.

| BM BladeCenter® SAN Utility - Face | eplate                                                                                                    |         |
|------------------------------------|----------------------------------------------------------------------------------------------------|---------|
| File Fabric Switch Port Zoning     | <u>View</u> Help                                                                                                    |         |
| 🗔 🤿 💾 Edit Zonii                   | ing                                                                                                    |         |
| Add Open Save Edit Zoni            | ing <u>C</u> onfig<br>ng                                                                                                    |         |
| EC Exprise Description             | Zone Set                                                                                                    | —       |
| © 10.20.67.16 Pestore              | Default Zoning                                                                                                    |         |
| P • 10.20.67.17                    |                                                                                                    | -       |
| IBM BladeCenter Switch             | Image: Constraint of the second state of the second state of the second sta |         |
|                                    | Name Server Switch Port Stats Port Info Configured Zonesets Alarm Log                                                                                                    | <u></u> |
| ی <u>۔۔۔۔</u> ا ۱                  |                                                                                                    | ;       |

3. From the Edit Zoning— IBM BladeCenter SAN Utility dialog box, compare the Zone Set and Zone names from each switch to ensure that none have the same name and the names conform to the standards for zone naming as discussed under "Active Zone Set Names" on page 194.

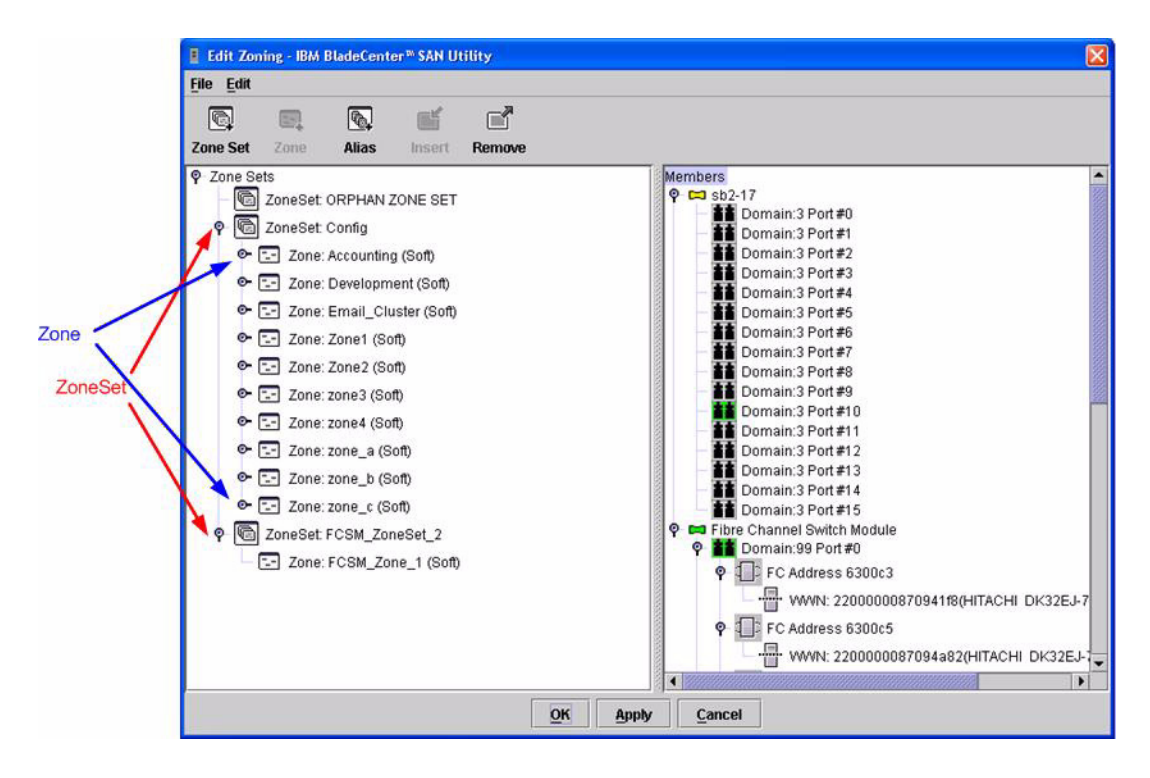

For the QLogic 6-port Enterprise Fibre Channel Switch Module for IBM eServer BladeCenter, do the following using the IBM BladeCenter SAN Browser:

- 1. Start the IBM eServer BladeCenter SAN Utility. The **IBM BladeCenter SAN Utility—Faceplate** dialog box displays.
- 2. From the IBM BladeCenter SAN Utility—Faceplate dialog box Zoning menu, select Edit Zoning.

| Birth BladeCenter The SAN Utility - Faceplate |                                                                                                    |
|-----------------------------------------------|----------------------------------------------------------------------------------------------------|
| File Fabric Switch Port Zoning View Help      |                                                                                                    |
| 🗔 📳 Edit Zoning                               |                                                                                                    |
| Add Open Save Edit Zoning Config              | 20                                                                                                    |
| Activate Zone Set                             |                                                                                                    |
| FC Fabrics Deactivate Zone Set                | r Switch                                                                                                    |
|                                               |                                                                                                    |
| BM BladeCenter Switch                         | Switch       Port       Address       Type       WWNN         Switch       Port       Stats       Port Info       Configured Zonesets       Alarm Log |
|                                               |                                                                                                    |

3. From the **Edit Zoning—IBM BladeCenter SAN Utility** dialog box, compare the Zone Set and Zone names from each switch to ensure that none have the same name and the names conform to the standards for zone naming as discussed under "Active Zone Set Names" on page 194.

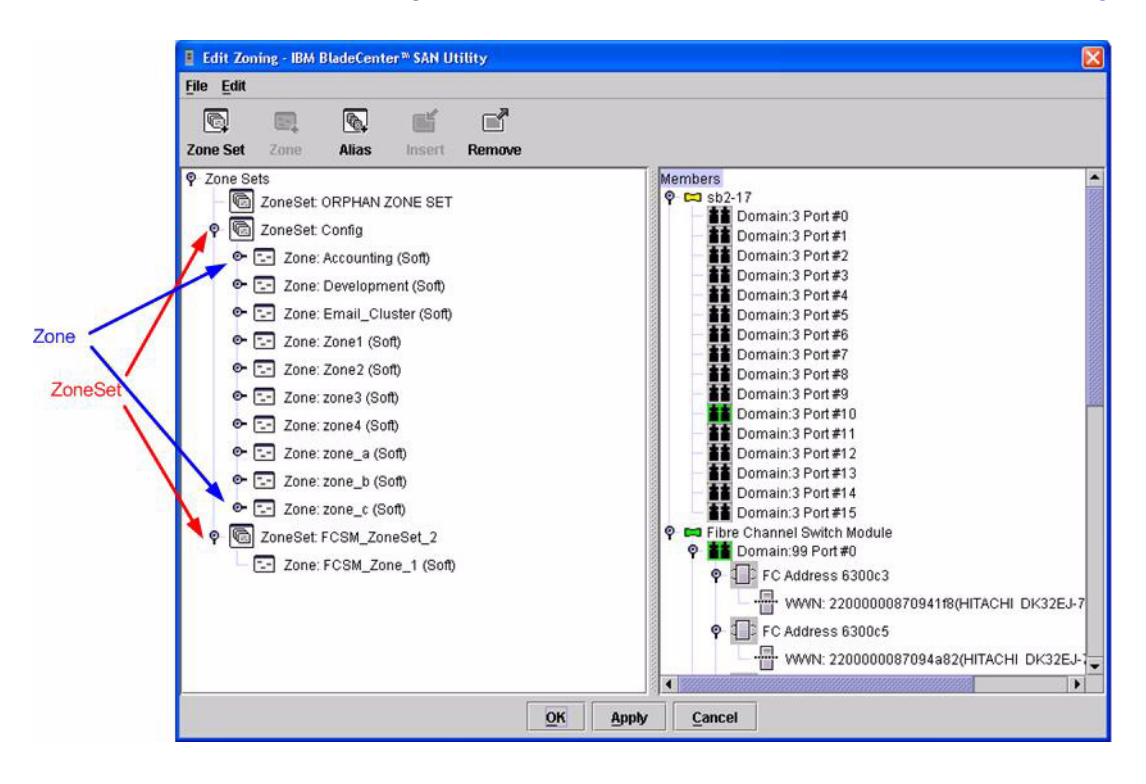

### **IBM BladeCenter CLI**

NOTE: Use the following CLI commands when the IBM BladeCenter GUI is not available.

Login: **admin** Password: **xxxxxxx** IBM BladeCenter #> **zone list** 

### Zone Types

All zones members must be specified by a world wide port name (WWPN) in order to comply with Fibre Channel standards. Any zone member not specified by WWPN cannot participate in the fabric. Below are steps to confirm the zone types.

**NOTE:** A world wide name (WWN) consists of a world wide node name (WWNN) and one or more WWPNs. References in this guide to WWN actually refer to the WWPN.

### **CNT IN-VSN Enterprise Manager**

1. Start the CNT IN-VSN Enterprise Manager. The **IN-VNS Enterprise Manager** dialog box displays. Click the **Zoning** button.

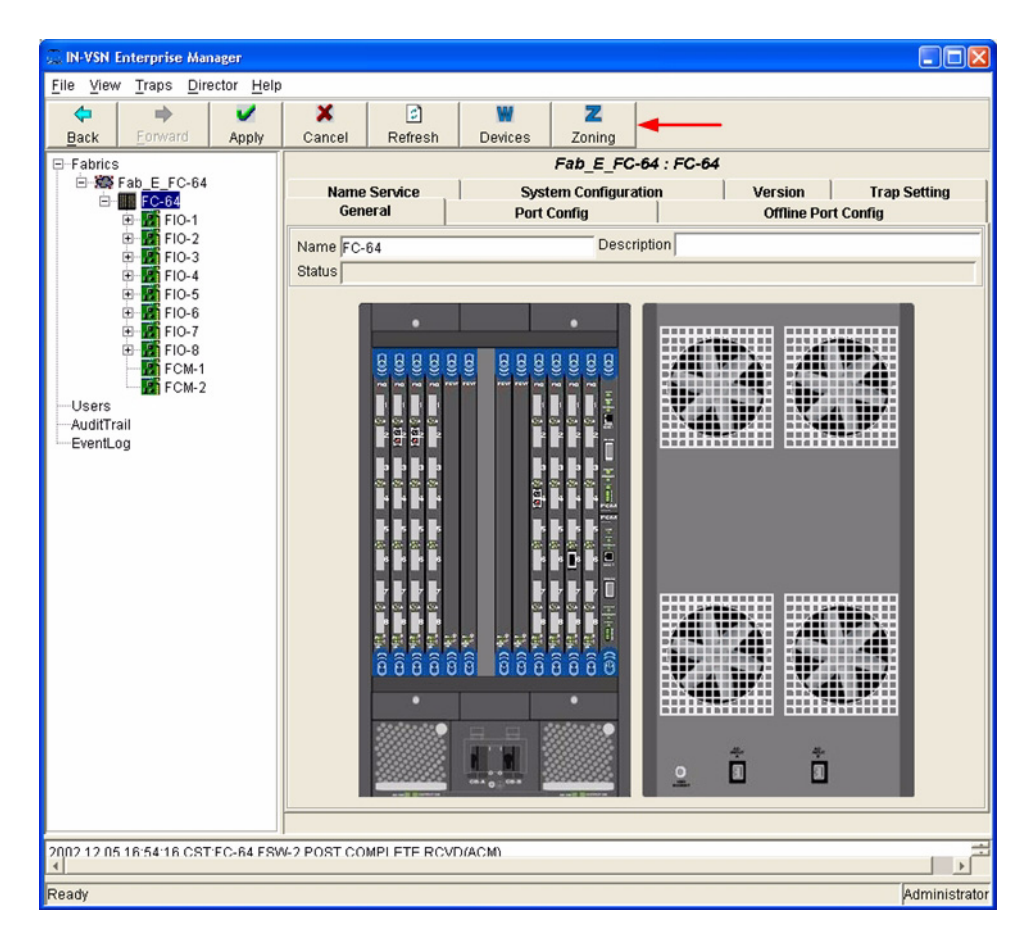

| E-Port Zoning |    |                           |                              |                     |              |        |                |                         |  |  |
|---------------|----|---------------------------|------------------------------|---------------------|--------------|--------|----------------|-------------------------|--|--|
| . Fab_E_FC-64 |    | €<br>Zoom In              | ्<br>Zoom Out                | Save                | 🔊<br>Refresh | Cancel |                |                         |  |  |
|               |    | All Fabrics               |                              |                     |              |        |                |                         |  |  |
|               |    | Fabric<br>Fab E FC-6      | 4                            | # Dire              | ctors        |        | Active Zoneset | Member Type<br>Port WWN |  |  |
|               | 1  |                           |                              |                     |              |        |                |                         |  |  |
|               |    |                           |                              |                     |              |        |                |                         |  |  |
|               |    |                           |                              |                     |              |        |                |                         |  |  |
|               |    |                           |                              |                     |              |        |                |                         |  |  |
|               |    |                           |                              |                     |              |        |                |                         |  |  |
|               |    |                           |                              |                     |              |        |                |                         |  |  |
|               |    |                           |                              |                     |              |        |                |                         |  |  |
|               |    |                           |                              |                     |              |        |                |                         |  |  |
|               |    | •                         |                              |                     |              |        |                |                         |  |  |
|               | Te | o access Di<br>nd zoom-in | rector Zonin<br>or double-cl | ng databas<br>lick. | es, select   | Fabric |                |                         |  |  |
|               |    |                           |                              |                     |              |        |                |                         |  |  |
|               |    |                           |                              |                     |              |        |                |                         |  |  |

2. From the **E-Port Zoning (All Fabrics)** dialog box, select the fabric and click the **Zoom In** button.

3. From the **E-Port Zoning (Fabric x: All Director Domains)** dialog box, select the director and click the **Zoom In** button.

| C E-Port Zoning |    |                                 |                                           |                                 |                                   |                |                     |  |  |  |  |  |
|-----------------|----|---------------------------------|-------------------------------------------|---------------------------------|-----------------------------------|----------------|---------------------|--|--|--|--|--|
| ⊞-ﷺ Fab_E_FC-64 |    | Q<br>Zoom In 2                  | Coom Out                                  | ve Refresh                      | Cancel                            |                |                     |  |  |  |  |  |
|                 |    |                                 | Fabric: Fab_E_FC-64: All Director Domains |                                 |                                   |                |                     |  |  |  |  |  |
|                 |    | Director Name                   | e Domai                                   | n ID                            | Active Zoneset                    | Member Type    | # INACTIVE Zonesets |  |  |  |  |  |
|                 |    | FC-64                           | 107                                       |                                 |                                   | Port WWN       | 2                   |  |  |  |  |  |
|                 |    |                                 |                                           |                                 |                                   |                |                     |  |  |  |  |  |
|                 |    |                                 |                                           |                                 |                                   |                |                     |  |  |  |  |  |
|                 |    |                                 |                                           |                                 |                                   |                |                     |  |  |  |  |  |
|                 |    |                                 |                                           |                                 |                                   |                |                     |  |  |  |  |  |
|                 |    |                                 |                                           |                                 |                                   |                |                     |  |  |  |  |  |
|                 |    |                                 |                                           |                                 |                                   |                |                     |  |  |  |  |  |
|                 |    |                                 |                                           |                                 |                                   |                |                     |  |  |  |  |  |
|                 |    |                                 |                                           |                                 |                                   |                |                     |  |  |  |  |  |
|                 |    |                                 |                                           |                                 |                                   |                |                     |  |  |  |  |  |
|                 |    |                                 |                                           |                                 |                                   |                |                     |  |  |  |  |  |
|                 |    |                                 |                                           |                                 |                                   |                |                     |  |  |  |  |  |
|                 | r. | To access Zone                  | sets and Zones                            | of a director                   | , select direct                   | or and         |                     |  |  |  |  |  |
|                 |    | zoom-in or do                   | uble-click.                               | from one dire                   | ector to another                  |                |                     |  |  |  |  |  |
|                 |    | right-click of                  | n source direc                            | tor and choose                  | Replicate Zon                     | ing Database'. |                     |  |  |  |  |  |
|                 |    | Fo replicate Z<br>right-click o | oning database<br>n source direc          | from one dire<br>tor and choose | ctor to another<br>Preplicate Zon | ing Database'. |                     |  |  |  |  |  |

4. From the **E-Port Zoning (Fabric x: Director y: All Zones)** dialog box, select the **All Zones** tab. Verify that all **Zone Member Types** are set to **Port WWN**.

| 💭 E-Port Zoning   |                                                                                             |                                             |                                       |                            |                            |                          |             |  |
|-------------------|---------------------------------------------------------------------------------------------|---------------------------------------------|---------------------------------------|----------------------------|----------------------------|--------------------------|-------------|--|
| . 🗃 🛱 Fab_E_FC-64 | € <b>L</b>                                                                                  | e,                                          | ~                                     | 2                          | ×                          |                          |             |  |
|                   | Zoom In                                                                                     | Zoom Out                                    | Save                                  | Refresh                    | Cancel                     |                          |             |  |
|                   | Fabric: Fab_E_FC-64: Director: FC-64 All Zones Pool                                         |                                             |                                       |                            |                            |                          |             |  |
|                   | Zonesets                                                                                    | e I                                         | Member Tv                             | me #                       | Zone Memi                  | aers # Assigned Zonesets | Zone Status |  |
|                   | Payroll                                                                                     |                                             | Port WWN                              | 2                          | Lone menn                  |                          | Saved       |  |
|                   | HSM                                                                                         | F                                           | Port WWN                              | 3                          |                            | 0                        | Saved       |  |
|                   | <create td="" zor<=""><td>ie&gt;</td><td></td><td></td><td></td><td></td><td></td></create> | ie>                                         |                                       |                            |                            |                          |             |  |
|                   |                                                                                             |                                             |                                       |                            |                            |                          |             |  |
|                   | To delete o<br>followed b<br>To access o                                                    | r replicate<br>y Save toolk<br>r modify Zor | a Zone, u<br>bar button<br>he Members | se right mo<br>, select Zo | use click m<br>ne and zoom | enu                      |             |  |

#### **CNT CLI**

Not applicable.

### **IBM BladeCenter GUI**

**NOTE:** The procedures differ based on the IBM switch module model.

For the IBM eServer BladeCenter Fibre Channel Switch Module, do the following using the IBM BladeCenter SAN Utility:

- 1. Start the IBM eServer BladeCenter SAN Utility. The **IBM BladeCenter SAN** Utility—Faceplate dialog box displays.
- 2. From the IBM BladeCenter SAN Utility—Faceplate dialog box Zoning menu, select Edit Zoning.

| BM BladeCenter® SAN Utility - Face | eplate                                                                                                    |         |
|------------------------------------|----------------------------------------------------------------------------------------------------|---------|
| File Fabric Switch Port Zoning     | <u>View</u> Help                                                                                                    |         |
| 🗔 🤿 💾 Edit Zonii                   | ing                                                                                                    |         |
| Add Open Save Edit Zoni            | ing <u>C</u> onfig<br>ng                                                                                                    |         |
| EC Exprise Description             | Zone Set                                                                                                    | —       |
| © 10.20.67.16 Pestore              | Default Zoning                                                                                                    |         |
| P • 10.20.67.17                    |                                                                                                    | -       |
| IBM BladeCenter Switch             | Image: Constraint of the second state of the second state of the second sta |         |
|                                    | Name Server Switch Port Stats Port Info Configured Zonesets Alarm Log                                                                                                    | <u></u> |
| ی <u>۔۔۔۔</u> ا ۱                  |                                                                                                    | ;       |

3. The Edit Zoning—IBM BladeCenter SAN Utility dialog box displays. Confirm that all zone members are listed as WWN.

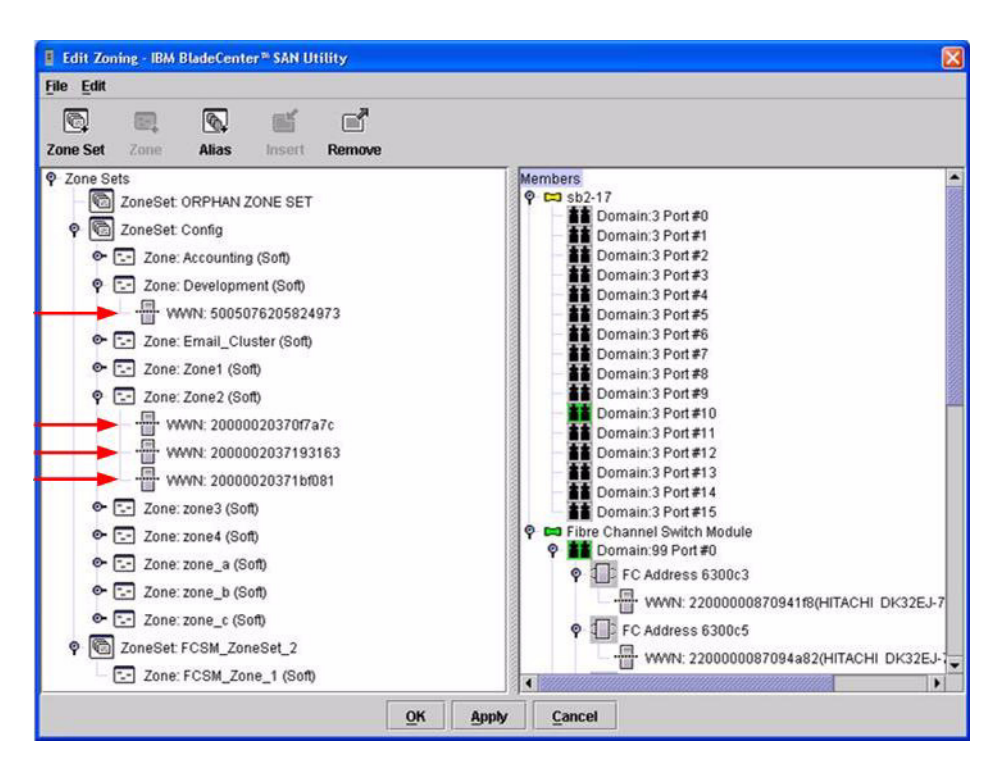

For the QLogic 6-port Enterprise Fibre Channel Switch Module for IBM eServer BladeCenter, do the following using the IBM BladeCenter SAN Browser:

- 1. Start the IBM BladeCenter SAN Browser. The **IBM BladeCenter SAN Browser—Faceplate** dialog box displays.
- 2. From the IBM BladeCenter SAN Browser—Faceplate dialog box Zoning menu, select Edit Zoning.

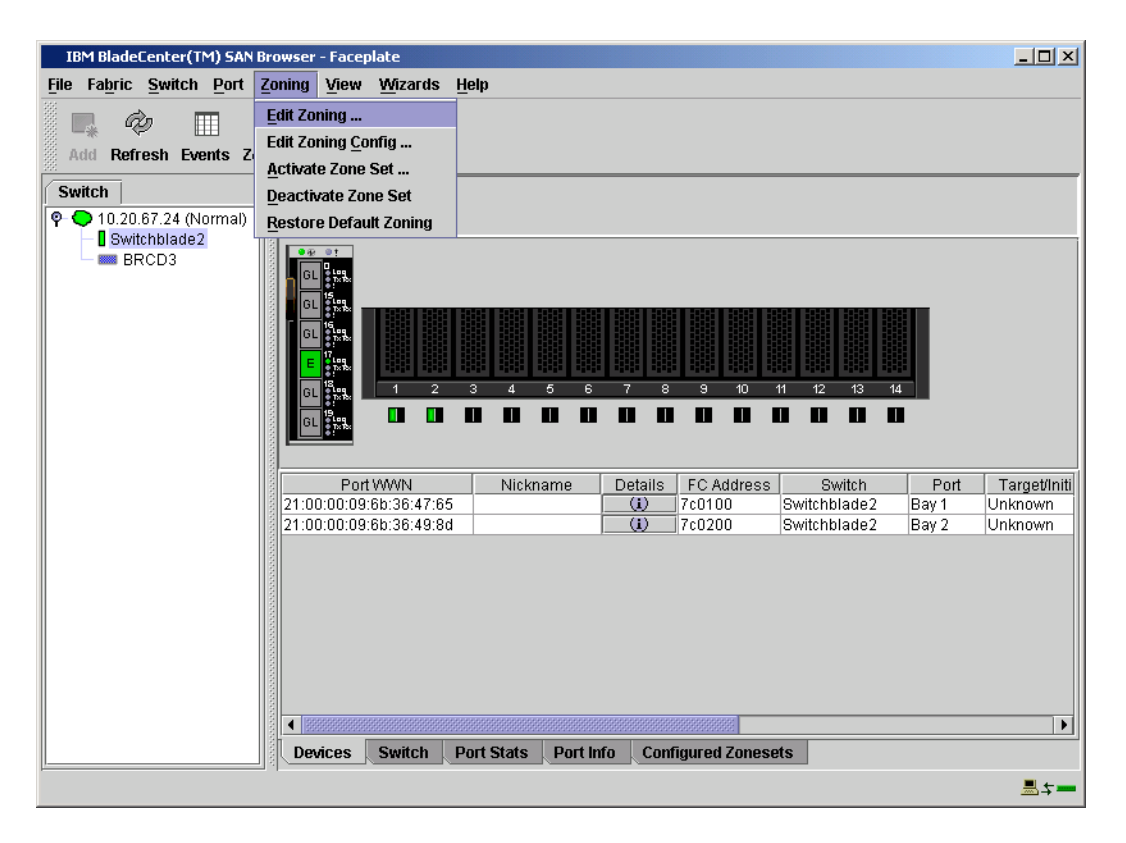

- 3. The Edit Zoning—IBM BladeCenter SAN Browser dialog box displays. Do the following:
  - a. Select a ZoneSet.
  - b. Select a Zone.
  - c. In the Zone Members section, confirm that all zone members are listed as WWN.
  - d. Repeat the above steps for each zone.

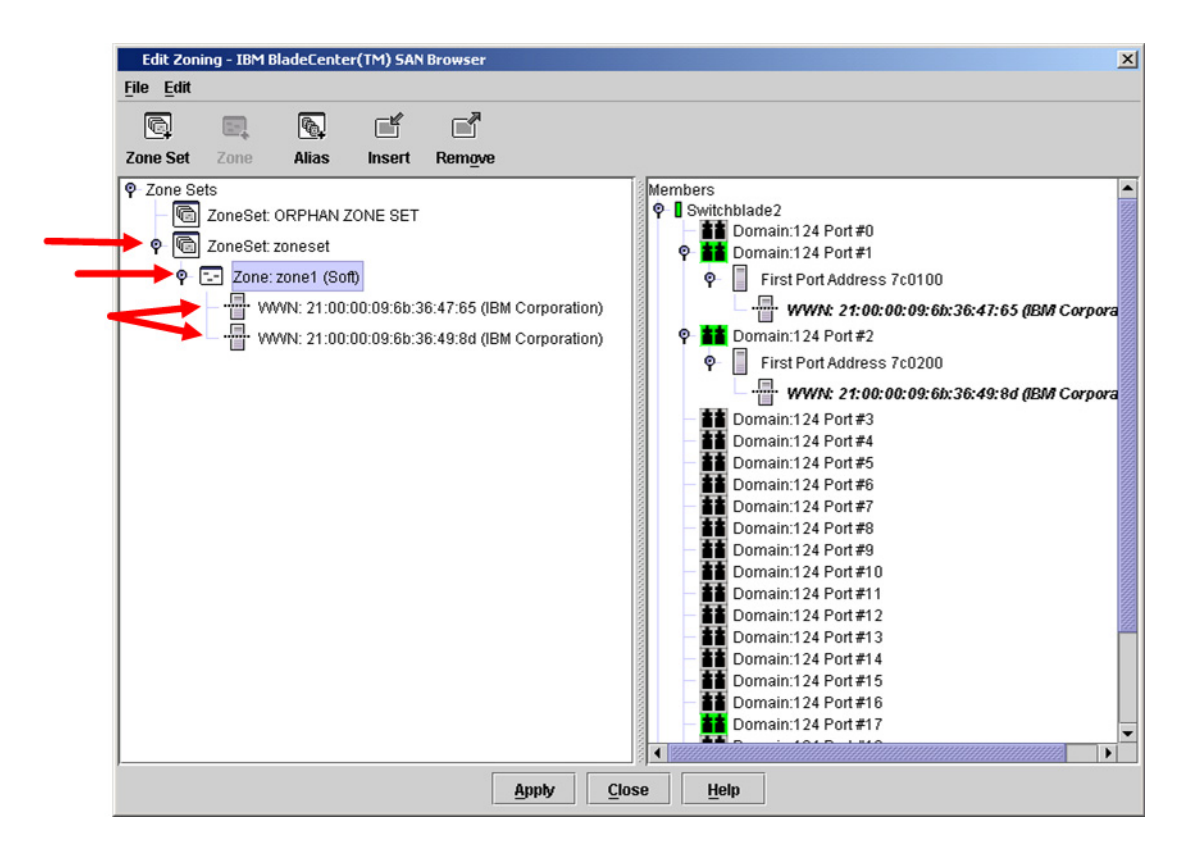

#### **IBM BladeCenter CLI**

NOTE: Use the following CLI commands when the IBM BladeCenter GUI is not available.

Login: admin Password: xxxxxxxx IBM BladeCenter #> zone members <zone name> Repeat this statement for each zone and confirm that only WWNs are listed.

# **Operating Mode Configuration**

Not applicable.

# **CNT Specific Configuration**

Not applicable.

# **IBM BladeCenter Specific Configuration**

Not applicable.

# **Successful Integration Checklist**

Perform the following steps after the E\_port connection has been established and the fabric has had time to update. If everything verifies, the fabrics have successfully merged.

- ✓ Compare and verify that all Zoning information has been propagated on all switches.
- ✓ Verify that the correct Zone Set is activated.
- ✓ Compare and verify that all devices are in the Name Server of each switch.
- Verify that all initiators continue to detect and have access to all targets that existed prior to the fabric merger.

After everything is verified, your fabric has merged successfully and no additional steps need to be taken. If any of the above tasks did not complete successfully, please contact IBM support.
# **Merging IBM BladeCenter and McDATA Fabrics**

The following IBM switch modules have been tested in the IBM BladeCenter environment and comply with the FC-SW-2 standard. They have tested interoperable with the following switches from McDATA that comply with the FC-SW-2 standard.

| Manufacturer | Switch Model                                                                           | Firmware Version     |
|--------------|----------------------------------------------------------------------------------------|----------------------|
| IBM          | IBM eServer BladeCenter<br>Fibre Channel Switch Module                                 | 1.4.0.49.0 and above |
|              | QLogic 6-port Enterprise<br>Fibre Channel Switch Module for<br>IBM eServer BladeCenter | 4.1.0.17-0 and above |
| McDATA       | ES-3016/IBM 2031-16                                                                    | 5.1 and above        |
|              | ES-3032/IBM 2031-32                                                                    | 5.1 and above        |
|              | Sphereon 3032/IBM 2031-216                                                             |                      |
|              | Sphereon 3232/IBM 2031-232                                                             | 5.1 and above        |
|              | Sphereon 4500 Switch                                                                   | 5.1 and above        |
|              | Intrepid 6064 Director                                                                 | 5.1 and above        |
|              | Intrepid 6140 Director                                                                 | 5.1 and above        |

| IBM and McDATA Supported | Switch and Firmware Versions |
|--------------------------|------------------------------|
|--------------------------|------------------------------|

The following chapters provide detailed information about merging McDATA and IBM BladeCenter fabrics:

- McDATA Edge Switches (see page 215)
- McDATA Intrepid 6000 Series Directors (see page 263)

# **McDATA Edge Switches**

## **Integration Checklist**

The following steps must be completed to successfully merge McDATA and IBM BladeCenter fabrics. The remainder of this section provides detailed instructions and examples.

#### ATTENTION!!

- Back up the current switch configuration data prior to performing the following steps so that the configuration is available if something goes wrong (see the first step for details).
- Disruptions in the fabric can occur as a result of performing the following steps. Therefore, it is recommended that these changes be done during down time or off-peak hours.
- ✓ Back up the current switch configuration data (see "Backing Up and Restoring the Current Configuration Settings" on page 219).
- ✓ Verify that the correct version of switch firmware is installed on each switch (see "Supported Switches and Firmware Versions" on page 217).
- Ensure that each switch has a unique Domain ID and that it falls within the proper range (see "Domain ID Configuration" on page 220).
- ✓ Set all switches to the appropriate timeout values (see "Timeout Values" on page 231).
- ✓ Ensure that all Zone set and Zone names are unique and conform to ANSI T11 standards (see "Active Zone Set Names" on page 243).
- ✓ Ensure that all zone members are specified by WWPN (see "Zone Types" on page 250).
- Ensure that all McDATA switches are configured for Open Fabric Interoperability mode (see "Operating Mode Configuration" on page 256).
- ✓ Verify that the fabrics have successfully merged (see "Successful Integration Checklist" on page 261).
- ✓ Contact IBM Technical Support to obtain the document, *Remote Boot of IBM BladeCenter from IBM FAStT*, if you are planning to use the boot form SAN functionality.

### **McDATA Configuration Limitations**

When merging McDATA and IBM BladeCenter fabrics, a maximum of 31 interconnected switches per fabric can be configured. Otherwise, all features are fully supported and comply with industry standards.

### **Contacting McDATA**

For more information about configuring McDATA switches, please see the McDATA contact information in the **Introduction** (see page 3).

## **IBM BladeCenter Configuration Limitations**

If you will be implementing the I/O stream guard feature, please contact your IBM technical support representative prior to configuring. Additional configuration procedures may be required.

### **Supported Switches and Firmware Versions**

The following IBM switch modules have been tested in the IBM BladeCenter environment and comply with the FC-SW-2 standard. They have tested interoperable with the following switches from McDATA that comply with the FC-SW-2 standard.

| Manufacturer | Switch Model                                                                           | Firmware Version     |  |  |  |
|--------------|----------------------------------------------------------------------------------------|----------------------|--|--|--|
| IBM          | IBM eServer BladeCenter<br>Fibre Channel Switch Module                                 | 1.4.0.49.0 and above |  |  |  |
|              | QLogic 6-port Enterprise<br>Fibre Channel Switch Module for IBM<br>eServer BladeCenter |                      |  |  |  |
| McDATA       | ES-3016 and IBM 2031-16                                                                | 5.1 and above        |  |  |  |
|              | ES-3032 and IBM 2031-32                                                                | 5.1 and above        |  |  |  |
|              | Sphereon 3032 and IBM 2031-216                                                         | 5.1 and above        |  |  |  |
|              | Sphereon 3232 and IBM 2031-232                                                         | 5.1 and above        |  |  |  |
|              | Sphereon 4500 and IBM 2031-224                                                         | 5.1 and above        |  |  |  |

IBM and McDATA Supported Switch and Firmware Versions

The following figures illustrate a McDATA Fibre Channel fabric prior to and after merging with an IBM BladeCenter.

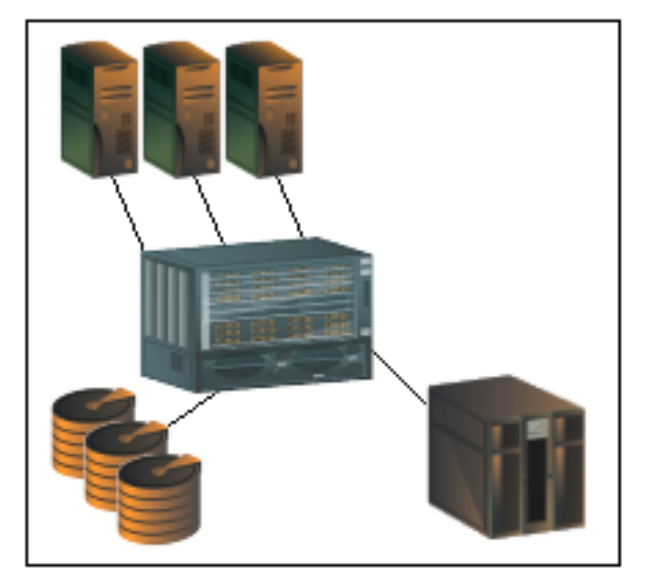

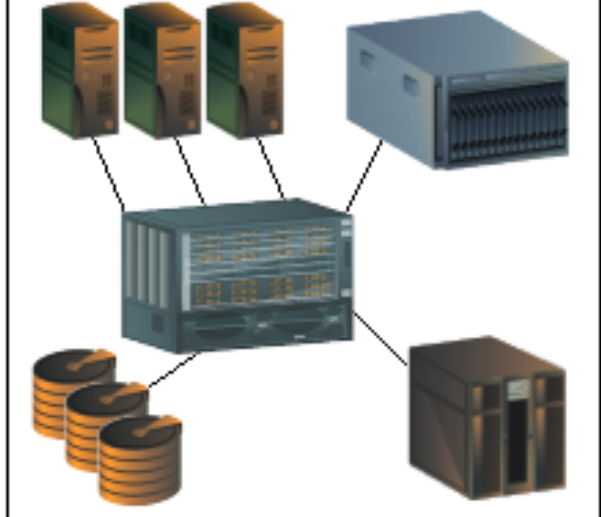

McDATA Fibre Channel Fabric Prior to Merging with the IBM BladeCenter

McDATA Fibre Channel Fabric with the IBM BladeCenter

## **Backing Up and Restoring the Current Configuration Settings**

Back up the current McDATA switch configuration data prior to following the steps to merge McDATA and IBM BladeCenter fabrics so that the configuration can be restored if something goes wrong.

**NOTE:** For additional information, refer to the documentation provided with the switch.

Note the following:

- Only a single copy of the configuration is kept on the McDATA server hard disk drive.
- The location and file name of the saved configuration cannot be modified.
- The configuration can only be restored to a switch with the same IP address.

### **Backup Procedure**

To backup the current McDATA configuration settings, do the following:

- 1. Start McDATA Sphereon Web Management. The Main Switch View dialog box displays.
- 2. On the navigation panel, select **Operations**. The **Operations** dialog box displays. Select the **Maintenance** tab. The **Maintenance** dialog box displays.
- 3. From the **Maintenance** dialog box, select **Backup and Restore Configuration**. The **Backup and Restore Configuration** dialog box displays. Click **Backup**.
- 4. When the backup of the configuration completes, a message displays. Click **OK**.

**NOTE:** If the backup fails, a message informs you that the backup to the server failed.

#### **Restore Procedure**

If you need to restore the McDATA configuration settings that you backed up, do the following.

- **NOTE:** The backed up configuration is restored to the nonvolatile random access memory (NVRAM) on the switch. The restore operation initiates an initial product load (IPL).
- 1. Start McDATA Sphereon Web Management. The Main Switch View dialog box displays.
- 2. On the navigation panel, select **Operations**. The **Operations** dialog box displays. Select the **Switch** tab, select the **Online State** tab, then click the **Set Offline** button.
- 3. Select the Maintenance tab. The Maintenance dialog box displays.
- 4. From the **Maintenance** dialog box, select **Backup and Restore Configuration**. The **Backup and Restore Configuration** dialog box displays. Click **Restore**.
- 5. A confirmation dialog box displays, stating that the restore overwrites the existing configuration on the switch and the date of the restored backup. Click **OK**.
- 6. When the restore completes, select the **Switch** tab, select the **Online State** tab, then click the **Set Online** button.

### **Domain ID Configuration**

To ensure that there are no conflicts between switches, we recommend that each switch have an assigned Domain ID. The following steps show how to set the Domain ID on both the McDATA switch and IBM switch module.

The Domain ID should be locked and unique within the 97–127 (0x61–0x7f) range. This is equivalent to 1–31 on the McDATA switch. The following chart lists the McDATA Domain ID and the corresponding IBM Domain ID.

| McDATA<br>Domain ID | IBM<br>Domain ID | McDATA<br>Domain ID | IBM<br>Domain ID | McDATA<br>Domain ID | IBM<br>Domain ID |
|---------------------|------------------|---------------------|------------------|---------------------|------------------|
| 1                   | 97               | 11                  | 107              | 21                  | 117              |
| 2                   | 98               | 12                  | 108              | 22                  | 118              |
| 3                   | 99               | 13                  | 109              | 23                  | 119              |
| 4                   | 100              | 14                  | 110              | 24                  | 120              |
| 5                   | 101              | 15                  | 111              | 25                  | 121              |
| 6                   | 102              | 16                  | 112              | 26                  | 122              |
| 7                   | 103              | 17                  | 113              | 27                  | 123              |
| 8                   | 104              | 18                  | 114              | 28                  | 124              |
| 9                   | 105              | 19                  | 115              | 29                  | 125              |
| 10                  | 106              | 20                  | 116              | 30                  | 126              |
| —                   | —                | —                   | —                | 31                  | 127              |

#### McDATA Versus IBM Domain IDs

#### **McDATA Sphereon Web Management**

- 1. Start McDATA Sphereon Web Management. The **Main Switch View** dialog box displays.
- 2. On the navigation panel, select **Operations**. The **Operations** dialog box displays. Select the **Switch** tab, select the **Online State** tab, then click the **Set Offline** button.

| 🔮 Sphereon 4500: mcdt19                            | ) - Microsoft Internet Explorer                                            |
|----------------------------------------------------|----------------------------------------------------------------------------|
| File Edit View Favorite                            | es Tools Help                                                              |
| 🗢 Back 🔹 🤿 🖉 💆                                     | 🕼 🐼 Search 🝙 Favorites 🛞 Media 🧭 🖏 - 🎒 🖾 - 🗐 🗏                             |
| Address 🙋 http://10.20.67.:                        | 19/operations_online_fs.htm 🕑 🄗 Links 🎽 🏟 SnagIt 😭                         |
| 🐠 Search 👻 Edit                                    | Google ▼ Yahool ▼ Ask Jeeves LookSmart 🅼 Customize 🖑 My Button 🖉 Highlight |
| View<br>Configure<br>Monitor<br>Operations<br>Help | Operations:                                                                |
|                                                    |                                                                            |
| <b>E</b>                                           | j j j j j iternet                                                          |

- 3. On the navigation panel, select **Configure**. The **Configure** dialog box displays. Select the **Switch** tab, select the **Parameters** tab, and do the following:
  - a. In the **Preferred Domain ID** box, type a unique Domain ID.
  - b. From the Insistent Domain ID list, select Enabled.
  - c. Click Activate.

| Sobereon 4500: mcdt19       | 9 - Microsoft Internet Explorer                                                      |
|-----------------------------|--------------------------------------------------------------------------------------|
| File Edit View Favorite     | es Tools Help                                                                        |
| ← Back + → - 🖾 🙆            | 🖓 🔞 Search 📾 Favorites @ Media 🧭 🖏 - 🚑 🖾 - 🗐 💥                                       |
| Address bttp://10.20.67     | 19/cfn sw oppartns fs.htm                                                            |
| Search - Edi                | Goode - Values - Ack Josupe - LookSmart (1) Customine (1) All Putters - All Controls |
| Jearon · Eak                |                                                                                      |
|                             |                                                                                      |
|                             | Configure: Refresh-7723704 at 13:39:38                                               |
|                             | Ports Switch Management Zoning Security Performance                                  |
|                             | Identification Date / Time Parameters Fabric Parameters Network                      |
|                             |                                                                                      |
| 1.11.000                    | *Preferred Domain ID:                                                                |
| View                        | Insistent Domain ID:                                                                 |
| 0                           | Rerouting Delay:                                                                     |
| Configure                   | Domain RSCN: Disabled                                                                |
| Monitor                     | Suppress RSCN on Zone set activations: Disabled 🔽                                    |
| Morricol                    |                                                                                      |
| Operations                  |                                                                                      |
| operations                  |                                                                                      |
| Help                        |                                                                                      |
|                             |                                                                                      |
|                             |                                                                                      |
|                             |                                                                                      |
|                             |                                                                                      |
|                             |                                                                                      |
|                             |                                                                                      |
|                             |                                                                                      |
| e http://10.20.67.19/cfg_fa | io_params_rs.ntm                                                                     |

4. On the navigation panel, select **Operations**. The **Operations** dialog box displays. Select the **Switch** tab, select the **Online State** tab, then click the **Set Online** button.

| Sphereon 4500: mcdt1      | 9 - Microsoft Internet Explorer                                                                                                    |
|---------------------------|----------------------------------------------------------------------------------------------------|
| File Edit View Favorit    | es Tools Help                                                                                                    |
| 🕁 Back 🔹 🤿 🗸 🛃            | 🕼 🐼 Search 📓 Favorites 🛞 Media 🧭 🛃 - 🎒 🗹 - 📄 👋                                                                                                    |
| Address 🖉 http://10.20.67 | .19/operations_online_fs.htm 🗾 🔗 Links » 🛱 Snagīt 😭                                                                                                    |
| 🐠 Search 👻 Edit           | Google ▼ Yahool ▼ Ask Jeeves LookSmart 抑PCustomize 🥂 My Button 🖉 Highlight                                                                                                    |
| View<br>Configure         | Operations:<br>Switch Port Maintenance Installation<br>Beacon Online State Reset Config Sys Err Light<br>Current state is OFFLINE<br>Set Online                                                                                                    |
| Monitor<br>Operations     |                                                                                                    |
| Help                      |                                                                                                    |
| ۲                         | Sector Sector Se |

#### McDATA Telnet CLI

**NOTE:** Use the following CLI commands when McDATA Sphereon Web Management is not available.

Username: Administrator
Password: xxxxxxx
Root> maint system
Maint.System> setOnlineState false
Maint.System> root
Root> config switch
Config.Switch> prefDomainId xx (xx=unique domain id)
Config.Switch> insistDomainId enable
Config.Switch> root
Root> maint system
Maint.System> setOnlineState true

#### **IBM BladeCenter GUI**

**NOTE:** The procedures differ based on the IBM switch module model.

For the IBM eServer BladeCenter Fibre Channel Switch Module, do the following using the IBM BladeCenter SAN Utility:

- 1. Start the IBM eServer BladeCenter SAN Utility. The **IBM BladeCenter SAN** Utility—Faceplate dialog box displays.
- 2. From the IBM BladeCenter SAN Utility—Faceplate dialog box Switch menu, select Switch Properties.

| E IBM Blade      | Center <sup>™</sup> SAN Utility - Facep                                                                                                    | late                               |
|------------------|----------------------------------------------------------------------------------------------------|------------------------------------|
| File Fabric      | Switch Port Zoning V<br>Archive<br>Restore<br>Load Firmware<br>Firmware Fallback<br>Set Date/Time                                                   | Help                               |
| 9 <b>9</b> 10.20 | Switch Properties<br>Network Properties<br>Toggle Beacon<br>Export Alarm Log<br>Configure Alarm Thresho<br>Reset Switch<br>Restore Factory Defaults |                                    |
|                  |                                                                                                    | Dev Switch Port Address Type WW/NN |

- 3. From the Switch Properties—IBM BladeCenter SAN Utility dialog box, do the following:
  - a. Select the **Domain ID Lock Disable** radio button.
  - b. In the **Domain ID** box, type a unique Domain ID in the 97–127 range for the switch.
  - c. Select the **Domain ID Lock Enable** radio button to ensure that the switch always has that Domain ID.
  - d. Click OK.

| World Wide Name: 10<br>Operational State: or<br>Chassis Name: IB<br>IP Address: 10 | :00:00:c0:dd:00:72:c7<br>line<br>M BladeCenter Switch<br>.20.78.93 | FC Address:         630000           Firmware Version:         V1.4.0.2           MAC address:         00:c0:dd | 6-5<br>1:00:72:c8 |
|------------------------------------------------------------------------------------|--------------------------------------------------------------------|----------------------------------------------------------------------------------------------------|-------------------|
| Chassis Name:<br>Administrative State:<br>Domain ID:                               | IBM BladeCenter Switch                                             | Timeout Values<br>R_A_TOV: 10000                                                                                |                   |
| Domain ID lock:<br>Broadcast Support:                                              | Enable Disable     Enable Disable                                  | R_T_TOV: 100<br>E_D_TOV: 2000                                                                                   |                   |

For the QLogic 6-port Enterprise Fibre Channel Switch Module for IBM eServer BladeCenter, do the following using the IBM BladeCenter SAN Browser:

- 1. Start the IBM BladeCenter SAN Browser. The **IBM BladeCenter SAN Browser—Faceplate** dialog box displays.
- 2. From the IBM BladeCenter SAN Browser—Faceplate dialog box Switch menu, select Switch Properties.

| IBM Blade                   | Center(TM) SAN                                                                                    | Browser                      | - Facep          | late        |              |             |         |         |               |              |       |              |
|-----------------------------|---------------------------------------------------------------------------------------------------|------------------------------|------------------|-------------|--------------|-------------|---------|---------|---------------|--------------|-------|--------------|
| <u>File</u> Fa <u>b</u> ric | Switch Port                                                                                       | Zoning                       | ⊻iew             | Wizards     | <u>H</u> elp |             |         |         |               |              |       |              |
| Add Refr<br>Switch          | <u>Archive</u><br><u>R</u> estore<br><u>U</u> ser Account<br>Set <u>D</u> ate/Time<br>Temperature | ts<br>e<br>T <u>h</u> reshol | ds               |             |              |             |         |         |               |              |       |              |
| Swit                        | Switch Prope                                                                                      | rties                        |                  |             |              |             |         |         |               |              |       |              |
|                             | Network Prop                                                                                      | perties                      |                  |             |              |             |         |         |               |              |       |              |
|                             | SNMP Proper                                                                                       | ties                         |                  |             | _            |             |         |         |               |              |       |              |
|                             | 🗆 Toggle Bead                                                                                     | con                          |                  |             |              |             |         |         |               |              |       |              |
|                             | Port Threshol                                                                                     | ld Alarm (                   | <u>C</u> onfigur | ation       |              |             |         |         |               |              |       |              |
|                             | Load Firmwar                                                                                      | re                           |                  |             | 3            | 4 5         | 6       | 78      | 9 10          | 11 12 13     | 14    |              |
|                             | -<br>Activate Firm                                                                                | ware                         |                  |             |              |             |         |         |               |              |       |              |
|                             | -<br>Firmware Fall                                                                                | lback                        |                  |             |              |             |         |         |               |              |       |              |
|                             | Reset Switch                                                                                      |                              |                  |             | • =          | Nickname    |         | Details | FC Address    | Switch       | Port  | Target(Initi |
|                             | -<br>Restore Facto                                                                                | ory Defau                    | Its              |             |              | INICIAIUTIC |         | (i)     | 7c0100        | Switchblade2 | Bay 1 | Unknown      |
|                             |                                                                                                   |                              | 1.00.09.         | 00.30.49.80 | 1            |             |         | (i)     | 7c0200        | Switchblade2 | Bay 2 | Unknown      |
|                             |                                                                                                   |                              |                  |             |              |             |         |         | 9999999999    |              |       |              |
|                             |                                                                                                   | Dev                          | rices            | Switch      | Port         | Stats Por   | rt Info | Conf    | igured Zonese | ets          |       |              |
|                             |                                                                                                   |                              |                  |             |              |             |         |         |               |              |       |              |

- 3. From the Switch Properties—IBM BladeCenter SAN Browser dialog box, do the following:
  - a. Select the **Domain ID Lock Disable** radio button to ensure that the switch always has that Domain ID.
  - b. In the **Domain ID** box, type a unique Domain ID in the 97–127 range for the switch.
  - c. Select the **Domain ID Lock Enable** radio button to ensure that the switch always has that Domain ID.
  - d. Click OK.

| World Wide Name: 10:0   | 00:00:c0:dd:02:1d:68 | First Port Address: 1 | °c0000        |             |
|-------------------------|----------------------|-----------------------|---------------|-------------|
| Operational State: onli | ne                   | Firmware Version: \   | /4.1.0.17-0   |             |
| Symbolic Name: Swi      | tchblade2            | MAC address: 0        | 00:c0:dd:02:1 | 1:67        |
| IP Address: 10.2        | 20.67.24             |                       |               |             |
| Symbolic Name:          | Switchblade2         | Domain ID lock:       | O Enable      | ) Disable 4 |
| Administrative State:   | online 🔻             | Broadcast Support:    | • Enable      | O Disable   |
| Domain ID:              | 124 <b>0x</b> 7c     | In-band Management:   | • Enable      | O Disable   |
| FDMI HBA Entry Limit:   | 1000                 | FDMI:                 | • Enable      | O Disable   |
| imeout Values           |                      |                       | _             |             |
| R_A_TOV: 1000           | 0                    | FC-SW-2 Compliant:    | Enable        | O Disable   |
| E D TOV: 2000           |                      | Legacy Address Format | O Enable      | Disable     |

#### **IBM BladeCenter CLI**

**NOTE:** The procedures differ based on the IBM switch module model.

For the IBM eServer BladeCenter Fibre Channel Switch Module, use the following CLI commands when the IBM eServer BladeCenter SAN Utility is not available:

```
Login: admin
Password: xxxxxxx
IBM BladeCenter #> admin start
IBM BladeCenter (admin) #> config edit
IBM BladeCenter (admin-config) #> set config switch
  The following options display:
  AdminState (1=Online, 2=Offline, 3=Diagnostics) [Online]
  BroadcastEnabled (True / False) [True]
  InbandEnabled (True / False) [True]
  DefaultDomainID (decimal value, 1-239) [1] <97-127>
  DomainIDLock (True / False) [False] True
  SymbolicName (string, max=32 chars) [Fibre Channel Switch Module]
  R T TOV (decimal value, 1-1000 msec) [100]
  R A TOV (decimal value, 100-100000 msec) [10000]
  E D TOV (decimal value, 10-20000 msec) [2000]
  FS TOV (decimal value, 100-100000 msec) [5000]
  DS TOV (decimal value, 100-100000 msec) [5000]
  PrincipalPriority (decimal value, 1-255) [254]
  ConfigDescription (string, max=64 chars) [Default Config]
IBM BladeCenter (admin-config) #> config save
IBM BladeCenter (admin) #> config activate
The configuration will be activated. Please confirm (y/n): [n] y
```

For the QLogic 6-port Enterprise Fibre Channel Switch Module for IBM eServer BladeCenter, use the following CLI commands when the IBM eServer BladeCenter SAN Browser is not available:

```
Switchblade2: admin> admin start
Switchblade2 (admin): admin> config edit
  The config named default is being edited.
Switchblade2 (admin-config): admin> set config switch
  A list of attributes with formatting and current values will follow.
  Enter a new value or simply press the ENTER key to accept the current
  value. If you wish to terminate this process before reaching the end of
  the list press 'q' or 'Q' and the ENTER key to do so.
  AdminState (1=Online, 2=Offline, 3=Diagnostics) [Online]
  BroadcastEnabled (True / False) [True]
  InbandEnabled (True / False) [True]
  FdmiEnabled (True / False) [True]
  FdmiEntries (decimal value, 0-1000) [1000]
  DefaultDomainID (decimal value, 1-239) [1] 124
  DomainIDLock (True / False) [False] true
  SymbolicName (string, max=32 chars) [Switchblade2]
  R A TOV (decimal value, 100-100000 msec) [10000]
  E D TOV (decimal value, 10-20000 msec) [2000]
  PrincipalPriority (decimal value, 1-255) [254]
  ConfigDescription (string, max=64 chars) [IBM eServer BladeCenter(TM)
  6-port Enterprise Fibre Channel Swit]
  FC-SW-2 Compliant (True / False) [True]
  Finished configuring attributes.
  This configuration must be saved (see config save command) and
  activated (see config activate command) before it can take effect.
  To discard this configuration use the config cancel command.
Switchblade2 (admin-config): admin> config save
  The config named default has been saved.
Switchblade2 (admin): admin> config activate
  The currently active configuration will be activated.
  Please confirm (y/n): [n] y
Switchblade2 (admin): admin> admin end
```

### **Timeout Values**

As per FC-SW-2 Fibre Channel standards, set all switches to the following timeout values (TOV) in order to successfully establish an E\_port connection:

 $R_A_TOV = 10$  seconds (The setting is **100**.)  $E_D_TOV = 2$  seconds (The setting is **20**.)

This section provides the steps to change these values.

#### **McDATA Sphereon Web Management**

- 1. Start McDATA Sphereon Web Management. The Main Switch View dialog box displays.
- On the navigation panel, select Configure. The Configure dialog box displays. Select the Switch tab, then select the Fabric Parameters tab. Verify that R\_A\_TOV is set to 100 and E\_D\_TOV is set to 20. If the settings are *not* correct, proceed to step 3. If the settings are correct, no changes need to be made; proceed to the next appropriate section.

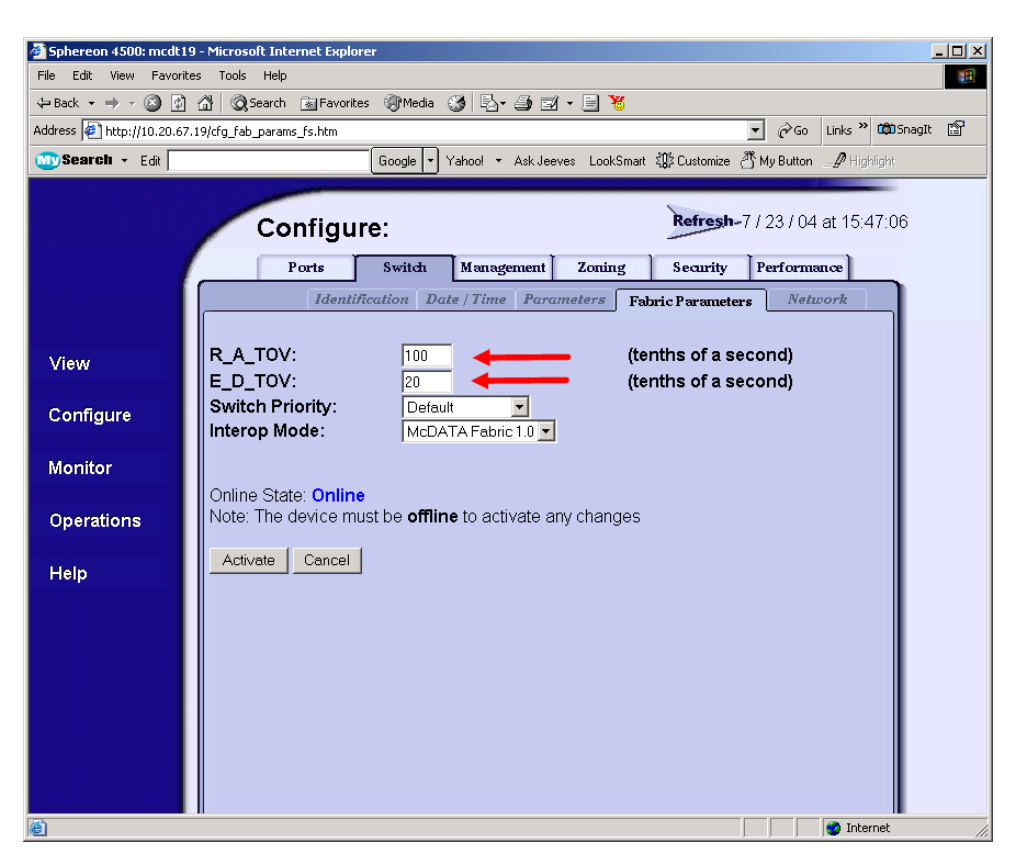

3. On the navigation panel, select **Operations**. The **Operations** dialog box displays. Select the **Switch** tab, select **Online State** tab, then click the **Set Offline** button.

| 🗿 Sphereon 4500: mcdt19 - Microsoft Internet Explorer                    |             |                | - 0 × |
|--------------------------------------------------------------------------|-------------|----------------|-------|
| File Edit View Favorites Tools Help                                      |             |                | -     |
| 🖙 Back 🔹 🔿 🔹 🔯 🚮 🔯 Search 👔 Favorites 🞯 Media 🧭 🛃 🕶 🎒 🖬 🗧 😽              |             |                |       |
| Address 🖉 http://10.20.67.19/operations_online_fs.htm                    | • 🗟         | Links » 🛱 Snag | nt 😭  |
| 🐨 Search - Edit 🛛 🛛 🐨 Google - Yahoo! - Ask Jeeves LookSmart 🗱 Customize | 否 My Button | P Highlight    |       |
| View<br>Configure<br>Monitor<br>Operations<br>Help                       | -7/23/04    | 4 at 13:15:29  |       |
|                                                                          |             | 🥝 Internet     | 1.    |

- 4. On the navigation panel, select **Configure**, The **Configure** dialog box displays. Select the **Switch** tab, select the **Fabric Parameters** tab, then do the following:
  - a. In the **R\_A\_TOV** box, change the setting to **100**.
  - b. In the **E\_D\_TOV** box, change the setting to **20**.
  - c. Click Activate.

| Sphereon 4500: mcdt19                                                 | 9 - Microsoft Internet Explorer                                                                                                    |  |  |  |  |
|-----------------------------------------------------------------------|----------------------------------------------------------------------------------------------------|--|--|--|--|
| File Edit View Favorites Tools Help                                   |                                                                                                    |  |  |  |  |
| ⇔Back + → - 🔕 🖄 🕼 🕼 Search 🗟 Favorites 🛞 Media 🎲 🖏 + 🎒 🗹 + 🗐 🦉        |                                                                                                    |  |  |  |  |
| Address 🔄 http://10.20.67.19/cfg_fab_params_fs.htm 🔽 🄗 Go Links 🎽 🏟 🛱 |                                                                                                    |  |  |  |  |
| Search - Edit                                                         | Google ▼ Yahool ▼ Ask Jeeves LookSmart ‡0\$ Customize 🖑 My Button 💷 Highlight                                                                                                    |  |  |  |  |
|                                                                       |                                                                                                    |  |  |  |  |
|                                                                       | Configure: Refresh-7 / 23 / 04 at 14:05:00                                                                                                    |  |  |  |  |
|                                                                       | Ports Switch Management Zoning Security Performance                                                                                                    |  |  |  |  |
|                                                                       | Identification Date / Time Parameters Fabric Parameters Network                                                                                                    |  |  |  |  |
|                                                                       |                                                                                                    |  |  |  |  |
| View                                                                  | R_A_TOV: 100 (tenths of a second)                                                                                                    |  |  |  |  |
|                                                                       | E_D_TOV: 20 (tenths of a second)                                                                                                    |  |  |  |  |
| Configure                                                             |                                                                                                    |  |  |  |  |
| Monitor                                                               | _                                                                                                    |  |  |  |  |
| Monitor                                                               | Online State: Offline                                                                                                    |  |  |  |  |
| Operations                                                            | Note: The device must be offline to activate any changes                                                                                                    |  |  |  |  |
|                                                                       | Activity Consol                                                                                                    |  |  |  |  |
| Help                                                                  |                                                                                                    |  |  |  |  |
|                                                                       |                                                                                                    |  |  |  |  |
|                                                                       |                                                                                                    |  |  |  |  |
|                                                                       |                                                                                                    |  |  |  |  |
|                                                                       |                                                                                                    |  |  |  |  |
|                                                                       |                                                                                                    |  |  |  |  |
|                                                                       |                                                                                                    |  |  |  |  |
| e                                                                     | Sector 1 Sector 1 Sec |  |  |  |  |

5. On the navigation panel, select **Operations**. The **Operations** dialog box displays. Select the **Switch** tab, select the **Online State** tab, then click the **Set Online** button.

| 🗿 Sphereon 4500: mcdt19 - Microsoft Internet Explorer                                          |                                          |
|------------------------------------------------------------------------------------------------|------------------------------------------|
| File Edit View Favorites Tools Help                                                            | -                                        |
| 4= Back • → - 🙆 🙆 🚮 🔞 Search 👔 Favorites ෯ Media 🧭 🖏 • 🎒 🗹 • 📄 👋                               |                                          |
| Address 🖗 http://10.20.67.19/operations_online_fs.htm                                          | r an an an an an an an an an an an an an |
| 🐨 Search - Edit 🛛 🕢 Google - Yahool - Ask Jeeves LookSmart 🕸 Customize 🖑 My Button 🖉 Highlight |                                          |
| View<br>Configure<br>Monitor<br>Operations<br>Help                                             |                                          |
| le le le le le le le le le le le le le l                                                       |                                          |

#### **McDATA Telnet CLI**

**NOTE:** Use the following CLI commands when McDATA Sphereon Web Management is not available.

Username: Administrator Password: xxxxxxx

Use the following command to verify that R\_A\_TOV is set to 100 and E\_D\_TOV is set to 20.

Root> **show** Show> **switch** 

If these timeout values are not correct, continue with this section. If the settings are correct, no changes need to be made; proceed with the next appropriate section.

```
Show> root
Root> maint system
Maint.System> setOnlineState false
Maint.System> root
Root> config switch
Config.Switch> raTOV 100
Config.Switch> edTOV 20
Config.Switch> root
Root> maint system
Maint.System> setOnlineState true
```

#### **IBM BladeCenter GUI**

**<u>ATTENTION!!</u>** The following steps take the switch offline; therefore, do not perform them on a switch being managed in-band.

**NOTE:** The procedures differ based on the IBM switch module model.

For the IBM eServer BladeCenter Fibre Channel Switch Module, do the following using the IBM BladeCenter SAN Utility:

- 1. Start the IBM eServer BladeCenter SAN Utility. The **IBM BladeCenter SAN Utility—Faceplate** dialog box displays.
- 2. From the IBM BladeCenter SAN Utility—Faceplate dialog box Switch menu, select Switch Properties.

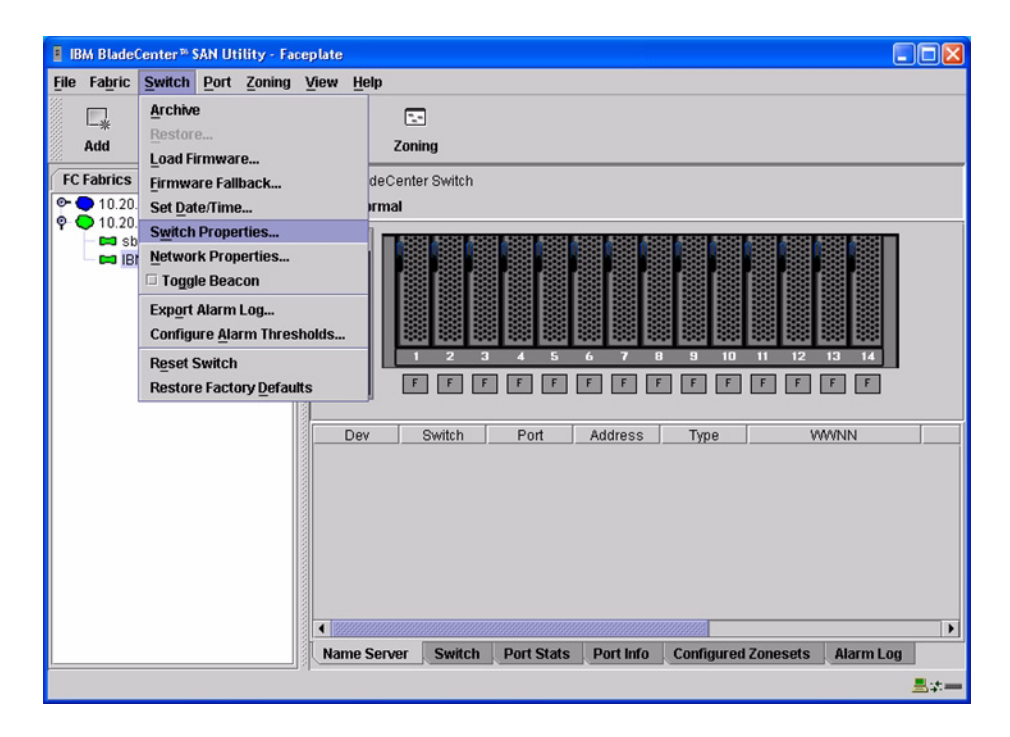

3. From the **Switch Properties**—**IBM BladeCenter SAN Utility** dialog box, verify that **R\_A\_TOV** is set to **10000** and **E\_D\_TOV** is set to **2000**. If the settings are not correct, proceed to step 4. If the settings are correct, no changes need to be made; proceed to the next appropriate section.

| World Wide Name: 10                                                                                            | :00:00:c0:dd:00: | 72:c7                         | FC Address:    | 630000            |
|----------------------------------------------------------------------------------------------------|------------------|-------------------------------|----------------|-------------------|
| Operational State:     online       Chassis Name:     IBM BladeCenter Switch       IP Address:     10.20.78.93 |                  | Firmware Version: V1.4.0.26-5 | ¥V1.4.0.26-5   |                   |
|                                                                                                    |                  | witch                         | MAC address:   | 00:c0:dd:00:72:c6 |
| Chassis Name:                                                                                                  | IBM BladeCent    | er Switch                     |                |                   |
| Administrative State:                                                                                          | online           | •                             | Timeout Values | 5                 |
| Domain ID:                                                                                                    | 99               |                               | R_A_TOV:       | 10000             |
| Domain ID lock:                                                                                                | • Enable         | Disable                       | R_T_TOV:       | 100               |
| Broadcast Support:                                                                                             | • Enable         | ) Disable                     | E_D_TOV:       | 2000              |
| In-band Management:                                                                                            | • Enable         | Disable                       |                |                   |

- 4. From the Switch Properties—IBM BladeCenter SAN Utility dialog box Administrative State list, select offline. Click OK.
- 5. Re-enter the **Switch Properties—IBM BladeCenter SAN Utility** dialog box (see step 2). Do the following:
  - a. In the **R\_A\_TOV** box, enter **10000**.
  - b. In the **E\_D\_TOV** box, enter **2000**.
  - c. Click OK.
- 6. Re-enter the Switch Properties—IBM BladeCenter SAN Utility dialog box (see step 2). In the Administrative State list, select Online. Click OK.

For the QLogic 6-port Enterprise Fibre Channel Switch Module for IBM eServer BladeCenter, do the following using the IBM BladeCenter SAN Browser:

- 1. Start the IBM BladeCenter SAN Browser. The **IBM BladeCenter SAN Browser—Faceplate** dialog box displays.
- 2. From the IBM BladeCenter SAN Browser—Faceplate dialog box Switch menu, select Switch Properties.

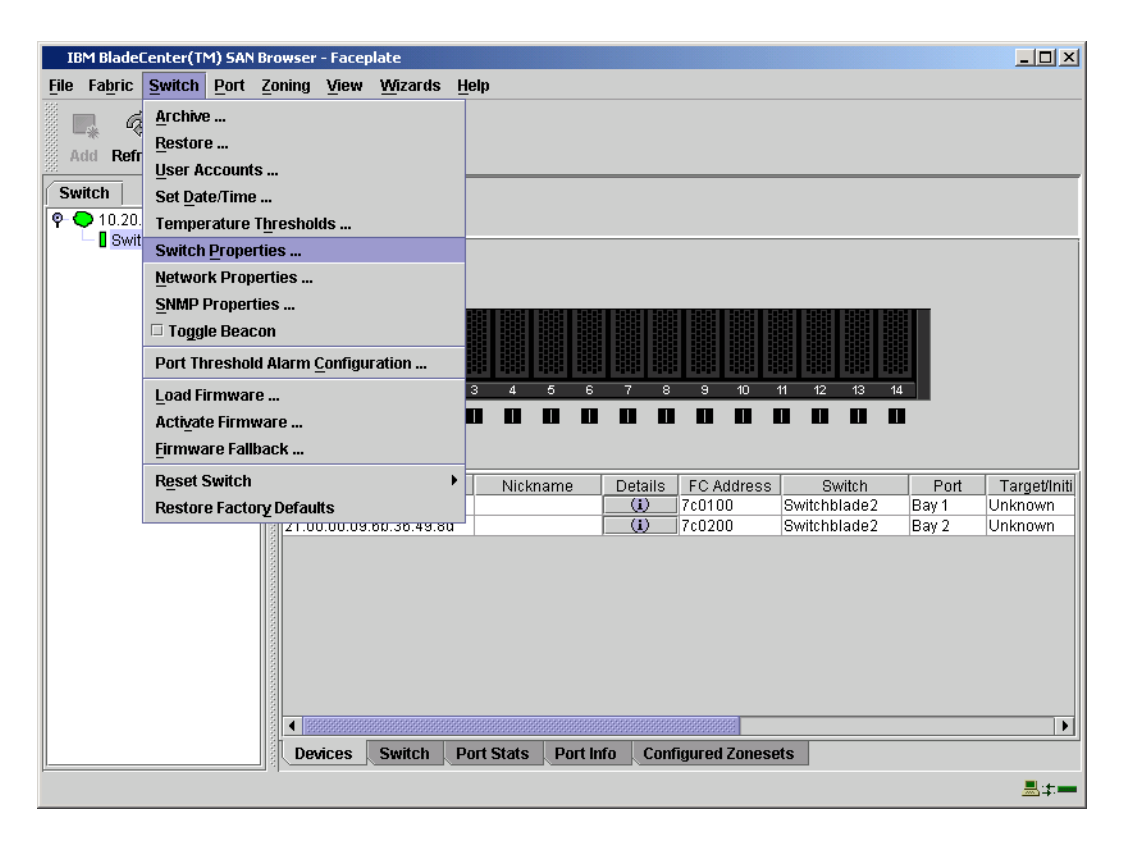

3. From the **Switch Properties—IBM BladeCenter SAN Browser** dialog box, verify that **R\_A\_TOV** is set to **10000** and **E\_D\_TOV** is set to **2000**. If the settings are *not* correct, proceed to step 4. If the settings are correct, no changes need to be made; proceed to the next appropriate section.

| World Wide Name: 10:00:00:c0:dd:02:1d:68 | First Port Address:   | °c0000         |         |
|------------------------------------------|-----------------------|----------------|---------|
| Operational State: online                | Firmware Version: \   | /4.1.0.17-0    |         |
| Symbolic Name: Switchblade2              | MAC address:          | 00:c0:dd:02:10 | 1:67    |
| IP Address: 10.20.67.24                  |                       |                |         |
| Symbolic Name: Switchblade2              | Domain ID lock:       | • Enable       | ) Disa  |
| Administrative State: online             | Broadcast Support:    | • Enable       | ) Disa  |
| Domain ID: 124 0x7c                      | In-band Management:   | • Enable       | ) Disa  |
| FDMI HBA Entry Limit: 1000               | FDMI:                 | • Enable       | ) Disa  |
| Timeout Values                           | FC FW 2 Compliants    | o              | 0.00    |
| R_A_TOV: 10000                           | FC-SVV-2 Compliant:   | Enable         | () Disa |
| E D T014                                 | Legacy Address Format | O Enable       | Dis     |

- 4. To modify the timeout value settings, do the following:
  - a. In the Administrative State drop-down box, select offline. Click OK.
  - b. In the Timeout Values section, do the following:
    - (1) In the **R\_A\_TOV** box, enter **10000**.
    - (2) In the **E\_D\_TOV** box, enter **2000**.
  - c. Click OK.
  - d. In the Administrative State drop-down box, select online. Click OK.

| World Wide Na   | me: 10:00:00:c0:dd:02:1d:ea | First Port Address:   | 010000         |        |
|-----------------|-----------------------------|-----------------------|----------------|--------|
| Operational Sta | ite: offline                | Firmware Version: \   | /4.1.0.17-0    |        |
| Symbolic Name   | : Switchblade1              | MAC address:          | 00:c0:dd:02:10 | t:e9   |
| IP Address:     | 10.20.67.24                 |                       |                |        |
| Symbolic Name   | : Switchblade1              | Domain ID lock:       | • Enable       | ) Disa |
| Administrative  | State: online               | Broadcast Support:    | • Enable       | ) Dis  |
| Domain ID:      | 123 <b>0x</b> 7b            | In-band Management:   | • Enable       | ) Dis  |
| FDMI HBA Entry  | Limit: 1000                 | FDMI:                 | • Enable       | ) Dis  |
| Timeout Values  | 10000                       | FC-SW-2 Compliant:    | • Enable       | ) Dis  |
|                 | 2000                        | Legacy Address Format | O Enable       | Disc   |

5. From the **Switch Properties—IBM BladeCenter SAN Utility** dialog box, verify your changes (see step 3).

#### **IBM BladeCenter CLI**

**<u>ATTENTION!!</u>** The following steps take the switch offline; therefore, do not perform them on a switch being managed in-band.

**NOTE:** The procedures differ based on the IBM switch module model.

For the IBM eServer BladeCenter Fibre Channel Switch Module, use the following CLI commands when the IBM eServer BladeCenter SAN Utility is not available:

```
Login: admin
Password: xxxxxxx
```

Use the following command to verify that R\_A\_TOV is set to 10000 and E\_D\_TOV is set to 2000.

```
IBM BladeCenter #> show config switch
```

If these timeout values are *not* correct, continue with this section. If the settings are correct, no changes need to be made; proceed with the next appropriate section.

```
IBM BladeCenter #> admin start
IBM BladeCenter (admin) #> config edit
IBM BladeCenter (admin-config) #> set config switch
  The following options display:
  AdminState (1=Online, 2=Offline, 3=Diagnostics) [Online]
  BroadcastEnabled (True / False) [True]
  InbandEnabled (True / False) [True]
  DefaultDomainID (decimal value, 1-239) [1]
  DomainIDLock (True / False) [True]
  SymbolicName (string, max=32 chars) [Fibre Channel Switch Module]
  R T TOV (decimal value, 1-1000 msec) [100]
  R A TOV (decimal value, 100-100000 msec) [9000]
                                                     10000
  E D TOV (decimal value, 10-20000 msec) [1000]
                                                   2000
  FS TOV (decimal value, 100-100000 msec) [5000]
  DS TOV (decimal value, 100-100000 msec) [5000]
  PrincipalPriority (decimal value, 1-255) [254]
  ConfigDescription (string, max=64 chars) [Default Config]
IBM BladeCenter (admin-config) #> config save
IBM BladeCenter (admin) #> config activate
The configuration will be activated. Please confirm (y/n): [n] y
```

For the QLogic 6-port Enterprise Fibre Channel Switch Module for IBM eServer BladeCenter, use the following CLI commands when the IBM eServer BladeCenter SAN Browser is not available:

Login: **admin** Password: **xxxxxxx** 

Use the following command to verify that R\_A\_TOV is set to 10000 and E\_D\_TOV is set to 2000.

Switchblade2: admin> **show config switch** 

If these timeout values are *not* correct, continue with this section. If the settings are correct, no changes need to be made; proceed with the next appropriate section.

```
Switchblade2: admin>
Switchblade2: admin> admin start
Switchblade2 (admin): admin> config edit
The config named default is being edited.
Switchblade2 (admin-config): admin> set config switch
```

A list of attributes with formatting and current values will follow. Enter a new value or simply press the ENTER key to accept the current value. If you wish to terminate this process before reaching the end of the list press 'q' or 'Q' and the ENTER key to do so.

AdminState (1=Online, 2=Offline, 3=Diagnostics) [Online] BroadcastEnabled (True / False) [True] InbandEnabled (True / False) [True] FdmiEnabled (True / False) [True] FdmiEntries (decimal value, 0-1000) [1000] DefaultDomainID (decimal value, 1-239) [124] DomainIDLock (True / False) [True] SymbolicName (string, max=32 chars) [Switchblade2] R\_A\_TOV (decimal value, 100-100000 msec) [9000] 10000 E\_D\_TOV (decimal value, 10-20000 msec) [1000] 2000 PrincipalPriority (decimal value, 1-255) [254] ConfigDescription (string, max=64 chars) [IBM eServer BladeCenter(TM) 6-port Enterprise Fibre Channel Swit] FC-SW-2 Compliant (True / False) [True] Finished configuring attributes.

```
This configuration must be saved (see config save command) and
activated (see config activate command) before it can take effect.
To discard this configuration use the config cancel command.
Switchblade2 (admin-config): admin> config save
The config named default has been saved.
Switchblade2 (admin): admin> config activate
The currently active configuration will be activated.
Please confirm (y/n): [n] y
Switchblade2 (admin): admin> admin end
```

### **Principal Switch Configuration**

McDATA switches and IBM switch modules negotiate for principal switch automatically. Therefore, there are no steps to take.

### **Zone Configuration**

This section discusses configuring active Zone Set names and Zone types.

#### **Active Zone Set Names**

The Zone and Zone Set names on each switch must be unique. If not, change one of the duplicate names. All Zone Set and Zone names must conform to the Fibre Channel (FC) Standards for Zone Naming (ANSI T11/00-427v3):

- 1. Must be 1–64 characters in length.
- 2. All characters are ASCII.
- 3. First character is [a–z] or [A–Z].
- 4. All other characters must be [a–z], [A–Z], [0–9], or the \_ character. Other characters (\$-^) may not be supported by all vendors and should be avoided.

#### McDATA Sphereon Web Management

- 1. Start McDATA Sphereon Web Management. The Main Switch View dialog box displays.
- 2. On the navigation panel, select **Configure**. The **Configure** dialog box displays. Select the **Zoning** tab, then select the **ZoneSet** tab. Verify that the Zone Set name conforms to the standards for zone naming as discussed under "Active Zone Set Names" on page 243.

| 🗿 Sobereon 4500: mcdt 1                             | 9 - Microsoft Internet Explorer                                           |  |  |  |  |
|-----------------------------------------------------|---------------------------------------------------------------------------|--|--|--|--|
| File Edit View Favorit                              | tes Tools Help                                                            |  |  |  |  |
| ← Back • → - ③ ∅                                    | 🕼 🔞 Search 🖓 Favorites 🌒 Media 🎲 🖏 - 🚂 🗊 - 🗏 🎽                            |  |  |  |  |
| Address 🖗 http://10.20.67.19/cfg zoning zset fs.htm |                                                                           |  |  |  |  |
| MySearch - Edit                                     | Google ▼ Yahoo! ▼ Ask Jeeves LookSmart 溆 Customize 洛 My ButtonP Highlight |  |  |  |  |
|                                                     |                                                                           |  |  |  |  |
|                                                     | Refresh-7/23/04 at 15:26:52                                               |  |  |  |  |
|                                                     | Configure.                                                                |  |  |  |  |
|                                                     | Ports Switch Management Zoning Security Performance                       |  |  |  |  |
|                                                     | Zone Set Zones                                                            |  |  |  |  |
|                                                     |                                                                           |  |  |  |  |
| View                                                | Displayed Zoning Configuration is: Saved                                  |  |  |  |  |
|                                                     | Course and Anticate Zervice Confirmation                                  |  |  |  |  |
| Configure                                           | Save and Activate Zoning Conliguration                                    |  |  |  |  |
|                                                     |                                                                           |  |  |  |  |
| Monitor                                             | Zone Set Name: ZS1 Rename Zone Set                                        |  |  |  |  |
|                                                     |                                                                           |  |  |  |  |
| Operations                                          | Default Zone: Enabled Disable Default Zone                                |  |  |  |  |
| Hale                                                |                                                                           |  |  |  |  |
| нер                                                 | Disable Zone Set (Place all attached devices in the Default Zone)         |  |  |  |  |
|                                                     | Discard Changes (Devert to Saved Zoning Configuration)                    |  |  |  |  |
|                                                     |                                                                           |  |  |  |  |
|                                                     |                                                                           |  |  |  |  |
|                                                     |                                                                           |  |  |  |  |
|                                                     |                                                                           |  |  |  |  |
|                                                     |                                                                           |  |  |  |  |
|                                                     | 🔮 Internet                                                                |  |  |  |  |

3. Select the **Zones** tab. Verify that the Zone names conform to the standards for zone naming as discussed under "Active Zone Set Names" on page 243.

| Sphereon 4500: mcdt19 - Microsoft Internet Explorer                                               |
|---------------------------------------------------------------------------------------------------|
| File Edit View Favorites Tools Help                                                               |
| ↓= Back • → - 🕲 😰 🏦 🕲 Search 📾 Favorites 🧐 Media 🧭 🖏 • 🎒 🖬 • 📄 🧏                                  |
| Address 🖗 http://10.20.67.19/cfg_zoning_zone_fs.htm 🔽 🍘 🕼 🖬 🛱                                     |
| 🐨 Search - Edit 🛛 🕜 Highlight 🖉 Vahool - Ask Jeeves LookSmart 🕮 Customize 🖑 My Button 🖉 Highlight |
|                                                                                                   |
| Configure: Refresh-7 / 23 / 04 at 15:27:48                                                        |
| Ports Switch Management Zoning Security Performance                                               |
| Zone Set Zones                                                                                    |
|                                                                                                   |
| View Displayed Zoning Configuration is: Saved                                                     |
|                                                                                                   |
| Configure                                                                                         |
| Add New Zone                                                                                      |
| Monitor                                                                                           |
|                                                                                                   |
|                                                                                                   |
| Help                                                                                              |
| Display Previous Zones Display More Zones                                                         |
| Delete Email_Cluster                                                                              |
| Delete Engineering                                                                                |
| Delete Accounting                                                                                 |
|                                                                                                   |
| All Zones Displayed                                                                               |
| Display Previous Zones Display More Zones                                                         |
|                                                                                                   |

#### **McDATA Telnet CLI**

**NOTE:** Use the following CLI commands when McDATA Sphereon Web Management is not available.

Username: Administrator Password: xxxxxxx Root> show Show> zoning

Verify that the Zone Set and Zone Names conform to the standards for zone naming as discussed under "Active Zone Set Names" on page 243.

#### **IBM BladeCenter GUI**

**NOTE:** The procedures differ based on the IBM switch module model.

For the IBM eServer BladeCenter Fibre Channel Switch Module, do the following using the IBM BladeCenter SAN Utility:

- 1. Start the IBM eServer BladeCenter SAN Utility. The **IBM BladeCenter SAN** Utility—Faceplate dialog box displays.
- 2. From the IBM BladeCenter SAN Utility—Faceplate dialog box Zoning menu, select Edit Zoning.

| BM BladeCenter® SAN Utility - Face | eplate                                                                                                    |   |
|------------------------------------|----------------------------------------------------------------------------------------------------|---|
| File Fabric Switch Port Zoning     | <u>View</u> Help                                                                                                    |   |
| 🗔 🤿 💾 Edit Zonii                   | ing                                                                                                    |   |
| Add Open Save Edit Zoni            | ing <u>C</u> onfig<br>1g                                                                                                    |   |
| EC Exprise Description             | Zone Set                                                                                                    |   |
| © 10.20.67.16 Pestore              | Default Zoning                                                                                                    |   |
| P • 10.20.67.17                    |                                                                                                    | _ |
| IBM BladeCenter Switch             | Image: Constraint of the second state of the second state of the second sta |   |
|                                    | Name Server Switch Port Stats Port Info Configured Zonesets Alarm Log                                                                                                    |   |
| ی <u>۔۔۔۔</u> ا ۱                  | the second second second second second second second second second second second second second second second s                                                                                                    | ; |

3. From the Edit Zoning— IBM BladeCenter SAN Utility dialog box, compare the Zone Set and Zone names from each switch to ensure that none have the same name and the names conform to the standards for zone naming as discussed under "Active Zone Set Names" on page 243.

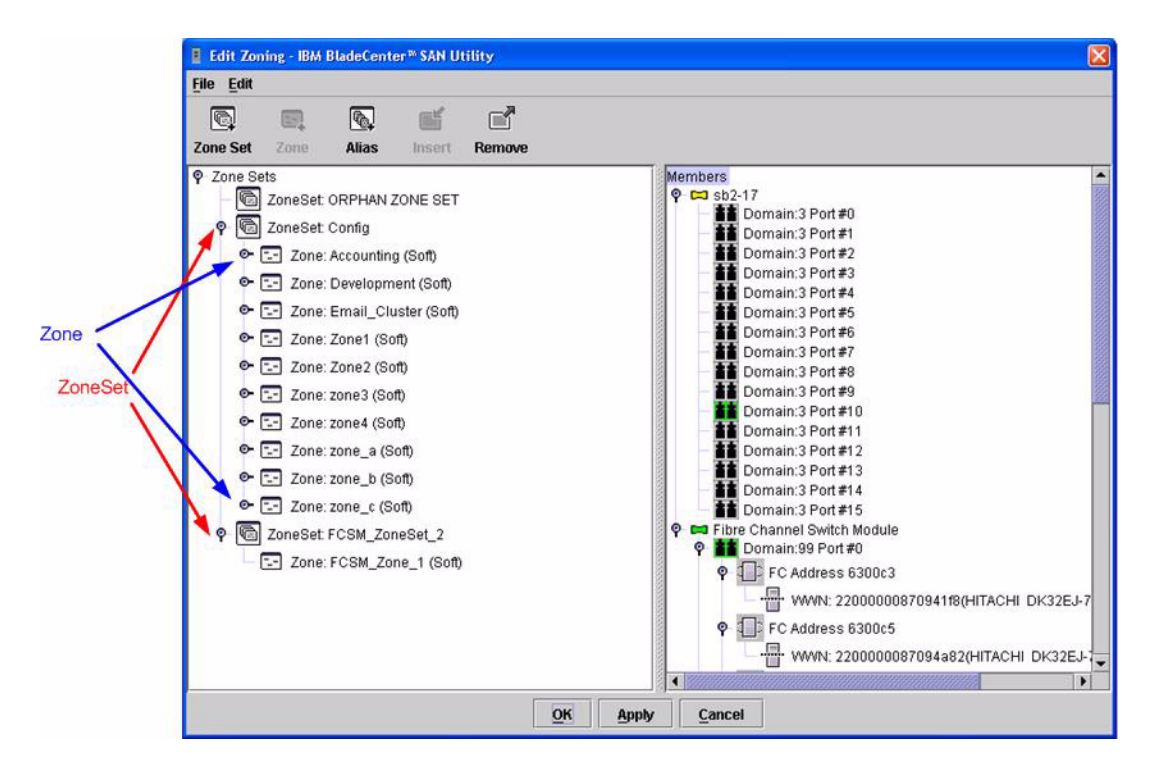

For the QLogic 6-port Enterprise Fibre Channel Switch Module for IBM eServer BladeCenter, do the following using the IBM BladeCenter SAN Browser:

- 1. Start the IBM eServer BladeCenter SAN Utility. The **IBM BladeCenter SAN Utility—Faceplate** dialog box displays.
- 2. From the IBM BladeCenter SAN Utility—Faceplate dialog box Zoning menu, select Edit Zoning.

| BM BladeCenter <sup>TN</sup> SAN Utility - Faceplate |                                                                                                    |
|------------------------------------------------------|----------------------------------------------------------------------------------------------------|
| File Fabric Switch Port Zoning View Help             |                                                                                                    |
| 🗔 🚗 📳 Edit Zoning                                    |                                                                                                    |
| Add Open Save Edit Zoning Config                     | 20                                                                                                    |
| Activate Zone Set                                    |                                                                                                    |
| FC Fabrics Deactivate Zone Set                       | r Switch                                                                                                    |
|                                                      |                                                                                                    |
| BM BladeCenter Switch                                | Switch         Port         Address         Type         WWNN           Switch         Port         Address         Type         WWNN |
|                                                      |                                                                                                    |
3. From the **Edit Zoning—IBM BladeCenter SAN Utility** dialog box, compare the Zone Set and Zone names from each switch to ensure that none have the same name and the names conform to the standards for zone naming as discussed under "Active Zone Set Names" on page 243.

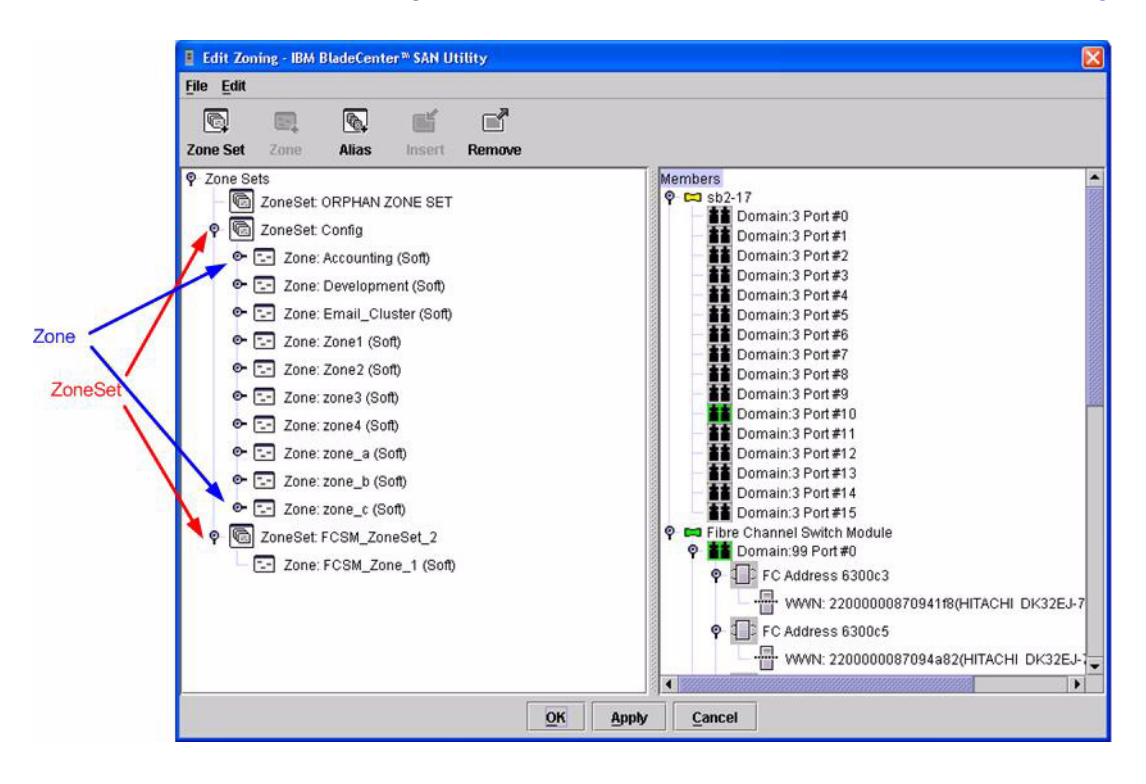

### **IBM BladeCenter CLI**

NOTE: Use the following CLI commands when the IBM BladeCenter GUI is not available.

Login: **admin** Password: **xxxxxxx** IBM BladeCenter #> **zone list** 

# Zone Types

All zones members must be specified by a world wide port name (WWPN) in order to comply with Fibre Channel standards. Any zone member not specified by WWPN cannot participate in the fabric. Below are steps to confirm the zone types.

**NOTE:** A world wide name (WWN) consists of a world wide node name (WWNN) and one or more WWPNs. References in this guide to WWN actually refer to the WWPN.

#### **McDATA Sphereon Web Management**

- 1. Start McDATA Sphereon Web Management. The **Main Switch View** dialog box displays.
- 2. On the navigation panel, select **Configure**. The **Configure** dialog box displays. Select the **Zoning** tab, then select the **Zones** tab.

| 🗿 Sphereon 4500: mcdt    | 19 - Microsoft Internet Explorer                                           |
|--------------------------|----------------------------------------------------------------------------|
| File Edit View Favor     | ites Tools Help                                                            |
| 🗢 Back 🔹 🤿 🗸 🙆 👩         | 🚮 😡 Search 🝙 Favorites 🛞 Media 🧭 🛃 - 🎒 🖬 - 🗐 😽                             |
| Address 🖉 http://10.20.6 | 7.19/cfg_zoning_zone_fs.htm 🗹 🔗 Links 🐃 🛱                                  |
| 🐠 Search 👻 Edit          | Google ▼ Yahool ▼ Ask Jeeves LookSmart ﷺ Customize 🖑 My Button 🚅 Highlight |
|                          |                                                                            |
|                          | Configure: Refresh-7/23/04 at 15:27:48                                     |
|                          | connigure.                                                                 |
|                          | Ports Switch Management Zoning Security Performance                        |
|                          | Zone Set Zones                                                             |
|                          | Diseland Zaria Confirmation in Oracl                                       |
| View                     | Displayed Zoning Conliguration is. Saved                                   |
|                          |                                                                            |
| Configure                | Add New Zone                                                               |
| Monitor                  |                                                                            |
| mornicor                 |                                                                            |
| Operations               | Delete All Zones                                                           |
|                          |                                                                            |
| Help                     | Dianlay Proving Zanan Dianlay Mara Zanan                                   |
|                          | Display Previous Zones Display More Zones                                  |
|                          | Delete Email_Cluster                                                       |
|                          | Delete                                                                     |
|                          | Delete Accounting                                                          |
|                          | All Zanas Displayed                                                        |
|                          | An Zones Displayed                                                         |
|                          | Display Previous Zones Display More Zones                                  |
|                          |                                                                            |
| <b>E</b>                 | 🦉 Internet 👘                                                               |

3. Select each zone and verify that all members are specified by WWN.

| 🚰 Sphereon 4500: mcdt19 -   | - Microsoft Internet Explorer                                              |
|-----------------------------|----------------------------------------------------------------------------|
| File Edit View Favorites    | Tools Help                                                                 |
| 🗢 Back 🔹 🤿 🚽 🖄              | 🖞 🐼 Search 🝙 Favorites 🛞 Media 🎲 🖏 - 🎒 🗹 - 📄 👋                             |
| Address 🖉 http://10.20.67.1 | 9/cfg_zoning_zmember_fs.htm?0,0 🔽 🔗 Links » 🛱 SnagIt 😭                     |
| 🐠 Search 👻 Edit             | Google ▼ Yahool ▼ Ask Jeeves LookSmart 🗱 Customize 🖑 My Button 📝 Highlight |
|                             | Configure: Refresh-7 / 23 / 04 at 15:57:50                                 |
|                             | Ports Switch Management Zoning Security Performance                        |
| l l                         | Zone Set Zones Modify Zone                                                 |
|                             |                                                                            |
| View                        | Displayed Zoning Configuration is: Saved                                   |
|                             |                                                                            |
| Configure                   | Terry Freed On the                                                         |
| Manthan                     | Zone:  Email_Ouster                                                        |
| worlitor                    |                                                                            |
| Operations                  | Add New Zone Member:                                                       |
|                             |                                                                            |
| Help                        | Attached Node WWN: No Attached Nodes 🗾 Add Member                          |
|                             |                                                                            |
|                             | World Wide Name: Add Member                                                |
|                             | Dennein ID: 02 Deut Manuferm 0 Add Mamber                                  |
|                             |                                                                            |
|                             |                                                                            |
|                             | Display Previous Members Display More Members                              |
|                             | Delete 50:05:07:62:05:82:15:62                                             |
|                             |                                                                            |
| é                           | 🔰 📄 🖉 Internet                                                             |

#### **McDATA Telnet CLI**

**NOTE:** Use the following CLI commands when McDATA Sphereon Web Management is not available.

Username: Administrator Password: xxxxxxxx Root> show Show> zoning

Verify that all of the Zone members are specified by WWN.

### **IBM BladeCenter GUI**

**NOTE:** The procedures differ based on the IBM switch module model.

For the IBM eServer BladeCenter Fibre Channel Switch Module, do the following using the IBM BladeCenter SAN Utility:

- 1. Start the IBM eServer BladeCenter SAN Utility. The **IBM BladeCenter SAN** Utility—Faceplate dialog box displays.
- 2. From the IBM BladeCenter SAN Utility—Faceplate dialog box Zoning menu, select Edit Zoning.

| BM BladeCenter® SAN Utility - Face        | plate                                                                                                    |            |
|-------------------------------------------|----------------------------------------------------------------------------------------------------|------------|
| File Fabric Switch Port Zoning            | view Help                                                                                                    |            |
| 🗔 🤿 💾 Edit Zonii                          | ng                                                                                                    |            |
| Add Open Save Edit Zoni                   | ng <u>C</u> onfig                                                                                                    |            |
| EC Exprise Description                    | Zone Set                                                                                                    |            |
| © 10.20.67.16 Pestore                     | Te zone Set                                                                                                    |            |
| P • 10.20.67.17                           |                                                                                                    |            |
| IBM BladeCenter Switch                    | Image: Constraint of the second state of the second state of the second sta |            |
|                                           | Name Server Switch Port Stats Port Info Configured Zonesets Alarm Log                                                                                                    |            |
| اد (بــــــــــــــــــــــــــــــــــــ |                                                                                                    | <b>5</b> - |

3. The Edit Zoning—IBM BladeCenter SAN Utility dialog box displays. Confirm that all zone members are listed as WWN.

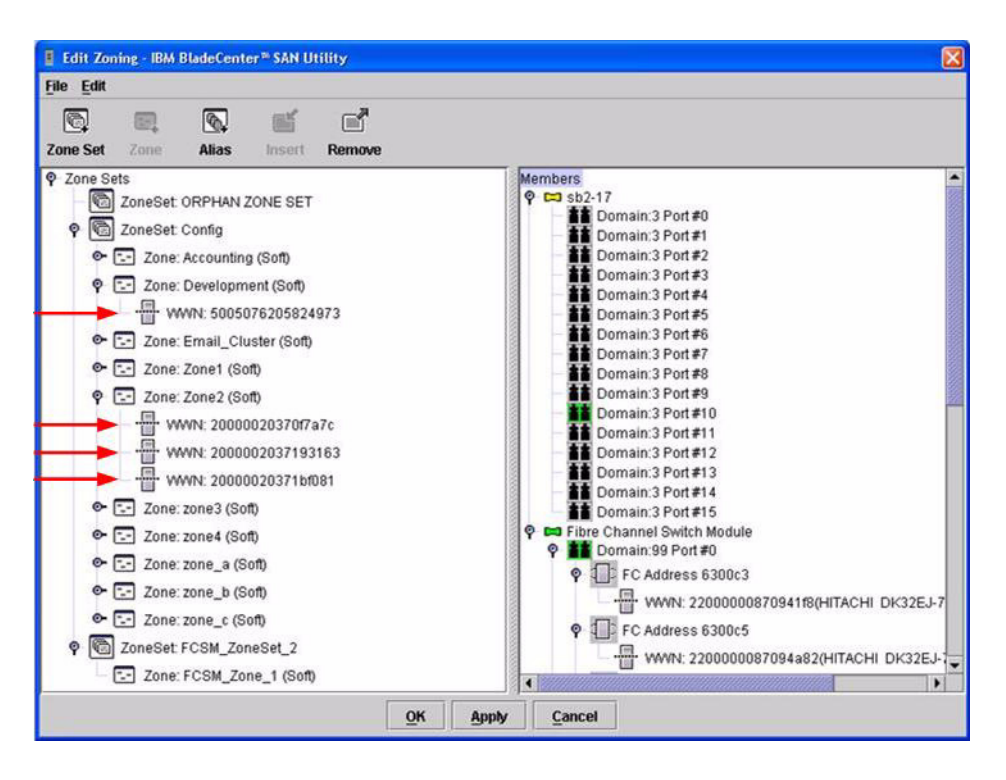

For the QLogic 6-port Enterprise Fibre Channel Switch Module for IBM eServer BladeCenter, do the following using the IBM BladeCenter SAN Browser:

- 1. Start the IBM BladeCenter SAN Browser. The **IBM BladeCenter SAN Browser—Faceplate** dialog box displays.
- 2. From the IBM BladeCenter SAN Browser—Faceplate dialog box Zoning menu, select Edit Zoning.

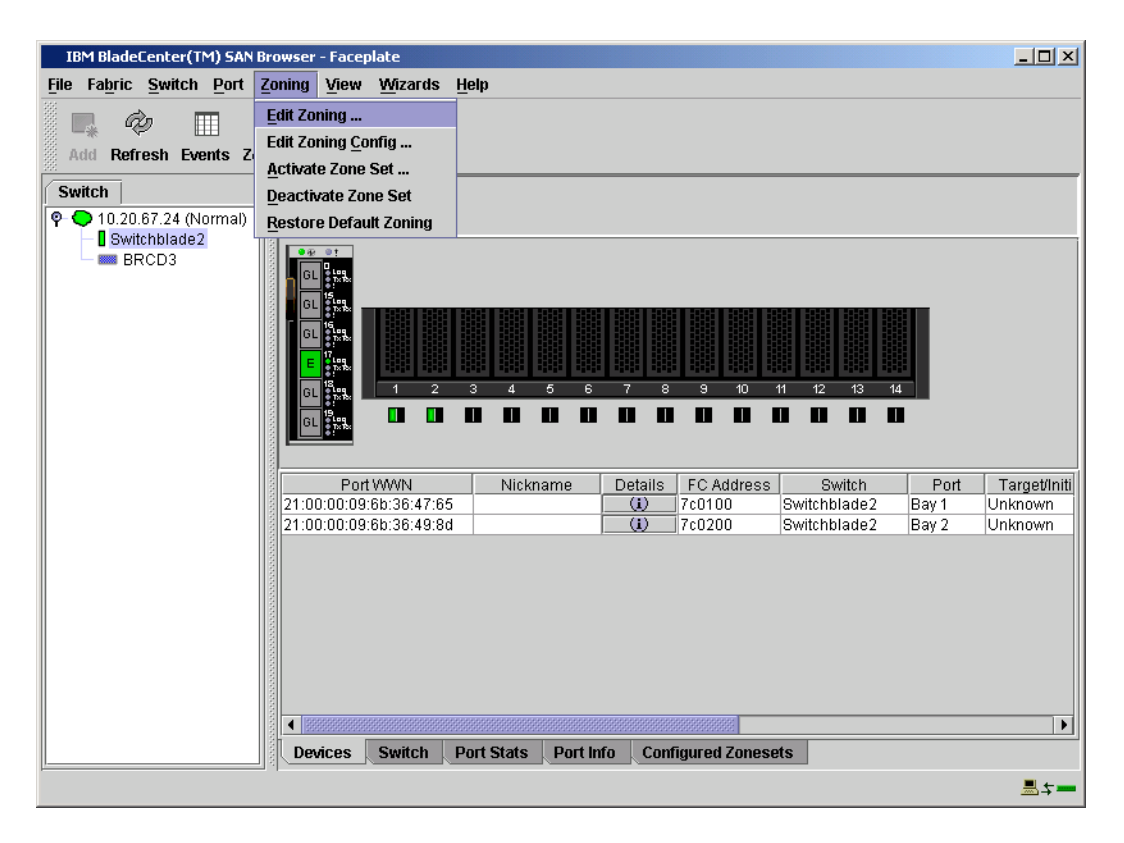

- 3. The Edit Zoning—IBM BladeCenter SAN Browser dialog box displays. Do the following:
  - a. Select a ZoneSet.
  - b. Select a Zone.
  - c. In the Zone Members section, confirm that all zone members are listed as WWN.
  - d. Repeat the above steps for each zone.

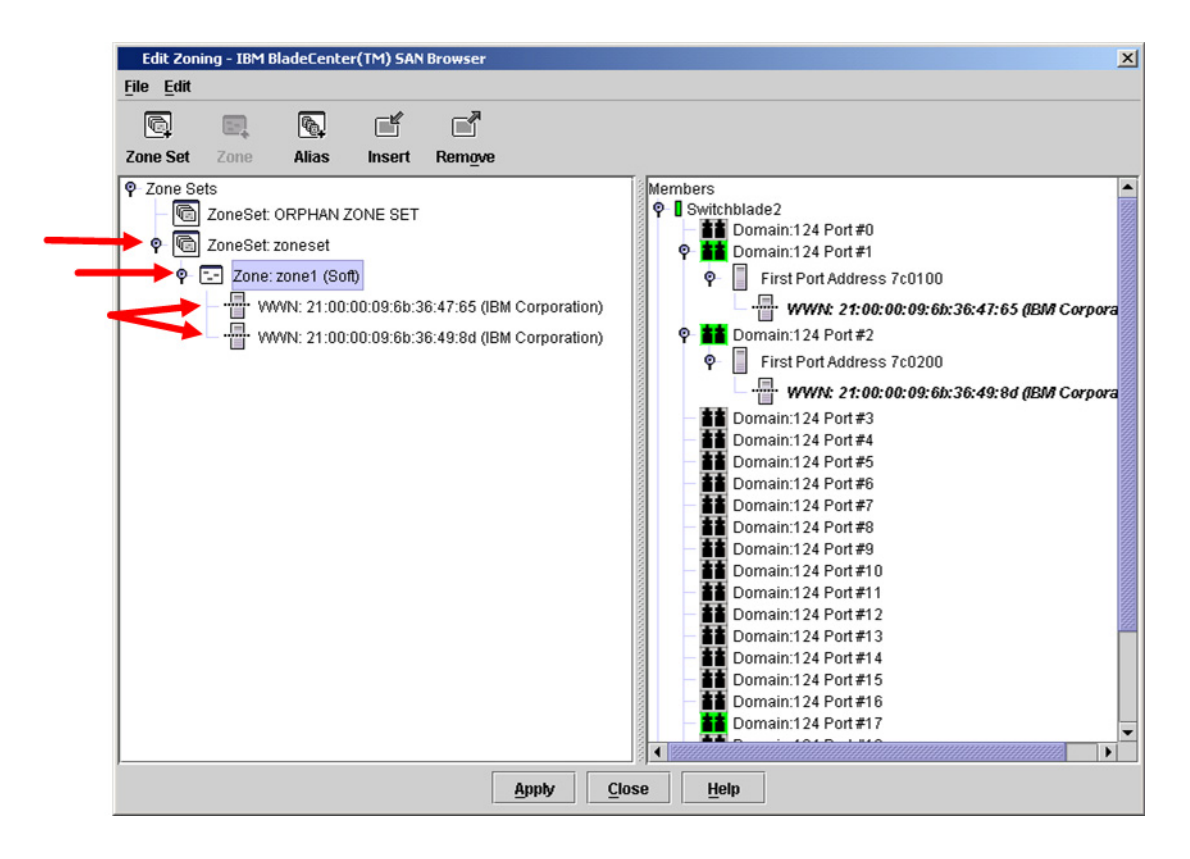

#### **IBM BladeCenter CLI**

**NOTE:** Use the following CLI commands when the IBM BladeCenter GUI is not available.

Login: admin Password: xxxxxxx IBM BladeCenter #> zone members <zone name> Repeat this statement for each zone and confirm that only WWNs are listed.

# **Operating Mode Configuration**

#### **McDATA Sphereon Web Management**

- 1. Start McDATA Sphereon Web Management. The **Main Switch View** dialog box displays.
- 2. On the navigation panel, select **Operations**. The **Operations** dialog box displays. Select the **Switch** tab, select **Online State** tab, then click the **Set Offline** button.

| 🗿 Sphereon 4500: mcdt1                     | 9 - Microsoft Internet Explorer                                                                                                    |
|--------------------------------------------|----------------------------------------------------------------------------------------------------|
| File Edit View Favorit                     | tes Tools Help                                                                                                    |
| 🕁 Back 🔹 🔿 🗸 🙆 😰                           | 🔐 🐼 Search 🔝 Favorites 🛞 Media 🧭 🛃 - 🎒 🗹 - 🗐 😽                                                                                        |
| Address 🖉 http://10.20.67                  | 7.19/operations_online_fs.htm 💌 🔗 Links 🍟 🛱                                                                                           |
| 🐠 Search 👻 Edit                            | Google ▼ Yahool ▼ Ask Jeeves LookSmart 🕸 Customize 🖑 My Button 📝 Highlight                                                            |
|                                            | Operations:         Refresh-7 / 23 / 04 at 13:15:29           Switch         Port         Maintenance         Feature<br>Installation |
|                                            | Beacon Online State Reset Config Sys Err Light                                                                                        |
| View<br>Configure<br>Monitor<br>Operations | Current state is ONLINE                                                                                                    |
| Help                                       |                                                                                                    |
| e                                          | 🥥 🚺 🔮 Internet                                                                                                    |

3. On the navigation panel, select **Configure**. The **Configure** dialog box displays. Select the **Zoning** tab, select the **Zone Set** tab, then the **Disable Default Zone** button.

| Sphereon 4500: mcdt19                                                                                                    | ) - Microsoft Internet Explorer                                           |
|----------------------------------------------------------------------------------------------------|---------------------------------------------------------------------------|
| File Edit View Favorite                                                                                                    | es Tools Help                                                             |
| 🕁 Back 🔹 🤿 🖉 🙋                                                                                                    | 🚮 🔞 Search 📷 Favorites 🐠 Media 🧭 🛃 + 🎒 🖼 + 🗐 🦉                            |
| Address 🙋 http://10.20.67.                                                                                                    | 19/cfg_zoning_zset_fs.htm 🔽 🔗 Links 🕷 🛱 DSnagIt 😭                         |
| 🐠 Search 👻 Edit                                                                                                    | Google ▼ Yahool ▼ Ask Jeeves LookSmart 🕸 Customize 🖑 MyButton 🖉 Highlight |
|                                                                                                    |                                                                           |
|                                                                                                    | Refresh-7/23/04 at 16:07:47                                               |
|                                                                                                    | Configure:                                                                |
| 1                                                                                                    | Ports Switch Management Zoning Security Performance                       |
|                                                                                                    | Zone Set Zones                                                            |
|                                                                                                    |                                                                           |
| Mour                                                                                                    | Displayed Zoning Configuration is: Saved                                  |
| View                                                                                                    |                                                                           |
| Configure                                                                                                    | Save and Activate Zoning Configuration                                    |
| Goninguro                                                                                                    |                                                                           |
| Monitor                                                                                                    | Zone Set Name: 751                                                        |
|                                                                                                    |                                                                           |
| Operations                                                                                                    | Default Zone: Enabled                                                     |
|                                                                                                    |                                                                           |
| Help                                                                                                    | Disable Zone Set (Place all attached devices in the Default Zone)         |
|                                                                                                    |                                                                           |
|                                                                                                    | Discard Changes (Revert to Saved Zoning Configuration)                    |
|                                                                                                    |                                                                           |
|                                                                                                    |                                                                           |
|                                                                                                    |                                                                           |
|                                                                                                    |                                                                           |
|                                                                                                    |                                                                           |
|                                                                                                    |                                                                           |
| a de la companya de la companya de l | II III IIII IIIIIIIIIIIIIIIIIIIIIIIIII                                    |
|                                                                                                    |                                                                           |

- 4. On the navigation panel, select **Configure**. The **Configure** dialog box displays. Select the **Switch** tab, select the **Fabric Parameters** tab, then do the following:
  - a. From the Interop Mode list, select Open Fabric 1.0.
  - b. Click Activate.

| Sphereon 4500: - Micr       | crosoft Internet Explorer                                                                                                   |            |
|-----------------------------|----------------------------------------------------------------------------------------------------|------------|
| Eile Edit View Favorite     | ites Iools Help                                                                                                    |            |
| 🌀 Back 🔹 🕥 - 🚺              | 🖹 😰 🏠 🔎 Search 🤺 Favorites 🜒 Media 🤣 🎯 * 🍑 🔯 * 🗾 🍇                                                                          |            |
| Address 🙆 http://10.20.67.6 | 61/cfg_fab_params_fs.htm 🔽 💽                                                                                                | Go Links » |
|                             | Configure:<br>Ports Switch Management Zoning User Rights<br>Identification Date / Time Parameters Fabric Parameters Network | .13:59     |
| View                        | R_A_TOV:         100         (tenths of a second)           E_D_TOV:         20         (tenths of a second)                |            |
| Configure                   | Switch Priority: Default  Interop Mode:  Den Fabric 1.0                                                                     |            |
| Monitor                     | Online State: Offline                                                                                                    |            |
| Operations                  | Note: The device must be offline to activate any changes                                                                    |            |
| Help                        |                                                                                                    |            |
|                             |                                                                                                    |            |
|                             |                                                                                                    |            |
|                             |                                                                                                    |            |
|                             |                                                                                                    |            |
|                             |                                                                                                    |            |
|                             |                                                                                                    |            |
|                             |                                                                                                    |            |
| Done 🖉                      | Intern                                                                                                    | et .;      |

5. On the navigation panel, select **Operations**. The **Operations** dialog box displays. Select the **Switch** tab, select **Online State** tab, then click the **Set Online** button.

| Sphereon 4500: mcdt19                              | 9 - Microsoft Internet Explorer                                               |
|----------------------------------------------------|-------------------------------------------------------------------------------|
| File Edit View Favorite                            | es Tools Help                                                                 |
| 🖙 Back 🔹 🤿 🗸 💋                                     | 🕼 🔯 Search 🝙 Favorites 🛞 Media 🧭 🖏 - 🎒 🗹 - 🗐 🗏                                |
| Address 👰 http://10.20.67                          | .19/operations_online_fs.htm 💽 🔗 Links 🎽 🛱 🛱 🛱                                |
| Search - Edit                                      | Google ▼ Yahool ▼ Ask Jeeves LookSmart 10\$ Customize 🖑 My Button 🖉 Highlight |
| View<br>Configure<br>Monitor<br>Operations<br>Help | Operations:                                                                   |
| e                                                  | I I I I I I I I I I I I I I I I I I I                                         |

#### McDATA Telnet CLI

**NOTE:** Use the following CLI commands when McDATA Sphereon Web Management is not available.

Username: Administrator Password: xxxxxxx Root> maint system Maint.System> setOnlineState false Maint.System> root Root> config zoning Config.Zoning> setDefZoneState false Config.Zoning> root Root> config switch Config.Switch> interopMode open Config.Switch> root Root> maint system Maint.System> setOnlineState true

# IBM eServer BladeCenter SAN Utility

Not applicable.

IBM BladeCenter CLI

Not applicable.

# **McDATA Specific Configuration**

Not applicable.

# **IBM BladeCenter Specific Configuration**

Not applicable.

# **Successful Integration Checklist**

Perform the following steps after the E\_port connection has been established and the fabric has had time to update. If everything verifies, the fabrics have successfully merged.

- ✓ Compare and verify that all Zoning information has been propagated on all switches.
- ✓ Verify that the correct Zone Set is activated.
- ✓ Compare and verify that all devices are in the Name Server of each switch.
- ✓ Verify that all initiators continue to detect and have access to all targets that existed prior to the fabric merger.

After everything is verified, your fabric has merged successfully and no additional steps need to be taken. If any of the above tasks did not complete successfully, please contact IBM support.

# **McDATA Intrepid 6000 Series Directors**

# **Integration Checklist**

The following steps must be completed to successfully merge McDATA and IBM BladeCenter fabrics. The remainder of this section provides detailed instructions and examples.

### ATTENTION!!

- Back up the current switch configuration data prior to performing the following steps so that the configuration is available if something goes wrong (see the first step for details).
- Disruptions in the fabric can occur as a result of performing the following steps. Therefore, it is recommended that these changes be done during down time or off-peak hours.
- ✓ Back up the current switch configuration data (see "Backing Up and Restoring the Current Configuration Settings" on page 266).
- ✓ Verify that the correct version of switch firmware is installed on each switch (see "Supported Switches and Firmware Versions" on page 265).
- Ensure that each switch has a unique Domain ID and that it falls within the proper range (see "Domain ID Configuration" on page 267).
- ✓ Set all switches to the appropriate timeout values (see "Timeout Values" on page 278).
- ✓ Ensure that all Zone set and Zone names are unique and conform to ANSI T11 standards (see "Active Zone Set Names" on page 291).
- ✓ Ensure that all zone members are specified by WWPN (see "Zone Types" on page 298).
- Ensure that all McDATA switches are configured for Open Fabric Interoperability mode (see "Operating Mode Configuration" on page 305).
- ✓ Verify that the fabrics have successfully merged (see "Successful Integration Checklist" on page 310).
- ✓ Contact IBM Technical Support to obtain the document, *Remote Boot of IBM BladeCenter from IBM FAStT*, if you are planning to use the boot form SAN functionality.

# **McDATA Configuration Limitations**

When merging McDATA and IBM BladeCenter fabrics, a maximum of 31 interconnected switches per fabric can be configured. Otherwise, all features are fully supported and comply with industry standards.

## **Contacting McDATA**

For more information about configuring McDATA switches, please see the McDATA contact information in the **Introduction** (see page 3).

# **IBM BladeCenter Configuration Limitations**

If you will be implementing the I/O stream guard feature, please contact your IBM technical support representative prior to configuring. Additional configuration procedures may be required.

# **Supported Switches and Firmware Versions**

The following IBM switch modules have been tested in the IBM BladeCenter environment and comply with the FC-SW-2 standard. They have tested interoperable with the following switches from McDATA that comply with the FC-SW-2 standard.

| Manufacturer | Switch Model                                                                           | Firmware Version     |
|--------------|----------------------------------------------------------------------------------------|----------------------|
| IBM          | IBM eServer BladeCenter<br>Fibre Channel Switch Module                                 | 1.4.0.49.0 and above |
|              | QLogic 6-port Enterprise<br>Fibre Channel Switch Module for IBM<br>eServer BladeCenter | 4.1.0.17-0 and above |
| McDATA       | Intrepid 6064 Director and IBM 2109F32                                                 | 5.1 and above        |
|              | Intrepid 6140 Director and IBM 2109M12                                                 | 5.1 and above        |

### IBM and McDATA Supported Switch and Firmware Versions

The following figures illustrate a McDATA Fibre Channel fabric prior to and after merging with an IBM BladeCenter.

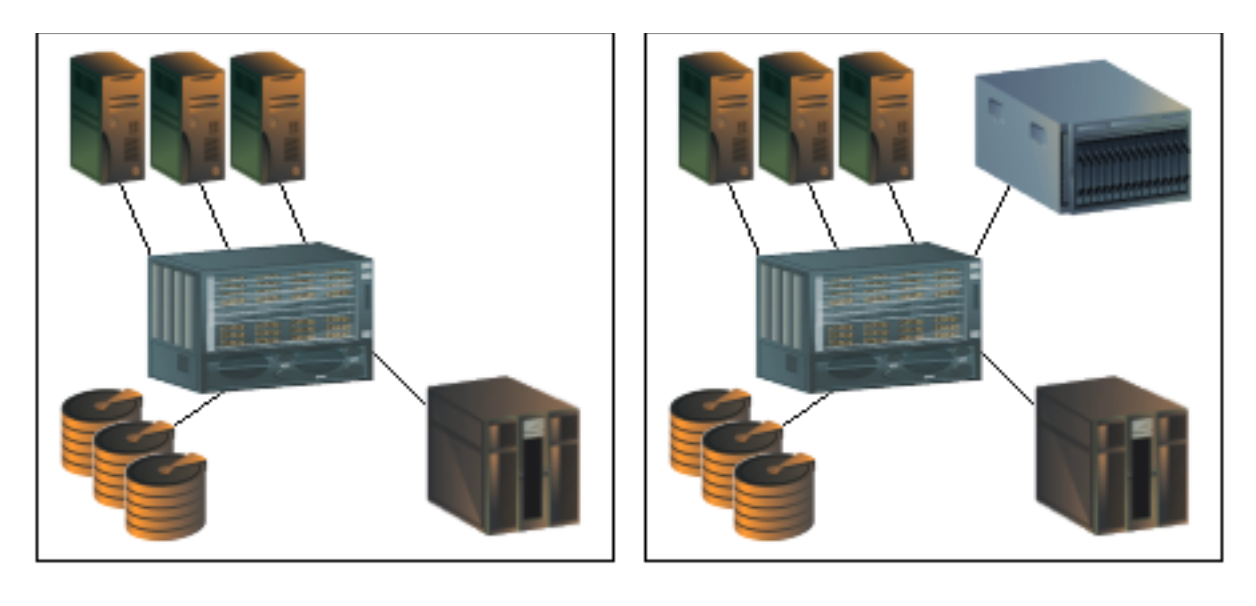

McDATA Fibre Channel Fabric Prior to Merging with the IBM BladeCenter

McDATA Fibre Channel Fabric with the IBM BladeCenter

# **Backing Up and Restoring the Current Configuration Settings**

Back up the current McDATA switch configuration data prior to following the steps to merge McDATA and IBM BladeCenter fabrics so that the configuration can be restored if something goes wrong.

**NOTE:** For additional information, refer to the documentation provided with the switch.

Note the following:

- Only a single copy of the configuration is kept on the McDATA server hard disk drive.
- The location and file name of the saved configuration cannot be modified.
- The configuration can only be restored to a switch with the same IP address.

# **Backup Procedure**

To backup the current McDATA configuration settings, do the following:

- 1. Start McDATA Sphereon Web Management. The Main Switch View dialog box displays.
- 2. On the navigation panel, select **Operations**. The **Operations** dialog box displays. Select the **Maintenance** tab. The **Maintenance** dialog box displays.
- 3. From the **Maintenance** dialog box, select **Backup and Restore Configuration**. The **Backup and Restore Configuration** dialog box displays. Click **Backup**.
- 4. When the backup of the configuration completes, a message displays. Click **OK**.

**NOTE:** If the backup fails, a message informs you that the backup to the server failed.

### **Restore Procedure**

If you need to restore the McDATA configuration settings that you backed up, do the following.

- **NOTE:** The backed up configuration is restored to the nonvolatile random access memory (NVRAM) on the switch. The restore operation initiates an initial product load (IPL).
- 1. Start McDATA Sphereon Web Management. The Main Switch View dialog box displays.
- 2. On the navigation panel, select **Operations**. The **Operations** dialog box displays. Select the **Switch** tab, select the **Online State** tab, then click the **Set Offline** button.
- 3. Select the Maintenance tab. The Maintenance dialog box displays.
- 4. From the **Maintenance** dialog box, select **Backup and Restore Configuration**. The **Backup and Restore Configuration** dialog box displays. Click **Restore**.
- 5. A confirmation dialog box displays, stating that the restore overwrites the existing configuration on the switch and the date of the restored backup. Click **OK**.
- 6. When the restore completes, select the **Switch** tab, select the **Online State** tab, then click the **Set Online** button.

# **Domain ID Configuration**

To ensure that there are no conflicts between switches, we recommend that each switch have an assigned Domain ID. The following steps show how to set the Domain ID on both the McDATA switch and IBM switch module.

The Domain ID should be locked and unique within the 97–127 (0x61–0x7f) range. This is equivalent to 1–31 on the McDATA switch. The following chart lists the McDATA Domain ID and the corresponding IBM Domain ID.

| McDATA<br>Domain ID | IBM<br>Domain ID | McDATA<br>Domain ID | IBM<br>Domain ID | McDATA<br>Domain ID | IBM<br>Domain ID |
|---------------------|------------------|---------------------|------------------|---------------------|------------------|
| 1                   | 97               | 11                  | 107              | 21                  | 117              |
| 2                   | 98               | 12                  | 108              | 22                  | 118              |
| 3                   | 99               | 13                  | 109              | 23                  | 119              |
| 4                   | 100              | 14                  | 110              | 24                  | 120              |
| 5                   | 101              | 15                  | 111              | 25                  | 121              |
| 6                   | 102              | 16                  | 112              | 26                  | 122              |
| 7                   | 103              | 17                  | 113              | 27                  | 123              |
| 8                   | 104              | 18                  | 114              | 28                  | 124              |
| 9                   | 105              | 19                  | 115              | 29                  | 125              |
| 10                  | 106              | 20                  | 116              | 30                  | 126              |
|                     | —                | —                   | —                | 31                  | 127              |

### McDATA Versus IBM Domain IDs

#### **McDATA SANpilot Web Management**

- 1. Start McDATA SANpilot Web Management. The **Main Director View** dialog box displays.
- 2. On the navigation panel, select **Operations**. The **Operations** dialog box displays. Select the **Director** tab, select the **Online State** tab, then click the **Set Offline** button.

| 🚰 ED-6064: san40-71 - Microso              | oft Internet Explorer                          |            | _ & ×   |
|--------------------------------------------|------------------------------------------------|------------|---------|
| File Edit View Favorites                   | Tools Help                                     |            | N 12    |
| 🌀 Back 🔹 🕥 - 💌 🙎                           | 🔣 🔎 Search 🤺 Favorites 🜒 Media 🧭 😞 - 🌽 🖬 - 📒 🦓 |            |         |
| Address Address http://10.4.40.71/ope      | erations_online_fs.htm                         | 💌 🄁 Go     | Links » |
|                                            |                                                |            |         |
|                                            | Operations: Refresh-2/18/03 at 15:52:15        |            |         |
| ter an an an an an an an an an an an an an |                                                |            |         |
|                                            | Director Port Maintenance Installation         |            |         |
|                                            | Beacon Online State Real Config                |            |         |
|                                            |                                                |            |         |
| View                                       | Current state is ONLINE                        |            |         |
|                                            | Set Offline                                    |            |         |
| Configure                                  |                                                |            |         |
| Monitor                                    |                                                |            |         |
| monitori                                   |                                                |            |         |
| Operations                                 |                                                |            |         |
|                                            |                                                |            |         |
| Help                                       |                                                |            |         |
|                                            |                                                |            |         |
|                                            |                                                |            |         |
|                                            |                                                |            |         |
|                                            |                                                |            |         |
|                                            |                                                |            |         |
|                                            |                                                |            |         |
|                                            |                                                |            |         |
|                                            |                                                |            |         |
|                                            |                                                |            |         |
| E Done                                     |                                                | 🤣 Internet |         |

- 3. On the navigation panel, select **Configure**. The **Configure** dialog box displays. Select the **Director** tab, select the **Parameters** tab, and do the following:
  - a. In the **Preferred Domain ID** box, type a unique Domain ID.
  - b. From the Insistent Domain ID list, select Enabled.
  - c. Click Activate.

| 🚰 ED-6064: san40-71 - Mic    | rosoft Internet Explorer                                                                                                    |            | _ 8 ×   |
|------------------------------|----------------------------------------------------------------------------------------------------|------------|---------|
| File Edit View Favorite      | s Tools Help                                                                                                    |            | 1       |
| 🕝 Back 👻 🕥 🖌 💌               | 😰 🐔 🔎 Search 🤺 Favorites 🜒 Media 🧭 🗟 - 😓 🖬 - 📙 🖏                                                                                                    |            |         |
| Address 6 http://10.4.40.7   | 1/cfg_sw_opparms_fs.htm                                                                                                    | 💌 ラ Go     | Links » |
| Address Per http://10.4.40.7 | Identification       Date / Time       Parameters       Network         Preferred Domain ID:       Identification       Date / Time       Parameters       Network         Insistent Domain ID:       Imagement       Disabled       Disabled       Disabled         Domain RSCN's:       Disabled       Disabled       Disabled       Disabled       Disabled         Online State:       Offine       Online to activate a change to the switch speed. If switch speed has not changed, activation may occur online         Activate       Cancel       Cancel       Disabled       Disabled | <b>G</b> 0 | Links " |
| ۲                            |                                                                                                    | 🜍 Internet |         |

4. On the navigation panel, select **Operations**. The **Operations** dialog box displays. Select the **Director** tab, select the **Online State** tab, then click the **Set Online** button.

| 🚰 ED-6064: san40-71 - Mic   | rosoft Internet Explorer                           |                |
|-----------------------------|----------------------------------------------------|----------------|
| File Edit View Favorites    |                                                    |                |
| G Back • 🕑 • 👗              | 🔮 🎧 🔎 Search 🎇 Favorites 🜒 Media 🏼 🍪 🖾 + 🥥 🔤 + 🧾 🦓 |                |
| Address 🙋 http://10.4.40.71 | /operations_online_fs.htm                          | ✓ 🗗 Go Links » |
|                             | Operations: Refresh-2/18/03 at 16:36:49            |                |
|                             | Director Port Maintenance Feature<br>Installation  |                |
|                             | Beacon Online State                                |                |
| View                        | Current state is OFFLINE                           |                |
| Configure                   | Set Unline                                         |                |
| Monitor                     |                                                    |                |
| Operations                  |                                                    |                |
| Help                        |                                                    |                |

#### **McDATA Telnet CLI**

**NOTE:** Use the following CLI commands when McDATA SANpilot Web Management is not available.

Username: Administrator Password: xxxxxxx Root> maint system Maint.System> setOnlineState False Maint.System> root Root> config switch Config.Switch> prefDomainId 1 Config.Switch> insistDomainId enable Config.Switch> show

| Switch Information   |                 |
|----------------------|-----------------|
| BB Credit:           | 16              |
| R_A_TOV:             | 100             |
| E_D_TOV:             | 20              |
| Preferred Domain ID: | 1               |
| Switch Priority:     | Default         |
| Speed:               | 2 Gb/sec        |
| Rerouting Delay:     | Disabled        |
| Interop Mode:        | Open Fabric 1.0 |
| Insistent Domain ID: | Enabled         |
| Domain RSCN:         | Disabled        |

Config.Switch> root Root> maint system Maint.System> setOnlineState True

### **IBM BladeCenter GUI**

**NOTE:** The procedures differ based on the IBM switch module model.

For the IBM eServer BladeCenter Fibre Channel Switch Module, do the following using the IBM BladeCenter SAN Utility:

- 1. Start the IBM eServer BladeCenter SAN Utility. The **IBM BladeCenter SAN Utility—Faceplate** dialog box displays.
- 2. From the IBM BladeCenter SAN Utility—Faceplate dialog box Switch menu, select Switch Properties.

| BIBM Blade               | Center® SAN Utility - Faceplate                                 |                                                                      |
|--------------------------|-----------------------------------------------------------------|----------------------------------------------------------------------|
| <u>File</u> Fabric       | Switch Port Zoning View                                         | Help                                                                 |
| Add FC Fabrics           | <u>Archive</u><br>Restore<br>Load Firmware<br>Firmware Fallback | Zoning<br>deCenter Switch                                            |
| • • 10.20.<br>• • 10.20. | Set Date/Time                                                   | rmal                                                                 |
| sb<br>B                  | Switch Properties<br>Network Properties                         |                                                                      |
|                          | Export Alarm Log<br>Configure <u>A</u> larm Thresholds          |                                                                      |
|                          | Reset Switch                                                    |                                                                      |
|                          | Restore Factory Defaults                                        |                                                                      |
|                          |                                                                 | Dev Switch Port Address Type WWINN                                   |
|                          |                                                                 | An Conner Switch Dart State Dart Info Configured Zanonate Alexand an |
| I                        |                                                                 | ne Server Switch Port Stats Port into Configured Zonesets Alarm Log  |
|                          |                                                                 | —本是·                                                                 |

- 3. From the Switch Properties—IBM BladeCenter SAN Utility dialog box, do the following:
  - a. Select the **Domain ID Lock Disable** radio button.
  - b. In the **Domain ID** box, type a unique Domain ID in the 97–127 range for the switch.
  - c. Select the **Domain ID Lock Enable** radio button to ensure that the switch always has that Domain ID.
  - d. Click OK.

| World Wide Name: 10<br>Operational State: on | :00:00:c0:dd:<br>line    | :00:72:c7    | FC Address:<br>Firmware Versio | 630000<br>n:∨1.4.0.26-5 |
|----------------------------------------------|--------------------------|--------------|--------------------------------|-------------------------|
| Chassis Name: IB<br>IP Address: 10           | M BladeCent<br>.20.78.93 | er Switch    | MAC address:                   | 00:c0:dd:00:72:c0       |
| Chassis Name:                                | IBM BladeC               | enter Switch |                                |                         |
| Administrative State:                        | online                   | -            | Timeout Value                  | S                       |
| 🕨 Domain ID:                                 | 99                       |              | R_A_TOV:                       | 10000                   |
| 🕨 Domain ID lock:                            | • Enable                 | O Disable    | R_T_TOV:                       | 100                     |
| Broadcast Support:                           | • Enable                 | O Disable    | E_D_TOV:                       | 2000                    |
| In-band Management                           | • Enable                 | O Disable    |                                |                         |

For the QLogic 6-port Enterprise Fibre Channel Switch Module for IBM eServer BladeCenter, do the following using the IBM BladeCenter SAN Browser:

- 1. Start the IBM BladeCenter SAN Browser. The **IBM BladeCenter SAN Browser—Faceplate** dialog box displays.
- 2. From the IBM BladeCenter SAN Browser—Faceplate dialog box Switch menu, select Switch Properties.

| IBM Blade(         | Center(TM) SAN                     | Browser      | - Facep         | olate           |              |          |          |         |                |       |         |       |              |
|--------------------|------------------------------------|--------------|-----------------|-----------------|--------------|----------|----------|---------|----------------|-------|---------|-------|--------------|
| <u>File</u> Fabric | Switch Port                        | Zoning       | ⊻iew            | <u>W</u> izards | <u>H</u> elp |          |          |         |                |       |         |       |              |
| Add Refr           | Archive<br>Restore<br>User Account | is           |                 |                 |              |          |          |         |                |       |         |       |              |
| <b>9- 🔷</b> 10.20. | Temperature                        | <br>Threshol | ds              |                 |              |          |          |         |                |       |         |       |              |
| - Swit             | Switch Prope                       | rties        |                 |                 | -            |          |          |         |                |       |         |       |              |
|                    | Network Prop                       | oerties      |                 |                 |              |          |          |         |                |       |         |       |              |
|                    | SNMP Proper                        | ties         |                 |                 |              |          |          |         |                |       |         |       |              |
|                    | 🗆 Toggle Bead                      | con          |                 |                 |              |          |          |         |                |       |         |       |              |
|                    | Port Threshol                      | ld Alarm (   | <u>C</u> onfigu | ration          |              |          |          |         |                |       |         |       |              |
|                    | Load Firmwar                       | re           |                 |                 | 3            | 4 5      | 6        | 78      | 9 10           | 11 ·  | 12 13 1 | 14    |              |
|                    | Activate Firm                      | ware         |                 |                 |              |          |          |         |                |       |         |       |              |
|                    | <u>F</u> irmware Fall              | back         |                 |                 |              |          |          |         |                |       |         |       |              |
|                    | Reset Switch                       |              |                 |                 | •            | Nickname | e        | Details | FC Addres:     | 3     | Switch  | Port  | Target/Initi |
|                    | Restore Facto                      | ory Defau    | lts             |                 |              |          |          | (i)     | 7c0100         | Swite | hblade2 | Bay 1 | Unknown      |
|                    |                                    | 21.0         | 0.00.09         | 00.30.49.8      | a 🛛          |          |          | (i)     | ]7c0200        | Swite | hblade2 | Bay 2 | Unknown      |
|                    |                                    |              |                 |                 |              |          |          |         | 200000000001   |       |         |       |              |
|                    |                                    | De           | ices [          | Switch          | Port 9       | Stats Pr | nrt Info | Con     | figured Zone:  | sets  |         |       |              |
| 1                  |                                    |              |                 | CHIRCH          | . ore.       |          |          |         | ingui ou conc. |       |         |       |              |
|                    |                                    |              |                 |                 |              |          |          |         |                |       |         |       |              |

- 3. From the Switch Properties—IBM BladeCenter SAN Browser dialog box, do the following:
  - a. Select the **Domain ID Lock Disable** radio button to ensure that the switch always has that Domain ID.
  - b. In the **Domain ID** box, type a unique Domain ID in the 97–127 range for the switch.
  - c. Select the **Domain ID Lock Enable** radio button to ensure that the switch always has that Domain ID.
  - d. Click OK.

| World Wide Name: 10:00:00:c0:d | 1:02:1d:68 First Port Address | s: 7c0000      |             |
|--------------------------------|-------------------------------|----------------|-------------|
| Operational State: online      | Firmware Version              | : V4.1.0.17-0  |             |
| Symbolic Name: Switchblade2    | MAC address:                  | 00:c0:dd:02:10 | 1:67        |
| IP Address: 10.20.67.24        |                               |                |             |
| Symbolic Name: Switchbla       | Domain ID lock:               | O Enable       | • Disable • |
| Administrative State: online   | Broadcast Support:            | Enable         | O Disable   |
| Domain ID: 124                 | 0x7c In-band Management:      | Enable         | O Disable   |
| FDMI HBA Entry Limit: 1000     | FDMI:                         | Enable         | O Disable   |
| ïmeout Values                  |                               | _              | _           |
| R_A_TOV: 10000                 | FC-SVV-2 Compliant:           | Enable         | () Disable  |
| E D TOV: 2000                  | Legacy Address Form           | at: 🔿 Enable   | Disable     |

### **IBM BladeCenter CLI**

**NOTE:** The procedures differ based on the IBM switch module model.

For the IBM eServer BladeCenter Fibre Channel Switch Module, use the following CLI commands when the IBM eServer BladeCenter SAN Utility is not available:

```
Login: admin
Password: xxxxxxx
IBM BladeCenter #> admin start
IBM BladeCenter (admin) #> config edit
IBM BladeCenter (admin-config) #> set config switch
  The following options display:
  AdminState (1=Online, 2=Offline, 3=Diagnostics) [Online]
  BroadcastEnabled (True / False) [True]
  InbandEnabled (True / False) [True]
  DefaultDomainID (decimal value, 1-239) [1] <97-127>
  DomainIDLock (True / False) [False] True
  SymbolicName (string, max=32 chars) [Fibre Channel Switch Module]
  R T TOV (decimal value, 1-1000 msec) [100]
  R A TOV (decimal value, 100-100000 msec) [10000]
  E D TOV (decimal value, 10-20000 msec) [2000]
  FS TOV (decimal value, 100-100000 msec) [5000]
  DS TOV (decimal value, 100-100000 msec) [5000]
  PrincipalPriority (decimal value, 1-255) [254]
  ConfigDescription (string, max=64 chars) [Default Config]
IBM BladeCenter (admin-config) #> config save
IBM BladeCenter (admin) #> config activate
The configuration will be activated. Please confirm (y/n): [n] y
```

For the QLogic 6-port Enterprise Fibre Channel Switch Module for IBM eServer BladeCenter, use the following CLI commands when the IBM eServer BladeCenter SAN Browser is not available:

```
Switchblade2: admin> admin start
Switchblade2 (admin): admin> config edit
  The config named default is being edited.
Switchblade2 (admin-config): admin> set config switch
  A list of attributes with formatting and current values will follow.
  Enter a new value or simply press the ENTER key to accept the current
  value. If you wish to terminate this process before reaching the end of
  the list press 'q' or 'Q' and the ENTER key to do so.
  AdminState (1=Online, 2=Offline, 3=Diagnostics) [Online]
  BroadcastEnabled (True / False) [True]
  InbandEnabled (True / False) [True]
  FdmiEnabled (True / False) [True]
  FdmiEntries (decimal value, 0-1000) [1000]
  DefaultDomainID (decimal value, 1-239) [1] 124
  DomainIDLock (True / False) [False] true
  SymbolicName (string, max=32 chars) [Switchblade2]
  R A TOV (decimal value, 100-100000 msec) [10000]
  E D TOV (decimal value, 10-20000 msec) [2000]
  PrincipalPriority (decimal value, 1-255) [254]
  ConfigDescription (string, max=64 chars) [IBM eServer BladeCenter(TM)
  6-port Enterprise Fibre Channel Swit]
  FC-SW-2 Compliant (True / False) [True]
  Finished configuring attributes.
  This configuration must be saved (see config save command) and
  activated (see config activate command) before it can take effect.
  To discard this configuration use the config cancel command.
Switchblade2 (admin-config): admin> config save
  The config named default has been saved.
Switchblade2 (admin): admin> config activate
  The currently active configuration will be activated.
  Please confirm (y/n): [n] y
Switchblade2 (admin): admin> admin end
```

# **Timeout Values**

As per FC-SW-2 Fibre Channel standards, set all switches to the following timeout values (TOV) in order to successfully establish an E\_port connection:

 $R_A_TOV = 10$  seconds (The setting is **100**.)  $E_D_TOV = 2$  seconds (The setting is **20**.)

This section provides the steps to change these values.

### **McDATA SANpilot Web Management**

- 1. Start McDATA SANpilot Web Management. The Main Director View dialog box displays.
- On the navigation panel, select Configure. The Configure dialog box displays. Select the Director tab, then select the Fabric Parameters tab. Verify that R\_A\_TOV is set to 100 and E\_D\_TOV is set to 20. If the settings are not correct, proceed to step 3. If the settings are correct, no changes need to be made; proceed to the next appropriate section.

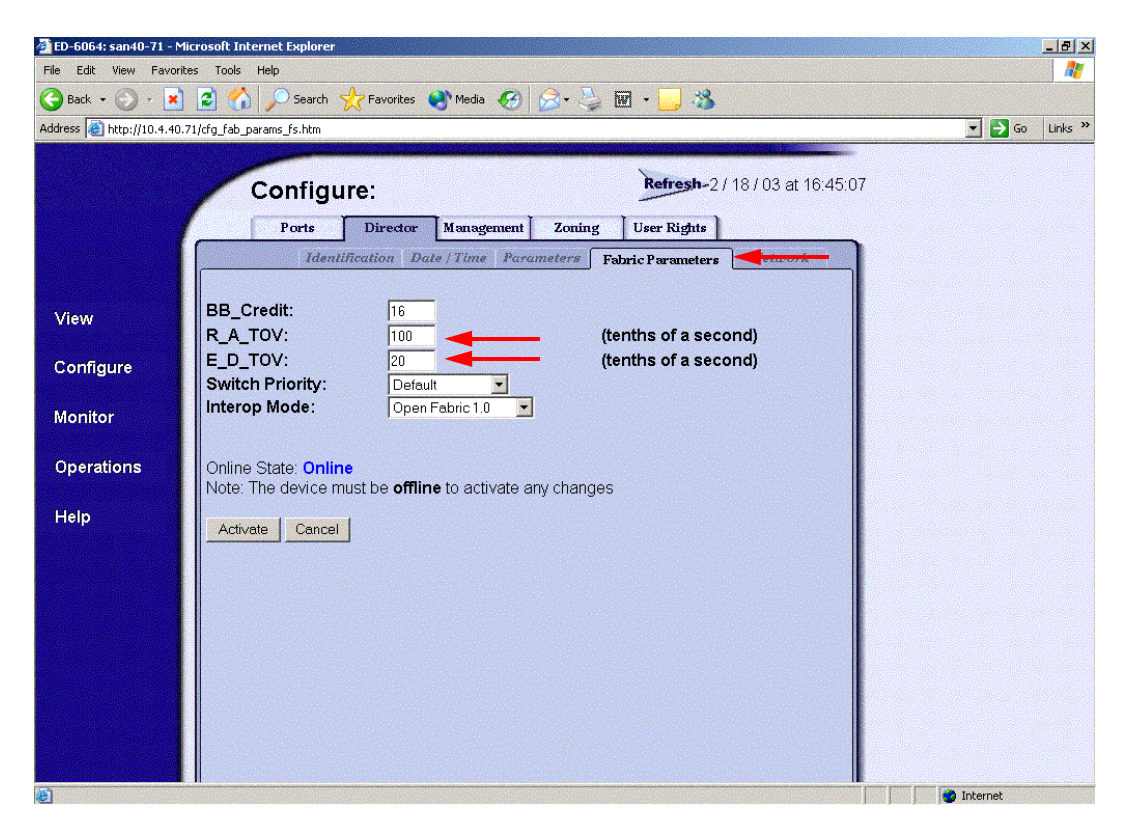

3. On the navigation panel, select **Operations**. The **Operations** dialog box displays. Select the **Director** tab, select **Online State** tab, then click the **Set Offline** button.

| 🔮 ED-6064: san40-71 - Micro              | osoft Internet Explorer                          |            | _ 8 ×                                   |
|------------------------------------------|--------------------------------------------------|------------|-----------------------------------------|
| File Edit View Favorites                 | Tools Help                                       |            | ali ali ali ali ali ali ali ali ali ali |
| 🕝 Back 🝷 🕥 🕗 💌                           | 😫 🏠 🔎 Search 🤺 Favorites 🜒 Media 🤣 忌 + 🌽 🖬 + 🗾 🎎 |            |                                         |
| Address 🙆 http://10.4.40.71/             | operations_online_fs.htm                         | 💌 🏓 Go     | Links »                                 |
|                                          |                                                  |            |                                         |
|                                          | Operations: Refresh-2/18/03 at 15:52:15          |            |                                         |
| /                                        | Directory Dart Meintenan Feature                 |            |                                         |
| 1                                        | Director For maintenance Installation            |            |                                         |
|                                          | Beacon Unline State Real Config                  |            |                                         |
|                                          |                                                  |            |                                         |
| View                                     |                                                  |            |                                         |
| Configure                                | Set Offline                                      |            |                                         |
| J. J. J. J. J. J. J. J. J. J. J. J. J. J |                                                  |            |                                         |
| Monitor                                  |                                                  |            |                                         |
|                                          |                                                  |            |                                         |
| Operations                               |                                                  |            |                                         |
| Help                                     |                                                  |            |                                         |
| noib                                     |                                                  |            |                                         |
|                                          |                                                  |            |                                         |
|                                          |                                                  |            |                                         |
|                                          |                                                  |            |                                         |
|                                          |                                                  |            |                                         |
|                                          |                                                  |            |                                         |
|                                          |                                                  |            |                                         |
|                                          |                                                  |            |                                         |
|                                          |                                                  |            |                                         |
| Done Done                                |                                                  | 👩 Internet |                                         |

- 4. On the navigation panel, select **Configure**, The **Configure** dialog box displays. Select the **Director** tab, select the **Fabric Parameters** tab, then do the following:
  - a. In the **R\_A\_TOV** box, change the setting to **100**.
  - b. In the **E\_D\_TOV** box, change the setting to **20**.
  - c. Click Activate.

| ED-6064: san40-71 - N<br>File Edit View Enum       | ticrosoft Internet Explorer                                                                                                    |            |
|----------------------------------------------------|----------------------------------------------------------------------------------------------------|------------|
|                                                    | kes rous nep<br>1 ② ≪\ _ Search 📌 Favorites 🔊 Media Ø   ⇔ - ≥ 1007 + 🔲 🕱                                                                                                    |            |
| Address Address Address                            | .71/cfg_fab_params_fs.htm                                                                                                    | Go Links » |
| View<br>Configure<br>Monitor<br>Operations<br>Help | Ports       Director       Management       Zoning       User Rights         Forts       Director       Management       Zoning       User Rights         BB_Credit:       16       R.A.TOV:       100       Imagement       Returns of a second)         Switch Priority:       100       1       Imagement       (tenths of a second)         Switch Priority:       100       1       Imagement       (tenths of a second)         Switch Priority:       100       1       Imagement       (tenths of a second)         Online State:       Online to activate any changes       Activate       Cancel |            |
| e                                                  |                                                                                                    | Internet   |

5. On the navigation panel, select **Operations**. The **Operations** dialog box displays. Select the **Director** tab, select the **Online State** tab, then click the **Set Online** button.

| ED-6064: san40-71 - Microsoft Internet Explorer                 |                                                                                                    |
|-----------------------------------------------------------------|----------------------------------------------------------------------------------------------------|
| File Edit View Favorites Tools Help                             | N 1997 - 1997 - 1997 - 1997 - 1997 - 1997 - 1997 - 1997 - 1997 - 1997 - 1997 - 1997 - 1997 - 1997 - 1997 - 1997 |
| 😋 Back + 🕥 - 💌 😰 🏠 🔎 Search 🤺 Favorites 🜒 Media 🤣 😒 - چ 🖬 + 🛄 🧏 |                                                                                                    |
| Address 🗃 http://10.4.40.71/operations_online_fs.htm            | 🗾 🄁 Go 🛛 Links 🎽                                                                                                |
| View<br>Configure<br>Monitor<br>Operations<br>Help              |                                                                                                    |
|                                                                 | 💙 Internet                                                                                                    |

#### **McDATA Telnet CLI**

**NOTE:** Use the following CLI commands when McDATA SANpilot Web Management is not available.

Username: Administrator Password: XXXXXXX Root> main system

Maint.System> setOnlineState False
Maint.System> root
Root> config switch
Config.Switch> raTOV 100
Config.Switch> edTOV 20
Config.Switch> show

| Switch Information      |                 |
|-------------------------|-----------------|
| BB Credit:              | 16              |
| R_A_TOV:                | 100             |
| E_D_TOV:                | 20              |
| Preferred Domain ID:    | 1               |
| Switch Priority:        | Default         |
| Speed:                  | 2 Gb/sec        |
| Rerouting Delay:        | Disabled        |
| Interop Mode:           | Open Fabric 1.0 |
| Insistent Domain ID:    | Enabled         |
| Domain RSCN:            | Disabled        |
| Root> maint system      |                 |
| Maint.System> setOnline | State True      |

### IBM BladeCenter GUI

**<u>ATTENTION!!</u>** The following steps take the switch offline; therefore, do not perform them on a switch being managed in-band.

**NOTE:** The procedures differ based on the IBM switch module model.

For the IBM eServer BladeCenter Fibre Channel Switch Module, do the following using the IBM BladeCenter SAN Utility:

- 1. Start the IBM eServer BladeCenter SAN Utility. The **IBM BladeCenter SAN Utility—Faceplate** dialog box displays.
- 2. From the IBM BladeCenter SAN Utility—Faceplate dialog box Switch menu, select Switch Properties.

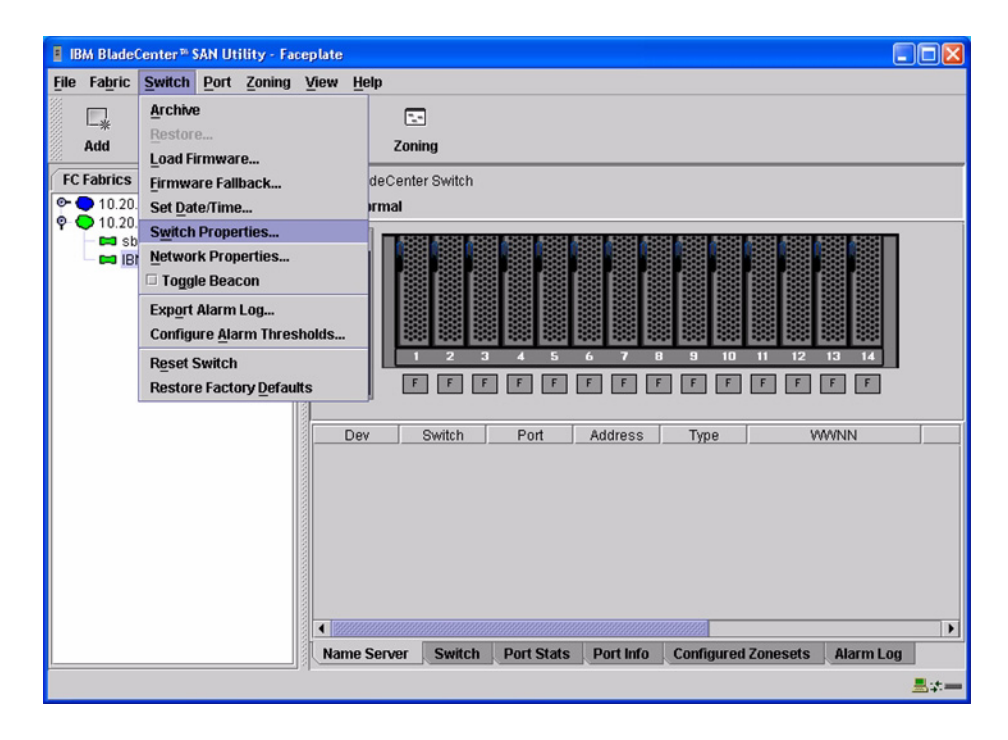

3. From the **Switch Properties—IBM BladeCenter SAN Utility** dialog box, verify that **R\_A\_TOV** is set to **10000** and **E\_D\_TOV** is set to **2000**. If the settings are not correct, proceed to step 4. If the settings are correct, no changes need to be made; proceed to the next appropriate section.

| World Wide Name: 10:<br>Operational State: opi | :00:00:c0:dd:0<br>line         | 00:72:c7     | FC Address:<br>Firmware Version | 630000<br>vv1 4 0 26-5 |
|------------------------------------------------|--------------------------------|--------------|---------------------------------|------------------------|
| Chassis Name: IBN<br>IP Address: 10.           | BladeCenter Switch<br>20.78.93 |              | MAC address:                    | 00:c0:dd:00:72:c6      |
| Chassis Name:                                  | IBM BladeCe                    | enter Switch |                                 |                        |
| Administrative State:                          | online                         | •            | Timeout Values                  |                        |
| Domain ID:                                     | 99                             |              | R_A_TOV:                        | 10000                  |
| Domain ID lock:                                | Enable                         | O Disable    | R_T_TOV:                        | 100                    |
| Broadcast Support:                             | • Enable                       | O Disable    | E_D_TOV:                        | 2000                   |
| In-band Management:                            | Enable                         | O Disable    |                                 |                        |

- 4. From the Switch Properties—IBM BladeCenter SAN Utility dialog box Administrative State list, select offline. Click OK.
- 5. Re-enter the **Switch Properties—IBM BladeCenter SAN Utility** dialog box (see step 2). Do the following:
  - a. In the **R\_A\_TOV** box, enter **10000**.
  - b. In the **E\_D\_TOV** box, enter **2000**.
  - c. Click OK.
- 6. Re-enter the Switch Properties—IBM BladeCenter SAN Utility dialog box (see step 2). In the Administrative State list, select Online. Click OK.
For the QLogic 6-port Enterprise Fibre Channel Switch Module for IBM eServer BladeCenter, do the following using the IBM BladeCenter SAN Browser:

- 1. Start the IBM BladeCenter SAN Browser. The **IBM BladeCenter SAN Browser—Faceplate** dialog box displays.
- 2. From the IBM BladeCenter SAN Browser—Faceplate dialog box Switch menu, select Switch Properties.

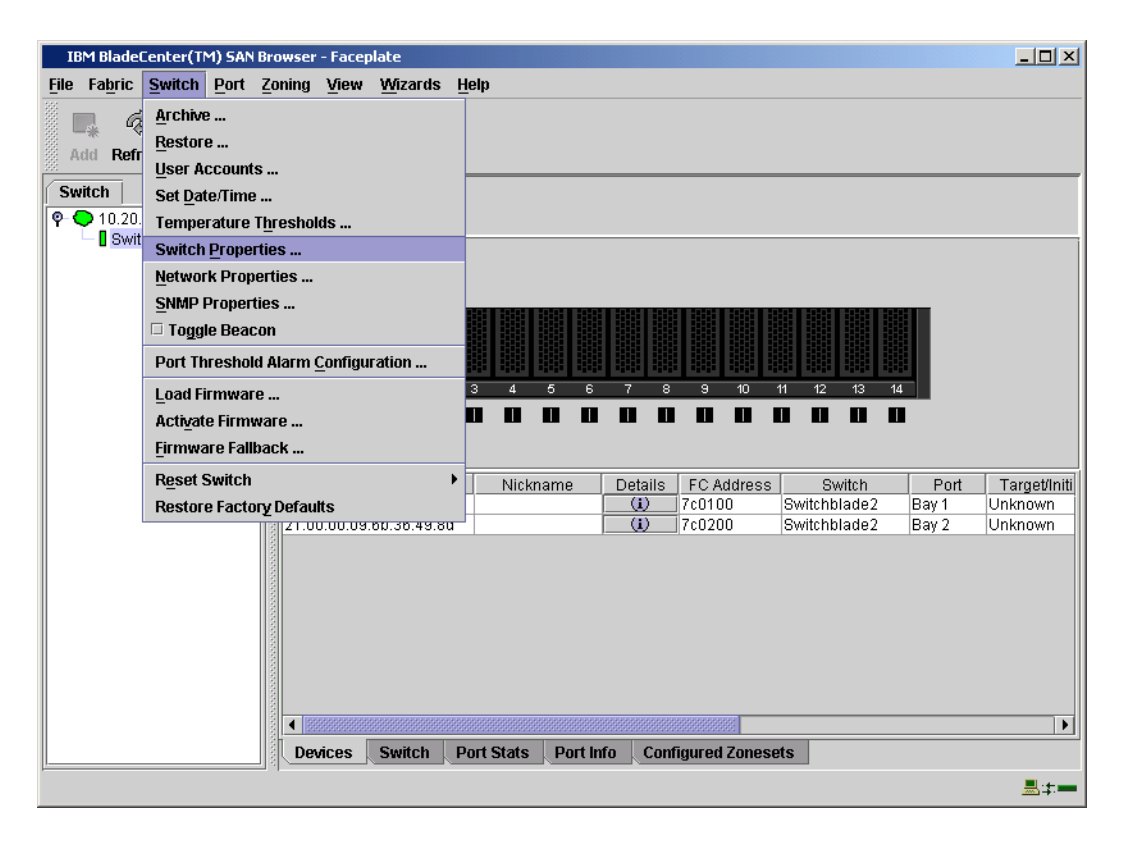

3. From the **Switch Properties—IBM BladeCenter SAN Browser** dialog box, verify that **R\_A\_TOV** is set to **10000** and **E\_D\_TOV** is set to **2000**. If the settings are *not* correct, proceed to step 4. If the settings are correct, no changes need to be made; proceed to the next appropriate section.

| vvoria vvide Name: 10.0                     | 0:00:c0:dd:02:1d:68 | First Port Address: 7  | c0000         |        |  |
|---------------------------------------------|---------------------|------------------------|---------------|--------|--|
| Operational State: onlin                    | ne                  | Firmware Version: V    | 4.1.0.17-0    |        |  |
| Symbolic Name: Swit                         | chblade2            | MAC address: 0         | 0:c0:dd:02:10 | 1:67   |  |
| IP Address: 10.2                            | 0.67.24             |                        |               |        |  |
| Symbolic Name: Switchblade2 Domain ID lock: |                     |                        |               |        |  |
| Administrative State:                       | online 🔻            | Broadcast Support:     | • Enable      | ) Dis  |  |
| Domain ID:                                  | 124 <b>0x</b> 7c    | In-band Management:    | • Enable      | ) Dis  |  |
| FDMI HBA Entry Limit:                       | 1000                | FDMI:                  | • Enable      | ) Dis  |  |
| Timeout Values                              |                     | FO OW D Compliants     | <u> </u>      | ~ -··  |  |
| R_A_TOV: 10000                              | )                   | FC-SW-2 Compliant:     | Enable        | () Dis |  |
|                                             |                     | Legacy Address Format: | O Enable      | () Dis |  |

- 4. To modify the timeout value settings, do the following:
  - a. In the Administrative State drop-down box, select offline. Click OK.
  - b. In the Timeout Values section, do the following:
    - (1) In the **R\_A\_TOV** box, enter **10000**.
    - (2) In the **E\_D\_TOV** box, enter **2000**.
  - c. Click OK.
  - d. In the Administrative State drop-down box, select online. Click OK.

| World Wide N   | ame: 10:00:00:c0:dd:02:1d:ea | First Port Address:   | 010000         |        |
|----------------|------------------------------|-----------------------|----------------|--------|
| Operational St | ate: offline                 | Firmware Version:     | V4.1.0.17-0    |        |
| Symbolic Nam   | e: Switchblade1              | MAC address:          | 00:c0:dd:02:10 | t:e9   |
| IP Address:    | 10.20.67.24                  |                       |                |        |
| Symbolic Nam   | e: Switchblade1              | Domain ID lock:       | • Enable       | () Dis |
| Administrative | State: online                | Broadcast Support:    | • Enable       | () Dis |
| Domain ID:     | 123 <b>0x</b> 7b             | In-band Management:   | • Enable       | () Dis |
| FDMI HBA Entr  | Limit: 1000                  | FDMI:                 | • Enable       | ) Dis  |
| Timeout Values | 10000                        | FC-SW-2 Compliant:    | • Enable       | ) Dis  |
|                | 2000                         | Legacy Address Format | : O Enable     | Dis    |

5. From the **Switch Properties—IBM BladeCenter SAN Utility** dialog box, verify your changes (see step 3).

#### **IBM BladeCenter CLI**

**<u>ATTENTION!!</u>** The following steps take the switch offline; therefore, do not perform them on a switch being managed in-band.

NOTE: The procedures differ based on the IBM switch module model.

For the IBM eServer BladeCenter Fibre Channel Switch Module, use the following CLI commands when the IBM eServer BladeCenter SAN Utility is not available:

```
Login: admin
Password: xxxxxxx
```

```
Use the following command to verify that R_A_TOV is set to 10000 and E_D_TOV is set to 2000.
```

```
IBM BladeCenter #> show config switch
```

If these timeout values are *not* correct, continue with this section. If the settings are correct, no changes need to be made; proceed with the next appropriate section.

```
IBM BladeCenter #> admin start
IBM BladeCenter (admin) #> config edit
IBM BladeCenter (admin-config) #> set config switch
  The following options display:
  AdminState (1=Online, 2=Offline, 3=Diagnostics) [Online]
  BroadcastEnabled (True / False) [True]
  InbandEnabled (True / False) [True]
  DefaultDomainID (decimal value, 1-239) [1]
  DomainIDLock (True / False) [True]
  SymbolicName (string, max=32 chars) [Fibre Channel Switch Module]
  R T TOV (decimal value, 1-1000 msec) [100]
  R A TOV (decimal value, 100-100000 msec) [9000]
                                                     10000
  E D TOV (decimal value, 10-20000 msec) [1000]
                                                   2000
  FS TOV (decimal value, 100-100000 msec) [5000]
  DS TOV (decimal value, 100-100000 msec) [5000]
  PrincipalPriority (decimal value, 1-255) [254]
  ConfigDescription (string, max=64 chars) [Default Config]
IBM BladeCenter (admin-config) #> config save
IBM BladeCenter (admin) #> config activate
The configuration will be activated. Please confirm (y/n): [n] y
```

For the QLogic 6-port Enterprise Fibre Channel Switch Module for IBM eServer BladeCenter, use the following CLI commands when the IBM eServer BladeCenter SAN Browser is not available:

Login: **admin** Password: **xxxxxxx** 

Use the following command to verify that R\_A\_TOV is set to 10000 and E\_D\_TOV is set to 2000.

Switchblade2: admin> **show config switch** 

If these timeout values are *not* correct, continue with this section. If the settings are correct, no changes need to be made; proceed with the next appropriate section.

```
Switchblade2: admin>
Switchblade2: admin> admin start
Switchblade2 (admin): admin> config edit
The config named default is being edited.
Switchblade2 (admin-config): admin> set config switch
A list of attributes with formatting and current values will follow.
Enter a new value or simply press the ENTER key to accept the current
value. If you wish to terminate this process before reaching the end of
the list press 'q' or 'Q' and the ENTER key to do so.
AdminState (1=Online, 2=Offline, 3=Diagnostics) [Online]
BroadcastEnabled (True / False) [True]
```

InbandEnabled (True / False) [True]

FdmiEnabled (True / False) [True]

FdmiEntries (decimal value, 0-1000) [1000] DefaultDomainID (decimal value, 1-239) [124] DomainIDLock (True / False) [True] SymbolicName (string, max=32 chars) [Switchblade2] R\_A\_TOV (decimal value, 100-100000 msec) [9000] 10000 E\_D\_TOV (decimal value, 10-20000 msec) [1000] 2000 PrincipalPriority (decimal value, 1-255) [254] ConfigDescription (string, max=64 chars) [IBM eServer BladeCenter(TM) 6-port Enterprise Fibre Channel Swit] FC-SW-2 Compliant (True / False) [True] Finished configuring attributes.
This configuration must be saved (see config save command) and
activated (see config activate command) before it can take effect.
To discard this configuration use the config cancel command.
Switchblade2 (admin-config): admin> config save
The config named default has been saved.
Switchblade2 (admin): admin> config activate
The currently active configuration will be activated.
Please confirm (y/n): [n] y
Switchblade2 (admin): admin> admin end

# **Principal Switch Configuration**

McDATA switches and IBM switch modules negotiate for principal switch automatically. Therefore, there are no steps to take.

# **Zone Configuration**

This section discusses configuring active Zone Set names and Zone types.

## Active Zone Set Names

The Zone and Zone Set names on each switch must be unique. If not, change one of the duplicate names. All Zone Set and Zone names must conform to the Fibre Channel (FC) Standards for Zone Naming (ANSI T11/00-427v3):

- 1. Must be 1–64 characters in length.
- 2. All characters are ASCII.
- 3. First character is [a–z] or [A–Z].
- 4. All other characters must be [a–z], [A–Z], [0–9], or the \_ character. Other characters (\$-^) may not be supported by all vendors and should be avoided.

#### McDATA SANpilot Web Management

- 1. Start McDATA SANpilot Web Management. The Main Director View dialog box displays.
- 2. On the navigation panel, select **Configure**. The **Configure** dialog box displays. Select the **Zoning** tab, then select the **ZoneSet** tab. Verify that the Zone Set name conforms to the standards for zone naming as discussed under "Active Zone Set Names" on page 291.

| 🚰 ED-6064: san40-71 - Microsoft Internet Explorer                      |                  |
|------------------------------------------------------------------------|------------------|
| File Edit View Favorites Tools Help                                    |                  |
| 🕞 Back + 🕥 - 🖹 🛃 🏠 🔎 Search 🨾 Favorites 🔇 Media 🤣 😥 - 🤤 📓 + 🧾 🖓        |                  |
| Address 🔊 http://10.4.40.71/cfg_zoning_zset_fs.htm                     | 🗾 🛃 Go 🛛 Links 🌺 |
|                                                                        |                  |
| Configure: Refresh-2/21/03 at 15:07:58                                 |                  |
| Ports Director Management Zoning Lieer Bights                          |                  |
| Tone for                                                               |                  |
|                                                                        |                  |
| View Displayed Zoning Configuration is: Saved                          |                  |
| 1 CAN                                                                  |                  |
| Configure Save and Activate Zoning Configuration                       |                  |
|                                                                        |                  |
| Monitor Zone Set Name: Interop_Set Rename Zone Set                     |                  |
|                                                                        |                  |
|                                                                        |                  |
| Help Disable Zone Set (Place all attached devices in the Default Zone) |                  |
|                                                                        |                  |
| Discard Changes (Revert to Saved Zoning Configuration)                 |                  |
|                                                                        |                  |
|                                                                        |                  |
|                                                                        |                  |
|                                                                        |                  |
|                                                                        |                  |
|                                                                        |                  |
|                                                                        | 🔮 Internet       |

3. On the navigation panel, select **Configure**. The **Configure** dialog box displays. Select the **Zoning** tab, then select the **Zones** tab. Verify that the Zone names conform to the standards for zone naming as discussed under "Active Zone Set Names" on page 291.

| 첄 ED-6064: san40-71 - Mi   | crosoft Internet Explorer                        |            | _ 8 ×   |
|----------------------------|--------------------------------------------------|------------|---------|
| File Edit View Favorit     | es Tools Help                                    |            |         |
| 🌀 Back 🔹 🕥 👻 💌             | 😰 🏠 🔎 Search 🧙 Favorites 🜒 Media 🤪 😞 + 🦕 🖬 🔹 🔜 🖏 |            |         |
| Address 🛃 http://10.4.40.7 | '1/cfg_zoning_zone_fs.htm                        | 💌 🄁 Go     | Links » |
|                            |                                                  |            |         |
|                            | Configure: Refresh-2/18/03 at 16:47:15           |            |         |
|                            | Coningato.                                       |            |         |
| 1                          | Ports Director Management Zoning User Rights     |            |         |
|                            | Zone Set Zones                                   |            |         |
|                            | Displayed Zaping Configuration in: Council       |            |         |
| View                       | Displayed Zoning Conliguration is. Saved         |            |         |
|                            |                                                  |            |         |
| Configure                  | Add New Zone                                     |            |         |
| Monitor                    |                                                  |            |         |
| MOTILOI                    |                                                  |            |         |
| Operations                 | Delete All Zones                                 |            |         |
|                            |                                                  |            |         |
| Help                       | Diaplay Previous Tance Diaplay Mars Tance        |            |         |
|                            | Display Frevious Zones Display wore Zones        |            |         |
|                            |                                                  |            |         |
|                            |                                                  |            |         |
|                            | All Zones Displayed                              |            |         |
|                            | All Zones Displayed                              |            |         |
|                            | Display Previous Zones Display More Zones        |            |         |
|                            |                                                  |            |         |
|                            |                                                  |            |         |
|                            |                                                  |            |         |
| ē)                         |                                                  | o Internet |         |

### **McDATA Telnet CLI**

**NOTE:** Use the following CLI commands when McDATA SANpilot Web Management is not available.

Username: Administrator Password: xxxxxxx Root> show Show> zoning

Verify that the Zone Set and Zone Names conform to the standards for zone naming as discussed under "Active Zone Set Names" on page 291.

## **IBM BladeCenter GUI**

**NOTE:** The procedures differ based on the IBM switch module model.

For the IBM eServer BladeCenter Fibre Channel Switch Module, do the following using the IBM BladeCenter SAN Utility:

- 1. Start the IBM eServer BladeCenter SAN Utility. The **IBM BladeCenter SAN Utility—Faceplate** dialog box displays.
- 2. From the IBM BladeCenter SAN Utility—Faceplate dialog box Zoning menu, select Edit Zoning.

| BM BladeCenter® SAN Utility - Face        | plate                                                                                                    |            |
|-------------------------------------------|----------------------------------------------------------------------------------------------------|------------|
| File Fabric Switch Port Zoning            | view Help                                                                                                    |            |
| 🗔 🤿 💾 Edit Zonii                          | ng                                                                                                    |            |
| Add Open Save Edit Zoni                   | ng <u>C</u> onfig                                                                                                    |            |
| EC Exprise Description                    | Zone Set                                                                                                    |            |
| © 10.20.67.16 Pestore                     | te zone set i ownen                                                                                                    |            |
| P • 10.20.67.17                           |                                                                                                    |            |
| IBM BladeCenter Switch                    | Image: Constraint of the second state of the second state of the second sta |            |
|                                           | Name Server Switch Port Stats Port Info Configured Zonesets Alarm Log                                                                                                    |            |
| اد (بــــــــــــــــــــــــــــــــــــ |                                                                                                    | <b>5</b> - |

3. From the Edit Zoning— IBM BladeCenter SAN Utility dialog box, compare the Zone Set and Zone names from each switch to ensure that none have the same name and the names conform to the standards for zone naming as discussed under "Active Zone Set Names" on page 291.

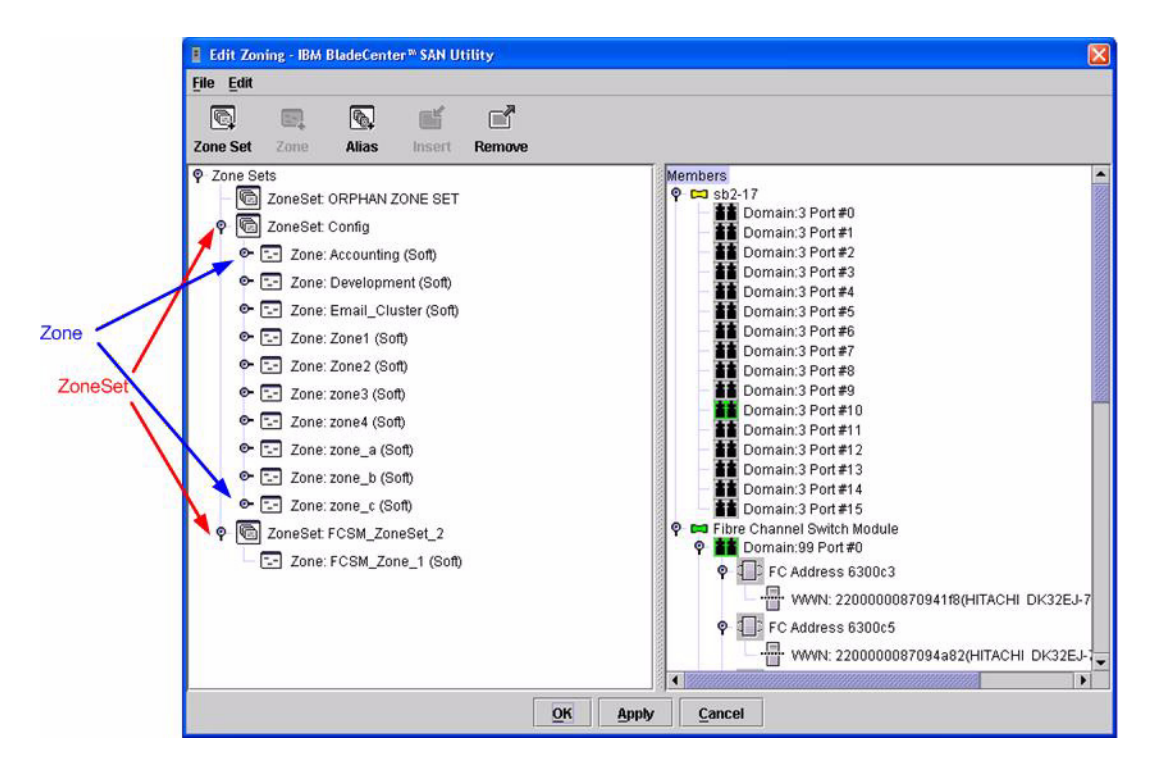

For the QLogic 6-port Enterprise Fibre Channel Switch Module for IBM eServer BladeCenter, do the following using the IBM BladeCenter SAN Browser:

- 1. Start the IBM eServer BladeCenter SAN Utility. The **IBM BladeCenter SAN** Utility—Faceplate dialog box displays.
- 2. From the IBM BladeCenter SAN Utility—Faceplate dialog box Zoning menu, select Edit Zoning.

| BM BladeCenter <sup>TN</sup> SAN Utility - Faceplate |                                                                                                    |
|------------------------------------------------------|----------------------------------------------------------------------------------------------------|
| File Fabric Switch Port Zoning View Help             |                                                                                                    |
| 🗔 📳 Edit Zoning                                      |                                                                                                    |
| Add Open Save Edit Zoning Config                     | 20                                                                                                    |
| Activate Zone Set                                    |                                                                                                    |
| FC Fabrics Deactivate Zone Set                       | r Switch                                                                                                    |
|                                                      |                                                                                                    |
| BBM BladeCenter Switch                               | Switch       Port       Address       Type       WWNN         Switch       Port Stats       Port Info       Configured Zonesets       Alarm Log |
|                                                      |                                                                                                    |

3. From the **Edit Zoning—IBM BladeCenter SAN Utility** dialog box, compare the Zone Set and Zone names from each switch to ensure that none have the same name and the names conform to the standards for zone naming as discussed under "Active Zone Set Names" on page 291.

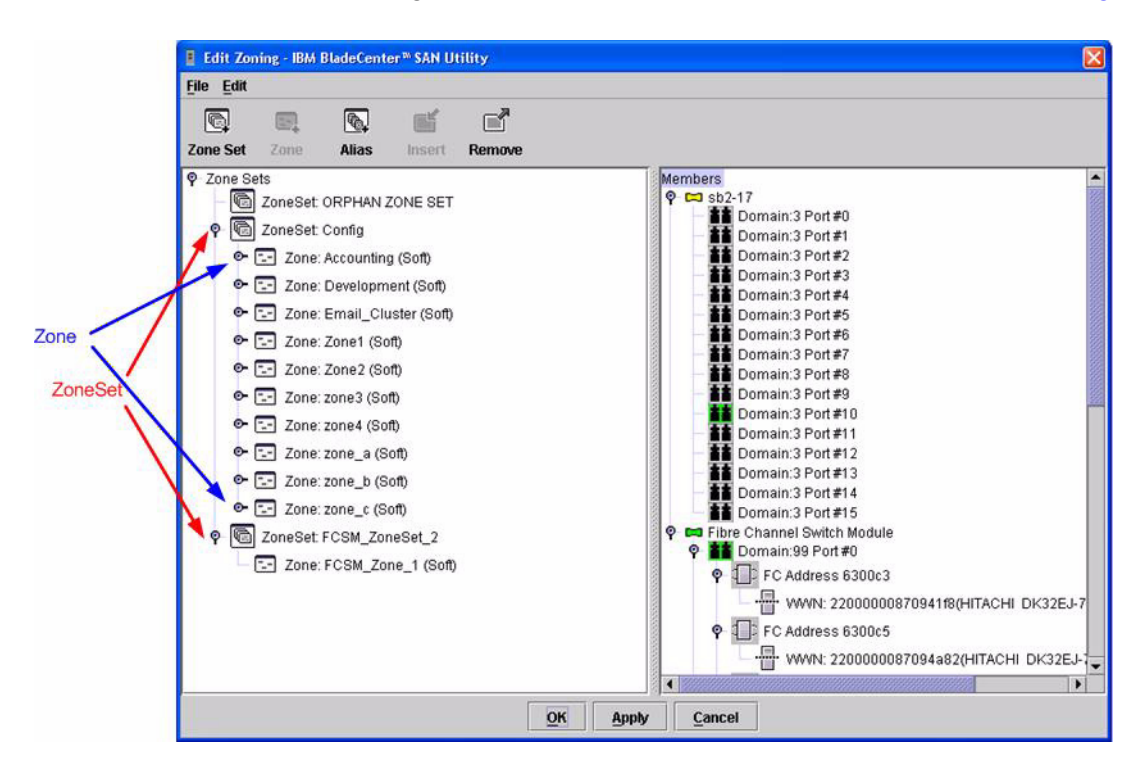

## **IBM BladeCenter CLI**

NOTE: Use the following CLI commands when the IBM BladeCenter GUI is not available.

Login: **admin** Password: **xxxxxxx** IBM BladeCenter #> **zone list** 

## Zone Types

All zone members must be specified by a world wide port name (WWPN) in order to comply with Fibre Channel standards. Any zone member not specified by WWPN cannot participate in the fabric. Below are steps to confirm the zone types.

**NOTE:** A world wide name (WWN) consists of a world wide node name (WWNN) and one or more WWPNs. References in this guide to WWN actually refer to the WWPN.

### **McDATA Sphereon Web Management**

- 1. Start McDATA SANpilot Web Management. The **Main Director View** dialog box displays.
- 2. On the navigation panel, select **Configure**. The **Configure** dialog box displays. Select the **Zoning** tab, then select the **Zones** tab. Select each zone.

| 🗿 ED-6064: san40-71 - Microsoft Internet Explorer                                                                                                    |            |          |
|----------------------------------------------------------------------------------------------------|------------|----------|
| Hie Edit View Favorites Tools Help                                                                                                    |            |          |
| Address @ http://10.4.40.71/cfg_zoning_zone_fs.htm                                                                                                    | 💌 🏓 GO     | Links »  |
| Address Phypullib.4.40.71/dg_zoning_zone_fs.htm     Configure:     View   Configure:     View   Configure:     Displayed Zoning Configuration is:     Saved     Display Previous Zones        Display More Zones        Display Previous Zones        Display Previous Zones        Display Previous Zones | ▼ So       | Links >> |
|                                                                                                    | 🔮 Internet |          |

- ED-6064: san40-71 Microsoft Internet Explorer File Edit View Favorites Tools Help 🔾 Back 🔹 🕥 – 💌 🛃 🏠 🔎 Search 🤺 Favorites 📢 Media 🤣 🔗 - 崣 👿 🔹 1.28 Address Mttp://10.4.40.71/cfg\_zoning\_zmember\_fs.htm?0,0 💌 🔁 Go 🛛 Links 🏾 Refresh-2/19/03 at 11:49:38 Configure: Ports User Rights Director Management Zoning Zone Set Modify Zone Zones -Displayed Zoning Configuration is: Saved View Configure Zone: Z2 Rename Zone Monitor Operations Add New Zone Member: Attached Node World Wide Name: 21:00:00:E0:8B:07:F9:B6 Add Member Help World Wide Name: Add Member Domain ID: 1 Port Number: 0 Add Member **Display Previous Members Display More Members** 50:02:0F:23:00:00:9F:E8 Delete Delete 50:02:0F:23:00:00:9F:5D -🥝 Internet ど Done
- 3. For each the zone selected in step 2, verify that all members are specified by WWN.

#### **McDATA Telnet CLI**

**NOTE:** Use the following CLI commands when McDATA SANpilot Web Management is not available.

Username: Administrator Password: xxxxxxx

Verify that all of the Zone members are specified by WWN.

| Root> <b>show</b> |           |                         |
|-------------------|-----------|-------------------------|
| Show> zonin       | g         |                         |
| Active Zone       | Set       |                         |
| Default Zon       | e Enabled | : False                 |
| Zone Set:         | Interop_S | et                      |
| Zone: Z2          | 2         |                         |
| Zone              | Member:   | 50:02:0F:23:00:00:9F:E8 |
| Zone              | Member:   | 50:02:0F:23:00:00:9F:5D |
| Zone              | Member:   | 21:01:00:E0:8B:22:6E:2E |
| Zone              | Member:   | 21:00:00:E0:8B:09:CA:63 |
| Zone              | Member:   | 21:00:00:E0:8B:09:8F:5E |
| Zone              | Member:   | 21:00:00:E0:8B:07:4C:B7 |
| Zone              | Member:   | 21:00:00:E0:8B:06:8E:67 |
| Zone              | Member:   | 21:00:00:E0:8B:06:8A:67 |

## **IBM BladeCenter GUI**

**NOTE:** The procedures differ based on the IBM switch module model.

For the IBM eServer BladeCenter Fibre Channel Switch Module, do the following using the IBM BladeCenter SAN Utility:

- 1. Start the IBM eServer BladeCenter SAN Utility. The **IBM BladeCenter SAN** Utility—Faceplate dialog box displays.
- 2. From the IBM BladeCenter SAN Utility—Faceplate dialog box Zoning menu, select Edit Zoning.

| BM BladeCenter® SAN Utility - Face        | plate                                                                                                    |            |
|-------------------------------------------|----------------------------------------------------------------------------------------------------|------------|
| File Fabric Switch Port Zoning            | view Help                                                                                                    |            |
| 🗔 🤿 💾 Edit Zonii                          | ng                                                                                                    |            |
| Add Open Save Edit Zoni                   | ng <u>C</u> onfig                                                                                                    |            |
| EC Exprise Description                    | Zone Set                                                                                                    |            |
| © 10.20.67.16 Pestore                     | Te zone Set                                                                                                    |            |
| P • 10.20.67.17                           |                                                                                                    |            |
| IBM BladeCenter Switch                    | Image: Constraint of the second state of the second state of the second sta |            |
|                                           | Name Server Switch Port Stats Port Info Configured Zonesets Alarm Log                                                                                                    |            |
| اد (بــــــــــــــــــــــــــــــــــــ |                                                                                                    | <b>5</b> - |

3. The Edit Zoning—IBM BladeCenter SAN Utility dialog box displays. Confirm that all zone members are listed as WWN.

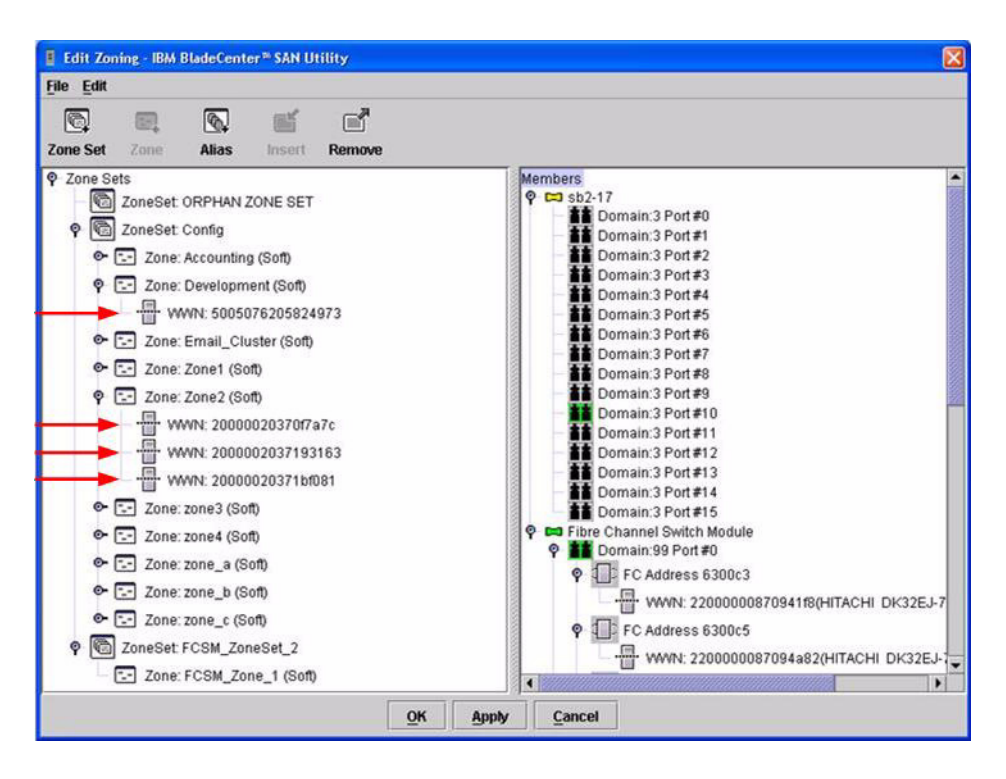

For the QLogic 6-port Enterprise Fibre Channel Switch Module for IBM eServer BladeCenter, do the following using the IBM BladeCenter SAN Browser:

- 1. Start the IBM BladeCenter SAN Browser. The **IBM BladeCenter SAN Browser—Faceplate** dialog box displays.
- 2. From the IBM BladeCenter SAN Browser—Faceplate dialog box Zoning menu, select Edit Zoning.

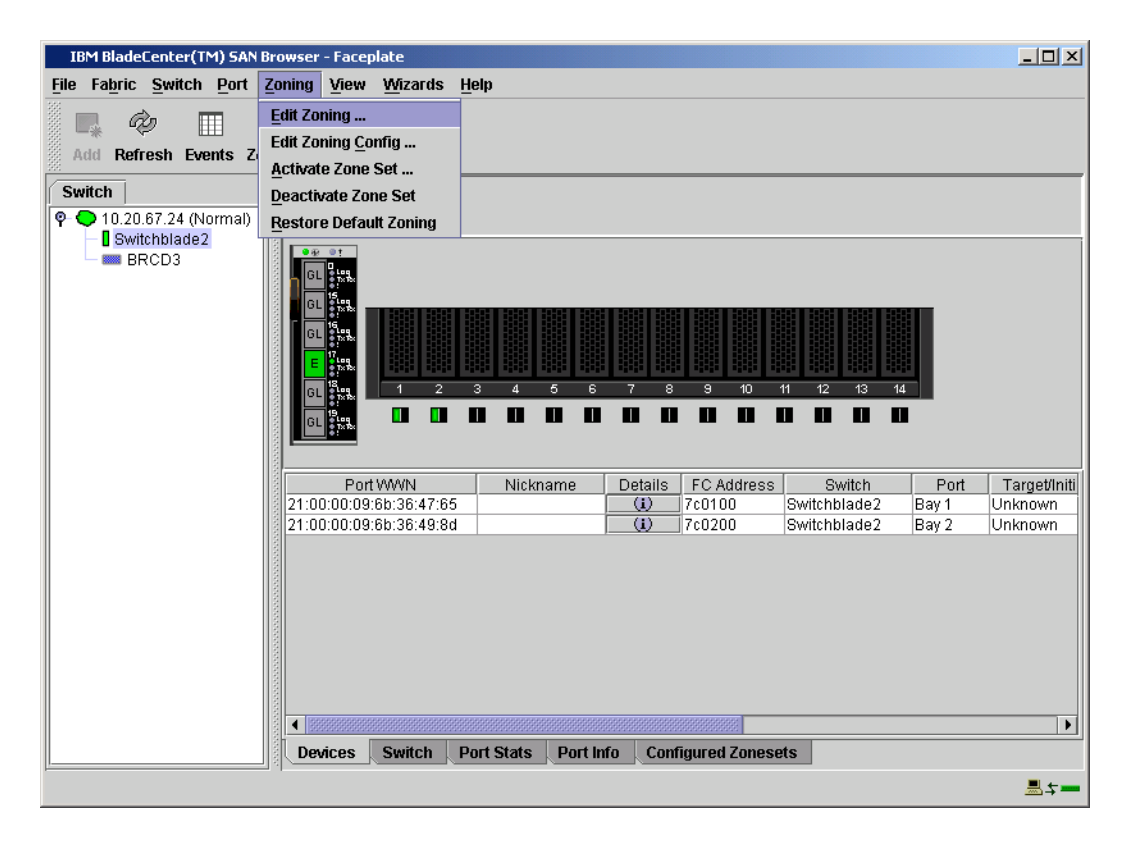

- 3. The Edit Zoning—IBM BladeCenter SAN Browser dialog box displays. Do the following:
  - a. Select a ZoneSet.
  - b. Select a Zone.
  - c. In the Zone Members section, confirm that all zone members are listed as WWN.
  - d. Repeat the above steps for each zone.

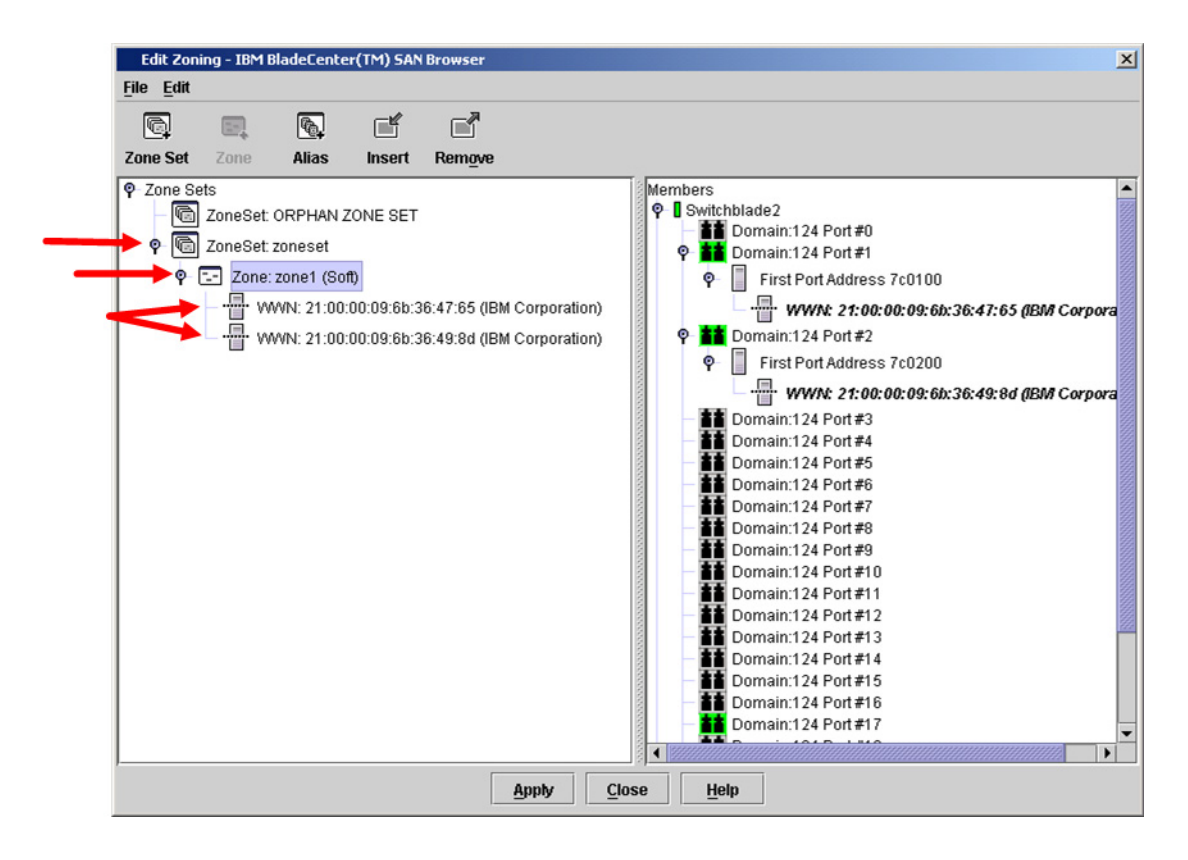

### **IBM BladeCenter CLI**

NOTE: Use the following CLI commands when the IBM BladeCenter GUI is not available.

Login: admin Password: xxxxxxx IBM BladeCenter #> zone members <zone name> Repeat this statement for each zone and confirm that only WWNs are listed.

# **Operating Mode Configuration**

## **McDATA SANpilot Web Management**

- 1. Start McDATA SANpilot Web Management. The **Main Director View** dialog box displays.
- 2. On the navigation panel, select **Operations**. The **Operations** dialog box displays. Select the **Director** tab, select the **Online State** tab, then click the **Set Offline** button.

| 🚰 ED-6064: san40-71 - Micro                        | soft Internet Explorer                                                                                                    |          | _ 8 ×   |
|----------------------------------------------------|----------------------------------------------------------------------------------------------------|----------|---------|
| File Edit View Favorites                           | Tools Help                                                                                                    |          |         |
| Address 6 http://10.4.40.71/op                     | perations_online_fs.htm                                                                                                    | ▼ 🛃 G0   | Links » |
| View<br>Configure<br>Monitor<br>Operations<br>Help | Percente Jointe<br>Percente<br>Percente |          |         |
| C Done                                             |                                                                                                    | Internet |         |

- 3. On the navigation panel, select **Configure**. The **Configure** dialog box displays. Select the **Zoning** tab, select the **Zone Set** tab, then the **Disable Default Zone** button.
  - **NOTE:** The figure below shows what displays when the **Disable Default Zone** button is selected.

| 🛃 ED-6064: san40-71 - Mie  | crosoft Internet Explorer                                         |                  |
|----------------------------|-------------------------------------------------------------------|------------------|
| File Edit View Favorite    | is Tools Help                                                     | 2                |
| 🕞 Back 🔹 🕥 🖌 🙁             | 😰 🚮 🔎 Search 🤺 Favorites 🔇 Media 🧭 😥 - 😓 🐷 - 🗾 🖓                  |                  |
| Address 🙋 http://10.4.40.7 | 1/cfg_zoning_zset_fs.htm                                          | 🗾 🛃 Go 🛛 Links » |
|                            |                                                                   |                  |
|                            | Configure: Refresh-2/21/03 at 15:07:58                            |                  |
|                            | Ports Director Management Zoning User Rights                      |                  |
|                            |                                                                   |                  |
|                            |                                                                   |                  |
| View                       | Displayed Zoning Configuration is: Saved                          |                  |
|                            | Carlo and Artirate Taxing Configuration                           |                  |
| Configure                  | Save and Activate 20ming Configuration                            |                  |
|                            |                                                                   |                  |
| Monitor                    | Zone Set Name: Interop_Set                                        |                  |
| Operations                 | Default Zone: Disabled                                            |                  |
|                            |                                                                   |                  |
| Help                       | Disable Zone Set (Place all attached devices in the Default Zone) |                  |
|                            |                                                                   |                  |
|                            | (Revert to Saved Zoning Configuration)                            |                  |
|                            |                                                                   |                  |
|                            |                                                                   |                  |
|                            |                                                                   |                  |
|                            |                                                                   |                  |
|                            |                                                                   |                  |
|                            |                                                                   |                  |
| 6                          |                                                                   | 🔮 Internet 🛛 🖊   |

- 4. On the navigation panel, select **Configure**. The **Configure** dialog box displays. Select the **Director** tab, select the **Fabric Parameters** tab, then do the following:
  - a. From the Interop Mode list, select Open Fabric 1.0.
  - b. Click Activate.

| 🚰 ED-6064: san40-71 - M  | icrosoft Internet Explorer                                                                                                    | _8×          |
|--------------------------|----------------------------------------------------------------------------------------------------|--------------|
| File Edit View Favori    | res Tools Help                                                                                                    |              |
| Address Address          | Thing the narrow for him the second second s | ▼ Sn Links ≫ |
| ndd/000   mtp://10.1.10. | r Yogg ag paransi sa kun                                                                                                    |              |
|                          | Configure: Refresh-2/18/03 at 16:45:07                                                                                                    |              |
|                          | Ports Director Management Zoning User Rights                                                                                                    |              |
|                          | Identification Date / Time Parameters Fabric Parameters                                                                                                    |              |
|                          |                                                                                                    |              |
| View                     | BB_Credit: 16<br>R A TOV: 100 (tenths of a second)                                                                                                    |              |
| Configure                | E_D_TOV: 20 (tenths of a second)                                                                                                    |              |
| Semigene                 | Switch Priority: Default                                                                                                    |              |
| Monitor                  | Interop Mode: Open Fabric 1.0                                                                                                    |              |
| Onemtions                |                                                                                                    |              |
| Operations               | Note: The device must be offline to activate any changes                                                                                                    |              |
| Help                     | Artivita Canad                                                                                                    |              |
|                          |                                                                                                    |              |
|                          |                                                                                                    |              |
|                          |                                                                                                    |              |
|                          |                                                                                                    |              |
|                          |                                                                                                    |              |
|                          |                                                                                                    |              |
|                          |                                                                                                    |              |
|                          |                                                                                                    |              |
| <b>(</b>                 |                                                                                                    | 👩 Internet   |

5. On the navigation panel, select **Operations**. The **Operations** dialog box displays. Select the **Director** tab, select the **Online State** tab, then click the **Set Online** button.

| 월 ED-6064: san40-71 - Microsoft Internet Explorer 61            |
|-----------------------------------------------------------------|
| File Edit View Favorites Tools Help 🥂                           |
| 🕝 Back + 🕗 - 💌 📓 🏠 🔎 Search 🤺 Favorites 😵 Media 🚱 🔗 + 😓 👿 - 🔜 🦓 |
| Address 🗿 http://10.4.40.71/operations_online_fs.htm            |
| View<br>Configure<br>Monitor<br>Operations<br>Help              |

### **McDATA Teinet CLI**

**NOTE:** Use the following CLI commands when McDATA Sphereon Web Management is not available.

```
Username: Administrator

Password: xxxxxxx

Root> maint system

Maint.System> setOnlineState False

Maint.System> root

Root> config zoning

Config.Zoning> setDefZoneState False

Config.Zoning> root

Root> config switch

Config.Switch> interopMode Open

Config.Switch> root

Root> maint system

Maint.System> setOnlineState True
```

## IBM eServer BladeCenter SAN Utility

Not applicable.

### **IBM BladeCenter CLI**

## **McDATA Specific Configuration**

Not applicable.

## **IBM BladeCenter Specific Configuration**

Not applicable.

# **Successful Integration Checklist**

Perform the following steps after the E\_port connection has been established and the fabric has had time to update. If everything verifies, the McDATA and IBM BladeCenter fabrics have successfully merged.

- ✓ Compare and verify that all Zoning information has been propagated on all switches.
- ✓ Verify that the correct Zone Set is activated.
- ✓ Compare and verify that all devices are in the Name Server of each switch.
- Verify that all initiators continue to detect and have access to all targets that existed prior to the fabric merger.

After everything is verified, your fabric has merged successfully and no additional steps need to be taken. If any of the above tasks did not complete successfully, please contact IBM support.

# Merging IBM BladeCenter and QLogic Fabrics

The following IBM switch modules have been tested in the IBM BladeCenter environment and comply with the FC-SW-2 standard. They have tested interoperable with the following switches from QLogic that comply with the FC-SW-2 standard.

| Manufacturer | Switch Model                                                                           | Firmware Version     |
|--------------|----------------------------------------------------------------------------------------|----------------------|
| IBM          | IBM eServer BladeCenter<br>Fibre Channel Switch Module                                 | 1.4.0.49.0 and above |
|              | QLogic 6-port Enterprise<br>Fibre Channel Switch Module<br>for IBM eServer BladeCenter | 4.1.0.17-0 and above |
| QLogic       | SANbox 5200                                                                            | 4.0.0.x-x and above  |
|              | SANbox2-8                                                                              | 1.5.x and above      |
|              | SANbox2-16                                                                             | 1.5.x and above      |
|              | SANbox2-64                                                                             | 1.5.x and above      |

#### IBM and QLogic Supported Switch and Firmware Versions

The following chapter provides detailed information about merging QLogic and IBM BladeCenter fabrics: **QLogic SANbox 5000 Series and SANbox2 Series Switches (see page 313)**.

# QLogic SANbox 5000 Series and SANbox2 Series Switches

# **Integration Checklist**

The following steps must be completed to successfully merge QLogic and IBM BladeCenter fabrics. The remainder of this section provides detailed instructions and examples.

## ATTENTION!!

- Back up the current switch configuration data prior to performing the following steps so that the configuration is available if something goes wrong (see the first step for details).
- Disruptions in the fabric can occur as a result of performing the following steps. Therefore, it is recommended that these changes be done during down time or off-peak hours.
- ✓ Back up the current switch configuration data (see "Backing Up and Restoring the Current Configuration Settings" on page 316).
- ✓ Verify that the correct version of switch firmware is installed on each switch (see "Supported Switches and Firmware Versions" on page 315).
- ✓ Ensure that each switch has a unique Domain ID (see "Domain ID Configuration" on page 317).
- ✓ Set all switches to the appropriate timeout values (see "Timeout Values" on page 329).
- ✓ Ensure that all Zone set and Zone names are unique and conform to ANSI T11 standards (see "Active Zone Set Names" on page 342).
- ✓ Ensure that all QLogic switches are configured for Merge Active Zonesets Only or SW2 mode, as appropriate (see "Operating Mode Configuration" on page 352).
- ✓ Verify that the fabrics have successfully merged (see "Successful Integration Checklist" on page 354).
- ✓ Contact IBM Technical Support to obtain the document, *Remote Boot of IBM BladeCenter from IBM FAStT*, if you are planning to use the boot form SAN functionality.

## **Contacting QLogic**

For more information on configuring the QLogic SANbox 5200 and SANbox2 switches, refer to the contact information located in the Introduction (see page 3).

## **QLogic Configuration Limitations**

No limitations exist when merging QLogic and IBM BladeCenter fabrics; all features are fully supported and comply with industry standards.

# **IBM BladeCenter Configuration Limitations**

If you will be implementing the I/O stream guard feature, please contact your IBM technical support representative prior to configuring. Additional configuration procedures may be required.

# **Supported Switches and Firmware Versions**

The following IBM switch modules have been tested in the IBM BladeCenter environment and comply with the FC-SW-2 standard. They have tested interoperable with the following switches from QLogic that comply with the FC-SW-2 standard.

| Manufacturer | Switch Model                                                                           | Firmware Version     |
|--------------|----------------------------------------------------------------------------------------|----------------------|
| IBM          | IBM eServer BladeCenter<br>Fibre Channel Switch Module                                 | 1.4.0.49.0 and above |
|              | QLogic 6-port Enterprise<br>Fibre Channel Switch Module<br>for IBM eServer BladeCenter | 4.1.0.17-0 and above |
| QLogic       | SANbox 5200                                                                            | 4.0.0.x-x and above  |
|              | SANbox2-8                                                                              | 1.5.x and above      |
|              | SANbox2-16                                                                             | 1.5.x and above      |
|              | SANbox2-64                                                                             | 1.5.x and above      |

## IBM and QLogic Supported Switch and Firmware Versions

The following figures illustrate a QLogic Fibre Channel fabric prior to and after merging with an IBM BladeCenter.

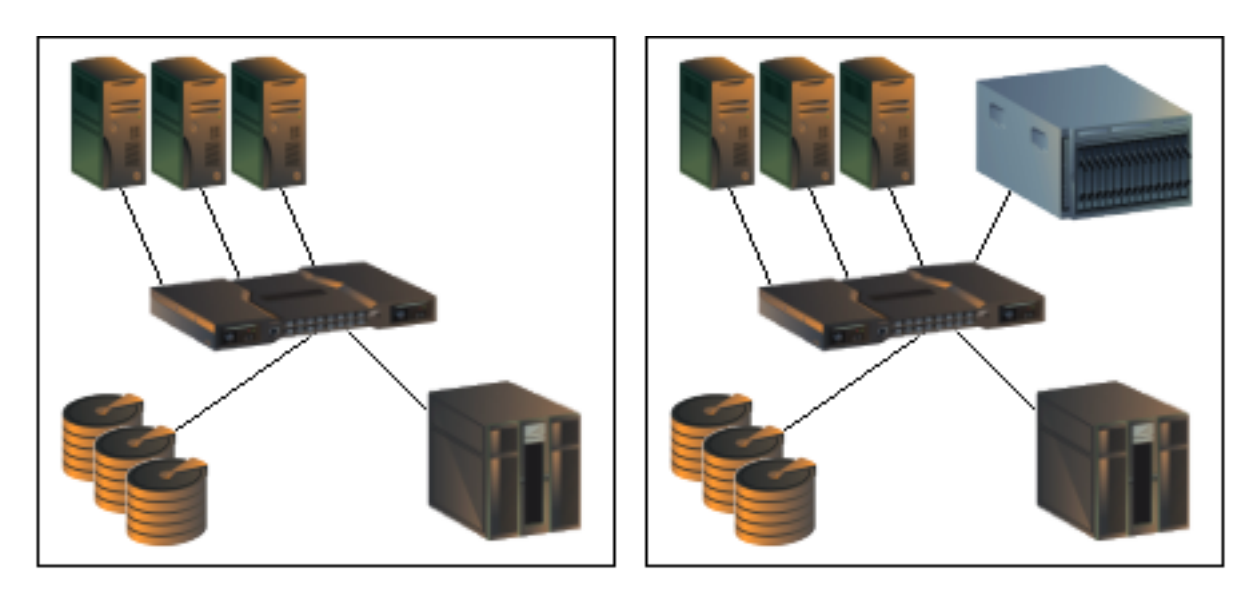

QLogic Fibre Channel Fabric Prior to Merging with the IBM BladeCenter

QLogic Fibre Channel Fabric with the IBM BladeCenter

# **Backing Up and Restoring the Current Configuration Settings**

Back up the current QLogic switch configuration data prior to following the steps to merge QLogic and IBM BladeCenter fabrics so that the configuration can be restored if something goes wrong.

*NOTE:* For additional information, refer to the documentation provided with the switch.

This backup and restore process uses the SANbox Manager function. Note the following:

- The archive file can be used for restoring the configuration on the same switch or a replacement switch, and as a template for configuring new switches to add to a fabric.
- The switch archive must be compatible with the switch to be restored. For example, you cannot restore a SANbox2-8c switch with a SANbox2-16 archive.

## **Backup Procedure**

Do the following to create an .XML archive file containing the QLogic configuration settings.

- 1. Open the Switch menu and select Archive.
- 2. In the **Save** window, enter a file name.
- 3. Click the **Save** button.

## **Restore Procedure**

If you need to restore the QLogic switch settings, do the following using the .XML archive file:

- 1. Log into the fabric through the switch you want to restore. You cannot restore a switch over an inter-switch link (ISL).
- 2. Open the **Switch** menu and select **Restore**.
- 3. In the **Restore** window, enter the archive file name or browse for the file.
- 4. Click the **Restore** button.

# **Domain ID Configuration**

To ensure that there are no conflicts between switches, we recommend that each switch have an assigned Domain ID. The following steps show how to set the Domain ID on both the QLogic switch and IBM switch module.

## **QLogic SANbox Manager GUI**

- 1. Start the SANbox Manager application. The **SANbox Manager—Faceplate** dialog box displays.
- 2. From the SANbox Manager—Faceplate dialog box Switch menu, select Switch Properties.

For the QLogic SANbox 5200, the following displays:

| 🌺 Si         | ANbox Ma | anager – F                                            | aceplat        | e                 |                     |      |                                           |                     |          |                                                 |               |                                        |
|--------------|----------|-------------------------------------------------------|----------------|-------------------|---------------------|------|-------------------------------------------|---------------------|----------|-------------------------------------------------|---------------|----------------------------------------|
| <u>F</u> ile | Fabric   | Switch                                                | Port j         | Zoning            | <u>W</u> izards     | View | ı                                         |                     |          |                                                 |               |                                        |
|              | Add      | <u>A</u> rchive<br><u>R</u> estore<br><u>U</u> ser Ac | <br><br>counts |                   |                     |      | Zoning glogic                             |                     |          |                                                 |               |                                        |
| Sw           | /itch    | Set Date                                              | e/Time .       |                   |                     |      |                                           |                     |          |                                                 |               |                                        |
| <b>₽</b> (   | SANbo    | Temper                                                | ature T        | hresho            | lds                 |      |                                           |                     |          |                                                 |               |                                        |
|              |          | Switch I                                              | Propert        | ies               |                     |      |                                           | بيبينيانا           |          | in and the second                               |               | ,,,,,,,,,,,,,,,,,,,,,,,,,,,,,,,,,,,,,, |
|              |          | Network                                               | s Prope        | rties             |                     |      | 11111111111111111<br>112 22 23 23 242 252 | ]]]]<br>16% 17% 18% |          | ່ 1 1 1 1 1 1 1 1 1<br>' ີເ <sub>ໄລ</sub> ໃ ເເັ |               | G                                      |
| 17           | Sim      | 🗆 Toggle                                              | e Beaco        | m                 |                     |      | GL GL GL GL GL                            | GL GL GL            | GL GL GL | GL GL (                                         | BL GL 🔏 🛛 G   | 19 G                                   |
| _            |          | Port Thr                                              | eshold         | Alarm             | <u>C</u> onfigurati | on   | **********                                |                     |          | *******                                         | 1111111111111 | 111111111111                           |
|              |          | Load Fir                                              | mware          |                   |                     |      | Daut Odduaaa                              | Ture                | 1044     | 25.15.1                                         | LAAN/DAL      |                                        |
|              |          | _<br>Activate                                         | Firmw          | are               |                     |      | Port Address                              | iype                |          | VININ                                           | WWPN          | vendor                                 |
|              |          | –<br>Firmwar                                          | re Fallb       | ack               |                     |      |                                           |                     |          |                                                 |               |                                        |
|              | /        | -<br>Reset S                                          | witch          |                   |                     | •    |                                           |                     |          |                                                 |               |                                        |
|              |          | Restore                                               | Factor         | v Defau           | lts                 |      |                                           |                     |          |                                                 |               |                                        |
|              |          | -<br>Feature:                                         | s              | •                 |                     |      |                                           |                     |          |                                                 |               |                                        |
| 16           | Sim      | prity                                                 | 7 1            |                   |                     |      |                                           |                     |          |                                                 |               |                                        |
|              |          |                                                       |                |                   |                     |      |                                           |                     |          |                                                 |               |                                        |
|              | Sim      | plify                                                 | y )            | a de la contra de |                     |      |                                           |                     |          |                                                 |               |                                        |
|              |          |                                                       |                | 4 3               |                     |      |                                           |                     |          |                                                 |               |                                        |
|              |          |                                                       |                | Na                | me Server           | Swi  | Port Stats Port Info                      | Configured          | Zonesets |                                                 |               |                                        |
| <u>  </u>    |          |                                                       |                |                   |                     |      |                                           |                     |          |                                                 |               |                                        |
|              |          |                                                       |                |                   |                     |      |                                           |                     |          |                                                 |               | ∓_ <b></b>                             |

For the QLogic SANbox2-8 and SANbox2-16, the following displays:

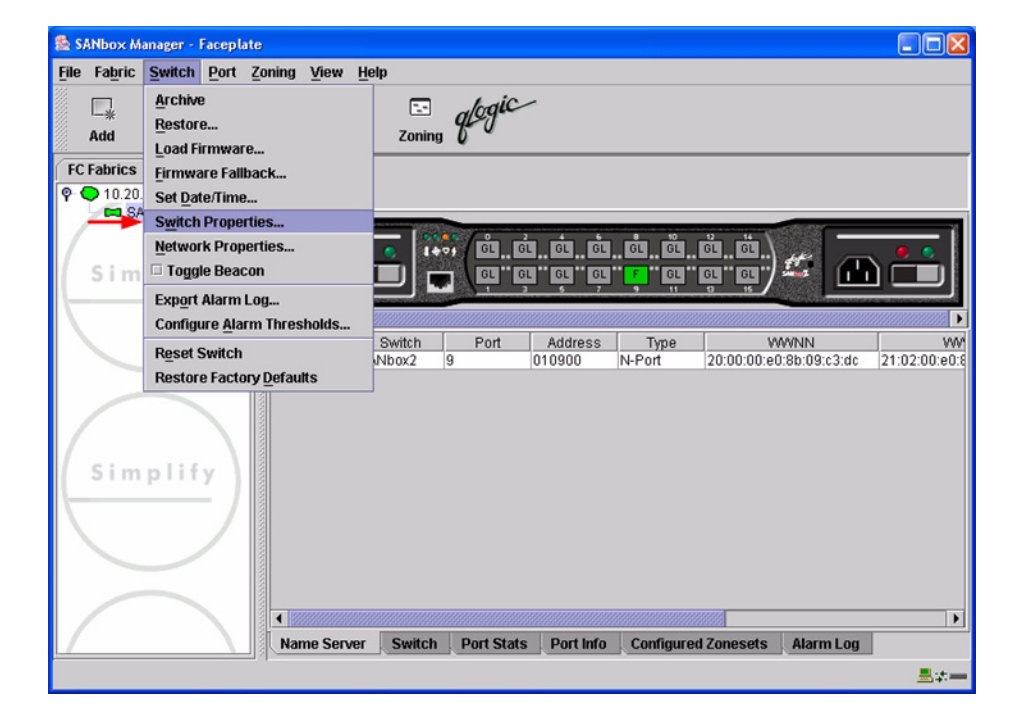

🕵 SANbox Manager - Faceplate File Fabric Switch Blade Port Zoning View Help Zoning glogic Archive -\* Restore ... Add Load Firmware... FC Fabrics ox2-64 **Firmware Fallback** 👁 🔵 10.20. Set Date/Time. 10.20 Switch Properties Network Properties.. OL Toggle Beacon Export Alarm Log... Configure Alarm Thresholds. 6 GL **Reset Switch** -₽ GL Restore Factory Defaults GL GL : GL o <sup>5</sup> GL • 5 GL ; GL - - GL GL 8 GL Simplify GL 18 Dev Switch Port Address Type WWNN WWPN Vendo Simplify 4 • Name Server Switch Port Stats Port Info Blade Info Configured Zonesets Alarm Log <u>₩</u>;±=

For the QLogic SANbox2-64, the following displays:

- 3. From the Switch Properties—SANbox Manager dialog box, do the following:
  - a. In the **Domain ID** box, type a unique Domain ID for the switch.
  - b. In the **Domain ID Lock** field, select **Enable** to ensure that the switch always has that Domain ID.
  - c. Click OK.

For the QLogic SANbox2-8 and SANbox2-16, the following displays:

| World Wide Name: 10:00:00:c0:dd:00:72:19<br>Operational State: online | FC Address: 010000<br>Firmware Version: V1.3-56-0 |  |  |
|-----------------------------------------------------------------------|---------------------------------------------------|--|--|
| Chassis Name: SANbox2<br>IP Address: 10.20.67.16                      | MAC address: 00:c0:dd:00:72:1                     |  |  |
| Chassis Name: SANbox2                                                 |                                                   |  |  |
| Administrative State: online 🗸                                        | R_A_TOV: 10000                                    |  |  |
| Domain ID: 1                                                          | R_T_TOV: 100                                      |  |  |
| Domain ID lock:                                                       | E_D_TOV: 2000                                     |  |  |
| Broadcast Support:      Enable      Disable                           |                                                   |  |  |

For the QLogic SANbox2-64, the following displays:

| World Wide Name: 10<br>Operational State: on<br>Chassis Name: QL | :00:00:c0:dd<br>line<br>.ogic SANbo | FC Address: 780000<br>Firmware Version: V1.4.0.36-0<br>MAC address: 00:c0:dd:00:72 |                |       |  |
|------------------------------------------------------------------|-------------------------------------|------------------------------------------------------------------------------------|----------------|-------|--|
| IP Address: 10                                                   | .20.67.1                            |                                                                                    |                |       |  |
| Chassis Name:                                                    | QLogic SAN                          | lbox2-64                                                                           |                |       |  |
| Administrative State:                                            | online                              | •                                                                                  | Timeout Values |       |  |
| ► Domain ID:                                                     | 120                                 |                                                                                    | R_A_TOV:       | 10000 |  |
| Domain ID lock:                                                  | Enable                              | O Disable                                                                          | R_T_TOV:       | 100   |  |
| Broadcast Support:                                               | • Enable                            | O Disable                                                                          | E_D_TOV:       | 2000  |  |
| In-band Management:                                              | Enable                              | O Disable                                                                          |                |       |  |
# **QLogic CLI**

**NOTE:** Use the CLI commands when the QLogic SANbox Manager GUI is not available. The CLI procedures differ based on QLogic switch model and firmware level.

For QLogic SANbox2 series switches with firmware levels 1.5.x and above but less than 2.0.0.3x-x, do the following:

```
Login: admin
Password: xxxxxxx
SANbox2 #> admin start
SANbox2 (admin) #> config edit
SANbox2 (admin-config) #> set config switch
  The following options display:
  AdminState (1=Online, 2=Offline, 3=Diagnostics) [Online]
  BroadcastEnabled (True / False) [True]
  InbandEnabled (True / False) [True]
  DefaultDomainID (decimal value, 1-239) [1] <choose a unique number>
  DomainIDLock (True / False) [False] True
  SymbolicName (string, max=32 chars) [QLogic SANbox 2-64]
  R T TOV (decimal value, 1-1000 msec) [100]
  R A TOV (decimal value, 100-100000 msec) [10000]
  E D TOV (decimal value, 10-20000 msec) [2000]
  FS TOV (decimal value, 100-100000 msec) [5000]
  DS TOV (decimal value, 100-100000 msec) [5000]
  PrincipalPriority (decimal value, 1-255) [254]
  ConfigDescription (string, max=64 chars) [Default Config]
SANbox2 (admin-config) #> config save
SANbox2 (admin) #> config activate
The configuration will be activated. Please confirm (y/n): [n] y
```

For QLogic SANbox 5000 series switches with firmware levels 4.0.0.x-x and above and SANbox2 series switches with firmware levels 2.0.0.3x-x and above, do the following:

```
Login: admin
Password: xxxxxxx
SANbox 5200 #> admin start
SANbox 5200 (admin) #> config edit
SANbox 5200 (admin-config) #> set config switch
  The following options display:
  AdminState (1=Online, 2=Offline, 3=Diagnostics) [Online]
  BroadcastEnabled (True / False) [True]
  InbandEnabled (True / False) [True]
  FdmiEnabled (True / False) [True]
  FdmiEntries (decimal value, 0-1000) [1000]
  DefaultDomainID (decimal value, 1-239) [1] <choose a unique number>
  DomainIDLock (True / False) [False] True
  SymbolicName (string, max=32 chars) [SANbox 5200]
  R A TOV (decimal value, 100-100000 msec) [10000]
  E D TOV (decimal value, 10-20000 msec) [2000]
  PrincipalPriority (decimal value, 1-255) [254]
  ConfigDescription (string, max=64 chars) [SANbox 5200 FC Switch]
  FC-SW-2 Compliant (True / False) [True]
SANbox 5200 (admin-config) #> config save
SANbox 5200 (admin) #> config act
The currently active configuration will be activated.
  Please confirm (y/n): [n] y
```

#### **IBM BladeCenter GUI**

**NOTE:** The procedures differ based on the IBM switch module model.

For the IBM eServer BladeCenter Fibre Channel Switch Module, do the following using the IBM BladeCenter SAN Utility:

- 1. Start the IBM eServer BladeCenter SAN Utility. The **IBM BladeCenter SAN** Utility—Faceplate dialog box displays.
- 2. From the IBM BladeCenter SAN Utility—Faceplate dialog box Switch menu, select Switch Properties.

| IBM Blade                        | Center™ SAN Utility - Face                                                                                                    | plate                                                            |
|----------------------------------|----------------------------------------------------------------------------------------------------|------------------------------------------------------------------|
| File Fabric<br>Add<br>FC Fabrics | Switch Port Zoning<br>Archive<br>Restore<br>Load Firmware<br>Firmware Fallback<br>Set Date/Time                                                   | <u>Alew Help</u> Zoning           deCenter Switch           rmal |
| 9- <b>()</b> 10.20.              | Switch Properties<br>Network Properties<br>Toggle Beacon<br>Export Alarm Log<br>Configure Alarm Thresh<br>Reset Switch<br>Restore Factory Default |                                                                  |
|                                  |                                                                                                    | Dev Switch Port Address Type WWNN                                |
|                                  |                                                                                                    |                                                                  |

- 3. From the Switch Properties—IBM BladeCenter SAN Utility dialog box, do the following:
  - a. Select the Domain ID Lock Disable radio button.
  - b. In the **Domain ID** box, type a unique Domain ID in the 97–127 range for the switch.
  - c. Select the **Domain ID Lock Enable** radio button to ensure that the switch always has that Domain ID.
  - d. Click OK.

| World Wide Name: 10:00:00:c0:dd:00:72:c7         Operational State:       online         Chassis Name:       IBM BladeCenter Switch         IP Address:       10:20:78:93 | FC Address:<br>Firmware Version<br>MAC address: | 630000<br>: V1.4.0.26-5<br>00:c0:dd:00:72:c6 |
|----------------------------------------------------------------------------------------------------|-------------------------------------------------|----------------------------------------------|
| Chassis Name: IBM BladeCenter Switch                                                                                                    | Timeout Values                                  | 5                                            |
| Domain ID: 99                                                                                                    | R_A_TOV:                                        | 10000                                        |
| Domain ID lock:                                                                                                    | R_T_TOV:                                        | 100                                          |
| Broadcast Support:                                                                                                    | E_D_TOV:                                        | 2000                                         |
| In-band Management:      Enable Oisable                                                                                                    |                                                 |                                              |

For the QLogic 6-port Enterprise Fibre Channel Switch Module for IBM eServer BladeCenter, do the following using the IBM BladeCenter SAN Browser:

- 1. Start the IBM BladeCenter SAN Browser. The **IBM BladeCenter SAN Browser—Faceplate** dialog box displays.
- 2. From the IBM BladeCenter SAN Browser—Faceplate dialog box Switch menu, select Switch Properties.

| IBN        | 1 Blade(                | Center(T                                                  | M) SAN                                                            | Browser                                          | - Facep | ilate           |              |         |         |         |               |                       |       |              |
|------------|-------------------------|-----------------------------------------------------------|-------------------------------------------------------------------|--------------------------------------------------|---------|-----------------|--------------|---------|---------|---------|---------------|-----------------------|-------|--------------|
| File       | Fabric                  | Switch                                                    | Port                                                              | Zoning                                           | ⊻iew    | <u>W</u> izards | <u>H</u> elp |         |         |         |               |                       |       |              |
| Ad<br>Swit | k Refr<br>tch<br>10.20. | Archive<br>Restor<br>User A<br>Set Dat<br>Tempe<br>Switch | e<br>e<br>ccount<br>te/Time<br>rature<br><u>P</u> rope<br>ik Prop | is<br>2<br>T <u>h</u> reshol<br>rties<br>perties | ds      |                 |              |         |         |         |               |                       |       |              |
|            |                         | SNMP                                                      | Proper                                                            | ties                                             |         |                 |              |         |         |         |               |                       |       |              |
|            |                         | -<br>Togg                                                 | le Bead                                                           | con                                              |         |                 |              |         |         |         |               |                       |       |              |
|            |                         | Port Th                                                   | reshol                                                            | ld Alarm (                                       | Configu | ration          |              |         |         |         |               |                       |       |              |
|            |                         | L nad Fi                                                  | irmwar                                                            |                                                  |         |                 | 3            | 4       | 56      | 78      | 9 10          | 11 12 13 <sup>-</sup> | 14    |              |
|            |                         | Activat                                                   | e Firm                                                            | ware                                             |         |                 |              |         |         |         |               |                       |       |              |
|            |                         | Firmwa                                                    | nre Fall                                                          | back                                             |         |                 |              |         |         |         |               |                       |       |              |
|            |                         | -<br>Reset S                                              | Switch                                                            |                                                  |         |                 | , –          | Nieko   | ama     | Detaile | EC Addrose    | Qwitch                | Port  | Target(Initi |
|            |                         | Restor                                                    | e Facto                                                           | orv Defau                                        | Its     |                 |              | INIGRIE | anne    | (i)     | 7:0100        | Switchblade2          | Bay 1 | Unknown      |
|            |                         |                                                           |                                                                   | -<br>Z                                           | 1.00.09 | 00.30.49.8      | 7            |         |         | (i)     | 7c0200        | Switchblade2          | Bay 2 | Unknown      |
|            |                         |                                                           |                                                                   |                                                  |         |                 |              |         |         |         | 0000000000    |                       |       |              |
|            |                         |                                                           |                                                                   | De                                               | rices [ | Switch          | Port         | Stats   | Port In | o Con   | iaured Zonese | ets                   |       |              |
| <u> </u>   |                         |                                                           |                                                                   |                                                  |         |                 |              |         |         |         |               |                       |       |              |
|            |                         |                                                           |                                                                   |                                                  |         |                 |              |         |         |         |               |                       |       |              |

- 3. From the Switch Properties—IBM BladeCenter SAN Browser dialog box, do the following:
  - a. Select the **Domain ID Lock Disable** radio button to ensure that the switch always has that Domain ID.
  - b. In the **Domain ID** box, type a unique Domain ID in the 97–127 range for the switch.
  - c. Select the **Domain ID Lock Enable** radio button to ensure that the switch always has that Domain ID.
  - d. Click OK.

| World Wide Name: 10:00:00:c0:dd:02:1d:68 | First Port Address   | :7c0000                        |             |  |  |
|------------------------------------------|----------------------|--------------------------------|-------------|--|--|
| Operational State: online                | Firmware Version:    | V4.1.0.17-0                    |             |  |  |
| Symbolic Name: Switchblade2              | MAC address:         | MAC address: 00:c0:dd:02:1d:67 |             |  |  |
| IP Address: 10.20.67.24                  |                      |                                |             |  |  |
| Symbolic Name: Switchblade2              | Domain ID lock:      | O Enable                       | • Disable • |  |  |
| Administrative State: online             | Broadcast Support:   | Enable                         | O Disable   |  |  |
| Domain ID: 124 0x 7c                     | In-band Management:  | • Enable                       | O Disable   |  |  |
| FDMI HBA Entry Limit: 1000               | FDMI:                | Enable                         | O Disable   |  |  |
| meout Values                             | 50 GU 0 0 1 1        |                                | _           |  |  |
| R_A_TOV: 10000                           | FC-SW-2 Compliant:   | Enable                         | () Disable  |  |  |
| E_D_TOV: 2000                            | Legacy Address Forma | at: 🔿 Enable                   | Disable     |  |  |

#### **IBM BladeCenter CLI**

**NOTE:** The procedures differ based on the IBM switch module model.

For the IBM eServer BladeCenter Fibre Channel Switch Module, use the following CLI commands when the IBM eServer BladeCenter SAN Utility is not available:

```
Login: admin
Password: xxxxxxx
IBM BladeCenter #> admin start
IBM BladeCenter (admin) #> config edit
IBM BladeCenter (admin-config) #> set config switch
  The following options display:
  AdminState (1=Online, 2=Offline, 3=Diagnostics) [Online]
  BroadcastEnabled (True / False) [True]
  InbandEnabled (True / False) [True]
  DefaultDomainID (decimal value, 1-239) [1] <97-127>
  DomainIDLock (True / False) [False] True
  SymbolicName (string, max=32 chars) [Fibre Channel Switch Module]
  R T TOV (decimal value, 1-1000 msec) [100]
  R A TOV (decimal value, 100-100000 msec) [10000]
  E D TOV (decimal value, 10-20000 msec) [2000]
  FS TOV (decimal value, 100-100000 msec) [5000]
  DS TOV (decimal value, 100-100000 msec) [5000]
  PrincipalPriority (decimal value, 1-255) [254]
  ConfigDescription (string, max=64 chars) [Default Config]
IBM BladeCenter (admin-config) #> config save
IBM BladeCenter (admin) #> config activate
The configuration will be activated. Please confirm (y/n): [n] y
```

For the QLogic 6-port Enterprise Fibre Channel Switch Module for IBM eServer BladeCenter, use the following CLI commands when the IBM eServer BladeCenter SAN Browser is not available:

```
Switchblade2: admin> admin start
Switchblade2 (admin): admin> config edit
  The config named default is being edited.
Switchblade2 (admin-config): admin> set config switch
  A list of attributes with formatting and current values will follow.
  Enter a new value or simply press the ENTER key to accept the current
  value. If you wish to terminate this process before reaching the end of
  the list press 'q' or 'Q' and the ENTER key to do so.
  AdminState (1=Online, 2=Offline, 3=Diagnostics) [Online]
  BroadcastEnabled (True / False) [True]
  InbandEnabled (True / False) [True]
  FdmiEnabled (True / False) [True]
  FdmiEntries (decimal value, 0-1000) [1000]
  DefaultDomainID (decimal value, 1-239) [1] 124
  DomainIDLock (True / False) [False] true
  SymbolicName (string, max=32 chars) [Switchblade2]
  R A TOV (decimal value, 100-100000 msec) [10000]
  E D TOV (decimal value, 10-20000 msec) [2000]
  PrincipalPriority (decimal value, 1-255) [254]
  ConfigDescription (string, max=64 chars) [IBM eServer BladeCenter(TM)
  6-port Enterprise Fibre Channel Swit]
  FC-SW-2 Compliant (True / False) [True]
  Finished configuring attributes.
  This configuration must be saved (see config save command) and
  activated (see config activate command) before it can take effect.
  To discard this configuration use the config cancel command.
Switchblade2 (admin-config): admin> config save
  The config named default has been saved.
Switchblade2 (admin): admin> config activate
  The currently active configuration will be activated.
  Please confirm (y/n): [n] y
Switchblade2 (admin): admin> admin end
```

# **Timeout Values**

As per FC-SW-2 Fibre Channel standards, set all switches to the following timeout values (TOV) in order to successfully establish an E\_port connection:

 $R_A_TOV = 10$  seconds (The setting is **10000**.)  $E_D_TOV = 2$  seconds (The setting is **2000**.)

This section provides the steps to change these values.

# QLogic SANbox Manager GUI

**<u>ATTENTION!!</u>** The following steps take the switch offline; therefore, do not perform them on a switch being managed in-band.

- 1. Start the **SANbox Manager** application. The **SANbox Manager—Faceplate** dialog box displays.
- 2. From the SANbox Manager—Faceplate dialog box Switch menu, select Switch Properties.

For the QLogic SANbox 5200, the following displays:

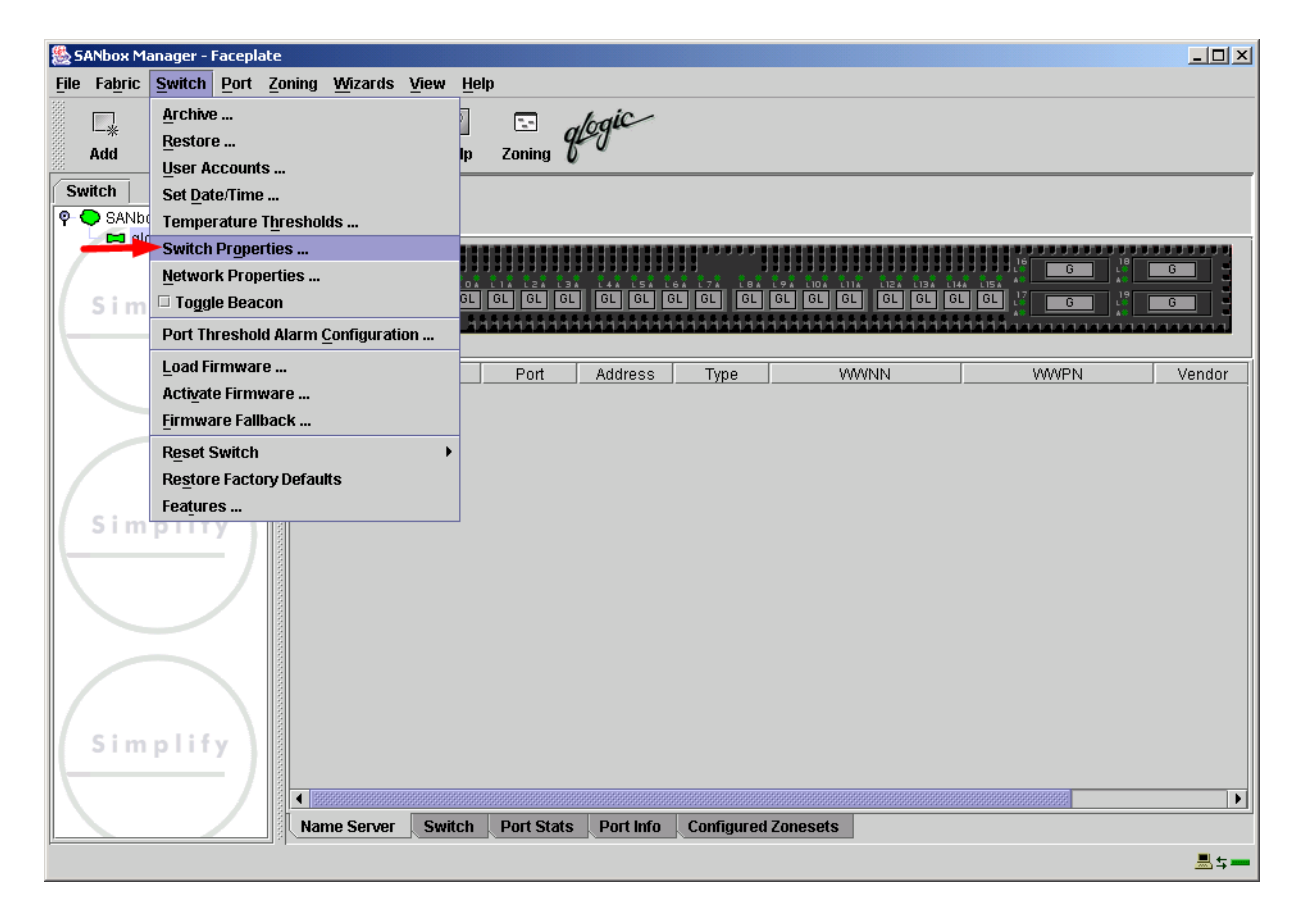

For the QLogic SANbox2-8 and SANbox2-16, the following displays:

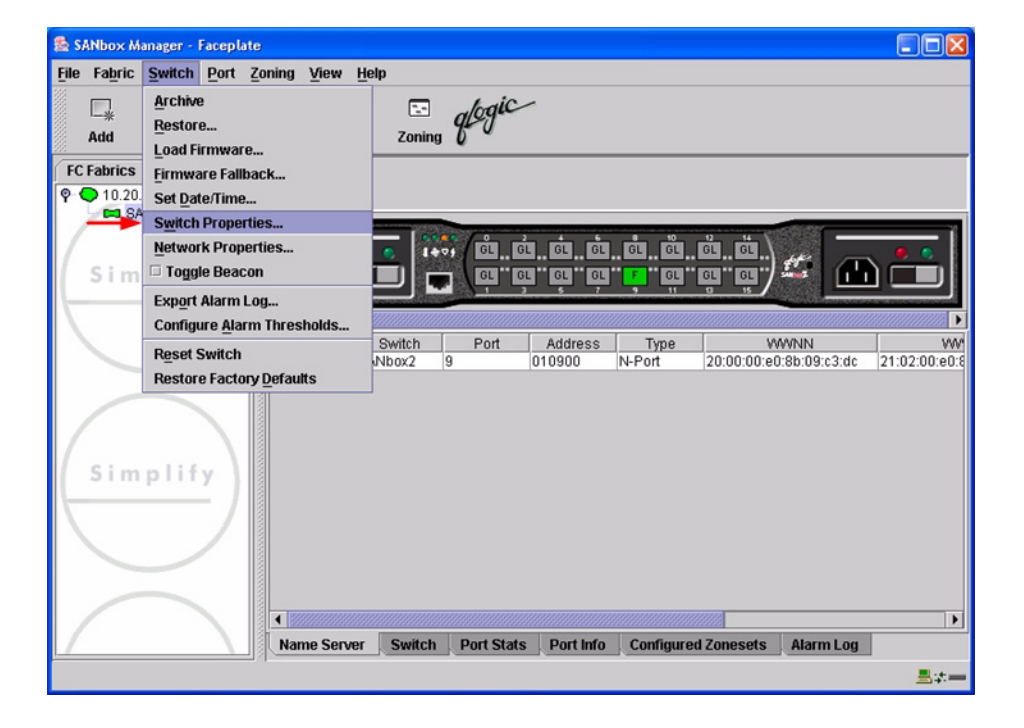

| ile Fa <u>b</u> ric | Switch Blade Po    | ort <u>Z</u> oning <u>V</u> ie | w <u>H</u> elp |       |          |       |      |          |      |
|---------------------|--------------------|--------------------------------|----------------|-------|----------|-------|------|----------|------|
| □_*                 | Archive<br>Restore |                                | · · ·          | logic |          |       |      |          |      |
| Add                 | Load Firmware      |                                | Zoning         | 0     |          |       | <br> |          |      |
| FC Fabrics          | Firmware Fallback  | <b></b> 01                     | x2-64          |       |          |       |      |          |      |
| 10.20.              | Set Date/Time      |                                |                |       |          |       |      |          |      |
| SANbo               | Switch Properties  |                                | •              | •     |          | - ÷ ÷ |      |          | Θ    |
|                     | Toggle Beacon      | S                              |                |       | a 2a     |       |      |          |      |
| 3111                | Export Alarm Log   |                                |                |       |          |       |      |          | 8883 |
|                     | Configure Alarm T  | hresholds                      |                |       |          |       |      |          |      |
|                     | Reset Switch       |                                |                |       | GL OF GL |       |      |          |      |
|                     | Restore Factory D  | efaults                        | GL             |       | GL OF GL |       | GL   |          | •    |
| Sim                 | plify              |                                | 5 GL           |       |          |       |      |          |      |
| Sim                 | plify              | Dev                            | Switch         | Port  | Address  | Туре  |      | WWPN     | Ver  |
|                     |                    |                                |                |       |          |       |      | Letter . |      |

For the QLogic SANbox2-64, the following displays:

3. From the **Switch Properties**—**SANbox Manager** dialog box, verify that **R\_A\_TOV** is set to **10000** and **E\_D\_TOV** is set to **2000**. If the settings are not correct, proceed to step 4. If the settings are correct, no changes need to be made; proceed to the next appropriate section.

For the QLogic SANbox2-8 and SANbox2-16, the following displays:

| World Wide Name: 10:00:00:c0:dd:00:72:19    | FC Address: 010000             |
|---------------------------------------------|--------------------------------|
| Operational State: online                   | Firmware Version: V1.3-56-0    |
| Chassis Name: SANbox2                       | MAC address: 00:c0:dd:00:72:1a |
| IP Address: 10.20.67.16                     |                                |
| Chassis Name: SANbox2                       | J                              |
| Administrative State: online                | Timeout Values                 |
|                                             | R_A_TOV: 10000                 |
| Domain ID: 1                                | R_T_TOV: 100                   |
| Domain ID lock:                             | E_D_TOV: 2000                  |
| Broadcast Support:      Enable     Operable |                                |

For the QLogic SANbox2-64, the following displays:

| World Wide Name: 10:00:00:c0:dd:00:72:bb                  | FC Address: 780000            |
|-----------------------------------------------------------|-------------------------------|
| Operational State: online                                 | Firmware Version: V1.4.0.36-0 |
| Chassis Name: QLogic SANbox2-64<br>IP Address: 10.20.67.1 | MAC address: 00:c0:dd:00:72:b |
| Chassis Name: QLogic SANbox2-64                           |                               |
| Administrative State: online                              | Timeout Values                |
| Domain ID: 120                                            | R_A_TOV: 10000                |
| Domain ID lock:                                           | R_T_TOV: 100                  |
| Broadcast Support:                                        | E_D_TOV: 2000                 |
| In-band Management:  Enable O Disable                     |                               |

- 4. From the Switch Properties—SANbox Manager dialog box Administrative State list, select offline. Click OK.
- 5. Re-enter the **Switch Properties—SANbox Manager** dialog box (see step 2). Do the following:
  - a. In the **R\_A\_TOV** box, change the setting to **10000**.
  - b. In the **E\_D\_TOV** box, change the setting to **2000**.
  - c. Click OK.
- 6. Re-enter the Switch Properties—SANbox Manager dialog box (see step 2). In the Administrative State list, select Online. Click OK.

# **QLogic CLI**

**NOTE:** Use the following CLI commands when the QLogic SANbox Manager GUI is not available. The CLI procedures differ based on QLogic switch model and firmware level.

For QLogic SANbox2 series switches with firmware levels 1.5.x and above but less than 2.0.0.3x-x, do the following:

```
Login: admin
Password: xxxxxxx
```

Use the following command to verify that R\_A\_TOV is set to 10000 and E\_D\_TOV is set to 2000.

SANbox2 #> show config switch

Use the following command to verify that R\_A\_TOV is set to 10000 and E\_D\_TOV is set to 2000.

If these timeout values are *not* correct, continue with this section. If the settings are correct, no changes need to be made; proceed with the next appropriate section.

```
SANbox2 #> admin start
SANbox2 (admin) #> config edit
SANbox2 (admin-config) #> set config switch
  The following options display:
  AdminState (1=Online, 2=Offline, 3=Diagnostics) [Online]
  BroadcastEnabled (True / False) [True]
  InbandEnabled (True / False) [True]
  DefaultDomainID (decimal value, 1-239) [1]
  DomainIDLock (True / False) [True]
  SymbolicName (string, max=32 chars) [QLogic SANbox2-64]
  R T TOV (decimal value, 1-1000 msec) [100]
  R A TOV (decimal value, 100-100000 msec) [9000] 10000
  E D TOV (decimal value, 10-20000 msec) [1000] 2000
  FS TOV (decimal value, 100-100000 msec) [5000]
  DS TOV (decimal value, 100-100000 msec) [5000]
  PrincipalPriority (decimal value, 1-255) [254]
  ConfigDescription (string, max=64 chars) [Default Config]
SANbox2 (admin-config) #> config save
SANbox2 (admin) #> config activate
The configuration will be activated. Please confirm (y/n): [n] {f y}
```

For QLogic SANbox 5000 series switches with firmware levels 4.0.0.x-x and above and SANbox2 series switches with firmware levels 2.0.0.3x-x and above, do the following:

Login: admin Password: **xxxxxxx** 

Use the following command to verify that R\_A\_TOV is set to 10000 and E\_D\_TOV is set to 2000.

```
SANbox2 #> show config switch
```

Use the following command to verify that R\_A\_TOV is set to 10000 and E\_D\_TOV is set to 2000.

If these timeout values are not correct, continue with this section. If the settings are correct, no changes need to be made; proceed with the next appropriate section.

```
SANbox 5200 #> admin start
SANbox 5200 (admin) #> config edit
SANbox 5200 (admin-config) #> set config switch
  The following options display:
  AdminState (1=Online, 2=Offline, 3=Diagnostics) [Online]
  BroadcastEnabled (True / False) [True]
  InbandEnabled (True / False) [True]
  FdmiEnabled (True / False) [True]
  FdmiEntries (decimal value, 0-1000) [1000]
  DefaultDomainID (decimal value, 1-239) [100]
  DomainIDLock (True / False) [True]
  SymbolicName (string, max=32 chars) [SANbox 5200]
  R A TOV (decimal value, 100-100000 msec) [9000] 10000
  E D TOV (decimal value, 10-20000 msec) [200] 2000
  PrincipalPriority (decimal value, 1-255) [254]
  ConfigDescription (string, max=64 chars) [SANbox 5200 FC Switch]
  FC-SW-2 Compliant (True / False) [True]
SANbox 5200 (admin-config) #> config save
SANbox 5200 (admin) #> config act
The currently active configuration will be activated.
  Please confirm (y/n): [n] y
```

#### IBM BladeCenter GUI

**<u>ATTENTION!!</u>** The following steps take the switch offline; therefore, do not perform them on a switch being managed in-band.

**NOTE:** The procedures differ based on the IBM switch module model.

For the IBM eServer BladeCenter Fibre Channel Switch Module, do the following using the IBM BladeCenter SAN Utility:

- 1. Start the IBM eServer BladeCenter SAN Utility. The **IBM BladeCenter SAN Utility—Faceplate** dialog box displays.
- 2. From the IBM BladeCenter SAN Utility—Faceplate dialog box Switch menu, select Switch Properties.

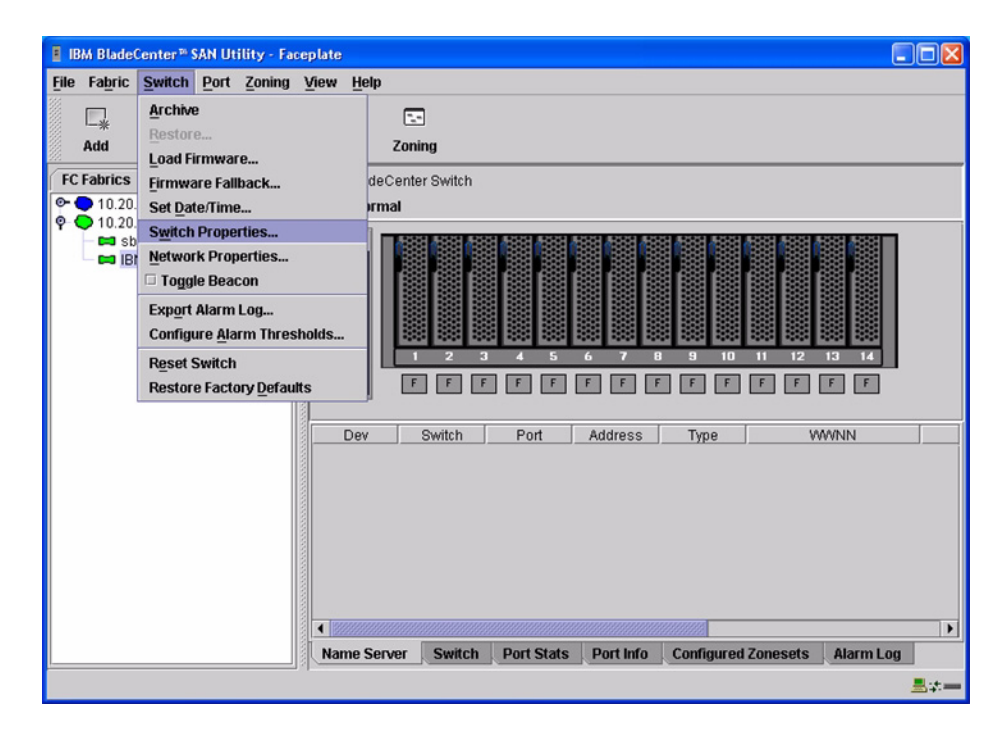

3. From the **Switch Properties—IBM BladeCenter SAN Utility** dialog box, verify that **R\_A\_TOV** is set to **10000** and **E\_D\_TOV** is set to **2000**. If the settings are not correct, proceed to step 4. If the settings are correct, no changes need to be made; proceed to the next appropriate section.

| World Wide Name: 10:<br>Operational State: onl | :00:00:c0:dd<br>line    | :00:72:c7    | FC Address:<br>Firmware Versio | 630000<br>n:∀1.4.0.26-5 |
|------------------------------------------------|-------------------------|--------------|--------------------------------|-------------------------|
| Chassis Name: IBN<br>IP Address: 10.           | I BladeCent<br>20.78.93 | er Switch    | MAC address:                   | 00:c0:dd:00:72:c6       |
| Chassis Name:                                  | IBM BladeC              | enter Switch |                                |                         |
| Administrative State:                          | online                  | •            | Timeout Value                  | S                       |
| Domain ID:                                     | 99                      |              | R_A_TOV:                       | 10000                   |
| Domain ID lock:                                | Enable                  | O Disable    | R_T_TOV:                       | 100                     |
| Broadcast Support:                             | • Enable                | O Disable    | E_D_TOV:                       | 2000                    |
| In-band Management:                            | Enable                  | O Disable    |                                |                         |

- 4. From the Switch Properties—IBM BladeCenter SAN Utility dialog box Administrative State list, select offline. Click OK.
- 5. Re-enter the **Switch Properties—IBM BladeCenter SAN Utility** dialog box (see step 2). Do the following:
  - a. In the **R\_A\_TOV** box, enter **10000**.
  - b. In the **E\_D\_TOV** box, enter **2000**.
  - c. Click OK.
- 6. Re-enter the Switch Properties—IBM BladeCenter SAN Utility dialog box (see step 2). In the Administrative State list, select Online. Click OK.

For the QLogic 6-port Enterprise Fibre Channel Switch Module for IBM eServer BladeCenter, do the following using the IBM BladeCenter SAN Browser:

- 1. Start the IBM BladeCenter SAN Browser. The **IBM BladeCenter SAN Browser—Faceplate** dialog box displays.
- 2. From the IBM BladeCenter SAN Browser—Faceplate dialog box Switch menu, select Switch Properties.

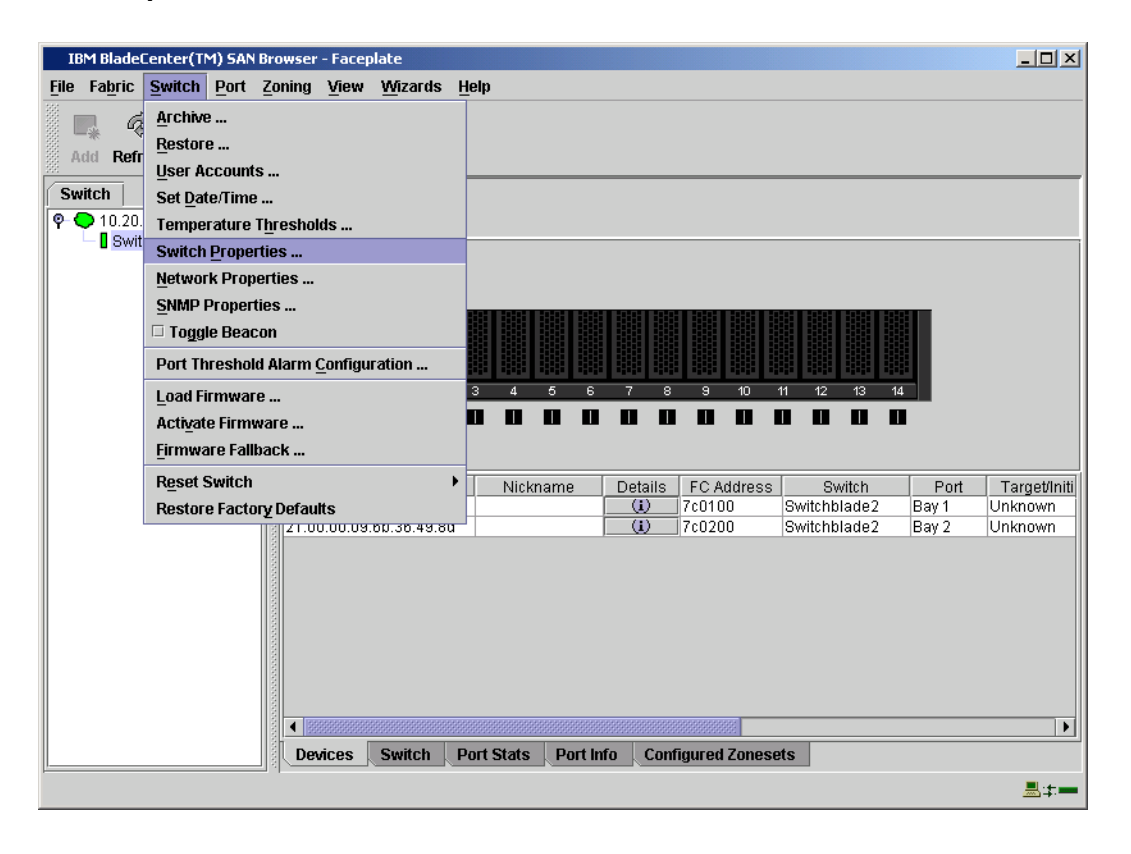

3. From the **Switch Properties—IBM BladeCenter SAN Browser** dialog box, verify that **R\_A\_TOV** is set to **10000** and **E\_D\_TOV** is set to **2000**. If the settings are *not* correct, proceed to step 4. If the settings are correct, no changes need to be made; proceed to the next appropriate section.

| world wide Name: 10:00:00:00:00:02:10:88 | First Port Address:   | 7c0000         |        |
|------------------------------------------|-----------------------|----------------|--------|
| Operational State: online                | Firmware Version:     | /4.1.0.17-0    |        |
| Symbolic Name: Switchblade2              | MAC address:          | 00:c0:dd:02:10 | 1:67   |
| IP Address: 10.20.67.24                  |                       |                |        |
| Symbolic Name: Switchblade2              | Domain ID lock:       | • Enable       | ) Dis  |
| Administrative State: online 🗸           | Broadcast Support:    | • Enable       | ) Dis  |
| Domain ID: 124 0x 7c                     | In-band Management:   | • Enable       | () Dis |
| FDMI HBA Entry Limit: 1000               | FDMI:                 | • Enable       | ) Dis  |
| Timeout Values                           | FC CM 2 Compliants    | o              | 0.00   |
| R_A_TOV: 10000                           | FC-SVV-2 Complianc    | Enable         | () Dis |
|                                          | Legacy Address Format | O Enable       | Dis    |

4. To modify the timeout value settings, do the following:

5.

6.

- a. In the Administrative State drop-down box, select offline. Click OK.
- b. In the Timeout Values section, do the following:
  - (1) In the **R\_A\_TOV** box, enter **10000**.
  - (2) In the **E\_D\_TOV** box, enter **2000**.
- c. Click OK.
- d. In the Administrative State drop-down box, select online. Click OK.

| World Wide Name: 10:00:00:c0:dd:02:1d:ea | First Port Address:  | 010000         |         |
|------------------------------------------|----------------------|----------------|---------|
| Operational State: offline               | Firmware Version:    | V4.1.0.17-0    |         |
| Symbolic Name: Switchblade1              | MAC address:         | 00:c0:dd:02:10 | d:e9    |
| IP Address: 10.20.67.24                  |                      |                |         |
| Symbolic Name: Switchblade1              | Domain ID lock:      | • Enable       | O Disab |
| Administrative State: online             | Broadcast Support:   | • Enable       | O Disab |
| Domain ID: 123 0x 7b                     | In-band Management:  | • Enable       | O Disab |
| FDMI HBA Entry Limit: 1000               | FDMI:                | • Enable       | O Disab |
| Timeout Values  R_A_TOV: 10000           | FC-SW-2 Compliant:   | Enable         | O Disab |
| E D 1010 2000                            | Legacy Address Forma | t: O Enable    | Disab   |

7. From the **Switch Properties—IBM BladeCenter SAN Utility** dialog box, verify your changes (see step 3).

#### **IBM BladeCenter CLI**

**<u>ATTENTION!!</u>** The following steps take the switch offline; therefore, do not perform them on a switch being managed in-band.

**NOTE:** The procedures differ based on the IBM switch module model.

For the IBM eServer BladeCenter Fibre Channel Switch Module, use the following CLI commands when the IBM eServer BladeCenter SAN Utility is not available:

```
Login: admin
Password: xxxxxxx
```

```
Use the following command to verify that R_A_TOV is set to 10000 and E_D_TOV is set to 2000.
```

```
IBM BladeCenter #> show config switch
```

If these timeout values are *not* correct, continue with this section. If the settings are correct, no changes need to be made; proceed with the next appropriate section.

```
IBM BladeCenter #> admin start
IBM BladeCenter (admin) #> config edit
IBM BladeCenter (admin-config) #> set config switch
  The following options display:
  AdminState (1=Online, 2=Offline, 3=Diagnostics) [Online]
  BroadcastEnabled (True / False) [True]
  InbandEnabled (True / False) [True]
  DefaultDomainID (decimal value, 1-239) [1]
  DomainIDLock (True / False) [True]
  SymbolicName (string, max=32 chars) [Fibre Channel Switch Module]
  R T TOV (decimal value, 1-1000 msec) [100]
  R A TOV (decimal value, 100-100000 msec) [9000]
                                                     10000
  E D TOV (decimal value, 10-20000 msec) [1000]
                                                   2000
  FS TOV (decimal value, 100-100000 msec) [5000]
  DS TOV (decimal value, 100-100000 msec) [5000]
  PrincipalPriority (decimal value, 1-255) [254]
  ConfigDescription (string, max=64 chars) [Default Config]
IBM BladeCenter (admin-config) #> config save
IBM BladeCenter (admin) #> config activate
The configuration will be activated. Please confirm (y/n): [n] y
```

For the QLogic 6-port Enterprise Fibre Channel Switch Module for IBM eServer BladeCenter, use the following CLI commands when the IBM eServer BladeCenter SAN Browser is not available:

Login: **admin** Password: **xxxxxxx** 

Use the following command to verify that R\_A\_TOV is set to 10000 and E\_D\_TOV is set to 2000.

Switchblade2: admin> show config switch

If these timeout values are *not* correct, continue with this section. If the settings are correct, no changes need to be made; proceed with the next appropriate section.

```
Switchblade2: admin>
Switchblade2: admin> admin start
Switchblade2 (admin): admin> config edit
The config named default is being edited.
Switchblade2 (admin-config): admin> set config switch
A list of attributes with formatting and current values will follow.
Enter a new value or simply press the ENTER key to accept the current
value. If you wish to terminate this process before reaching the end of
the list press 'q' or 'Q' and the ENTER key to do so.
AdminState (1=Online, 2=Offline, 3=Diagnostics) [Online]
```

BroadcastEnabled (True / False) [True] InbandEnabled (True / False) [True] FdmiEnabled (True / False) [True] FdmiEntries (decimal value, 0-1000) [1000] DefaultDomainID (decimal value, 1-239) [124] DomainIDLock (True / False) [True] SymbolicName (string, max=32 chars) [Switchblade2] R\_A\_TOV (decimal value, 100-100000 msec) [9000] 10000 E\_D\_TOV (decimal value, 10-20000 msec) [1000] 2000 PrincipalPriority (decimal value, 1-255) [254] ConfigDescription (string, max=64 chars) [IBM eServer BladeCenter(TM) 6-port Enterprise Fibre Channel Swit] FC-SW-2 Compliant (True / False) [True] Finished configuring attributes.

```
This configuration must be saved (see config save command) and
activated (see config activate command) before it can take effect.
To discard this configuration use the config cancel command.
Switchblade2 (admin-config): admin> config save
The config named default has been saved.
Switchblade2 (admin): admin> config activate
The currently active configuration will be activated.
Please confirm (y/n): [n] y
Switchblade2 (admin): admin> admin end
```

# **Principal Switch Configuration**

QLogic switches and IBM switch modules negotiate for principal switch automatically. Therefore, there are no steps to take.

# **Zone Configuration**

This section discusses configuring active Zone Set names and Zone types.

## **Active Zone Set Names**

The Zone and Zone Set names on each switch must be unique. If not, change one of the duplicate names. All Zone Set and Zone names must conform to the Fibre Channel (FC) Standards for Zone Naming (ANSI T11/00-427v3):

- 1. Must be 1–64 characters in length.
- 2. All characters are ASCII.
- 3. First character is [a–z] or [A–Z].
- 4. All other characters must be [a–z], [A–Z], [0–9], or the \_ character. Other characters (\$-^) may not be supported by all vendors and should be avoided.

#### **QLogic SANbox Manager GUI**

- 1. Start the SANbox Manager application. The **SANbox Manager—Faceplate** dialog box displays.
- 2. From the SANbox Manager—Faceplate dialog box Zoning menu, select Edit Zoning.

For the QLogic SANbox 5200, the following displays:

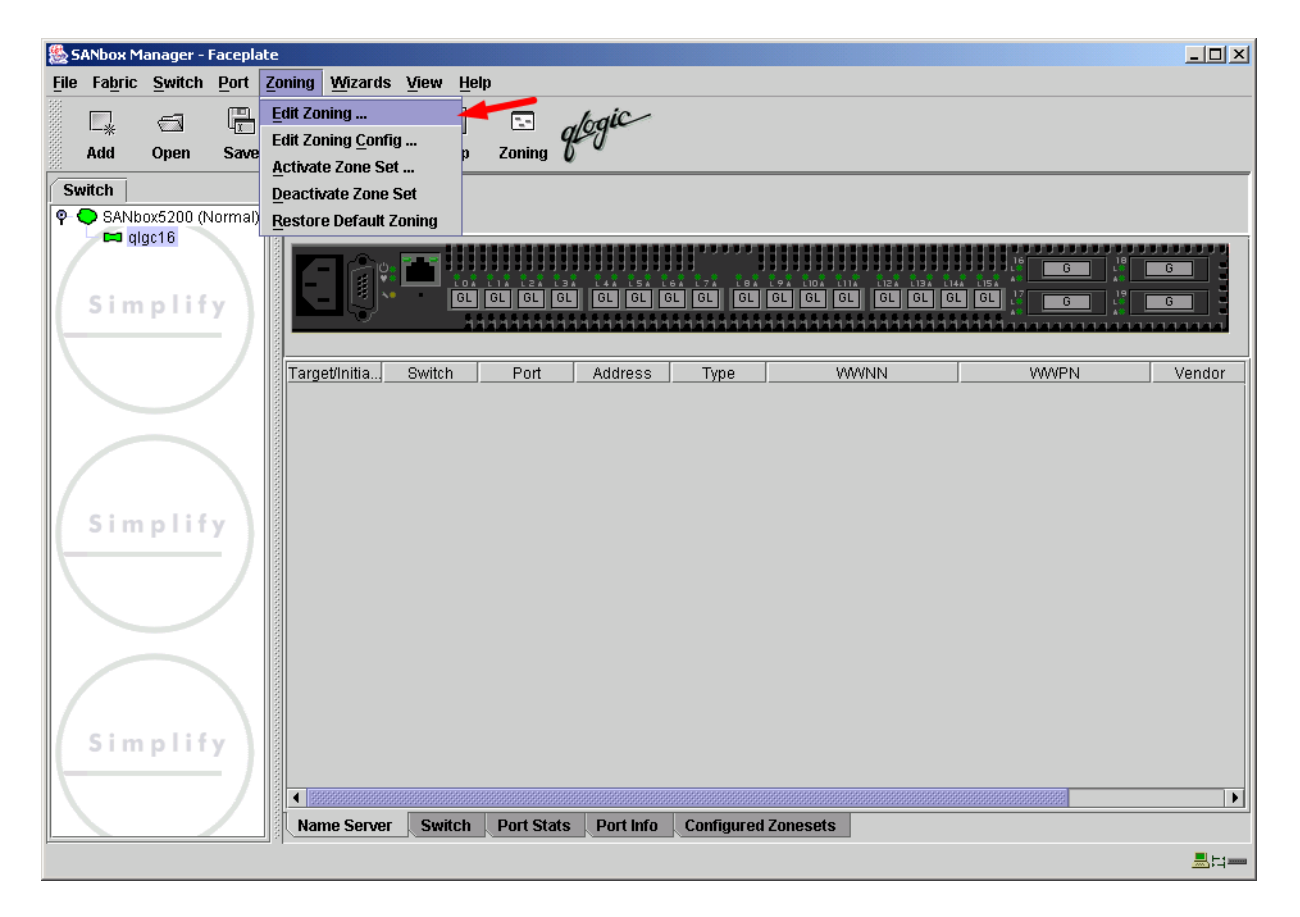

For the QLogic SANbox2-8 and SANbox2-16, the following displays:

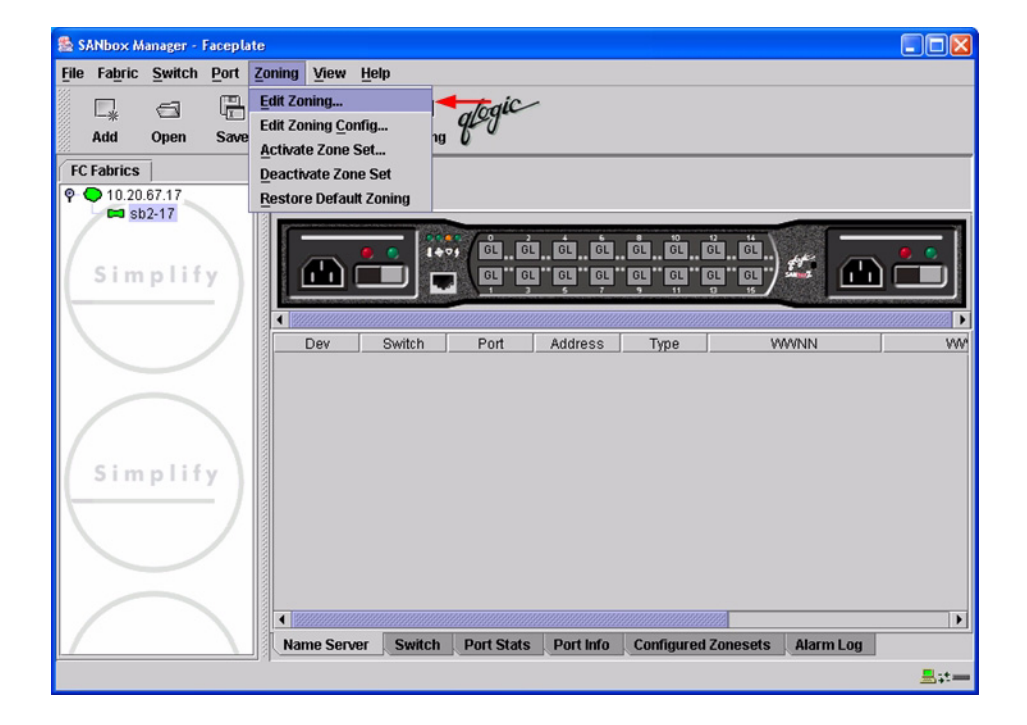

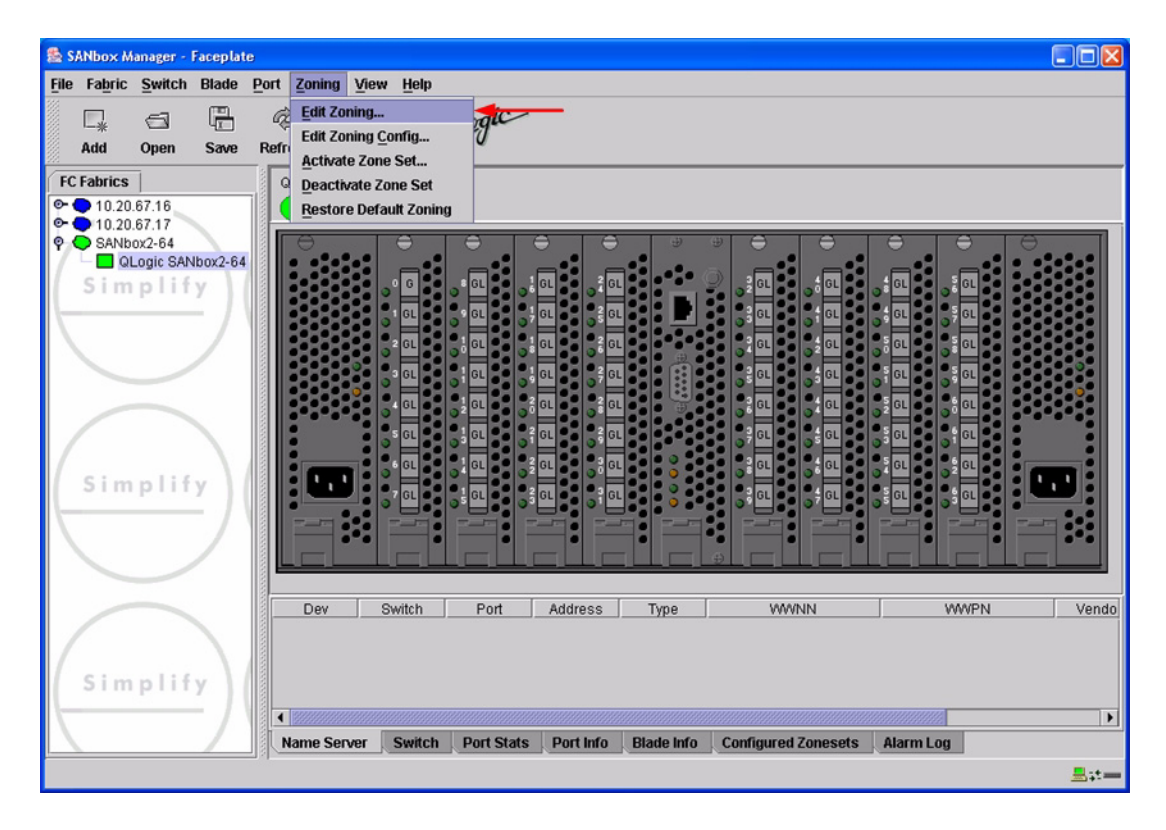

For the QLogic SANbox2-64, the following displays:

3. From the **Edit Zoning—SANbox Manager** dialog box, compare the Zone Set and Zone names from each switch to ensure there are none with the same name and the names conform to the standards for zone naming as discussed under "Active Zone Set Names" on page 342.

For the QLogic SANbox2-8 and SANbox2-16, the following displays:

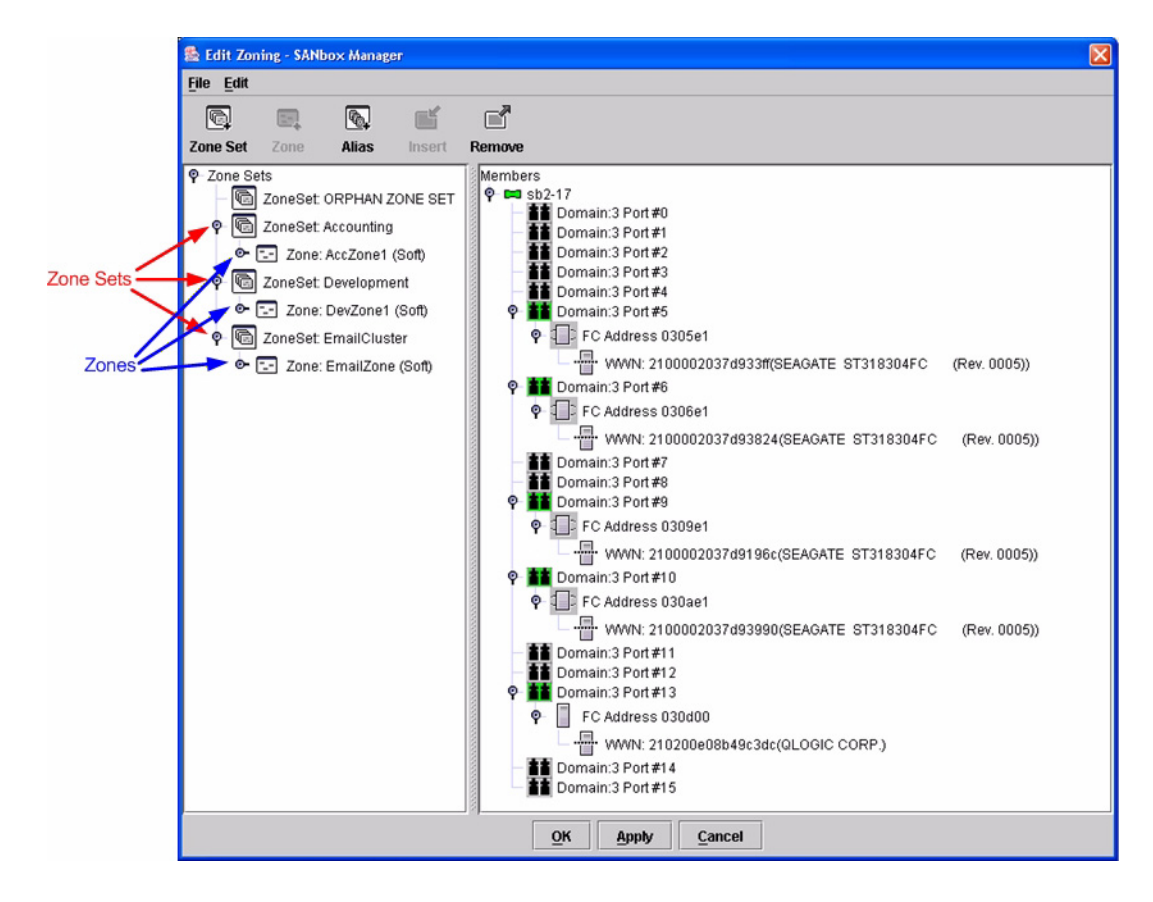

🕵 Edit Zoning - SANbox Manager File Edit Q **B** Alias Remove Zone Set Zone Sets Members QLogic SANbox2-64 🐻 ZoneSet: ORPHAN ZONE SET Domain:120 Port#0 Domain:120 Port#1 Domain:120 Port#1 Domain:120 Port#2 Domain:120 Port#3 🕈 🛅 ZoneSet: Atlanta\_ZoneSet -- Zone: Disaster\_Recovery (Soft) Zone: Network\_Operations (Soft) Zone Set Domain:120 Port #4 🕈 🛅 ZoneSet: Building\_1\_ZoneSet Domain:120 Port #5 Domain:120 Port#6
 Domain:120 Port#7 Zone: Accounting (Soft) Zone - Zone: Corporate\_Web\_Servers (Soft) Domain:120 Port #8 ConeSet: Building\_2\_ZoneSet Domain:120 Port #9 Domain:120 Port#10 - Zone: Research\_And\_Development (Soft) Domain:120 Port#11 Domain:120 Port#13 Domain:120 Port#14 Domain:120 Port #15 Domain:120 Port#16 Domain:120 Port #18 Domain:120 Port #18 Domain:120 Port #19 Domain:120 Port #20 Domain:120 Port#21 Domain:120 Port #23 Domain:120 Port #24 <u>o</u>ĸ Apply Cancel

For the QLogic SANbox2-64, the following displays:

# QLogic CLI

**NOTE:** Use the following CLI commands when the QLogic SANbox Manager GUI is not available. The procedures are the same for the QLogic SANbox 5000 series and SANbox2 series switches.

Login: **admin** Password: **xxxxxxx** SANbox2 **#**> **zone list** 

#### **IBM BladeCenter GUI**

**NOTE:** The procedures differ based on the IBM switch module model.

For the IBM eServer BladeCenter Fibre Channel Switch Module, do the following using the IBM BladeCenter SAN Utility:

- 1. Start the IBM eServer BladeCenter SAN Utility. The **IBM BladeCenter SAN** Utility—Faceplate dialog box displays.
- 2. From the IBM BladeCenter SAN Utility—Faceplate dialog box Zoning menu, select Edit Zoning.

| BM BladeCenter® SAN Utility - Face        | plate                                                                                                    |            |
|-------------------------------------------|----------------------------------------------------------------------------------------------------|------------|
| File Fabric Switch Port Zoning            | view Help                                                                                                    |            |
| 🗔 🤿 💾 Edit Zonii                          | ng                                                                                                    |            |
| Add Open Save Edit Zoni                   | ng <u>C</u> onfig                                                                                                    |            |
| EC Exprise Description                    | Zone Set                                                                                                    |            |
| © 10.20.67.16 Pestore                     | te zone set i ownen                                                                                                    |            |
| P • 10.20.67.17                           |                                                                                                    |            |
| IBM BladeCenter Switch                    | Image: Constraint of the second state of the second state of the second sta |            |
|                                           | Name Server Switch Port Stats Port Info Configured Zonesets Alarm Log                                                                                                    |            |
| اد (بــــــــــــــــــــــــــــــــــــ |                                                                                                    | <b>5</b> - |

3. From the Edit Zoning— IBM BladeCenter SAN Utility dialog box, compare the Zone Set and Zone names from each switch to ensure that none have the same name and the names conform to the standards for zone naming as discussed under "Active Zone Set Names" on page 342.

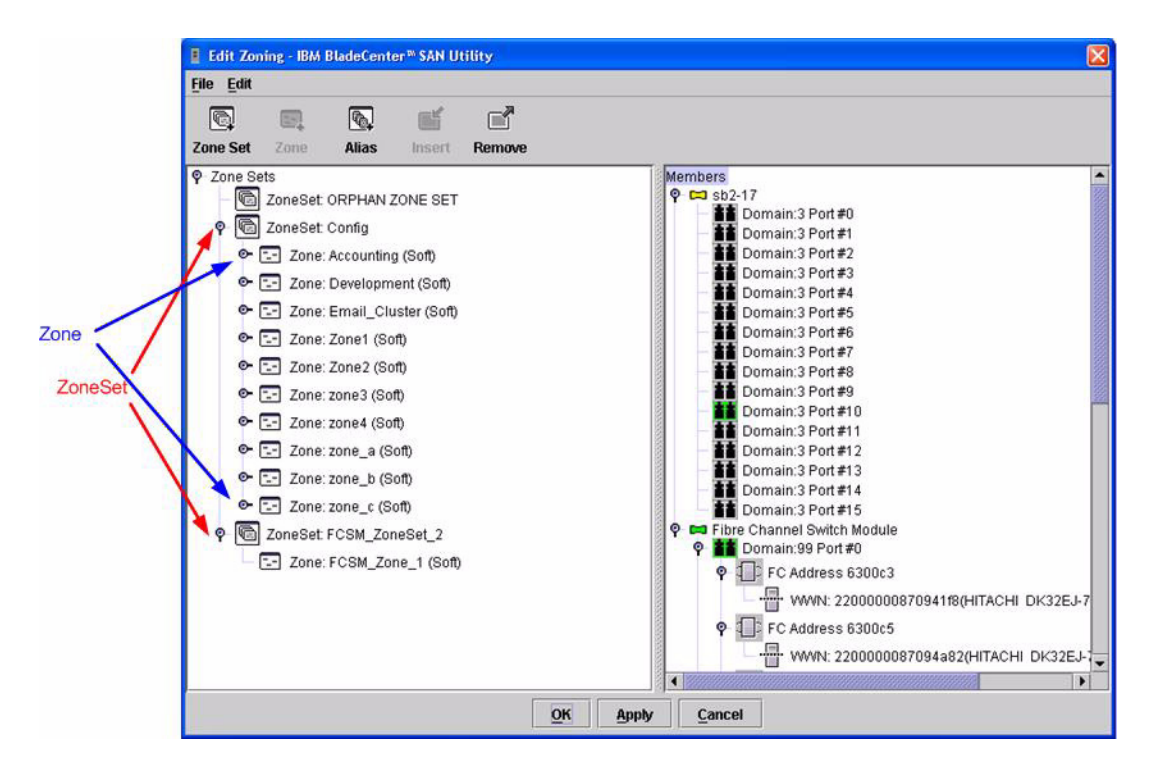

For the QLogic 6-port Enterprise Fibre Channel Switch Module for IBM eServer BladeCenter, do the following using the IBM BladeCenter SAN Browser:

- 1. Start the IBM eServer BladeCenter SAN Utility. The **IBM BladeCenter SAN** Utility—Faceplate dialog box displays.
- 2. From the IBM BladeCenter SAN Utility—Faceplate dialog box Zoning menu, select Edit Zoning.

| IBM BladeCenter® SAN Utility - Fac | eplate                    |                                                                                                    |
|------------------------------------|---------------------------|----------------------------------------------------------------------------------------------------|
| File Fabric Switch Port Zoning     | <u>V</u> iew <u>H</u> elp |                                                                                                    |
| 🗔 🥽 🖺 Edit Zon                     | ning                      |                                                                                                    |
| Add Open Save                      | ning <u>C</u> onfig       | ηα                                                                                                    |
| Activate                           | e Zone Set                |                                                                                                    |
| FC Fabrics Deactive                | ate Zone Set              | r Switch                                                                                                    |
| P ◆ 10.20.67.16 <u>Restore</u>     | e Default Zoning          |                                                                                                    |
| IBM BladeCenter Switch             | Dev                       | Switch       Port       Address       Type       WWNN         Switch       Port       Stats       Port Info       Configured Zonesets       Alarm Log |
|                                    |                           | 트===                                                                                                    |

3. From the **Edit Zoning—IBM BladeCenter SAN Utility** dialog box, compare the Zone Set and Zone names from each switch to ensure that none have the same name and the names conform to the standards for zone naming as discussed under "Active Zone Set Names" on page 342.

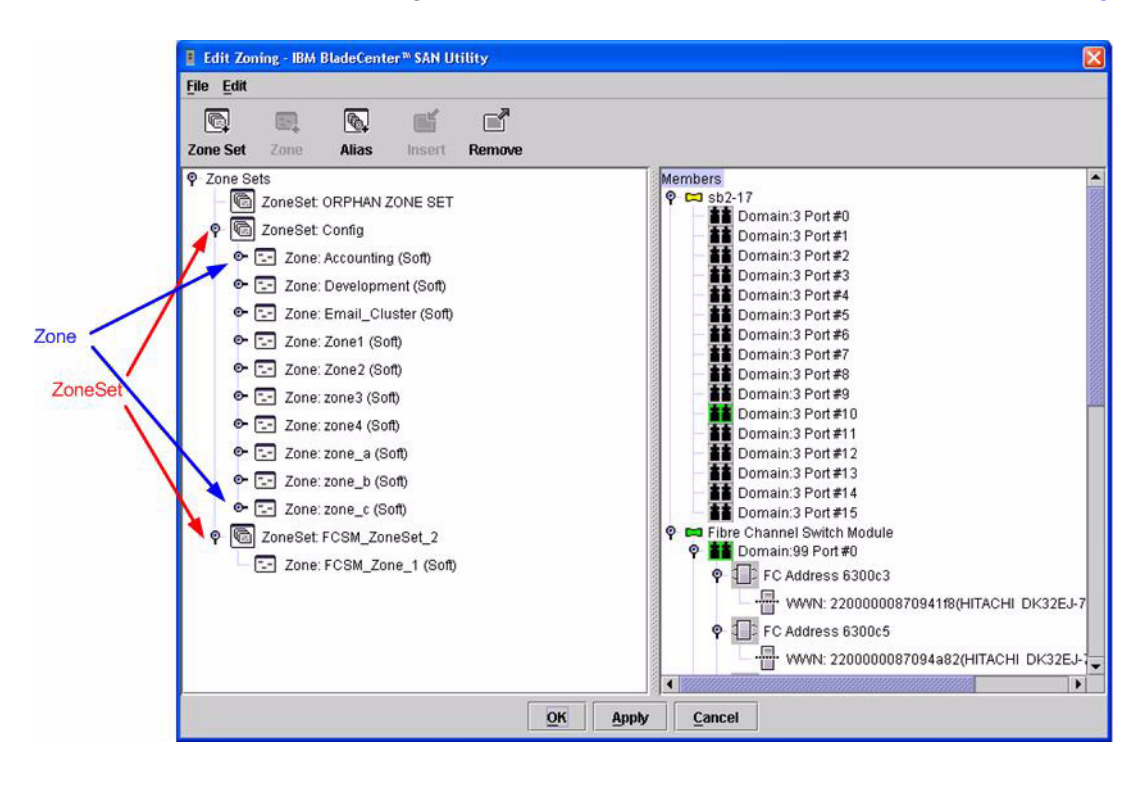

## **IBM BladeCenter CLI**

NOTE: Use the following CLI commands when the IBM BladeCenter GUI is not available.

Login: admin Password: xxxxxxx IBM BladeCenter #> zone list

## **Zone Types**

This configuration supports all QLogic switch and IBM switch module Zone types.

# **Operating Mode Configuration**

**NOTE:** Perform the following steps only when connecting from a QLogic SANbox2-8 or SANbox2-16 with version 1.3.xxx firmware.

#### **QLogic SANbox Manager GUI**

- 1. Start the SANbox Manager application. The **SANbox Manager—Faceplate** dialog box displays.
- 2. From the SANbox Manager—Faceplate dialog box Zoning menu, select Edit Zoning Config.

| 🏂 SANbox Manager - Faceplat |                                                                       |
|-----------------------------|-----------------------------------------------------------------------|
| File Fabric Switch Port     | Zoning View Help                                                      |
| Add Open Save               | Edit Zoning<br>Edit Zoning Config<br>Activate Zone Set                |
| FC Fabrics                  | Deactivate Zone Set                                                   |
| P • 10.20.67.17             | Restore Default Zoning                                                |
| Simplify                    | (a.a.a.a.a.a.a.a.a.                                                   |
|                             |                                                                       |
|                             | Dev Switch Port Address Type WWNN WV                                  |
| Simplify                    |                                                                       |
|                             |                                                                       |
|                             |                                                                       |
|                             |                                                                       |
|                             | Name Server Switch Port Stats Port Info Configured Zonesets Alarm Log |
|                             | ±≠=                                                                   |

3. The Zoning Config—SANbox Manager dialog box displays.

In the **Merge Mode** list, select **Merge Active Zonesets Only**. This is equivalent to SW2 mode in the CLI.

| 🗟 Zoning Config -  | SANbox Manager              |   |
|--------------------|-----------------------------|---|
| Auto Save          | N                           |   |
| Merge Mode         | Merge active zone sets only | • |
| Default Visibility | All                         |   |

## **QLogic CLI**

**NOTE:** Use the following CLI commands when the QLogic SANbox Manager GUI is not available. The procedures are the same for the QLogic SANbox2-8 and SANbox2-16.

```
Login: admin
Password: xxxxxxx
SANbox2 #> admin start
SANbox2 (admin) #> config edit
SANbox2 (admin-config) #> set config zoning
  The following options display:
  AutoSave
                (True / False) [True]
  Default
                (All / None)
                                 [All ]
                (Brocade / SW2) [SW2 ]
  MergeMode
SANbox2 (admin-config) #> config save
SANbox2 (admin) #> config activate
The configuration will be activated. Please confirm (y/n): [n] y
```

## **IBM eServer BladeCenter SAN Utility**

Not applicable.

## **IBM BladeCenter CLI**

Not applicable.

# **QLogic Specific Configuration**

Not applicable.

# **IBM BladeCenter Specific Configuration**

Not applicable.

# **Successful Integration Checklist**

Perform the following steps after the E\_port connection has been established and the fabric has had time to update. If everything verifies, the QLogic and IBM BladeCenter fabrics have successfully merged.

- ✓ Compare and verify that all Zoning information has been propagated on all switches.
- ✓ Verify that the correct Zone Set is activated.
- ✓ Compare and verify that all devices are in the Name Server of each switch.
- Verify that all initiators continue to detect and have access to all targets that existed prior to the fabric merger.

After everything is verified, your fabric has merged successfully and no additional steps need to be taken. If any of the above tasks did not complete successfully, contact IBM support.

# Glossary

## Activity LED

A port LED that indicates when frames are entering or leaving the port.

## Alias

A collection of objects that can be zoned together. An alias is not a zone, and can not have a zone or another alias as a member.

# ALFairness

On an arbitrated loop, the switch is always highest priority when arbitrating for the right to transfer. To prevent other devices from being locked out, the standard provides for a fairness mode, which if enabled, requires an arbitrator to let all other devices win arbitration before arbing a second time.

# AL PA

Arbitrated loop physical address

# ANSI

American National Standards Institute

## API

Application programming interface

## Arbitrated Loop

A Fibre Channel topology where ports use arbitration to establish a point-to-point circuit.

# Arbitrated Loop Physical Address (AL PA)

A unique one-byte valid value assigned during loop initialization to each NL port on a loop.

# ARB FF

When ARB\_FF is enabled, it causes the switch to send the ARB\_FF primitive when it is in monitoring mode, rather than idles. The only reason to do this is since the ARB FF has less bit transitions than does an idle, it produces less EMI. It has no other effect.

# ASIC

Application specific integrated circuit

## BootP

A type of network server.

# **Buffer Credit**

A measure of port buffer capacity equal to one frame.

## **Class 2 Service**

A service which multiplexes frames at frame boundaries to or from one or more N\_Ports with acknowledgment provided.

## **Class 3 Service**

A service which multiplexes frames at frame boundaries to or from one or more N\_Ports without acknowledgment.

# CLI

Command line interface

## Domain ID

User defined name that identifies the switch in the fabric.

# E\_D\_TOV

Error-detect timeout value

# E\_Port

Expansion port. A switch port that connects to another FC-SW-2 compliant switch.

# **Expansion Port**

See E\_Port.

# ExtCredit

Allows full speed operation over distances greater than 10 kilometers. Additional credit buffers are borrowed from other ports (which must be set to donor state). Decimal value 0–65535.

# **Fabric Management Switch**

The switch through which the fabric is managed.

# **Fabric Name**

User-defined name associated with the file that contains user list data for the fabric.

## FSPF

Fabric shortest path first

# Fan Fail LED

An LED that indicates that a cooling fan in the switch is operating below standard.

# FC PLDA

Fibre Channel-private loop direct attach

## FC-SW-2

Fibre Channel switch fabric 2. For detailed information, see the **Introduction on** page 1.

# Flash Memory

Memory on the switch that contains the chassis control firmware.

## Frame

Data unit consisting of a start-of-frame (SOF) delimiter, header, data payload, CRC, and an end-of-frame (EOF) delimiter.

# FRU

Field replaceable unit

# GUI

Graphical user interface

# Heartbeat LED

A chassis LED that indicates the status of the internal switch processor and the results of the power-on self-test.

## Initiator

The device that initiates a data exchange with a target device.

# In-Order-Delivery

A feature that requires that frames be received in the same order in which they were sent.

## Input Power LED

A chassis LED that indicates that the switch logic circuitry is receiving proper DC voltages.

## InteropCredit

This variable determines the number of credits we will advertise on an ISL. Older versions of Brocade software required that we match their offering. Decimal value is 0-255.

## IP

Internet protocol
### **ISLSecurity**

ISLSecurity determines which switches a port will establish a link with. Any: we will link with any switch. Ours: we will only link to another QLogic switch. None: the port will not establish an ISL link.

#### **LCFEnable**

LCFEable gives preference to link controlframes (such as class 2 ACK frames) overother frames, when queued fortransmission in the switch. This mayprovide better performance when running-Class 2 traffic. LCFEable is incompatiblewith MFSEnable, and both cannot beselected.

# LIP

Loop initialization primitive sequence

# Logged-in LED

A port LED that indicates device login or loop initialization status.

#### **Management Information Base**

A set of guidelines and definitions for the Fibre Channel functions.

#### **Management Workstation**

PC workstation that manages the fabric through the fabric management switch.

#### MIB

Management information base

#### **MSEnable**

Determines whether GS 3 managementserver commands will be accepted on the port. It can be used to prevent in bandmanagement of the switch on any or allports.

# NL\_Port

Node Loop Port. A Fibre Channel device port that supports arbitrated loop protocol.

### N \_Port

Node Port. A Fibre Channel device port in a point-to-point or fabric connection.

#### NoClose

Causes the switch to keep the loop open, if no other device is arbitrating. It is intended to improve performance when there is a single L\_Port device connected to the switch.

#### **Output Power LED**

A power supply LED that indicates that the power supply is providing DC voltage to the switch

# **Over Temperature LED**

A chassis LED or a power supply LED that indicates that the switch or power supply is overheating.

#### POST

Power-on self-test

#### **Power-On Self-Test**

Diagnostics that the switch chassis performs at start up.

#### **Principal Switch**

A switch that has been selected to perform certain fabric configuration duties.

#### **Private Device**

A device that can communicate only with other devices on the same loop.

# **Private Loop**

A loop of private devices connected to a single switch port.

#### pwwn

Port world wide name. See *World Wide Port Name*.

# R\_A\_TOV

Resource-allocation timeout value

# SAN

Storage area network

# SANbox Manager

Switch management application

# SFF

Small form-factor transceiver

#### SFP

Small form-factor pluggable. A transceiver device, smaller than a gigabit interface converter, that plugs into the Fibre Channel port.

# **Small Form Factor**

A transceiver device, smaller than a gigabit interface converter, that is permanently attached to the circuit board.

#### **Small Form-Factor Pluggable**

A transceiver device, smaller than a gigabit interface converter, that plugs into the Fibre Channel port.

#### SNMP

Simple network management protocol

# Target

A storage device that responds to an initiator device.

# **Timeout Values**

The timeout values (TOV) required by the FC-SW-2 standard to successfully establish an E\_port connection.

# τον

Timeout values. The timeout values required by the FC-SW-2 standard to successfully establish an E\_port connection.

# VCCI

Voluntary control council for interference

# VIEnable

Diagnostics that the switch chassis performs at start up.

# World Wide Name (WWN)

A unique 64-bit address assigned to a device. The WWN consists of a world wide node name and a world wide port name.

# World Wide Node Name (WWNN)

A unique address assigned to a device.

#### World Wide Port Name (WWPN)

A unique address assigned to a port on a device. There can be more than one WWPN per WWNN.

# WWN

World wide name

# WWNN

World wide node name

IBM ESERVER BLADECENTER FIBRE CHANNEL SWITCH INTEROPERABILITY GUIDE VERSION 3.0, SEPTEMBER 2004

# **WWPN**

World wide port name

# Zone

A set of ports or devices grouped together to control the exchange of information.

# **Zone Configuration**

See Zone Set.

# Zone Set

A set of zones grouped together. The active zone set defines the zoning for a fabric. For Brocade, Zone Set is referred to as Zone Configuration. Glossary

# Index

# В

Backing up and restoring the current configuration settings Brocade SilkWorm 3200, Brocade SilkWorm 3800, IBM 2109F16, and IBM 3534F08 switches 17 Brocade SilkWorm 3900 and SilkWorm 12000 switches 74 Cisco MDS 9000 series switches 134 INRANGE FC/9000 switches 177 McDATA Intrepid 6000 series directors 266 McDATA Sphereon 4500 switch 219 QLogic SANbox2 series switches 316 Brocade fabrics, merging with IBM BladeCenter fabrics 11 Brocade SilkWorm 3200, Brocade SilkWorm 3800, IBM 2109F16, and IBM 3534F08 switches backing up and restoring the current configuration settings 17 Brocade configuration limitations 14 Brocade specific configuration 65 domain ID configuration 19 IBM BladeCenter configuration limitations 15 IBM BladeCenter specific configuration 66 integration checklist 13 operating mode configuration 64 principal switch configuration 47 successful integration checklist 66 switch and firmware versions 16 timeout values 31 zone configuration 47 Brocade SilkWorm 3900 and SilkWorm 12000 switches backing up and restoring the current configuration settings 74

Brocade configuration limitations 72
Brocade specific configuration 126
domain ID configuration 77
IBM BladeCenter configuration limitations 73
IBM BladeCenter specific configuration 126
integration checklist 71
operating mode configuration 125
principal switch configuration 106
successful integration checklist 126
switch and firmware versions 73
timeout values 89
zone configuration 106

# С

Cisco fabrics, merging with IBM BladeCenter fabrics 129 Cisco MDS 9000 series switches backing up and restoring the current configuration settings 134 Cisco configuration limitations 131 Cisco specific configuration 170 domain ID configuration 135 IBM BladeCenter configuration limitations 132 IBM BladeCenter specific configuration 170 integration checklist 131 operating mode configuration 170 principal switch configuration 157 successful integration checklist 170 switch and firmware versions 133 timeout values 144 zone configuration 157 **Configuration limitations** Brocade SilkWorm 3200, Brocade SilkWorm 3800, IBM 2109F16, and IBM 3534F08 switches 14

Brocade SilkWorm 3900 and SilkWorm 12000 switches 72 Cisco MDS 9000 series switches 131 IBM BladeCenter See IBM BladeCenter configuration limitations INRANGE FC/9000 switches 176 McDATA Intrepid 6000 series directors 264 McDATA Sphereon 4500 switch 215 QLogic SANbox2 series switches 313 Contacting IBM 2

# D

Domain ID configuration Brocade SilkWorm 3200, Brocade SilkWorm 3800, IBM 2109F16, and IBM 3534F08 switches Brocade SilkWorm 3900 and SilkWorm 12000 switches Cisco MDS 9000 series switches INRANGE FC/9000 switches McDATA Intrepid 6000 series directors McDATA Sphereon 4500 switch QLogic SANbox2 series switches

# F

FC-SW-2 standard 1

# G

Glossary 355

# Н

How to use this guide 7

# I

IBM BladeCenter configuration limitations Brocade SilkWorm 3200, Brocade SilkWorm 3800, IBM 2109F16, and IBM 3534F08 switches *15* Brocade SilkWorm 3900 and SilkWorm 12000 switches *73* 

Cisco MDS 9000 series switches 132 INRANGE FC/9000 switches 176 McDATA Intrepid 6000 series directors 264 McDATA Sphereon 4500 switch 217 QLogic SANbox2 series switches 314 IBM BladeCenter specific configuration Brocade SilkWorm 3200, Brocade SilkWorm 3800, IBM 2109F16, and IBM 3534F08 switches 66 Brocade SilkWorm 3900 and SilkWorm 12000 switches 126 Cisco MDS 9000 series switches 170 INRANGE FC/9000 switches 212 McDATA Intrepid 6000 series directors 309 McDATA Sphereon 4500 switch 260 QLogic SANbox2 series switches 353 IBM Web site for updated versions of this guide 7 IBM Web sites 2 INRANGE fabrics, merging with IBM BladeCenter fabrics 173 INRANGE FC/9000 switches backing up and restoring the current configuration settings 177 configuration limitations 176 domain ID configuration 177 IBM BladeCenter configuration limitations 176 IBM BladeCenter specific configuration 212 **INRANGE** specific configuration 212 integration checklist 175 operating mode configuration 211 principal switch configuration 194 successful integration checklist 212 switch and firmware versions 176 timeout values 185 zone configuration 194 Integration checklist Brocade SilkWorm 3200, Brocade SilkWorm 3800, IBM 2109F16, and IBM 3534F08 switches 13

Brocade SilkWorm 3900 and SilkWorm 12000 switches 71 Cisco MDS 9000 series switches 131 INRANGE FC/9000 switches 175 McDATA Intrepid 6000 series directors 263 McDATA Sphereon 4500 switch 215 QLogic SANbox2 series switches 313 Introduction to this guide 1

#### Μ

McDATA fabrics, merging with IBM BladeCenter fabrics 213 McDATA Intrepid 6000 series directors backing up and restoring the current configuration settings 266 domain ID configuration 267 IBM BladeCenter configuration limitations 264 IBM BladeCenter specific configuration 309 integration checklist 263 McDATA configuration limitations 264 McDATA specific configuration 309 operating mode configuration 305 principal switch configuration 290 successful integration checklist 310 switch and firmware versions 265 timeout values 278 zone configuration 291 McDATA Sphereon 4500 switch backing up and restoring the current configuration settings 219 domain ID configuration 220 IBM BladeCenter configuration limitations 217 IBM BladeCenter specific configuration 260 integration checklist 215 McDATA configuration limitations 215 McDATA specific configuration 260 operating mode configuration 256 principal switch configuration 243

successful integration checklist 261 switch and firmware versions 217 timeout values 231 zone configuration 243 Merging IBM BladeCenter fabrics and Brocade fabrics 11 Cisco fabrics 129 INRANGE fabrics 173 McDATA fabrics 213 QLogic Fabrics 311

# 0

Operating mode configuration Brocade SilkWorm 3200, Brocade SilkWorm 3800, IBM 2109F16, and IBM 3534F08 switches 64 Brocade SilkWorm 3900 and SilkWorm 12000 switches 125 Cisco MDS 9000 series switches 170 INRANGE FC/9000 switches 211 McDATA Intrepid 6000 series directors 305 McDATA Sphereon 4500 switch 256 QLogic SANbox2 series switches 352

# Ρ

Principal switch configuration
Brocade SilkWorm 3200, Brocade
SilkWorm 3800, IBM 2109F16, and
IBM 3534F08 switches 47
Brocade SilkWorm 3900 and SilkWorm
12000 switches 106
Cisco MDS 9000 series switches 157
INRANGE FC/9000 switches 194
McDATA Intrepid 6000 series directors 290
McDATA Sphereon 4500 switch 243
QLogic SANbox2 series switches 342

# Q

QLogic fabrics, merging with IBM BladeCenter fabrics 311 QLogic SANbox2 series switches

#### Index

backing up and restoring the current configuration settings 316
domain ID configuration 317
IBM BladeCenter configuration limitations 314
IBM BladeCenter specific configuration 353
integration checklist 313
operating mode configuration 352
principal switch configuration 342
QLogic configuration limitations 313
QLogic specific configuration 353
successful integration checklist 354
switch and firmware versions 315
timeout values 329
zone configuration 342

# R

Restoring configuration settings See Backing up and restoring the current configuration settings

# S

Specific configuration Brocade SilkWorm 3200, Brocade SilkWorm 3800, IBM 2109F16, and IBM 3534F08 switches 65 Brocade SilkWorm 3900 and SilkWorm 12000 switches 126 Cisco MDS 9000 series switches 170 INRANGE FC/9000 switches 212 McDATA Intrepid 6000 series directors 309 McDATA Sphereon 4500 switch 260 QLogic SANbox2 series switches 353 Successful integration checklist Brocade SilkWorm 3200. Brocade SilkWorm 3800, IBM 2109F16, and IBM 3534F08 switches 66 Brocade SilkWorm 3900 and SilkWorm 12000 switches 126 Cisco MDS 9000 series switches 170 INRANGE FC/9000 switches 212

McDATA Intrepid 6000 series directors McDATA Sphereon 4500 switch QLogic SANbox2 series switches Switch and firmware versions Brocade SilkWorm 3200, Brocade SilkWorm 3800, IBM 2109F16, and IBM 3534F08 switches Brocade SilkWorm 3900 and SilkWorm 12000 switches Cisco MDS 9000 series switches INRANGE FC/9000 switches McDATA Intrepid 6000 series directors McDATA Sphereon 4500 switch QLogic SANbox2 series switches

# Т

Timeout values Brocade SilkWorm 3200, Brocade SilkWorm 3800, IBM 2109F16, and IBM 3534F08 switches Brocade SilkWorm 3900 and SilkWorm 12000 switches Cisco MDS 9000 series switches INRANGE FC/9000 switches McDATA Intrepid 6000 series directors McDATA Sphereon 4500 switch QLogic SANbox2 series switches

# U

Using this guide 7

# Ζ

Zone configuration Brocade SilkWorm 3200, Brocade SilkWorm 3800, IBM 2109F16, and IBM 3534F08 switches 47 Brocade SilkWorm 3900 and SilkWorm 12000 switches 106 Cisco MDS 9000 series switches 157 INRANGE FC/9000 switches 194 McDATA Intrepid 6000 series directors 291 McDATA Sphereon 4500 switch 243

QLogic SANbox2 series switches 342

Index